# Manual de Operación

# Portal GIQ-AP

Gestor de Incidencias y Quejas de Afiliados y Proveedores

v1.0

# Contenido

| 1    | Objetivo                    | 7  |
|------|-----------------------------|----|
| 1.1  | Objetivo General del Portal | 7  |
| 1.2  | Alcances                    | 7  |
|      |                             |    |
| 2    | Acceso al Portal            | 8  |
| 2.1  | Link                        | 8  |
| 2.2  | Credenciales de Acceso      | 8  |
| 2.3  | Reestablecer Password       | 10 |
| 3    | Pantalla Principal          | 11 |
| 3.1  | Menú de Opciones            | 11 |
| 3.2  | Cabecera de Información     | 12 |
| 3.3  | Cerrar Sesión               | 13 |
|      |                             |    |
| 4    | Catálogos                   | 14 |
| 4.1  | Estatus de Incidencias      | 14 |
| 4.1. | 1 Vista General             | 15 |
| 4.1. | 2 Alta                      | 16 |
| 4.1. | 3 Modificación              | 17 |
| 4.1. | 4 Baja                      | 19 |
| 4.1. | 5 Reporte                   | 21 |
|      |                             |    |
| 4.2  | Estatus del Servicio        | 22 |
| 4.2. | 1 Vista General             | 23 |
| 4.2. | 2 Alta                      | 24 |
| 4.2. | 3 Modificación              | 25 |
| 4.2. | .4 Baja                     | 27 |
| 4.2. | 5 Reporte                   | 29 |
|      |                             |    |
| 4.3  | Canales de Reporte          | 30 |
| 4.3. | 1 Vista General             | 31 |
| 4.3. | .2 Alta                     | 32 |
| 4.3. | 3 Modificación              | 33 |
| 4.3. | 4 Ваја                      | 35 |
| 4.3. | .5 Reporte                  | 37 |

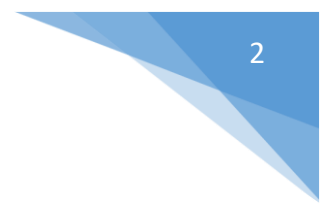

| 4.4 Origen de Quejas |                           |  |
|----------------------|---------------------------|--|
| 4.4.1                | Vista General             |  |
| 4.4.2                | Alta                      |  |
| 4.4.3                | Modificación              |  |
| 4.4.4                | Baja                      |  |
| 4.4.5                | Reporte                   |  |
|                      |                           |  |
| 4.5 Cla              | sificación de Incidencias |  |
| 4.5.1                | Vista General 47          |  |
| 4.5.2                | Alta                      |  |
| 4.5.3                | Modificación              |  |
| 4.5.4                | Baja                      |  |
| 4.5.5                | Reporte                   |  |
|                      |                           |  |
| 4.6 Loc              | calidades Por Estado      |  |
| 4.6.1                | Vista General             |  |
| 4.6.2                | Alta                      |  |
| 4.6.3                | Modificación              |  |
| 4.6.4                | Baja                      |  |
| 4.6.5                | Reporte                   |  |
| 47 Ros               | snuestas Esperadas 63     |  |
| 4.7 1                | Vista General 64          |  |
| 472                  | Alta 65                   |  |
| 473                  | Modificación 66           |  |
| 474                  | Baja 68                   |  |
| 475                  | Benorte 70                |  |
| 1.7.5                |                           |  |
| 4.8 Áre              | eas Responsables          |  |
| 4.8.1                | Vista General             |  |
| 4.8.2                | Alta                      |  |
| 4.8.3                | Modificación              |  |
| 4.8.4                | Baja                      |  |
| 4.8.5                | Reporte                   |  |
|                      |                           |  |
| 4.9 Niv              | veles de Escalamiento     |  |
| 4.9.1                | Vista General             |  |
| 4.9.2                | Alta                      |  |
| 4.9.3                | Modificación              |  |
| 4.9.4                | Baja                      |  |
| 4.9.5                | Reporte                   |  |

| 4.10   | Usuarios              | 89  |
|--------|-----------------------|-----|
| 4.10.1 | Vista General         | 90  |
| 4.10.2 | Alta                  | 91  |
| 4.10.3 | Modificación          | 93  |
| 4.10.4 | Ваја                  | 96  |
| 4.10.5 | Reporte               | 98  |
| 4.10.6 | Asignación de Estados | 99  |
| 4.10.7 | Estructura de Áreas   | 101 |
|        |                       |     |

| 4.11   | Proveedores   |
|--------|---------------|
| 4.11.1 | Vista General |
| 4.11.2 | Alta          |
| 4.11.3 | Modificación  |
| 4.11.4 | Baja          |
| 4.11.5 | Reporte       |

| 5    | Ор  | eraciones 11                                            | .9       |
|------|-----|---------------------------------------------------------|----------|
| 5.1  | Pan | el Registro de Incidencias o Quejas 11                  | .9       |
| 5.1. | 1   | Vista General                                           | 20       |
| 5.1. | 1.1 | Tarjetas de Información                                 | 21       |
| 5.1. | 1.2 | Agregar Incidencias o Quejas                            | <b>2</b> |
| 5.1. | 1.3 | Búsqueda por Folio                                      | 8        |
| 5.1. | 1.4 | Paginación                                              | ;9       |
| 5.1. | 1.5 | Filtros de Consulta 14                                  | 10       |
| 5.1. | 1.6 | Listado de Incidencias o Quejas                         | 13       |
| 5.1. | 1.7 | Consultar o Modificar Una Incidencia o Queja 14         | 15       |
| 5.1. | 1.8 | Solicitar Más Información Para Una Incidencia o Queja14 | 17       |
| 5.1. | 1.9 | Ver la trazabilidad de Una Incidencia o Queja15         | ;0       |
|      |     |                                                         |          |
| 5.2  | Pan | el Consulta de Incidencias o Quejas15                   | ;1       |
| 5.2. | 1   | Vista General                                           | ;2       |
| 5.2. | 1.1 | Tarjetas de Información15                               | ;3       |
| 5.2. | 1.2 | Búsqueda por Folio 15                                   | ;5       |
| 5.2. | 1.3 | Paginación                                              | ;6       |
| 5.2. | 1.4 | Filtros de Consulta                                     | ;7       |
| 5.2. | 1.5 | Listado de Incidencias o Quejas                         | 50       |

| 5.2.2   | Seguimiento a Una Incidencia o Queja                        | 162 |
|---------|-------------------------------------------------------------|-----|
| 5.2.2.1 | Respuesta a Una Incidencia o Queja                          | 162 |
| 5.2.2.2 | Réplica a Una Incidencia o Queja                            | 165 |
| 5.2.2.3 | Cerrar Una Incidencia o Queja                               | 169 |
| 5.2.2.4 | Ver la Trazabilidad de Una Incidencia o Queja               | 171 |
| 5.2.2.5 | Asignar Nuevo Responsable de Atender Una Incidencia o Queja | 172 |

| 6   | Reportes                | 175 |
|-----|-------------------------|-----|
| 6.1 | Relación de Incidencias | 175 |

| 7   | Estadísticas            | 178 |
|-----|-------------------------|-----|
| 7.1 | Tarjetas de Información | 178 |
| 7.2 | Gráficos del Día        | 179 |
| 7.3 | Sobre Incidencias       | 181 |
| 7.4 | Sobre Responsables      | 186 |
| 7.5 | Sobre Zonas             | 190 |
| 7.6 | Sobre Estados MX        | 195 |

| Perfiles                     | 199                                                                                                  |
|------------------------------|----------------------------------------------------------------------------------------------------|
| Vista General                | 199                                                                                                  |
| Alta                         | 199                                                                                                  |
| Modificación                 | 201                                                                                                  |
| Baja                         | 203                                                                                                  |
| Reporte                      | 205                                                                                                  |
| Habilitar Accesos del Perfil | 206                                                                                                  |
|                              | Perfiles<br>Vista General<br>Alta<br>Modificación<br>Baja<br>Reporte<br>Habilitar Accesos del Perfil |

| 9   | Procesos Especiales            | 209 |
|-----|--------------------------------|-----|
| 9.1 | Notificación de Correos        | 209 |
| 9.2 | Registro Masivo de incidencias | 210 |

# 7

## 1 Objetivo

#### 1.1 Objetivo General del Portal

Gestionar el registro, asignación y respuesta de incidencias y quejas generadas por los usuarios y proveedores de la red de seguros de gastos médicos.

#### 1.2 Alcances

- a. Registro en el portal de las incidencias y quejas recibidas por diferentes fuentes (llamada telefónica, correo, mensajes, etc.)
- b. Asignación automática del usuario responsable determinado por el estado donde ocurrió la incidencia o queja, la clasificación de la incidencia y como parámetro adicional el tipo de proveedor (persona física o moral).
- c. Asignación automática del usuario responsable determinado por el proveedor y el estado donde ocurrió la incidencia o queja.
- d. Notificación de nueva incidencia o queja al usuario responsable.
- e. Gestión de la incidencia o queja por el usuario responsable.
- f. Notificación a niveles de escalamiento determinado por los tiempos de respuesta en cada nivel.
- g. Registro de la trazabilidad de la incidencia o queja.
- h. Estadísticos por zonas, estados y usuarios

# 2 Acceso al Portal

#### 1.3 Link

Para acceder al portal de incidencias y quejas se recomienda usar el navegador de Google Chrome.

Acceder al siguiente link:

https://ma.giqap.com

#### 1.4 Credenciales de Acceso

Para acceder a operar el portal el usuario deberá ingresar las credenciales de usuario que le son asignadas al ser dado de alta en el portal. Estas credenciales le son enviadas al correo propio del usuario de manera automática cuando es registrado.

La figura 2.2.a muestra los datos que son requeridos para validar las credenciales del usuario que desea acceder a la operación del portal.

| Somos | Gestor de Incidencias y Quejas de Asegurados<br>AUTENTIFICACIÓN DEL USUARIO                   |
|-------|-----------------------------------------------------------------------------------------------|
| MAC V | Ingrese su Usuario Escriba aquí su ID Usuario<br>Ingrese su Password Escriba aquí su Password |
|       | C Restablecer Password                                                                        |

Figura 2.2.a Imagen de la pantalla inicial del portal para el registro de acceso.

*Ingrese su Usuario*: El usuario debe ingresar el ID usuario que lo identifica y que le fue asignado cuando fue dado de alta. El ID del usuario es único.

*Ingrese su Password*: Se debe ingresar la password que se especifica en el correo que le fue enviado al usuario cuando fue dado de alta en el portal.

Para validar las credenciales ingresadas el usuario debe dar clic en el botón "Ingresar al Sistema".

La validación de las credenciales verifica:

T

1. Si es la primera vez que ingresa el usuario al portal o ha reestablecido su password se pedirá que la cambie, para lo cual se presenta una pantalla similar a la figura 1.a

|       | Gestor de Incidencias y Quejas de Asegurados                        |
|-------|---------------------------------------------------------------------|
|       | CAMBIO DE PASSWORD                                                  |
| Somos | Nueva Password 🔤 Cambie aquí su Password                            |
|       | Confirme su Password                                                |
|       | ✓ Ingresar at Sistema                                               |
|       |                                                                     |
|       |                                                                     |
|       |                                                                     |
|       |                                                                     |
|       |                                                                     |
|       | JATC Gestor de incidencias y Quejas de Asegurados GIQ-A 1.0 ©D.R.A. |

Figura 1.a Imagen de la pantalla para el cambio de password.

Donde el usuario deberá cambiar su password actual:

*Nueva Password*: El usuario deberá ingresar la nueva password. Se sugiere una password que contenga letras, números y caracteres especiales con una longitud mínima de 8 caracteres.

*Confirme su Password*: El usuario deberá volver a ingresar la nueva password para dar certeza que se está tecleando correctamente la nueva password.

Para validar que la password es correcta se debe dar clic en el botón "Ingresar al Sistema".

La validación de la password verifica que las password ingresadas sean iguales. De lo contrario se mostrará el mensaje "La confirmación de la password no es correcta, verifique…". Y no se podrá continuar hasta que las dos password coincidan.

2. Si el usuario ya ha cambiado su password se validan sus credenciales y si son correctas se muestran las opciones del portal. De lo contrario se mostrará el mensaje "Acceso denegado, verifique...". Y deberá ingresar las credenciales correctas.

10

#### 2.3 Reestablecer Password

Cuando por alguna razón el usuario ha extraviado su password, podrá reestablecerla dando clic en el icono "Reestablecer Password" que se encuentra en la pantalla inicial del registro de credenciales y el portal mostrará una pantalla similar a la figura 2.3.a

|       |                                 | Gestor de Incidencias y Qu<br>RESTABLECER PA | i <b>ejas de Asegurados</b><br>ssword |  |
|-------|---------------------------------|----------------------------------------------|---------------------------------------|--|
| Somos | Ingrese su Correo               | Escriba aquí su correo                       |                                       |  |
|       |                                 | <ul> <li>Recuperar Password</li> </ul>       | X Cancelar                            |  |
|       | JATC Gestor de Incidencias y Qu | ejas de Asegurados GIQ-A 1.0 ©G.R.A.         |                                       |  |

Figura 2.3.a Imagen de la pantalla para solicitar reestablecer la password.

Donde el usuario deberá ingresar:

*Ingrese su Correo*: El usuario deberá ingresar el correo que le fue registrado al darlo de alta. Enseguida deberá dar clic en el botón "Recuperar Password" el portal validará el correo y si es correcto se enviará al mismo la nueva password. De lo contrario se mostrará el mensaje "No fue posible autenticar el correo, verifique...".

Si no se desea reestablecer la password deberá dar clic en el botón "Cancelar" y el portal regresará a la pantalla inicial del registro de credenciales.

## 3 Pantalla Principal

#### 3.1 Menú de Opciones

El portal muestra las diferentes opciones a las cuales puede acceder el usuario según su perfil asignado similar a la figura 3.1.a marcadas en el cuadro rojo.

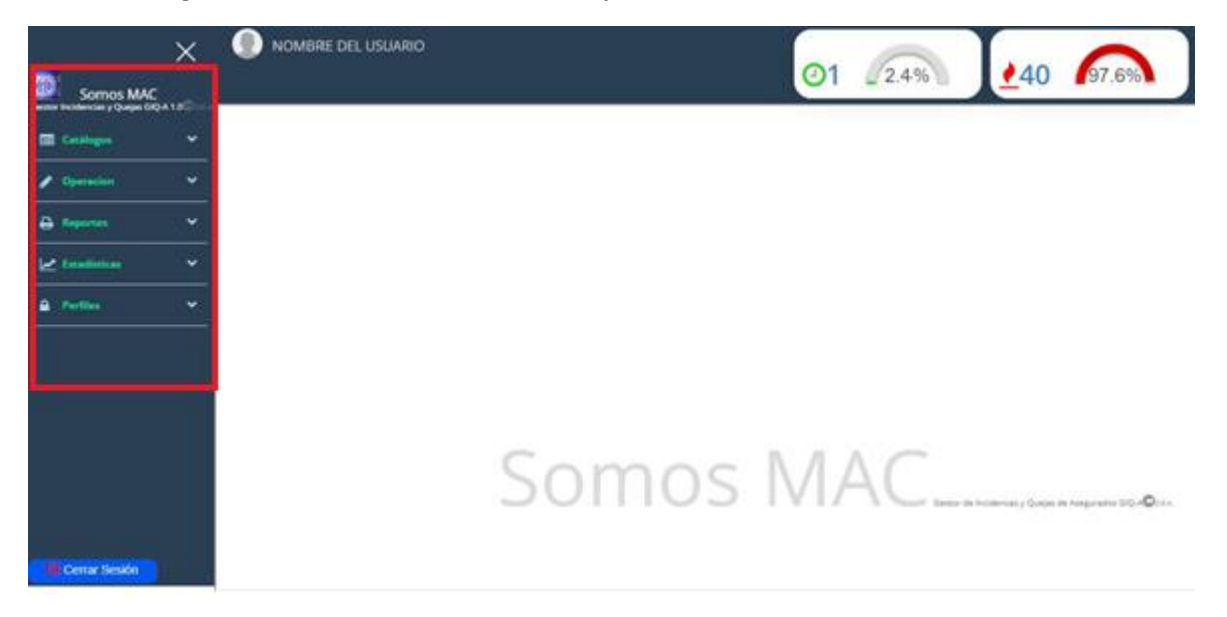

Figura 3.1.a Imagen de la pantalla para seleccionar una opción del menú.

Para acceder a cualquiera de las opciones se debe dar clic en la opción correspondiente y se desplegarán nuevas opciones relacionadas al menú seleccionado como en el ejemplo de la figura 3.1.b.

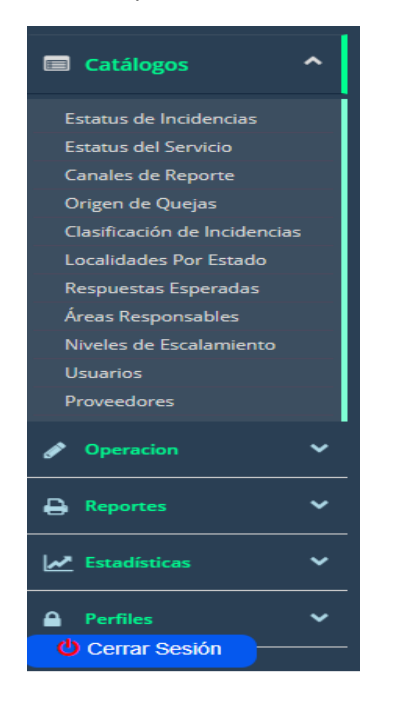

Figura 3.1.b Imagen de la pantalla que muestra el menú "Catálogos" con sus diferentes opciones.

#### 3.2 Cabecera de Información

El portal muestra la cabecera de información similar a la figura 3.2.a.

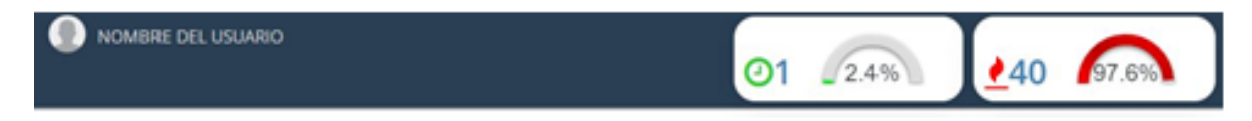

Figura 3.2.a Imagen de la pantalla que muestra la cabecera de información.

La cabecera de información siempre estará en todo momento presente la cual muestra:

Usuario que está firmado: Se muestra la imagen del usuario y su nombre.

*Cuadro de Gráficos:* Se muestran dos cuadros de gráficos que son actualizados cada 5 min de manera automática.

El primer cuadro de gráfico (incidencias en tiempo) indica el número de incidencias o quejas recibidas que no han sido atendidas y aún están en tiempo acorde al tiempo de respuesta del primer nivel de escalamiento. El gráfico indica el % de incidencias o quejas sobre el total de incidencias o quejas no atendidas.

El segundo cuadro de gráfico (incidencias fuera de tiempo) indica el número de incidencias o quejas recibidas que no han sido atendidas y están fuera de tiempo acorde al tiempo de respuesta del primer nivel de escalamiento. El gráfico indica el % de incidencias o quejas sobre el total de incidencias o quejas no atendidas.

#### 3.3 Cerrar Sesión

Para cerrar la sesión de trabajo y regresar al inicio del portal para volver a firmarse se deba dar clic en el botón de "Cerrar Sesión". Este botón aparece en la parte inferior de la barra del menú como se muestra en la imagen similar a la figura 3.3.a.

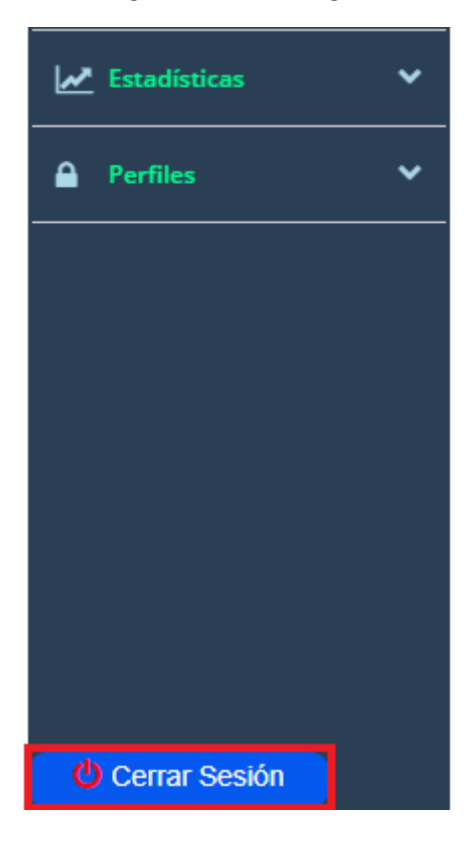

Figura 3.3.a Imagen de la pantalla que muestra el botón para cerrar la sesión de trabajo.

## 4 Catálogos

#### 4.1 Estatus de Incidencias

Objetivo: Clasificar las incidencias y quejas de acuerdo a la gestión en el proceso desde su registro hasta su cierre o declinación.

Los estatus están registrados en el orden por el cual se gestiona una incidencia o queja.

Para seleccionar la opción dar clic en "Catálogos" del menú de opciones y después clic en "Estatus de incidencias". Las opciones se muestran como en la figura 4.1.a

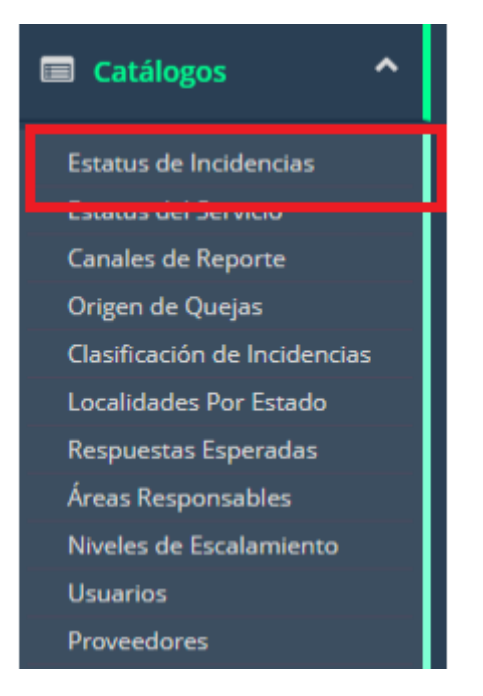

*Figura 4.1.a* Imagen de la pantalla para seleccionar del menú "Catálogos" la opción "Estatus de Incidencias".

#### 4.1.1 Vista General

Al seleccionar la opción de "Estatus de Incidencias" se muestra una pantalla similar a la figura 4.1.1.a

En la cual se listan los estatus ordenados por la secuencia de gestión que tiene una incidencias o queja. Cada registro podrá ser modificado dando clic en el icono correspondiente.

| Catálogo - Estatus de Incidencias |         |                                  |                    |  |
|-----------------------------------|---------|----------------------------------|--------------------|--|
| Buscar el dato                    |         | C                                | 🛓 Exportar a Excel |  |
| ➔ Agregar                         | Estatus | Nombre                           |                    |  |
| I                                 | ALTA    | PROCESO DE REGISTRO              |                    |  |
| ß                                 | ALTA    | RECIBIDA                         |                    |  |
| Ø                                 | ALTA    | ASIGNADA                         |                    |  |
| ß                                 | ALTA    | RECORDATORIO                     |                    |  |
| Ø                                 | ALTA    | VISTA SIN RESPUESTA              |                    |  |
| ß                                 | ALTA    | EN PROCESO                       |                    |  |
| Ø                                 | ALTA    | ATENDIDA                         |                    |  |
| Ø                                 | ALTA    | A ESPERA DE MÁS INFORMACIÓN      |                    |  |
| Ø                                 | ALTA    | CERRADA SE AGENDÓ SERVICIO       |                    |  |
| Ø                                 | ALTA    | CERRADA SE ATENDIÓ POR REEMBOLSO |                    |  |
| Ø                                 | ALTA    | CERRADA PROSPECTANDO PROVEEDOR   |                    |  |
| ß                                 | ALTA    | CERRADA PAPELERÍA ENVIADA        |                    |  |
| Ø                                 | ALTA    | CONCLUIDA                        |                    |  |
| đ                                 | ALTA    | DECLINADA                        |                    |  |

Figura 4.1.1.a Imagen de la pantalla que muestra el listado del catálogo.

Campos y botones en la pantalla:

**Buscar el dato:** Permite la búsqueda de cualquier nombre que se encuentre en la lista. No importa si es en mayúsculas o minúsculas. Al ir tecleando se estarán mostrando los nombres coincidentes con el texto de la búsqueda.

Para volver a mostrar todos se debe dar clic en el icono de "refrescar" localizado aún lado del campo de "Buscar el dato".

*Exportar a Excel*: Genera la importación del catálogo correspondiente a los estatus de incidencias en formato de Excel.

Agregar: Permite agregar nuevos registros al catálogo.

#### 4.1.2 Alta

Para agregar un nuevo registro se debe dar clic en el botón "Agregar" que se encuentra en la pantalla del listado similar a la figura 4.1.2.a

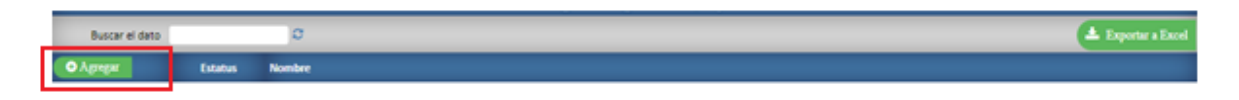

*Figura 4.1.2.a* Imagen de la pantalla que muestra el botón para agregar un nuevo registro.

|                                 | ALTA               |
|---------------------------------|--------------------|
| Estatus                         | ALTA 💙             |
| Nombre                          |                    |
| Es Para Cierre de<br>Incidencia | NO V               |
|                                 | 🗸 Aceptar 🧮 Kerrar |

Al dar clic en este botón se muestra una pantalla similar a la figura 4.1.2.b

Figura 4.1.2.b Imagen de la pantalla que muestra la captura de un nuevo registro.

*Estatus:* Podrá seleccionar "Alta" que indica que el registro puede utilizarse o "Baja" que indica que el registro ya no puede ser usado.

*Nombre:* Capture el nombre que identificará al estatus de la incidencia o queja. El texto será guardado en mayúsculas.

*Es Para Cierre de Incidencia:* Podrá seleccionar "SI" que indica que el registro aplicará para indicar que la incidencia o queja está cerrada o bien "NO" para indicar que aún no está cerrada.

**Botón "Aceptar":** Para guardar el registro se debe dar clic en el botón "Aceptar". Se validará que se hayan ingresado todos los datos mandatorios.

Cuando no se capturo algún dato mandatorio se enviará el mensaje "Favor de llenar correctamente la información". Deberá capturar los datos mandatorios para continuar.

Cuando el registro fue guardado se enviará el mensaje "Registro guardado correctamente.". Se cerrará la ventana de captura y se regresará al listado del catálogo.

#### 4.1.3 Modificación

Para modificar un registro se debe dar clic en el icono correspondiente de modificar como se muestra en la figura 4.1.3.a

|                | Catálogo - Estatus de Incidencias |                     |  |  |  |
|----------------|-----------------------------------|---------------------|--|--|--|
| Buscar el dato |                                   | o                   |  |  |  |
| Ο Αρτοπεί      | Estatus                           | Nombre              |  |  |  |
|                | ALTA                              | PROCESO DE REGISTRO |  |  |  |
| 18             | ALTA                              | RECIBIDA            |  |  |  |
| 8              | ALTA                              | ASIGNADA            |  |  |  |
| C2             | ALTA                              | RECORDATORIO        |  |  |  |
| 8              | ALTA                              | VISTA SIN RESPUESTA |  |  |  |
| <b>C</b> 2     |                                   |                     |  |  |  |

*Figura 4.1.3.a* Imagen de la pantalla que muestra la selección de modificar un registro.

| MODIFICANDO                     |                  |  |  |  |
|---------------------------------|------------------|--|--|--|
| Estatus                         | ALTA 💙           |  |  |  |
| Nombre                          | ASIGNADA         |  |  |  |
| Es Para Cierre de<br>Incidencia | NO V             |  |  |  |
|                                 | Modificar Kerrar |  |  |  |

Al dar clic en este botón se muestra una pantalla similar a la figura 4.1.3.b.

Figura 4.1.3.b Imagen de la pantalla que muestra los datos a modificar de un registro.

Los datos del registro se muestran como una consulta y para modificar sus datos se debe dar clic en el botón "Modificar". Al dar clic en este botón se mostrará una pantalla similar a la imagen 4.1.3.c

|                                 | MODIFICANDO          |
|---------------------------------|----------------------|
| Estatus                         | ALTA 🗸               |
| Nombre                          | ASIGNADA             |
| Es Para Cierre de<br>Incidencia | NO V                 |
|                                 | 🗸 Aceptar 🛛 🥇 Cerrar |

*Figura 4.1.3.c* Imagen de la pantalla que muestra la selección de un registro para modificar.

*Estatus:* Podrá seleccionar "Alta" que indica que el registro puede utilizarse o "Baja" que indica que el registro ya no puede ser usado.

*Nombre:* Capture el nombre que identificará al estatus de la incidencia o queja. El texto será guardado en mayúsculas.

*Es Para Cierre de Incidencia:* Podrá seleccionar "SI" que indica que el registro aplicará para indicar que la incidencia o queja está cerrada o bien "NO" para indicar que aún no está cerrada.

**Botón "Aceptar":** Para guardar el registro con las modificaciones se debe dar clic en el botón "Aceptar". Se validará que se hayan ingresado todos los datos mandatorios.

Cuando no se capturo algún dato mandatorio se enviará el mensaje "Favor de llenar correctamente la información". Deberá capturar los datos mandatorios para continuar.

Cuando el registro fue guardado se enviará el mensaje "Registro guardado correctamente.". Se cerrará la ventana de captura y se regresará al listado del catálogo.

#### 4.1.4 Baja

Para dar de baja un registro se debe dar clic en el icono correspondiente de modificar como se muestra en la figura 4.1.4.a

|                | Catálogo - Estatus de Incidencias |                     |  |  |  |
|----------------|-----------------------------------|---------------------|--|--|--|
| Buscar el dato |                                   | ø                   |  |  |  |
| ο Agreent      | Estatus                           | Nonbre              |  |  |  |
| (@)            | ALTA                              | PROCESO DE REGISTRO |  |  |  |
| 18             | ALTA                              | RECIBIOA            |  |  |  |
| 8              | ALTA                              | ASIGNADA            |  |  |  |
| Car (          | ALTA                              | RECORDATORIO        |  |  |  |
| 8              | ALTA                              | VISTA SIN RESPUESTA |  |  |  |
| C2             |                                   |                     |  |  |  |

*Figura 4.1.4.a* Imagen de la pantalla que muestra la selección de un registro para dar de baja.

| MODIFICANDO                     |                  |  |  |  |  |
|---------------------------------|------------------|--|--|--|--|
| Estatus                         | ALTA 💙           |  |  |  |  |
| Nombre                          | ASIGNADA         |  |  |  |  |
| Es Para Cierre de<br>Incidencia | NO V             |  |  |  |  |
|                                 | Modificar Kerrar |  |  |  |  |

Al dar clic en este botón se muestra una pantalla similar a la figura 4.1.4.b.

*Figura 4.1.4.b* Imagen de la pantalla que muestra los datos del registro a dar de baja.

Los datos del registro se muestran como una consulta y para darlo de baja se debe dar clic en el botón "Modificar". Al dar clic en este botón se mostrará una pantalla similar a la imagen 4.1.4.c

|                                 | MODIFICANDO          |
|---------------------------------|----------------------|
| Estatus                         | ALTA 🗸               |
| Nombre                          | ASIGNADA             |
| Es Para Cierre de<br>Incidencia | NO V                 |
|                                 | 🗸 Aceptar 🛛 🥇 Cerrar |

*Figura 4.1.4.c Imagen de la pantalla que muestra los datos del registro a modificar.* 

*Estatus:* Seleccione la opción "Baja" que indica que el registro ya no puede ser usado.

Nombre: Mantenga el dato que se muestra.

Es Para Cierre de Incidencia: Mantenga el dato que se muestra.

**Botón "Aceptar":** Para guardar el registro y cambiar el estatus se debe dar clic en el botón "Aceptar". Se validará que se hayan ingresado todos los datos mandatorios.

Cuando no se capturo algún dato mandatorio se enviará el mensaje "Favor de llenar correctamente la información". Deberá capturar los datos mandatorios para continuar.

Cuando el registro fue guardado se enviará el mensaje "Registro eliminado correctamente.". Se cerrará la ventana de captura y se regresará al listado del catálogo.

#### 4.1.5 Reporte

Para generar un reporte del catálogo debe dar clic en el botón "Exportar a Excel" que se encuentra en la pantalla del listado del catálogo como se muestra en la figura 4.1.5.a

| Catálogo - Estatus de Incidencias |         |                     |  |                  |
|-----------------------------------|---------|---------------------|--|------------------|
| Buscar el dato                    |         | o                   |  | Lupertar a Encel |
| • Аднен                           | Extense | Nonbre              |  |                  |
| ß                                 | ALTA    | PROCESO DE REGISTRO |  |                  |
| 8                                 | ALTA    | RECIBIDA            |  |                  |
| 8                                 | ALTA    | ASIGNADA            |  |                  |
| C2                                | ALTA    | RECORDATORIO        |  |                  |
| 8                                 | ALTA    | VISTA SIN RESPUESTA |  |                  |
| C2                                |         |                     |  |                  |

Figura 4.1.5.a Imagen de la pantalla que muestra la opción para generar el reporte del catálogo.

El portal bajará el listado en formato de Excel con el nombre "Estatus\_Incidencias.xlsx" al directorio predeterminado de descargas del usuario.

#### 4.2 Estatus del Servicio

Objetivo: Clasificar las incidencias y quejas para conocer si el servicio otorgado está pendiente, recibido o es un reembolso.

Para seleccionar la opción dar clic en "Catálogos" del menú de opciones y después clic en "Estatus del Servicio". Las opciones se muestran como en la figura 4.2.a

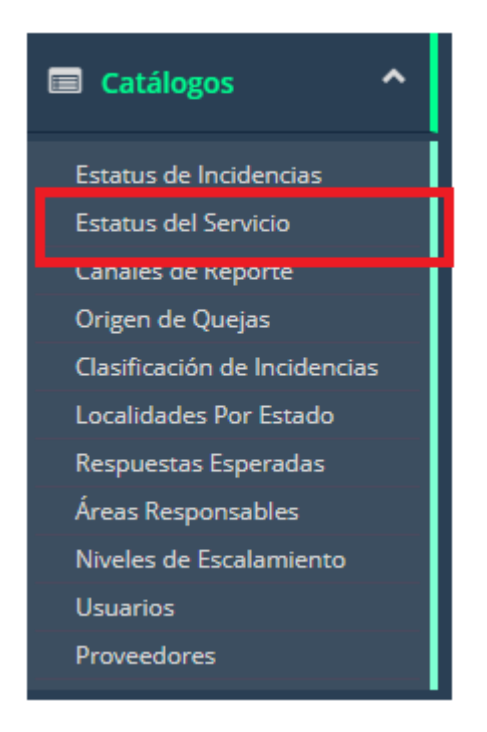

*Figura 4.2.a* Imagen de la pantalla para seleccionar del menú "Catálogos" la opción "Estatus del Servicio".

#### 4.2.1 Vista General

Al seleccionar la opción de "Estatus del Servicio" se muestra una pantalla similar a la figura 4.2.1.a

En la cual se listan los registros en orden alfabético. Cada registro podrá ser modificado dando clic en el icono correspondiente.

| Catálogo - Estatus del Servicio |           |           |                    |  |
|---------------------------------|-----------|-----------|--------------------|--|
| Buscar el dato                  |           | a         | 🛓 Exportar a Excel |  |
| • Адгери                        | Exteriors | Nombre    |                    |  |
| 8                               | ALTA      | PAGADO    |                    |  |
| 8                               | ALTA      | PENDIENTE |                    |  |
| 8                               | ALTA.     | RECIBIDO  |                    |  |
| C C                             | ALTA      | REEMBOLSO |                    |  |

Figura 4.2.1.a Imagen de la pantalla que muestra el listado del catálogo.

Campos y botones en la pantalla:

**Buscar el dato:** Permite la búsqueda de cualquier nombre que se encuentre en la lista. No importa si es en mayúsculas o minúsculas. Al ir tecleando se estarán mostrando los nombres coincidentes con el texto de la búsqueda.

Para volver a mostrar todos se debe dar clic en el icono de "refrescar" localizado aún lado del campo de "Buscar el dato".

*Exportar a Excel*: Genera la importación del catálogo correspondiente a los estatus del servicio en formato de Excel.

Agregar: Permite agregar nuevos registros al catálogo.

#### 4.2.2 Alta

Para agregar un nuevo registro se debe dar clic en el botón "Agregar" que se encuentra en la pantalla del listado similar a la figura 4.2.2.a

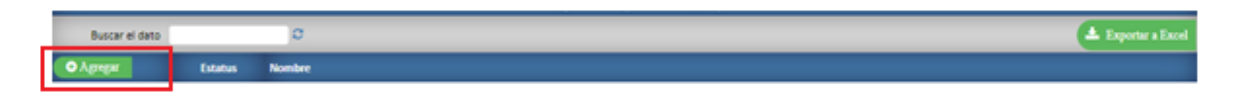

*Figura 4.1.2.a* Imagen de la pantalla que muestra el botón para agregar un nuevo registro.

|         | ALTA                 |
|---------|----------------------|
| Estatus | ALTA 💙               |
| Nombre  |                      |
|         | 🗸 Aceptar 🛛 🎽 Cerrar |

Al dar clic en este botón se muestra una pantalla similar a la figura 4.2.2.b

Figura 4.2.2.b Imagen de la pantalla que muestra la captura de un nuevo registro.

*Estatus:* Podrá seleccionar "Alta" que indica que el registro puede utilizarse o "Baja" que indica que el registro ya no puede ser usado.

Nombre: Capture el nombre que identificará al estatus del servicio. El texto será guardado en mayúsculas.

**Botón "Aceptar":** Para guardar el registro se debe dar clic en el botón "Aceptar". Se validará que se hayan ingresado todos los datos mandatorios.

Cuando no se capturo algún dato mandatorio se enviará el mensaje "Favor de llenar correctamente la información". Deberá capturar los datos mandatorios para continuar.

Cuando el registro fue guardado se enviará el mensaje "Registro guardado correctamente.". Se cerrará la ventana de captura y se regresará al listado del catálogo.

#### 4.2.3 Modificación

Para modificar un registro se debe dar clic en el icono correspondiente de modificar como se muestra en la figura 4.2.3.a

|                | Catálogo - Estatus del Servicio |           |                    |  |  |  |
|----------------|---------------------------------|-----------|--------------------|--|--|--|
| Buscar el dato |                                 | C         | 🛦 Exportar a Excel |  |  |  |
| • Адгера       | Exterior                        | Nombre    |                    |  |  |  |
|                | ALTA                            | PAGADO    |                    |  |  |  |
| 18             | ALTA                            | PENDIENTE | 1                  |  |  |  |
| 8              | ALTA.                           | RECIBIDO  |                    |  |  |  |
| 8              | ALTA                            | REEMBOLSO |                    |  |  |  |

*Figura 4.2.3.a* Imagen de la pantalla que muestra la selección de modificar un registro.

| MODIFICANDO |                    |  |  |  |
|-------------|--------------------|--|--|--|
| Estatus     | ALTA 🗸             |  |  |  |
| Nombre      | PAGADO             |  |  |  |
|             | Modificar 🛛 Korrar |  |  |  |

Al dar clic en este botón se muestra una pantalla similar a la figura 4.2.3.b.

Figura 4.2.3.b Imagen de la pantalla que muestra los datos a modificar de un registro.

Los datos del registro se muestran como una consulta y para modificar sus datos se debe dar clic en el botón "Modificar". Al dar clic en este botón se mostrará una pantalla similar a la imagen 4.2.3.c

|         |        | MODIFIC   | ANDO     |  |
|---------|--------|-----------|----------|--|
| Estatus | ALTA 🗸 |           |          |  |
| Nombre  | PAGADO |           |          |  |
|         |        | 🗸 Aceptar | 🔀 Cerrar |  |

Figura 4.2.3.c Imagen de la pantalla que muestra la selección de un registro para modificar.

*Estatus:* Podrá seleccionar "Alta" que indica que el registro puede utilizarse o "Baja" que indica que el registro ya no puede ser usado.

*Nombre:* Capture el nombre que identificará al estatus del servicio. El texto será guardado en mayúsculas.

**Botón "Aceptar":** Para guardar el registro con las modificaciones se debe dar clic en el botón "Aceptar". Se validará que se hayan ingresado todos los datos mandatorios.

Cuando no se capturo algún dato mandatorio se enviará el mensaje "Favor de llenar correctamente la información". Deberá capturar los datos mandatorios para continuar.

Cuando el registro fue guardado se enviará el mensaje "Registro guardado correctamente.". Se cerrará la ventana de captura y se regresará al listado del catálogo.

#### 4.2.4 Baja

Para dar de baja un registro se debe dar clic en el icono correspondiente de modificar como se muestra en la figura 4.2.4.a

|                | Catálogo - Estatus del Servicio |           |                    |  |  |  |
|----------------|---------------------------------|-----------|--------------------|--|--|--|
| Buscar el dato |                                 | C         | 🛦 Exportar a Excel |  |  |  |
| • Аднен        | Extense                         | Nombre    |                    |  |  |  |
|                | ALTA                            | PAGADO    |                    |  |  |  |
| 18             | ALTA                            | PENDIENTE | 1                  |  |  |  |
| 8              | ALTA.                           | RECIBIDO  |                    |  |  |  |
| C2             | ALTA                            | REEMBOLSO |                    |  |  |  |

*Figura 4.2.4.a* Imagen de la pantalla que muestra la selección de un registro para dar de baja.

|         | MODIFICANDO      |  |  |  |  |
|---------|------------------|--|--|--|--|
| Estatus | ALTA 💙           |  |  |  |  |
| Nombre  | PAGADO           |  |  |  |  |
|         | Modificar Kerrar |  |  |  |  |

Al dar clic en este botón se muestra una pantalla similar a la figura 4.2.4.b.

*Figura 4.2.4.b* Imagen de la pantalla que muestra los datos del registro a dar de baja.

Los datos del registro se muestran como una consulta y para darlo de baja se debe dar clic en el botón "Modificar". Al dar clic en este botón se mostrará una pantalla similar a la imagen 4.2.4.c

|         | MODIFICANDO |        |
|---------|-------------|--------|
| Estatus | ALTA 💙      |        |
| Nombre  | PAGADO      |        |
|         | 🗸 Aceptar   | Cerrar |

*Figura 4.2.4.c Imagen de la pantalla que muestra los datos del registro a modificar.* 

*Estatus:* Seleccione la opción "Baja" que indica que el registro ya no puede ser usado.

Nombre: Mantenga el dato que se muestra.

**Botón "Aceptar":** Para guardar el registro y cambiar el estatus se debe dar clic en el botón "Aceptar". Se validará que se hayan ingresado todos los datos mandatorios.

Cuando no se capturo algún dato mandatorio se enviará el mensaje "Favor de llenar correctamente la información". Deberá capturar los datos mandatorios para continuar.

Cuando el registro fue guardado se enviará el mensaje "Registro eliminado correctamente.". Se cerrará la ventana de captura y se regresará al listado del catálogo.

#### 4.2.5 Reporte

Para generar un reporte del catálogo debe dar clic en el botón "Exportar a Excel" que se encuentra en la pantalla del listado del catálogo como se muestra en la figura 4.2.5.a

| Catálogo - Estatus del Servicio |        |           |  |                    |  |
|---------------------------------|--------|-----------|--|--------------------|--|
| Buscar el dato                  |        | 0         |  | 🔺 Exportar a Excel |  |
| • Адэнраг                       | Extens | Nombre    |  |                    |  |
| 8                               | ALTA.  | PAGADO    |  |                    |  |
| 8                               | ALTA   | PENDIENTE |  |                    |  |
| 8                               | ALTA.  | RECIBIDO  |  |                    |  |
| C8                              | ALTA   | REEMBOLSO |  |                    |  |

*Figura 4.2.5.a* Imagen de la pantalla que muestra la opción para generar el reporte del catálogo.

El portal bajará el listado en formato de Excel con el nombre "Estatus\_Servicios.xlsx" al directorio predeterminado de descargas del usuario.

#### 4.3 Canales de Reporte

Objetivo: Identificar el medio por el cual se reporta una incidencia o queja ya sea correo, llamada, mensaje, etc.

Para seleccionar la opción dar clic en "Catálogos" del menú de opciones y después clic en "Canales de Reporte". Las opciones se muestran como en la figura 4.3.a

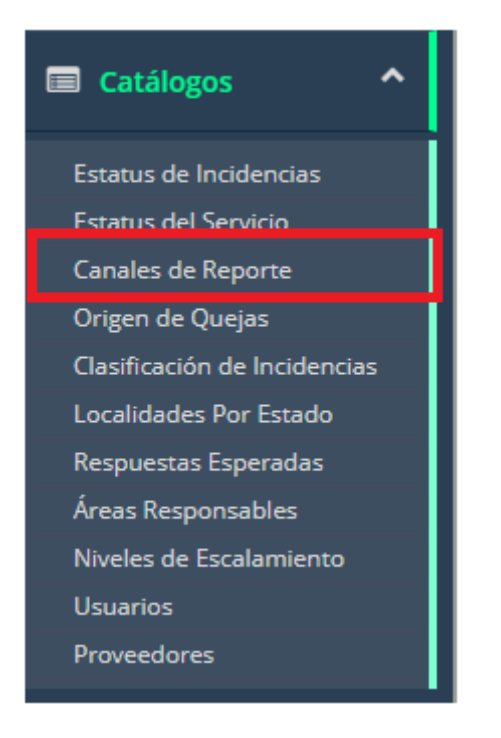

*Figura 4.3.a* Imagen de la pantalla para seleccionar del menú "Catálogos" la opción "Canales de Reporte".

#### 4.3.1 Vista General

Al seleccionar la opción de "Canales de Reporte" se muestra una pantalla similar a la figura 4.3.1.a

En la cual se listan los registros en orden alfabético. Cada registro podrá ser modificado dando clic en el icono correspondiente.

|                | Catálogo - Canales de Reporte |                    |                    |  |  |
|----------------|-------------------------------|--------------------|--------------------|--|--|
| Buscar el dato |                               | o                  | ▲ Experter a Encel |  |  |
| • Адтери       | Estatus                       | Nombre             |                    |  |  |
| 8              | ALTA                          | CORREO             |                    |  |  |
| 8              | ALTA                          | LLAMADA TELEFÓNICA |                    |  |  |
| 8              | ALTA                          | MENSAJE            |                    |  |  |
| ß              | ALTA                          | PORTAL             |                    |  |  |

Figura 4.3.1.a Imagen de la pantalla que muestra el listado del catálogo.

Campos y botones en la pantalla:

**Buscar el dato:** Permite la búsqueda de cualquier nombre que se encuentre en la lista. No importa si es en mayúsculas o minúsculas. Al ir tecleando se estarán mostrando los nombres coincidentes con el texto de la búsqueda.

Para volver a mostrar todos se debe dar clic en el icono de "refrescar" localizado aún lado del campo de "Buscar el dato".

*Exportar a Excel*: Genera la importación del catálogo correspondiente a los canales de reporte en formato de Excel.

Agregar: Permite agregar nuevos registros al catálogo.

#### 4.3.2 Alta

Para agregar un nuevo registro se debe dar clic en el botón "Agregar" que se encuentra en la pantalla del listado similar a la figura 4.3.2.a

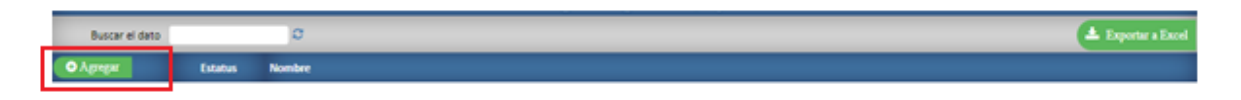

*Figura 4.3.2.a* Imagen de la pantalla que muestra el botón para agregar un nuevo registro.

ALTA Estatus ALTA 
Nombre
ALTA 
Cerrar

Al dar clic en este botón se muestra una pantalla similar a la figura 4.2.2.b

Figura 4.3.2.b Imagen de la pantalla que muestra la captura de un nuevo registro.

*Estatus:* Podrá seleccionar "Alta" que indica que el registro puede utilizarse o "Baja" que indica que el registro ya no puede ser usado.

*Nombre:* Capture el nombre que identificará al canal de reporte. El texto será guardado en mayúsculas.

**Botón "Aceptar":** Para guardar el registro se debe dar clic en el botón "Aceptar". Se validará que se hayan ingresado todos los datos mandatorios.

Cuando no se capturo algún dato mandatorio se enviará el mensaje "Favor de llenar correctamente la información". Deberá capturar los datos mandatorios para continuar.

Cuando el registro fue guardado se enviará el mensaje "Registro guardado correctamente.". Se cerrará la ventana de captura y se regresará al listado del catálogo.

#### 4.3.3 Modificación

Para modificar un registro se debe dar clic en el icono correspondiente de modificar como se muestra en la figura 4.3.3.a

| Catálogo - Canales de Reporte |         |                    |                    |  |  |
|-------------------------------|---------|--------------------|--------------------|--|--|
| Buscar el dato                |         | 0                  | 🛓 Expertar a Excel |  |  |
| О Адтери                      | Estatus | Nombre             |                    |  |  |
| ()                            | ALTA    | CORREO             |                    |  |  |
| 18                            | ALTA    | LLAMADA TELEFONICA |                    |  |  |
| 8                             | ALTA    | MENSAJE            |                    |  |  |
| ß                             | ALTA    | PORTAL             |                    |  |  |

*Figura 4.3.3.a* Imagen de la pantalla que muestra la selección de modificar un registro.

|         | MODIFICANDO      |  |  |  |  |
|---------|------------------|--|--|--|--|
| Estatus | ALTA 💙           |  |  |  |  |
| Nombre  | CORREO           |  |  |  |  |
|         | Modificar Cerrar |  |  |  |  |

Al dar clic en este botón se muestra una pantalla similar a la figura 4.3.3.b.

*Figura 4.3.3.b* Imagen de la pantalla que muestra los datos a modificar de un registro.

Los datos del registro se muestran como una consulta y para modificar sus datos se debe dar clic en el botón "Modificar". Al dar clic en este botón se mostrará una pantalla similar a la imagen 4.3.3.c

|         | MODIFICANDO          |  |  |  |  |
|---------|----------------------|--|--|--|--|
| Estatus | ALTA 🗸               |  |  |  |  |
| Nombre  | CORREO               |  |  |  |  |
|         | 🗸 Aceptar 🛛 🎽 Cerrar |  |  |  |  |

*Figura 4.3.3.c Imagen de la pantalla que muestra la selección de un registro para modificar.* 

*Estatus:* Podrá seleccionar "Alta" que indica que el registro puede utilizarse o "Baja" que indica que el registro ya no puede ser usado.

*Nombre:* Capture el nombre que identificará al canal de reporte. El texto será guardado en mayúsculas.

**Botón "Aceptar":** Para guardar el registro con las modificaciones se debe dar clic en el botón "Aceptar". Se validará que se hayan ingresado todos los datos mandatorios.

Cuando no se capturo algún dato mandatorio se enviará el mensaje "Favor de llenar correctamente la información". Deberá capturar los datos mandatorios para continuar.

Cuando el registro fue guardado se enviará el mensaje "Registro guardado correctamente.". Se cerrará la ventana de captura y se regresará al listado del catálogo.

#### 4.3.4 Baja

Para dar de baja un registro se debe dar clic en el icono correspondiente de modificar como se muestra en la figura 4.3.4.a

| Catálogo - Canales de Reporte |         |                    |                     |  |  |
|-------------------------------|---------|--------------------|---------------------|--|--|
| Buscar el dato                |         | 0                  | La Experter a Encel |  |  |
| • Адгера                      | Estatus | Nombre             |                     |  |  |
|                               | ALTA    | CORREO             |                     |  |  |
| 18                            | ALTA    | LLAMADA TELEFONICA |                     |  |  |
| 8                             | ALTA    | MENSAJE            |                     |  |  |
| ß                             | ALTA    | PORTAL             |                     |  |  |

*Figura 4.3.4.a* Imagen de la pantalla que muestra la selección de un registro para dar de baja.

| MODIFICANDO |                  |  |
|-------------|------------------|--|
| Estatus     | ALTA 💙           |  |
| Nombre      | CORREO           |  |
|             | Modificar Cerrar |  |

Al dar clic en este botón se muestra una pantalla similar a la figura 4.3.4.b.

*Figura 4.3.4.b* Imagen de la pantalla que muestra los datos del registro a dar de baja.

Los datos del registro se muestran como una consulta y para darlo de baja se debe dar clic en el botón "Modificar". Al dar clic en este botón se mostrará una pantalla similar a la imagen 4.3.4.c

| MODIFICANDO |                      |  |
|-------------|----------------------|--|
| Estatus     | ALTA 🗸               |  |
| Nombre      | CORREO               |  |
|             | 🗸 Aceptar 🛛 🎽 Cerrar |  |

*Figura 4.3.4.c Imagen de la pantalla que muestra los datos del registro a modificar.* 

*Estatus:* Seleccione la opción "Baja" que indica que el registro ya no puede ser usado.

Nombre: Mantenga el dato que se muestra.

**Botón "Aceptar":** Para guardar el registro y cambiar el estatus se debe dar clic en el botón "Aceptar". Se validará que se hayan ingresado todos los datos mandatorios.

Cuando no se capturo algún dato mandatorio se enviará el mensaje "Favor de llenar correctamente la información". Deberá capturar los datos mandatorios para continuar.

Cuando el registro fue guardado se enviará el mensaje "Registro eliminado correctamente.". Se cerrará la ventana de captura y se regresará al listado del catálogo.
## 4.3.5 Reporte

Para generar un reporte del catálogo debe dar clic en el botón "Exportar a Excel" que se encuentra en la pantalla del listado del catálogo como se muestra en la figura 4.3.5.a

|                |         |                    | Catálogo - Canales de Reporte |                    |
|----------------|---------|--------------------|-------------------------------|--------------------|
| Buscar el dato |         | a                  |                               | A Exportar a Excel |
| O Agregat      | Estatus | Nombre             |                               |                    |
| 8              | ALTA    | CORREO             |                               |                    |
| 8              | ALTA    | LLAMADA TELEFÓNICA |                               |                    |
| 8              | ALTA    | MENSAJE            |                               |                    |
| 8              | ALTA    | PORTAL             |                               |                    |

*Figura 4.3.5.a* Imagen de la pantalla que muestra la opción para generar el reporte del catálogo.

El portal bajará el listado en formato de Excel con el nombre "Canales\_Reporte.xlsx" al directorio predeterminado de descargas del usuario.

## 4.4 Origen de Quejas

Objetivo: Identificar el origen que generó la incidencia o queja ya sea agente, afiliado, proveedor, etc.

Para seleccionar la opción dar clic en "Catálogos" del menú de opciones y después clic en "Origen de Quejas". Las opciones se muestran como en la figura 4.4.a

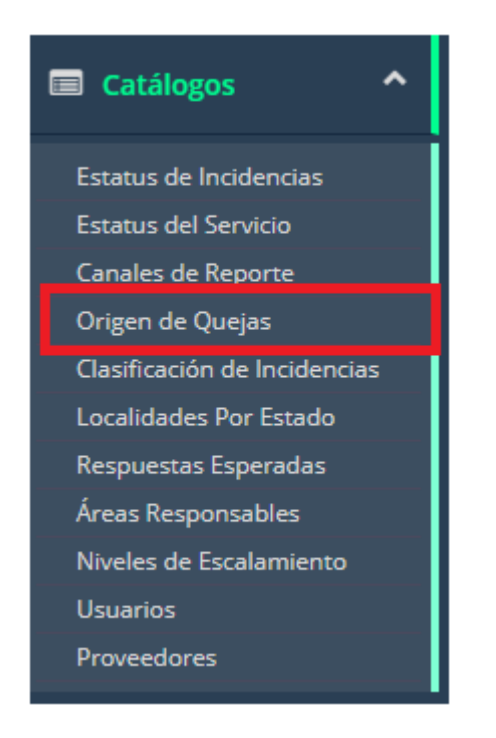

Figura 4.4.a Imagen de la pantalla para seleccionar del menú "Catálogos" la opción "Origen de Quejas".

## 4.4.1 Vista General

Al seleccionar la opción de "Origen de Quejas" se muestra una pantalla similar a la figura 4.4.1.a

En la cual se listan los registros en orden alfabético. Cada registro podrá ser modificado dando clic en el icono correspondiente.

|                |         |                | Catálogo - Origen de Quejas |
|----------------|---------|----------------|-----------------------------|
| Buscar el dato |         | σ              | 🛦 Exports a Excel           |
| Ο Αριορια      | Estatus | Nombre         |                             |
| ß              | ALTA    | AGENTE         |                             |
| 8              | ALTA    | ÁREA COMERCIAL |                             |
| ß              | ALTA    | ASEGURADO      |                             |
| 8              | ALTA    | BRÓKER         |                             |
| ß              | ALTA    | CLIENTE (RRHH) |                             |
| 8              | ALTA    | INTERNA        |                             |
| 8              | ALTA    | PROVEEDOR      |                             |

Figura 4.4.1.a Imagen de la pantalla que muestra el listado del catálogo.

Campos y botones en la pantalla:

**Buscar el dato:** Permite la búsqueda de cualquier nombre que se encuentre en la lista. No importa si es en mayúsculas o minúsculas. Al ir tecleando se estarán mostrando los nombres coincidentes con el texto de la búsqueda.

Para volver a mostrar todos se debe dar clic en el icono de "refrescar" localizado aún lado del campo de "Buscar el dato".

*Exportar a Excel*: Genera la importación del catálogo correspondiente a los canales de reporte en formato de Excel.

Agregar: Permite agregar nuevos registros al catálogo.

### 4.4.2 Alta

Para agregar un nuevo registro se debe dar clic en el botón "Agregar" que se encuentra en la pantalla del listado similar a la figura 4.4.2.a

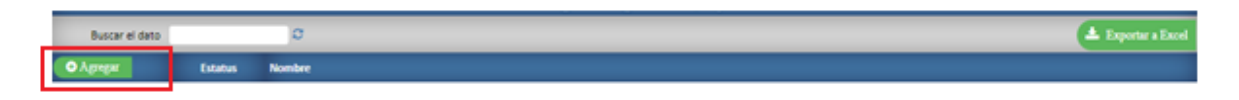

*Figura 4.4.2.a* Imagen de la pantalla que muestra el botón para agregar un nuevo registro.

|                                 |          | ALTA      | 4        |   |
|---------------------------------|----------|-----------|----------|---|
| Estatus                         | ALTA 🗸   |           |          |   |
| Nombre                          | (        |           |          | J |
| Solicitar Tipo de<br>Datos Para | AFILIADO | ~         |          |   |
|                                 |          | 🗸 Aceptar | 🔀 Cerrar |   |

Al dar clic en este botón se muestra una pantalla similar a la figura 4.4.2.b

Figura 4.4.2.b Imagen de la pantalla que muestra la captura de un nuevo registro.

*Estatus:* Podrá seleccionar "Alta" que indica que el registro puede utilizarse o "Baja" que indica que el registro ya no puede ser usado.

*Nombre:* Capture el nombre que identificará el origen de la queja. El texto será guardado en mayúsculas.

*Solicitar Tipo de Datos Para:* Seleccione que tipo de datos deberán ser registrados en una incidencia o queja ya sea datos del afiliado, proveedor, afiliado y proveedor o ninguno.

**Botón "Aceptar":** Para guardar el registro se debe dar clic en el botón "Aceptar". Se validará que se hayan ingresado todos los datos mandatorios.

Cuando no se capturo algún dato mandatorio se enviará el mensaje "Favor de llenar correctamente la información". Deberá capturar los datos mandatorios para continuar.

Cuando el registro fue guardado se enviará el mensaje "Registro guardado correctamente.". Se cerrará la ventana de captura y se regresará al listado del catálogo.

# 4.4.3 Modificación

Para modificar un registro se debe dar clic en el icono correspondiente de modificar como se muestra en la figura 4.4.3.a

|                |         |                | Catálogo - Origen de Quejas |
|----------------|---------|----------------|-----------------------------|
| Buscar el dato |         | ø              | Lippeter a Deel             |
| • Артерат      | Estatus | Nombre         |                             |
|                | ALTA    | AGENTE         |                             |
| 8              | ALTA    | ÁREA COMERCIAL |                             |
| 8              | ALTA    | ASEGURADO      |                             |
| 8              | ALTA    | BRÓKER         |                             |
| 8              | ALTA    | CUENTE (RRHH)  |                             |
| 8              | ALTA    | INTERNA        |                             |
| 8              | ALTA    | PROVEEDOR      |                             |

*Figura 4.4.3.a* Imagen de la pantalla que muestra la selección de modificar un registro.

|                                 | MODIFICANDO            |  |  |  |
|---------------------------------|------------------------|--|--|--|
| Estatus                         | ALTA 💙                 |  |  |  |
| Nombre                          | AGENTE                 |  |  |  |
| Solicitar Tipo de<br>Datos Para | AFILIADO Y PROVEEDOR 🗸 |  |  |  |
|                                 | Modificar Kerrar       |  |  |  |

Al dar clic en este botón se muestra una pantalla similar a la figura 4.4.3.b.

*Figura 4.4.3.b* Imagen de la pantalla que muestra los datos a modificar de un registro.

Los datos del registro se muestran como una consulta y para modificar sus datos se debe dar clic en el botón "Modificar". Al dar clic en este botón se mostrará una pantalla similar a la imagen 4.4.3.c

|                                 | MODIFICANDO            |  |  |
|---------------------------------|------------------------|--|--|
| Estatus                         | ALTA 🗸                 |  |  |
| Nombre                          | AGENTE                 |  |  |
| Solicitar Tipo de<br>Datos Para | AFILIADO Y PROVEEDOR 🗸 |  |  |
|                                 | 🗸 Aceptar 🛛 🎽 Cerrar   |  |  |

*Figura 4.4.3.c* Imagen de la pantalla que muestra la selección de un registro para modificar.

*Estatus:* Podrá seleccionar "Alta" que indica que el registro puede utilizarse o "Baja" que indica que el registro ya no puede ser usado.

*Nombre:* Capture el nombre que identificará el origen de la queja. El texto será guardado en mayúsculas.

*Solicitar Tipo de Datos Para:* Seleccione que tipo de datos deberán ser registrados en una incidencia o queja ya sea datos del afiliado, proveedor, afiliado y proveedor o ninguno.

**Botón "Aceptar":** Para guardar el registro con las modificaciones se debe dar clic en el botón "Aceptar". Se validará que se hayan ingresado todos los datos mandatorios.

Cuando no se capturo algún dato mandatorio se enviará el mensaje "Favor de llenar correctamente la información". Deberá capturar los datos mandatorios para continuar.

Cuando el registro fue guardado se enviará el mensaje "Registro guardado correctamente.". Se cerrará la ventana de captura y se regresará al listado del catálogo.

### 4.4.4 Baja

Para dar de baja un registro se debe dar clic en el icono correspondiente de modificar como se muestra en la figura 4.4.4.a

|                |         |                | Catálogo - Origen de Quejas |
|----------------|---------|----------------|-----------------------------|
| Buscar el dato |         | σ              | 🔺 Exporter a Excel          |
| • Арнун        | Estatus | Nombre         |                             |
|                | ALTA    | AGENTE         |                             |
| ß              | ALTA    | ÁREA COMERCIAL |                             |
| 8              | ALTA    | ASEGURADO      |                             |
| 8              | ALTA    | BRÓKER         |                             |
| 8              | ALTA    | CUENTE (RRHH)  |                             |
| C2             | ALTA    | INTERNA        |                             |
| R              | ALTA    | PROVEEDOR      |                             |

*Figura 4.4.4.a* Imagen de la pantalla que muestra la selección de un registro para dar de baja.

|                                 | MODIFICANDO            |  |  |  |  |  |
|---------------------------------|------------------------|--|--|--|--|--|
| Estatus                         | ALTA 💙                 |  |  |  |  |  |
| Nombre                          | AGENTE                 |  |  |  |  |  |
| Solicitar Tipo de<br>Datos Para | AFILIADO Y PROVEEDOR 🗸 |  |  |  |  |  |
|                                 | Modificar Kerrar       |  |  |  |  |  |

Al dar clic en este botón se muestra una pantalla similar a la figura 4.4.4.b.

*Figura 4.4.4.b* Imagen de la pantalla que muestra los datos del registro a dar de baja.

Los datos del registro se muestran como una consulta y para darlo de baja se debe dar clic en el botón "Modificar". Al dar clic en este botón se mostrará una pantalla similar a la imagen 4.4.4.c

|                                 | MODIFICANDO            |  |  |  |
|---------------------------------|------------------------|--|--|--|
| Estatus                         | ALTA 🗸                 |  |  |  |
| Nombre                          | AGENTE                 |  |  |  |
| Solicitar Tipo de<br>Datos Para | AFILIADO Y PROVEEDOR 🗸 |  |  |  |
|                                 | 🗸 Aceptar 🛛 🏹 Cerrar   |  |  |  |

*Figura 4.4.4.c Imagen de la pantalla que muestra los datos del registro a modificar.* 

*Estatus:* Seleccione la opción "Baja" que indica que el registro ya no puede ser usado.

Nombre: Mantenga el dato que se muestra.

**Botón "Aceptar":** Para guardar el registro y cambiar el estatus se debe dar clic en el botón "Aceptar". Se validará que se hayan ingresado todos los datos mandatorios.

Cuando no se capturo algún dato mandatorio se enviará el mensaje "Favor de llenar correctamente la información". Deberá capturar los datos mandatorios para continuar.

Cuando el registro fue guardado se enviará el mensaje "Registro eliminado correctamente.". Se cerrará la ventana de captura y se regresará al listado del catálogo.

## 4.4.5 Reporte

Para generar un reporte del catálogo debe dar clic en el botón "Exportar a Excel" que se encuentra en la pantalla del listado del catálogo como se muestra en la figura 4.4.5.a

|                |         |                | Catálogo - Origen de Quejas |                  |
|----------------|---------|----------------|-----------------------------|------------------|
| Buscar el dato | σ       |                |                             | Expertar a Excel |
| • Адгеря       | Estatus | Nombre         |                             |                  |
| R              | ALTA    | AGENTE         |                             |                  |
| 8              | ALTA    | ÁREA COMERCIAL |                             |                  |
| 8              | ALTA    | ASEGURADO      |                             |                  |
| 8              | ALTA    | BRÓKER         |                             |                  |
| 8              | ALTA    | CLIENTE (RRHH) |                             |                  |
| 8              | ALTA    | INTERNA        |                             |                  |
| 8              | ALTA    | PROVEEDOR      |                             |                  |

Figura 4.4.5.a Imagen de la pantalla que muestra la opción para generar el reporte del catálogo.

El portal bajará el listado en formato de Excel con el nombre "Origen\_Quejas.xlsx" al directorio predeterminado de descargas del usuario.

### 4.5 Clasificación de Incidencias

Objetivo: Clasificar las incidencias o quejas para generar estadísticas que permitan atender y dar un mejor servicio.

Para seleccionar la opción dar clic en "Catálogos" del menú de opciones y después clic en "Clasificación de Incidencias". Las opciones se muestran como en la figura 4.5.a

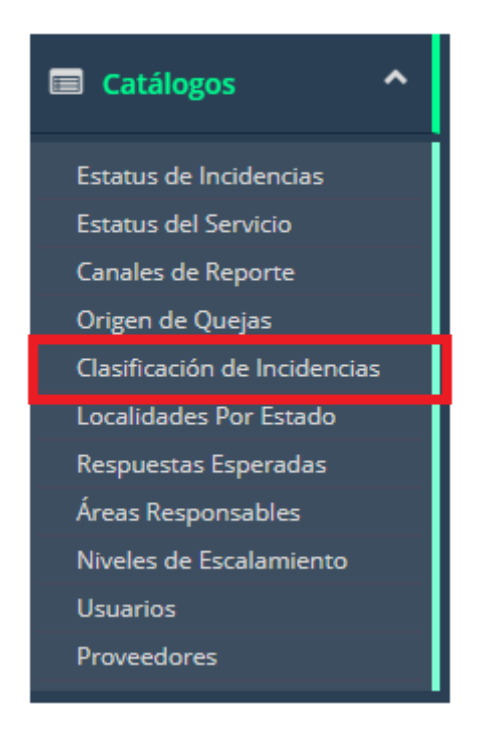

**Figura 4.5.a** Imagen de la pantalla para seleccionar del menú "Catálogos" la opción "Clasificación de Incidencias".

# 4.5.1 Vista General

Al seleccionar la opción de "Clasificación de Incidencias" se muestra una pantalla similar a la figura 4.5.1.a

En la cual se listan los registros en orden alfabético. Cada registro podrá ser modificado dando clic en el icono correspondiente.

|                |         | Catálogo - Clasifica                      | ción de Incidencias     |                    |
|----------------|---------|-------------------------------------------|-------------------------|--------------------|
| Buscar el dato |         | C                                         |                         | 📥 Exportar a Excel |
| Agregar        | Estatus | Nombre                                    | Área Responsable        | Seleccionable Para |
| đ              | ALTA    | CITA POSTERGADA                           | ALIANZAS                | AFILIADO           |
| đ              | ALTA    | CONCERTACIÓN DE CITA                      | ALIANZAS                | AFILIADO           |
| Ø              | ALTA    | DESABASTO DE MEDICAMENTO                  | ALIANZAS                | AFILIADO           |
| Ø              | ALTA    | FALTA DE FARMACIA EN PLAZA                | ALIANZAS                | AFILIADO           |
| ß              | ALTA    | FALTA DE LAB/GAB EN PLAZA                 | ALIANZAS                | AFILIADO           |
| đ              | ALTA    | FALTA DE MÉDICOS ESPECIALISTAS EN PLAZA   | ALIANZAS                | AFILIADO           |
| Ø              | ALTA    | FALTA DE MÉDICOS PRIMER CONTACTO EN PLAZA | ALIANZAS                | AFILIADO           |
| Ø              | ALTA    | MÉDICO/PROVEEDOR NO TRABAJA PARA MAC      | ALIANZAS                | AFILIADO           |
| ß              | ALTA    | NEGACIÓN DE SERVICIO                      | ALIANZAS                | AFILIADO           |
| Ø              | ALTA    | PROVEEDOR DESCONOCE EL CONVENIO           | ALIANZAS                | AFILIADO           |
| Ø              | ALTA    | PROVEEDOR NO ESTA CAPACITADO              | ALIANZAS                | AFILIADO           |
| Ø              | ALTA    | ALTA DE ASEGURADO                         | EMISIÓN (SEGUROS)       | PROVEEDOR          |
| Ø              | ALTA    | PROVEDOR NO CUENTA CON FORMATOS           | PAPELERÍA (OPERACIONES) | PROVEEDOR          |

Figura 4.5.1.a Imagen de la pantalla que muestra el listado del catálogo.

Campos y botones en la pantalla:

**Buscar el dato:** Permite la búsqueda de cualquier nombre que se encuentre en la lista. No importa si es en mayúsculas o minúsculas. Al ir tecleando se estarán mostrando los nombres coincidentes con el texto de la búsqueda.

Para volver a mostrar todos se debe dar clic en el icono de "refrescar" localizado aún lado del campo de "Buscar el dato".

*Exportar a Excel*: Genera la importación del catálogo correspondiente a los canales de reporte en formato de Excel.

Agregar: Permite agregar nuevos registros al catálogo.

### 4.5.2 Alta

Para agregar un nuevo registro se debe dar clic en el botón "Agregar" que se encuentra en la pantalla del listado similar a la figura 4.5.2.a

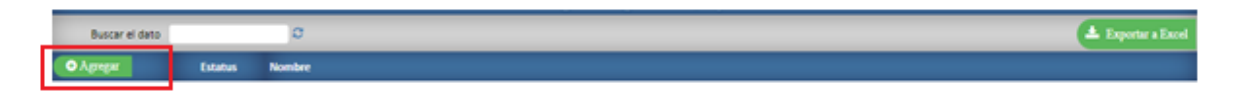

*Figura 4.5.2.a* Imagen de la pantalla que muestra el botón para agregar un nuevo registro.

|                    | ALTA                 |
|--------------------|----------------------|
| Estatus            | ALTA 🗸               |
| Nombre             |                      |
| Área Responsable   | Seleccione:          |
| Seleccionable Para | Seleccione: V        |
|                    | 🗸 Aceptar 🛛 🎽 Cerrar |

Al dar clic en este botón se muestra una pantalla similar a la figura 4.5.2.b

*Figura 4.5.2.b* Imagen de la pantalla que muestra la captura de un nuevo registro.

*Estatus:* Podrá seleccionar "Alta" que indica que el registro puede utilizarse o "Baja" que indica que el registro ya no puede ser usado.

*Nombre:* Capture el nombre que identificará la clasificación de la incidencia o queja. El texto será guardado en mayúsculas.

*Área Responsable:* Seleccione el área que es responsable del tipo de clasificación que está registrando. Esto permitirá que se asigne el usuario responsable que deba atender la incidencia o queja.

*Seleccionable Para:* Seleccione para quien se mostrará el tipo de clasificación ya sea afiliado, proveedor o colaborador.

**Botón "Aceptar":** Para guardar el registro se debe dar clic en el botón "Aceptar". Se validará que se hayan ingresado todos los datos mandatorios.

Cuando no se capturo algún dato mandatorio se enviará el mensaje "Favor de llenar correctamente la información". Deberá capturar los datos mandatorios para continuar.

Cuando el registro fue guardado se enviará el mensaje "Registro guardado correctamente.". Se cerrará la ventana de captura y se regresará al listado del catálogo.

## 4.5.3 Modificación

Para modificar un registro se debe dar clic en el icono correspondiente de modificar como se muestra en la figura 4.5.3.a

| Catálogo - Clasificación de Incidencias |         |                                |              |                         |                    |                    |
|-----------------------------------------|---------|--------------------------------|--------------|-------------------------|--------------------|--------------------|
| Buscar el dato                          |         | o                              |              |                         |                    | 📥 Exportar a Excel |
| Ο Αρτηριά                               | Estatus | Nombre                         |              | Área Responsable        | Seleccionable Para |                    |
| (@)                                     | ALTA    | CITA POSTERGADA                |              | AUANZAS                 | AFILIADO           |                    |
| 18                                      | ALTA    | CONCERTACIÓN DE CITA           |              | ALIANZAS                | AFILIADO           |                    |
| C8                                      | ALTA    | DESABASTO DE MEDICAMENTO       |              | ALIANZAS                | AFILIADO           |                    |
| ß                                       | ALTA    | FALTA DE FARMACIA EN PLAZA     |              | AUANZAS                 | AFILIADO           |                    |
| C.                                      | ALTA    | FALTA DE LAB/GAB EN PLAZA      |              | AUANZAS                 | AFILIADO           |                    |
| ß                                       | ALTA    | FALTA DE MÉDICOS ESPECIALISTAS | IN PLAZA     | AUANZAS                 | AFILIADO           |                    |
| 8                                       | ALTA    | FALTA DE MÉDICOS PRIMER CONTA  | CTO EN PLAZA | AUANZAS                 | AFILIADO           |                    |
| 8                                       | ALTA    | MÉDICO/PROVEEDOR NO TRABAJA    | PARA MAC     | ALIANZAS                | AFILIADO           |                    |
| 8                                       | ALTA    | NEGACIÓN DE SERVICIO           |              | ALIANZAS                | AFILIADO           |                    |
| ß                                       | ALTA    | PROVEEDOR DESCONOCE EL CONV    | INIO         | AUANZAS                 | AFILIADO           |                    |
| C.                                      | ALTA    | PROVEEDOR NO ESTA CAPACITADO   |              | AUANZAS                 | AFILIADO           |                    |
| ß                                       | ALTA    | ALTA DE ASEGURADO              |              | EMISIÓN (SEGUROS)       | PROVEEDOR          |                    |
| 8                                       | ALTA    | PROVEDOR NO CUENTA CON FORM    | A705         | PAPELERÍA (OPERACIONES) | PROVEEDOR          |                    |

*Figura 4.5.3.a* Imagen de la pantalla que muestra la selección de modificar un registro.

Al dar clic en este botón se muestra una pantalla similar a la figura 4.5.3.b.

|                    | MODIFICANDO      |
|--------------------|------------------|
| Estatus            | ALTA 🗸           |
| Nombre             | CITA POSTERGADA  |
| Área Responsable   | ALIANZAS 🗸       |
| Seleccionable Para | Afiliado 🗸       |
|                    | Modificar Kerrar |

*Figura 4.5.3.b* Imagen de la pantalla que muestra los datos a modificar de un registro.

Los datos del registro se muestran como una consulta y para modificar sus datos se debe dar clic en el botón "Modificar". Al dar clic en este botón se mostrará una pantalla similar a la imagen 4.5.3.c

|                    | MODIFICANDO          |
|--------------------|----------------------|
| Estatus            | ALTA 🗸               |
| Nombre             | CITA POSTERGADA      |
| Área Responsable   | ALIANZAS 🗸           |
| Seleccionable Para | Afiliado 🗙           |
|                    | 🗸 Aceptar 🛛 🄀 Cerrar |

Figura 4.5.3.c Imagen de la pantalla que muestra la selección de un registro para modificar.

*Estatus:* Podrá seleccionar "Alta" que indica que el registro puede utilizarse o "Baja" que indica que el registro ya no puede ser usado.

*Nombre:* Capture el nombre que identificará la clasificación de la incidencia o queja. El texto será guardado en mayúsculas.

*Área Responsable:* Seleccione el área que es responsable del tipo de clasificación que está registrando. Esto permitirá que se asigne el usuario responsable que deba atender la incidencia o queja.

*Seleccionable Para:* Seleccione para quien se mostrará el tipo de clasificación ya sea afiliado, proveedor o colaborador.

**Botón "Aceptar":** Para guardar el registro con las modificaciones se debe dar clic en el botón "Aceptar". Se validará que se hayan ingresado todos los datos mandatorios.

Cuando no se capturo algún dato mandatorio se enviará el mensaje "Favor de llenar correctamente la información". Deberá capturar los datos mandatorios para continuar.

Cuando el registro fue guardado se enviará el mensaje "Registro guardado correctamente.". Se cerrará la ventana de captura y se regresará al listado del catálogo.

# 4.5.4 Baja

Para dar de baja un registro se debe dar clic en el icono correspondiente de modificar como se muestra en la figura 4.5.4.a

| Catálogo - Clasificación de Incidencias |         |                                   |            |                         |                    |
|-----------------------------------------|---------|-----------------------------------|------------|-------------------------|--------------------|
| Buscar el dato                          |         | a                                 |            |                         | 📥 Exportar a Excel |
| • Адтери                                | Estatus | Nombre                            |            | Área Responsable        | Seleccionable Para |
| (@)                                     | ALTA    | CITA POSTERGADA                   |            | AUANZAS                 | ARUADO             |
| 18                                      | ALTA    | CONCERTACIÓN DE CITA              |            | ALIANZAS                | AFILIADO           |
| 8                                       | ALTA    | DESABASTO DE MEDICAMENTO          |            | ALIANZAS                | AFILIADO           |
| ß                                       | ALTA    | FALTA DE FARMACIA EN PLAZA        |            | ALIANZAS                | ARUADO             |
| C.                                      | ALTA    | FALTA DE LAB/GAB EN PLAZA         |            | AUANZAS                 | ARUADO             |
| ß                                       | ALTA    | FALTA DE MÉDICOS ESPECIALISTAS EN | PLAZA      | ALIANZAS                | AFILIADO           |
| 8                                       | ALTA    | FALTA DE MÉDICOS PRIMER CONTACT   | D EN PLAZA | AUANZAS                 | ARUADO             |
| ß                                       | ALTA    | MÉDICO/PROVEEDOR NO TRABAJA PA    | RA MAC     | ALIANZAS                | AFILIADO           |
| 8                                       | ALTA    | NEGACIÓN DE SERVICIO              |            | ALIANZAS                | ARUADO             |
| ß                                       | ALTA    | PROVEEDOR DESCONOCE EL CONVEN     | 0          | ALIANZAS                | AFILIADO           |
| C.                                      | ALTA    | PROVEEDOR NO ESTA CAPACITADO      |            | AUANZAS                 | AFILIADO           |
| ß                                       | ALTA    | ALTA DE ASEGURADO                 |            | EMISIÓN (SEGUROS)       | PROVEEDOR          |
| ß                                       | ALTA    | PROVEDOR NO CUENTA CON FORMAT     | 05         | PAPELERÍA (OPERACIONES) | PROVEEDOR          |

*Figura 4.5.4.a* Imagen de la pantalla que muestra la selección de un registro para dar de baja.

Al dar clic en este botón se muestra una pantalla similar a la figura 4.5.4.b.

|                    | MODIFICANDO      |
|--------------------|------------------|
| Estatus            | ALTA 🗸           |
| Nombre             | CITA POSTERGADA  |
| Área Responsable   | ALIANZAS 🗸       |
| Seleccionable Para | Afiliado 🗸       |
|                    | Modificar Cerrar |

*Figura 4.5.4.b* Imagen de la pantalla que muestra los datos del registro a dar de baja.

Los datos del registro se muestran como una consulta y para darlo de baja se debe dar clic en el botón "Modificar". Al dar clic en este botón se mostrará una pantalla similar a la imagen 4.5.4.c

|                    | MODIFICANDO          |
|--------------------|----------------------|
| Estatus            | ALTA 💙               |
| Nombre             | CITA POSTERGADA      |
| Área Responsable   | ALIANZAS 🗸           |
| Seleccionable Para | Afiliado 🗸           |
|                    | 🗸 Aceptar 🛛 🎽 Cerrar |

Figura 4.5.4.c Imagen de la pantalla que muestra los datos del registro a modificar.

Estatus: Seleccione la opción "Baja" que indica que el registro ya no puede ser usado.

Nombre: Mantenga el dato que se muestra.

Área Responsable: Mantenga el dato que se muestra.

Seleccionable Para: Mantenga el dato que se muestra.

**Botón "Aceptar":** Para guardar el registro y cambiar el estatus se debe dar clic en el botón "Aceptar". Se validará que se hayan ingresado todos los datos mandatorios.

Cuando no se capturo algún dato mandatorio se enviará el mensaje "Favor de llenar correctamente la información". Deberá capturar los datos mandatorios para continuar.

Cuando el registro fue guardado se enviará el mensaje "Registro eliminado correctamente.". Se cerrará la ventana de captura y se regresará al listado del catálogo.

### 4.5.5 Reporte

Para generar un reporte del catálogo debe dar clic en el botón "Exportar a Excel" que se encuentra en la pantalla del listado del catálogo como se muestra en la figura 4.5.5.a

|                | Catálogo - Clasificación de Incidencias |                                           |                         |                    |                    |
|----------------|-----------------------------------------|-------------------------------------------|-------------------------|--------------------|--------------------|
| Buscar el dato |                                         | 0                                         |                         |                    | 📥 Exportar a Excel |
| • Адлери       | Estatus                                 | Nombre                                    | Área Responsable        | Seleccionable Para |                    |
| ß              | ALTA                                    | CITA POSTERGADA                           | ALIANZAS                | AFILIADO           |                    |
| 8              | ALTA                                    | CONCERTACIÓN DE CITA                      | ALIANZAS                | AFILIADO           |                    |
| 8              | ALTA                                    | DESABASTO DE MEDICAMENTO                  | ALIANZAS                | AFILIADO           |                    |
| ß              | ALTA                                    | FALTA DE FARMACIA EN PLAZA                | ALIANZAS                | AFILIADO           |                    |
| ß              | ALTA                                    | FALTA DE LAB/GAB EN PLAZA                 | AUANZAS                 | AFILIADO           |                    |
| ß              | ALTA                                    | FALTA DE MÉDICOS ESPECIALISTAS EN PLAZA   | AUANZAS                 | AFILIADO           |                    |
| ß              | ALTA                                    | FALTA DE MÉDICOS PRIMER CONTACTO EN PLAZA | ALIANZAS                | AFILIADO           |                    |
| 8              | ALTA                                    | MÉDICO/PROVEEDOR NO TRABAJA PARA MAC      | ALIANZAS                | AFILIADO           |                    |
| 8              | ALTA                                    | NEGACIÓN DE SERVICIO                      | ALIANZAS                | AFILIADO           |                    |
| C              | ALTA                                    | PROVEEDOR DESCONOCE EL CONVENIO           | ALIANZAS                | AFILIADO           |                    |
| C.             | ALTA                                    | PROVEEDOR NO ESTA CAPACITADO              | AUANZAS                 | AFILIADO           |                    |
| ß              | ALTA                                    | ALTA DE ASEGURADO                         | EMISIÓN (SEGUROS)       | PROVEEDOR          |                    |
| CK (           | ALTA                                    | PROVEDOR NO CUENTA CON FORMATOS           | PAPELERÍA (OPERACIONES) | PROVEEDOR          |                    |

Figura 4.5.5.a Imagen de la pantalla que muestra la opción para generar el reporte del catálogo.

El portal bajará el listado en formato de Excel con el nombre "Clasificacion\_Incidencias.xlsx" al directorio predeterminado de descargas del usuario.

#### 4.6 Localidades Por Estado

Objetivo: Ubicar específicamente la localidad en el estado donde ocurrió la incidencia o queja.

Para seleccionar la opción dar clic en "Catálogos" del menú de opciones y después clic en "Localidades Por Estado". Las opciones se muestran como en la figura 4.6.a

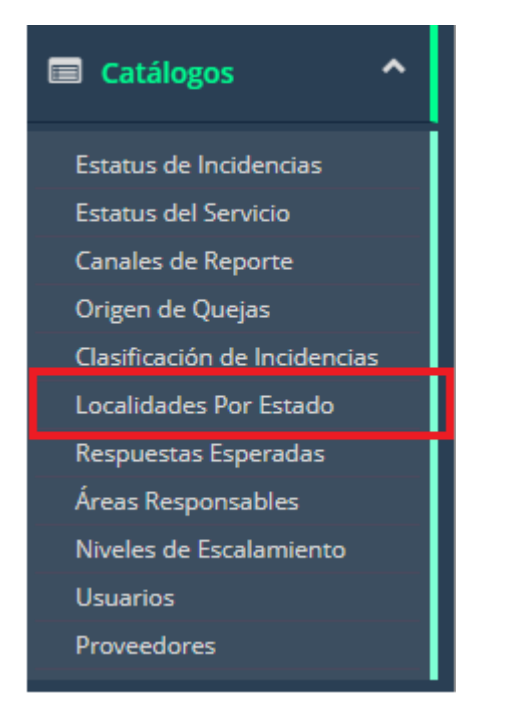

**Figura 4.6.a** Imagen de la pantalla para seleccionar del menú "Catálogos" la opción "Localidades Por Estado".

### 4.6.1 Vista General

Al seleccionar la opción de "Localidades Por Estado" se muestra una pantalla similar a la figura 4.6.1.a

En la cual se listan los registros por estado y localidad en orden alfabético. Cada registro podrá ser modificado dando clic en el icono correspondiente.

|          | Catálogo - Estados y Localidades |        |                  |                           |                    |
|----------|----------------------------------|--------|------------------|---------------------------|--------------------|
| Buscar e | l dato                           |        | C                |                           | 🛓 Exportar a Excel |
| Agregar  | Estatus                          | Zona   | Estado           | Localidad                 |                    |
| đ        | ALTA                             | CENTRO | AGUASCALIENTES   | AGUASCALIENTES            |                    |
| Ø        | ALTA                             | CENTRO | AGUASCALIENTES   | ASIENTOS                  |                    |
| ß        | ALTA                             | CENTRO | AGUASCALIENTES   | CALVILLO                  |                    |
| ß        | ALTA                             | CENTRO | AGUASCALIENTES   | cosío                     |                    |
| ß        | ALTA                             | CENTRO | AGUASCALIENTES   | EL LLANO                  |                    |
| ß        | ALTA                             | CENTRO | AGUASCALIENTES   | JESÚS MARÍA               |                    |
|          | ALTA                             | CENTRO | AGUASCALIENTES   | PABELLÓN DE ARTEAGA       |                    |
| Ø        | ALTA                             | CENTRO | AGUASCALIENTES   | RINCÓN DE ROMOS           |                    |
| ß        | ALTA                             | CENTRO | AGUASCALIENTES   | SAN FRANCISCO DE LOS ROMO |                    |
|          | ALTA                             | CENTRO | AGUASCALIENTES   | SAN JOSÉ DE GRACIA        |                    |
| ß        | ALTA                             | CENTRO | AGUASCALIENTES   | TEPEZALÁ                  |                    |
| Ø        | ALTA                             | CENTRO | CIUDAD DE MÉXICO | ÁLVARO OBREGÓN            |                    |
|          | ALTA                             | CENTRO | CIUDAD DE MÉXICO | AZCAPOTZALCO              |                    |
| ß        | ALTA                             | CENTRO | CIUDAD DE MÉXICO | BENITO JUÁREZ             |                    |
|          | ALTA                             | CENTRO | CIUDAD DE MÉXICO | COYOACÁN                  |                    |
| đ        | ALTA                             | CENTRO | CIUDAD DE MÉXICO | CUAJIMALPA DE MORELOS     |                    |
|          |                                  |        |                  |                           |                    |

Figura 4.6.1.a Imagen de la pantalla que muestra el listado del catálogo.

Campos y botones en la pantalla:

**Buscar el dato:** Permite la búsqueda de cualquier nombre que se encuentre en la lista. No importa si es en mayúsculas o minúsculas. Al ir tecleando se estarán mostrando los nombres coincidentes con el texto de la búsqueda.

Para volver a mostrar todos se debe dar clic en el icono de "refrescar" localizado aún lado del campo de "Buscar el dato".

*Exportar a Excel*: Genera la importación del catálogo correspondiente a los canales de reporte en formato de Excel.

Agregar: Permite agregar nuevos registros al catálogo.

#### 4.6.2 Alta

Para agregar un nuevo registro se debe dar clic en el botón "Agregar" que se encuentra en la pantalla del listado similar a la figura 4.6.2.a

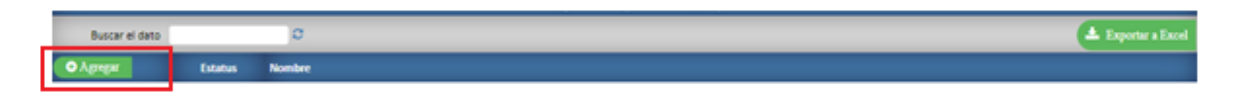

*Figura 4.6.2.a* Imagen de la pantalla que muestra el botón para agregar un nuevo registro.

|         | ALTA                 |
|---------|----------------------|
| Estatus | ALTA 💙               |
| Estado  | Seleccione:          |
| Nombre  |                      |
|         | 🗸 Aceptar 🛛 🥇 Cerrar |

Al dar clic en este botón se muestra una pantalla similar a la figura 4.6.2.b

*Figura 4.6.2.b Imagen de la pantalla que muestra la captura de un nuevo registro.* 

*Estatus:* Podrá seleccionar "Alta" que indica que el registro puede utilizarse o "Baja" que indica que el registro ya no puede ser usado.

Estado: Seleccione el estado al que pertenece la localidad que está registrando.

Nombre: Capture el nombre de la localidad. El texto será guardado en mayúsculas.

**Botón "Aceptar":** Para guardar el registro se debe dar clic en el botón "Aceptar". Se validará que se hayan ingresado todos los datos mandatorios.

Cuando no se capturo algún dato mandatorio se enviará el mensaje "Favor de llenar correctamente la información". Deberá capturar los datos mandatorios para continuar.

Cuando el registro fue guardado se enviará el mensaje "Registro guardado correctamente.". Se cerrará la ventana de captura y se regresará al listado del catálogo.

# 4.6.3 Modificación

Para modificar un registro se debe dar clic en el icono correspondiente de modificar como se muestra en la figura 4.6.3.a

|           | Catálogo - Estados y Localidades |        |                  |                           |  |
|-----------|----------------------------------|--------|------------------|---------------------------|--|
| Buscar el | dato 🦳                           | 0      |                  | 🔺 Expertar a Encel        |  |
| O Agregar | Estatus                          | Zona   | Estado           | Localidad                 |  |
|           | ALTA                             | CENTRO | AGUASCALIENTES   | AGUASCALIENTES            |  |
| ß         | ALTA                             | CENTRO | AGUASCALIENTES   | ASIENTOS                  |  |
| 8         | ALTA                             | CENTRO | AGUASCALIENTES   | CADILLO                   |  |
| ß         | ALTA                             | CENTRO | AGUASCALIENTES   | cosio                     |  |
| C C       | ALTA                             | CENTRO | AGUASCALIENTES   | ELUANO                    |  |
| ß         | ALTA                             | CENTRO | AGUASCALIENTES   | JESÚS MARÍA               |  |
| C C       | ALTA                             | CENTRO | AGUASCALIENTES   | PABELLÓN DE ARTEAGA       |  |
| ß         | ALTA                             | CENTRO | AGUASCALIENTES   | RINCÓN DE ROMOS           |  |
| 8         | ALTA                             | CENTRO | AGUASCALIENTES   | SAN FRANCISCO DE LOS ROMO |  |
| ß         | ALTA                             | CENTRO | AGUASCALIENTES   | SAN JOSÉ DE GRACIA        |  |
| R         | ALTA                             | CENTRO | AGUASCALIENTES   | TEPEZALÁ                  |  |
| ß         | ALTA                             | CENTRO | CIUDAD DE MÉXICO | ÁLVARO OBREGÓN            |  |
| C C       | ALTA                             | CENTRO | CIUDAD DE MÉXICO | AZCAPOTZALCO              |  |
| ß         | ALTA                             | CENTRO | CIUDAD DE MÉXICO | BENITO JUÁREZ             |  |
| 8         | ALTA                             | CENTRO | CIUDAD DE MÉXICO | COYDACÁN                  |  |
| ß         | ALTA                             | CENTRO | CIUDAD DE MÉXICO | CUAJIMALPA DE MORELOS     |  |
|           |                                  |        |                  |                           |  |

*Figura 4.6.3.a* Imagen de la pantalla que muestra la selección de modificar un registro.

Al dar clic en este botón se muestra una pantalla similar a la figura 4.6.3.b.

|         | MODIFICANDO      |
|---------|------------------|
| Estatus | ALTA 🗸           |
| Estado  | AGUASCALIENTES 💙 |
| Nombre  | AGUASCALIENTES   |
|         | Modificar Cerrar |

*Figura 4.6.3.b* Imagen de la pantalla que muestra los datos a modificar de un registro.

Los datos del registro se muestran como una consulta y para modificar sus datos se debe dar clic en el botón "Modificar". Al dar clic en este botón se mostrará una pantalla similar a la imagen 4.6.3.c

|         | MODIFICANDO          |
|---------|----------------------|
| Estatus | ALTA 🗸               |
| Estado  | AGUASCALIENTES 🗸     |
| Nombre  | AGUASCALIENTES       |
|         | 🗸 Aceptar 🛛 🎽 Cerrar |

*Figura 4.6.3.c Imagen de la pantalla que muestra la selección de un registro para modificar.* 

*Estatus:* Podrá seleccionar "Alta" que indica que el registro puede utilizarse o "Baja" que indica que el registro ya no puede ser usado.

*Estado:* Seleccione el estado al que pertenece la localidad que está registrando.

Nombre: Capture el nombre de la localidad. El texto será guardado en mayúsculas.

**Botón "Aceptar":** Para guardar el registro con las modificaciones se debe dar clic en el botón "Aceptar". Se validará que se hayan ingresado todos los datos mandatorios.

Cuando no se capturo algún dato mandatorio se enviará el mensaje "Favor de llenar correctamente la información". Deberá capturar los datos mandatorios para continuar.

Cuando el registro fue guardado se enviará el mensaje "Registro guardado correctamente.". Se cerrará la ventana de captura y se regresará al listado del catálogo.

#### 4.6.4 Baja

Para dar de baja un registro se debe dar clic en el icono correspondiente de modificar como se muestra en la figura 4.6.4.a

| Catálogo - Estados y Localidades      |         |        |                  |                           |                    |
|---------------------------------------|---------|--------|------------------|---------------------------|--------------------|
| Buscar el dato                        |         |        | C                |                           | 📥 Expertar a Encel |
| O Agregar                             | Estatus | Zona   | Estado           | Localidad                 |                    |
|                                       | ALTA    | CENTRO | AGUASCALIENTES   | AGUASCALIENTES            |                    |
| ß                                     | ALTA    | CENTRO | AGUASCALIENTES   | ASIENTOS                  |                    |
| 8                                     | ALTA    | CENTRO | AGUASCALIENTES   | CAUVILLO                  |                    |
| ß                                     | ALTA    | CENTRO | AGUASCALIENTES   | cosio                     |                    |
| C C                                   | ALTA    | CENTRO | AGUASCALIENTES   | ELUANO                    |                    |
| ß                                     | ALTA    | CENTRO | AGUASCALIENTES   | JESÚS MARÍA               |                    |
| C C                                   | ALTA    | CENTRO | AGUASCALIENTES   | PABELLÓN DE ARTEAGA       |                    |
| C C C                                 | ALTA    | CENTRO | AGUASCALIENTES   | RINCÓN DE ROMOS           |                    |
| 8                                     | ALTA    | CENTRO | AGUASCALIENTES   | SAN FRANCISCO DE LOS ROMO |                    |
| C C C C C C C C C C C C C C C C C C C | ALTA    | CENTRO | AGUASCALIENTES   | SAN JOSÉ DE GRACIA        |                    |
| C C                                   | ALTA    | CENTRO | AGUASCALIENTES   | TEPEZALÁ                  |                    |
| ß                                     | ALTA    | CENTRO | CIUDAD DE MÉXICO | ÁLVARO OBREGÓN            |                    |
| C C                                   | ALTA    | CENTRO | CIUDAD DE MÉXICO | AZCAPOTZALCO              |                    |
| ß                                     | ALTA    | CENTRO | CIUDAD DE MÉXICO | BENITO JUÁREZ             |                    |
| 8                                     | ALTA    | CENTRO | CIUDAD DE MÉXICO | COYDACÁN                  |                    |
| C C C C C C C C C C C C C C C C C C C | ALTA    | CENTRO | CIUDAD DE MÉXICO | CUAJIMALPA DE MORELOS     |                    |
|                                       |         |        |                  |                           |                    |

*Figura 4.6.4.a* Imagen de la pantalla que muestra la selección de un registro para dar de baja.

Al dar clic en este botón se muestra una pantalla similar a la figura 4.6.4.b.

| MODIFICANDO |                  |  |  |  |
|-------------|------------------|--|--|--|
| Estatus     | ALTA 🗸           |  |  |  |
| Estado      | AGUASCALIENTES 🗸 |  |  |  |
| Nombre      | AGUASCALIENTES   |  |  |  |
|             | Modificar Cerrar |  |  |  |

*Figura 4.6.4.b* Imagen de la pantalla que muestra los datos del registro a dar de baja.

Los datos del registro se muestran como una consulta y para darlo de baja se debe dar clic en el botón "Modificar". Al dar clic en este botón se mostrará una pantalla similar a la imagen 4.6.4.c

|         | MODIFICANDO          |
|---------|----------------------|
| Estatus | ALTA 🗸               |
| Estado  | AGUASCALIENTES 🗸     |
| Nombre  | AGUASCALIENTES       |
|         | 🗸 Aceptar 🛛 🎽 Cerrar |

Figura 4.6.4.c Imagen de la pantalla que muestra los datos del registro a modificar.

*Estatus:* Seleccione la opción "Baja" que indica que el registro ya no puede ser usado.

Estado: Mantenga el dato que se muestra.

Nombre: Mantenga el dato que se muestra.

**Botón "Aceptar":** Para guardar el registro y cambiar el estatus se debe dar clic en el botón "Aceptar". Se validará que se hayan ingresado todos los datos mandatorios.

Cuando no se capturo algún dato mandatorio se enviará el mensaje "Favor de llenar correctamente la información". Deberá capturar los datos mandatorios para continuar.

Cuando el registro fue guardado se enviará el mensaje "Registro eliminado correctamente.". Se cerrará la ventana de captura y se regresará al listado del catálogo.

### 4.6.5 Reporte

Para generar un reporte del catálogo debe dar clic en el botón "Exportar a Excel" que se encuentra en la pantalla del listado del catálogo como se muestra en la figura 4.6.5.a

| Buscar el dato O                                     | Exportar a Encel |
|------------------------------------------------------|------------------|
|                                                      |                  |
| O Agregar Estatus Zona Estado Localidad              |                  |
| Z ALTA CENTRO AGUASCALIENTES AGUASCALIENTES          |                  |
| ☑ ALTA CENTRO AGUASCALIENTES ASIENTOS                |                  |
| ☑ ALTA CENTRO AGUASCALIENTES CAUNILLO                |                  |
| ☑ ALTA CENTRO AGUASCALIENTES COSÍO                   |                  |
| ☑ ALTA CENTRO AGUASCALIENTES EL LLANO                |                  |
| ☑ ALTA CENTRO AGUASCALIENTES JESÚS MARÍA             |                  |
| ☑ ALTA CENTRO AGUASCALIENTES PABELLÓN DE ARTEAGA     |                  |
| ☑ ALTA CENTRO AGUASCALIENTES RINCÓN DE ROMOS         |                  |
|                                                      |                  |
| ☑ ALTA CENTRO AGUASCALIENTES SAN JOSÉ DE GRACIA      |                  |
| ☑ ALTA CENTRO AGUASCALIENTES TEPEZALÁ                |                  |
| ☑ ALTA CENTRO CIUDAD DE MÉXICO ÁLVARO OBREGÓN        |                  |
| ☑ ALTA CENTRO GIUDAD DE MÉXICO AZCAPOTZALCO          |                  |
| ☑ ALTA CENTRO CIUDAD DE MÉXICO BENITO JUÁREZ         |                  |
| ALTA CENTRO GIUDAD DE MÉXICO COYDACÁN                |                  |
| ☑ ALTA CENTRO CIUDAD DE MÉXICO CUAJIMALPA DE MORELOS |                  |

Figura 4.6.5.a Imagen de la pantalla que muestra la opción para generar el reporte del catálogo.

El portal bajará el listado en formato de Excel con el nombre "Localidades\_Estado.xlsx" al directorio predeterminado de descargas del usuario.

# 4.7 Respuestas Esperadas

Objetivo: Clasificar las incidencias o quejas según la respuesta esperada.

Para seleccionar la opción dar clic en "Catálogos" del menú de opciones y después clic en "Respuestas Esperadas". Las opciones se muestran como en la figura 4.7.a

| Catálogos ^                  |
|------------------------------|
| Estatus de Incidencias       |
| Estatus del Servicio         |
| Canales de Reporte           |
| Origen de Quejas             |
| Clasificación de Incidencias |
| Localidades Por Estado       |
| Respuestas Esperadas         |
| Areas Responsables           |
| Niveles de Escalamiento      |
| Usuarios                     |
| Proveedores                  |

*Figura 4.7.a* Imagen de la pantalla para seleccionar del menú "Catálogos" la opción "Respuestas Esperadas".

# 4.7.1 Vista General

Al seleccionar la opción de "Respuestas Esperadas" se muestra una pantalla similar a la figura 4.7.1.a

En la cual se listan los registros en orden alfabético. Cada registro podrá ser modificado dando clic en el icono correspondiente.

| Catálogo - Respuestas Esperadas |         |                                                         |  |  |
|---------------------------------|---------|---------------------------------------------------------|--|--|
| Buscar el dato                  |         | C Exportar a Excel                                      |  |  |
| + Agregar                       | Estatus | Nombre                                                  |  |  |
| Ø                               | ALTA    | Concertar cita                                          |  |  |
| đ                               | ALTA    | Confirmar proceso de reembolso                          |  |  |
| Ø                               | ALTA    | Contratar la especialidad solicitada                    |  |  |
| Ø                               | ALTA    | Generación de autorización                              |  |  |
|                                 | ALTA    | Otra, especificar                                       |  |  |
| ß                               | ALTA    | Retroalimentación al proveedor por mai servicio         |  |  |
|                                 | ALTA    | Retroalimentación al proveedor por negativa de servicio |  |  |

Figura 4.7.1.a Imagen de la pantalla que muestra el listado del catálogo.

Campos y botones en la pantalla:

**Buscar el dato:** Permite la búsqueda de cualquier nombre que se encuentre en la lista. No importa si es en mayúsculas o minúsculas. Al ir tecleando se estarán mostrando los nombres coincidentes con el texto de la búsqueda.

Para volver a mostrar todos se debe dar clic en el icono de "refrescar" localizado aún lado del campo de "Buscar el dato".

*Exportar a Excel*: Genera la importación del catálogo correspondiente a los canales de reporte en formato de Excel.

Agregar: Permite agregar nuevos registros al catálogo.

### 4.7.2 Alta

Para agregar un nuevo registro se debe dar clic en el botón "Agregar" que se encuentra en la pantalla del listado similar a la figura 4.7.2.a

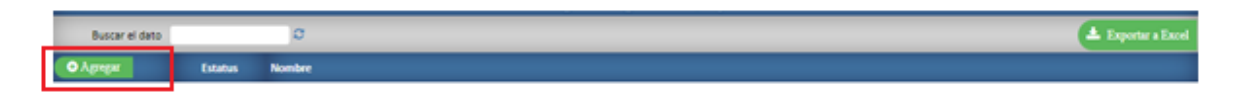

*Figura 4.7.2.a* Imagen de la pantalla que muestra el botón para agregar un nuevo registro.

|         | ALTA               |
|---------|--------------------|
| Estatus | ALTA 🗸             |
| Nombre  |                    |
|         | 🗸 Aceptar 🦉 Cerrar |

Al dar clic en este botón se muestra una pantalla similar a la figura 4.7.2.b

*Figura 4.7.2.b* Imagen de la pantalla que muestra la captura de un nuevo registro.

*Estatus:* Podrá seleccionar "Alta" que indica que el registro puede utilizarse o "Baja" que indica que el registro ya no puede ser usado.

*Nombre:* Capture el nombre que identifica a la respuesta esperada. El texto será guardado en mayúsculas.

**Botón "Aceptar":** Para guardar el registro se debe dar clic en el botón "Aceptar". Se validará que se hayan ingresado todos los datos mandatorios.

Cuando no se capturo algún dato mandatorio se enviará el mensaje "Favor de llenar correctamente la información". Deberá capturar los datos mandatorios para continuar.

Cuando el registro fue guardado se enviará el mensaje "Registro guardado correctamente.". Se cerrará la ventana de captura y se regresará al listado del catálogo.

## 4.7.3 Modificación

Para modificar un registro se debe dar clic en el icono correspondiente de modificar como se muestra en la figura 4.7.3.a

| Catálogo - Respuestas Esperadas |         |                                      |                      |  |  |                    |
|---------------------------------|---------|--------------------------------------|----------------------|--|--|--------------------|
| Buscar el dato                  |         | C                                    |                      |  |  | 🛓 Exportar a Excel |
| Agregar                         | Estatus | Nombre                               |                      |  |  |                    |
|                                 | ALTA    | Concertar cita                       |                      |  |  |                    |
|                                 | ALTA    | Confirmar proceso de reembolso       |                      |  |  |                    |
|                                 | ALTA    | Contratar la especialidad solicitada |                      |  |  |                    |
| Ø                               | ALTA    | Generación de autorización           |                      |  |  |                    |
| Ø                               | ALTA    | Otra, especificar                    |                      |  |  |                    |
| Ø                               | ALTA    | Retroalimentación al proveedor por   | mal servicio         |  |  |                    |
| ß                               | ALTA    | Retroalimentación al proveedor por   | negativa de servicio |  |  |                    |

Figura 4.7.3.a Imagen de la pantalla que muestra la selección de modificar un registro.

Al dar clic en este botón se muestra una pantalla similar a la figura 4.7.3.b.

| MODIFICANDO |                  |  |  |
|-------------|------------------|--|--|
| Estatus     | ALTA 💙           |  |  |
| Nombre      | Concertar cita   |  |  |
|             | Modificar Kerrar |  |  |

*Figura 4.7.3.b* Imagen de la pantalla que muestra los datos a modificar de un registro.

Los datos del registro se muestran como una consulta y para modificar sus datos se debe dar clic en el botón "Modificar". Al dar clic en este botón se mostrará una pantalla similar a la imagen 4.7.3.c

|         | MODIFICANDO          |
|---------|----------------------|
| Estatus | ALTA 🗸               |
| Nombre  | Concertar cita       |
|         | 🗸 Aceptar 🛛 🔀 Cerrar |

*Figura 4.7.3.c Imagen de la pantalla que muestra la selección de un registro para modificar.* 

*Estatus:* Podrá seleccionar "Alta" que indica que el registro puede utilizarse o "Baja" que indica que el registro ya no puede ser usado.

*Nombre:* Capture el nombre de la respuesta esperada. El texto será guardado en mayúsculas.

**Botón "Aceptar":** Para guardar el registro con las modificaciones se debe dar clic en el botón "Aceptar". Se validará que se hayan ingresado todos los datos mandatorios.

Cuando no se capturo algún dato mandatorio se enviará el mensaje "Favor de llenar correctamente la información". Deberá capturar los datos mandatorios para continuar.

Cuando el registro fue guardado se enviará el mensaje "Registro guardado correctamente.". Se cerrará la ventana de captura y se regresará al listado del catálogo.

#### 4.7.4 Baja

Para dar de baja un registro se debe dar clic en el icono correspondiente de modificar como se muestra en la figura 4.7.4.a

| Catálogo - Respuestas Esperadas |         |                                                         |                    |  |
|---------------------------------|---------|---------------------------------------------------------|--------------------|--|
| Buscar el dato                  |         | C                                                       | 🛓 Exportar a Excel |  |
| + Agregar                       | Estatus | Nombre                                                  |                    |  |
|                                 | ALTA    | Concertar cita                                          |                    |  |
|                                 | ALTA    | Confirmar proceso de reembolso                          |                    |  |
|                                 | ALTA    | Contratar la especialidad solicitada                    |                    |  |
| ß                               | ALTA    | Generación de autorización                              |                    |  |
| ß                               | ALTA    | Otra, especificar                                       |                    |  |
| Ø                               | ALTA    | Retroalimentación al proveedor por mal servicio         |                    |  |
| ß                               | ALTA    | Retroalimentación al proveedor por negativa de servicio |                    |  |

*Figura 4.7.4.a* Imagen de la pantalla que muestra la selección de un registro para dar de baja.

Al dar clic en este botón se muestra una pantalla similar a la figura 4.7.4.b.

| MODIFICANDO |                  |  |  |
|-------------|------------------|--|--|
| Estatus     | ALTA 💙           |  |  |
| Nombre      | Concertar cita   |  |  |
|             | Modificar Kerrar |  |  |

*Figura 4.7.4.b* Imagen de la pantalla que muestra los datos del registro a dar de baja.

Los datos del registro se muestran como una consulta y para darlo de baja se debe dar clic en el botón "Modificar". Al dar clic en este botón se mostrará una pantalla similar a la imagen 4.7.4.c

| MODIFICANDO |                      |  |  |  |  |
|-------------|----------------------|--|--|--|--|
| Estatus     | ALTA 🗸               |  |  |  |  |
| Nombre      | Concertar cita       |  |  |  |  |
|             | 🗸 Aceptar 🛛 🏹 Cerrar |  |  |  |  |

*Figura 4.7.4.c Imagen de la pantalla que muestra los datos del registro a modificar.* 

*Estatus:* Seleccione la opción "Baja" que indica que el registro ya no puede ser usado.

Nombre: Mantenga el dato que se muestra.

**Botón "Aceptar":** Para guardar el registro y cambiar el estatus se debe dar clic en el botón "Aceptar". Se validará que se hayan ingresado todos los datos mandatorios.

Cuando no se capturo algún dato mandatorio se enviará el mensaje "Favor de llenar correctamente la información". Deberá capturar los datos mandatorios para continuar.

Cuando el registro fue guardado se enviará el mensaje "Registro eliminado correctamente.". Se cerrará la ventana de captura y se regresará al listado del catálogo.

# 4.7.5 Reporte

Para generar un reporte del catálogo debe dar clic en el botón "Exportar a Excel" que se encuentra en la pantalla del listado del catálogo como se muestra en la figura 4.7.5.a

| Catálogo - Respuestas Esperadas |         |                                                         |                  |  |  |
|---------------------------------|---------|---------------------------------------------------------|------------------|--|--|
| Buscar el dato                  |         | C                                                       | Exportar a Excel |  |  |
| Agregar                         | Estatus | Nombre                                                  |                  |  |  |
| Ø                               | ALTA    | Concertar cita                                          |                  |  |  |
| Ø                               | ALTA    | Confirmar proceso de reembolso                          |                  |  |  |
|                                 | ALTA    | Contratar la especialidad solicitada                    |                  |  |  |
| Ø                               | ALTA    | Generación de autorización                              |                  |  |  |
|                                 | ALTA    | Otra, especificar                                       |                  |  |  |
| Ø                               | ALTA    | Retroalimentación al proveedor por mal servicio         |                  |  |  |
| Ø                               | ALTA    | Retroalimentación al proveedor por negativa de servicio |                  |  |  |

*Figura 4.7.5.a* Imagen de la pantalla que muestra la opción para generar el reporte del catálogo.

El portal bajará el listado en formato de Excel con el nombre "Respuestas\_Esperadas.xlsx" al directorio predeterminado de descargas del usuario.

# 4.8 Áreas Responsables

Objetivo: Identificar el área que dará respuesta a las incidencias o quejas.

Para seleccionar la opción dar clic en "Catálogos" del menú de opciones y después clic en "Áreas Responsables". Las opciones se muestran como en la figura 4.8.a

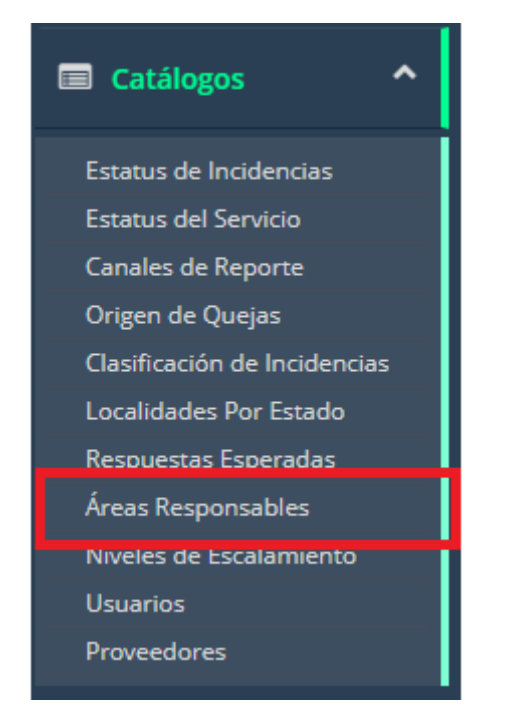

**Figura 4.8.a** Imagen de la pantalla para seleccionar del menú "Catálogos" la opción "Áreas Responsables".

## 4.8.1 Vista General

Al seleccionar la opción de "Áreas Responsables" se muestra una pantalla similar a la figura 4.8.1.a

En la cual se listan los registros en orden alfabético. Cada registro podrá ser modificado dando clic en el icono correspondiente.

| Catálogo - Áreas Responsables |         |                         |                    |  |  |  |  |
|-------------------------------|---------|-------------------------|--------------------|--|--|--|--|
| Buscar el dato                |         | <b>e</b>                | 🛓 Exportar a Excel |  |  |  |  |
| ➔ Agregar                     | Estatus | Nombre                  | Agrupa Estados     |  |  |  |  |
| Ø                             | ALTA    | ALIANZAS                | AGRUPA ESTADOS     |  |  |  |  |
| Ø                             | ALTA    | ATENCIÓN A CLIENTES     | NO AGRUPA ESTADOS  |  |  |  |  |
|                               | ALTA    | EMISIÓN (SEGUROS)       | NO AGRUPA ESTADOS  |  |  |  |  |
| Ø                             | ALTA    | PAPELERÍA (OPERACIONES) | NO AGRUPA ESTADOS  |  |  |  |  |
| Ø                             | ALTA    | SISTEMAS                | NO AGRUPA ESTADOS  |  |  |  |  |

Figura 4.8.1.a Imagen de la pantalla que muestra el listado del catálogo.

Campos y botones en la pantalla:

**Buscar el dato:** Permite la búsqueda de cualquier nombre que se encuentre en la lista. No importa si es en mayúsculas o minúsculas. Al ir tecleando se estarán mostrando los nombres coincidentes con el texto de la búsqueda.

Para volver a mostrar todos se debe dar clic en el icono de "refrescar" localizado aún lado del campo de "Buscar el dato".

*Exportar a Excel*: Genera la importación del catálogo correspondiente a los canales de reporte en formato de Excel.

Agregar: Permite agregar nuevos registros al catálogo.
#### 4.8.2 Alta

Para agregar un nuevo registro se debe dar clic en el botón "Agregar" que se encuentra en la pantalla del listado similar a la figura 4.8.2.a

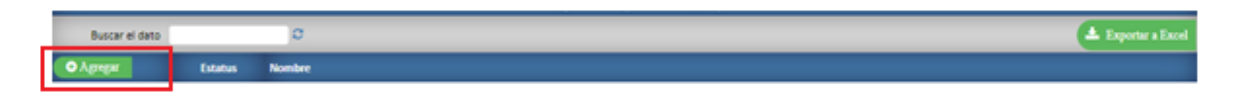

*Figura 4.8.2.a* Imagen de la pantalla que muestra el botón para agregar un nuevo registro.

|                          | ALTA                 |
|--------------------------|----------------------|
| Estatus                  | ALTA 💙               |
| Nombre                   |                      |
| Se agrupa por<br>Estados | Seleccione:          |
|                          | 🗸 Aceptar 🛛 🔀 Cerrar |

Al dar clic en este botón se muestra una pantalla similar a la figura 4.8.2.b

*Figura 4.8.2.b Imagen de la pantalla que muestra la captura de un nuevo registro.* 

*Estatus:* Podrá seleccionar "Alta" que indica que el registro puede utilizarse o "Baja" que indica que el registro ya no puede ser usado.

Nombre: Capture el nombre que identifica al área responsable. El texto será guardado en mayúsculas.

*Se Agrupa por Estados:* Seleccione la opción "SI" para indicar que el área se relaciona y agrupa por estados. Seleccione "NO" para indicar que el área no se relaciona con estados.

**Botón "Aceptar":** Para guardar el registro se debe dar clic en el botón "Aceptar". Se validará que se hayan ingresado todos los datos mandatorios.

Cuando no se capturo algún dato mandatorio se enviará el mensaje "Favor de llenar correctamente la información". Deberá capturar los datos mandatorios para continuar.

Cuando el registro fue guardado se enviará el mensaje "Registro guardado correctamente.". Se cerrará la ventana de captura y se regresará al listado del catálogo.

# 4.8.3 Modificación

Para modificar un registro se debe dar clic en el icono correspondiente de modificar como se muestra en la figura 4.8.3.a

|                |         |                         | Catálogo - Áreas Responsables |
|----------------|---------|-------------------------|-------------------------------|
| Buscar el dato |         | o                       | 📥 Expertar a Excel            |
| • Адлерия      | Estatus | Nombre                  | Agrupa Estados                |
|                | ALTA    | AUANZAS                 | AGRUPA ESTADOS                |
| 6              | ALTA    | ATENCION A CLIENTES     | NO AGRUPA ESTADOS             |
| 8              | ALTA    | EMISIÓN (SEGUROS)       | NO AGRUPA ESTADOS             |
| 8              | ALTA    | PAPELERÍA (OPERACIONES) | NO AGRUPA ESTADOS             |
| 8              | ALTA    | SISTEMAS                | NO AGRUPA ESTADOS             |
|                |         |                         |                               |

*Figura 4.8.3.a* Imagen de la pantalla que muestra la selección de modificar un registro.

| MODIFICANDO              |          |           |          |  |  |  |  |
|--------------------------|----------|-----------|----------|--|--|--|--|
| Estatus                  | ALTA 💙   |           |          |  |  |  |  |
| Nombre                   | ALIANZAS |           |          |  |  |  |  |
| Se agrupa por<br>Estados | si 🗸     |           |          |  |  |  |  |
|                          |          | Modificar | 🔀 Cerrar |  |  |  |  |

Al dar clic en este botón se muestra una pantalla similar a la figura 4.8.3.b.

*Figura 4.8.3.b* Imagen de la pantalla que muestra los datos a modificar de un registro.

Los datos del registro se muestran como una consulta y para modificar sus datos se debe dar clic en el botón "Modificar". Al dar clic en este botón se mostrará una pantalla similar a la imagen 4.8.3.c

|                          | MODIFICANDO          |
|--------------------------|----------------------|
| Estatus                  | ALTA 💙               |
| Nombre                   | ALIANZAS             |
| Se agrupa por<br>Estados | SI 🗸                 |
|                          | 🗸 Aceptar 🛛 🄀 Cerrar |

Figura 4.8.3.c Imagen de la pantalla que muestra la selección de un registro para modificar.

*Estatus:* Podrá seleccionar "Alta" que indica que el registro puede utilizarse o "Baja" que indica que el registro ya no puede ser usado.

*Nombre:* Capture el nombre que identifica al área responsable. El texto será guardado en mayúsculas.

*Se Agrupa por Estados:* Seleccione la opción "SI" para indicar que el área se relaciona y agrupa por estados. Seleccione "NO" para indicar que el área no se relaciona con estados.

**Botón "Aceptar":** Para guardar el registro con las modificaciones se debe dar clic en el botón "Aceptar". Se validará que se hayan ingresado todos los datos mandatorios.

Cuando no se capturo algún dato mandatorio se enviará el mensaje "Favor de llenar correctamente la información". Deberá capturar los datos mandatorios para continuar.

Cuando el registro fue guardado se enviará el mensaje "Registro guardado correctamente.". Se cerrará la ventana de captura y se regresará al listado del catálogo.

## 4.8.4 Baja

Para dar de baja un registro se debe dar clic en el icono correspondiente de modificar como se muestra en la figura 4.8.4.a

|                |         |                         | Catálogo - Áreas Responsables |
|----------------|---------|-------------------------|-------------------------------|
| Buscar el dato |         | Ø                       | 🛓 Exportar a Ex               |
| • Артери       | Estatus | Nombre                  | Agrupa Estados                |
|                | ALTA    | ALIANZAS                | AGRUPA ESTADOS                |
| 6              | ALTA    | ATENCION & CLIENTES     | NO AGRUPA ESTADOS             |
| 8              | ALTA    | EMISIÓN (SEGUROS)       | NO AGRUPA ESTADOS             |
| 8              | ALTA    | PAPELERÍA (OPERACIONES) | NO AGRUPA ESTADOS             |
| 8              | ALTA    | SISTEMAS                | NO AGRUPA ESTADOS             |
|                |         |                         |                               |

*Figura 4.8.4.a* Imagen de la pantalla que muestra la selección de un registro para dar de baja.

|                          | MODIFICANDO |                                                                                                    |          |  |  |  |  |
|--------------------------|-------------|----------------------------------------------------------------------------------------------------|----------|--|--|--|--|
| Estatus                  | ALTA 💙      |                                                                                                    |          |  |  |  |  |
| Nombre                   | ALIANZAS    |                                                                                                    |          |  |  |  |  |
| Se agrupa por<br>Estados | si 🔹        | <ul> <li>Image: A set of the set of the</li></ul> |          |  |  |  |  |
|                          |             | Modificar                                                                                                    | 🔀 Cerrar |  |  |  |  |

Al dar clic en este botón se muestra una pantalla similar a la figura 4.8.4.b.

*Figura 4.8.4.b* Imagen de la pantalla que muestra los datos del registro a dar de baja.

Los datos del registro se muestran como una consulta y para darlo de baja se debe dar clic en el botón "Modificar". Al dar clic en este botón se mostrará una pantalla similar a la imagen 4.8.4.c

|                          | MODIFICANDO          |
|--------------------------|----------------------|
| Estatus                  | ALTA 💙               |
| Nombre                   | ALIANZAS             |
| Se agrupa por<br>Estados | si 🗸                 |
|                          | 🗸 Aceptar 🛛 🤾 Cerrar |

*Figura 4.8.4.c Imagen de la pantalla que muestra los datos del registro a modificar.* 

*Estatus:* Seleccione la opción "Baja" que indica que el registro ya no puede ser usado.

Nombre: Mantenga el dato que se muestra.

Se Agrupa por Estados: Mantenga el dato que se muestra.

**Botón "Aceptar":** Para guardar el registro y cambiar el estatus se debe dar clic en el botón "Aceptar". Se validará que se hayan ingresado todos los datos mandatorios.

Cuando no se capturo algún dato mandatorio se enviará el mensaje "Favor de llenar correctamente la información". Deberá capturar los datos mandatorios para continuar.

Cuando el registro fue guardado se enviará el mensaje "Registro eliminado correctamente.". Se cerrará la ventana de captura y se regresará al listado del catálogo.

## 4.8.5 Reporte

Para generar un reporte del catálogo debe dar clic en el botón "Exportar a Excel" que se encuentra en la pantalla del listado del catálogo como se muestra en la figura 4.8.5.a

|                                       | Catálogo - Áreas Responsables |                         |                   |                    |  |  |  |  |
|---------------------------------------|-------------------------------|-------------------------|-------------------|--------------------|--|--|--|--|
| Buscar el dato                        |                               | o                       |                   | 📥 Exportar a Excel |  |  |  |  |
| O Agregat                             | Estatus                       | Nombre                  | Agrupa Estados    |                    |  |  |  |  |
| ß                                     | ALTA                          | ALIANZAS                | AGRUPA ESTADOS    |                    |  |  |  |  |
| 8                                     | ALTA                          | ATENCIÓN A CUENTES      | NO AGRUPA ESTADOS |                    |  |  |  |  |
| 8                                     | ALTA                          | EMISIÓN (SEGUROS)       | NO AGRUPA ESTADOS |                    |  |  |  |  |
| 8                                     | ALTA                          | PAPELERÍA (OPERACIONES) | NO AGRUPA ESTADOS |                    |  |  |  |  |
| C C C C C C C C C C C C C C C C C C C | ALTA                          | SISTEMAS                | NO AGRUPA ESTADOS |                    |  |  |  |  |
|                                       |                               |                         |                   |                    |  |  |  |  |

Figura 4.8.5.a Imagen de la pantalla que muestra la opción para generar el reporte del catálogo.

El portal bajará el listado en formato de Excel con el nombre "Areas\_Responsables.xlsx" al directorio predeterminado de descargas del usuario.

#### 4.9 Niveles de Escalamiento

Objetivo: Establecer la jerarquía a la que debe escalar una incidencia o queja según los tiempos de respuesta que se establezcan.

Para seleccionar la opción dar clic en "Catálogos" del menú de opciones y después clic en "Niveles de Escalamiento". Las opciones se muestran como en la figura 4.9.a

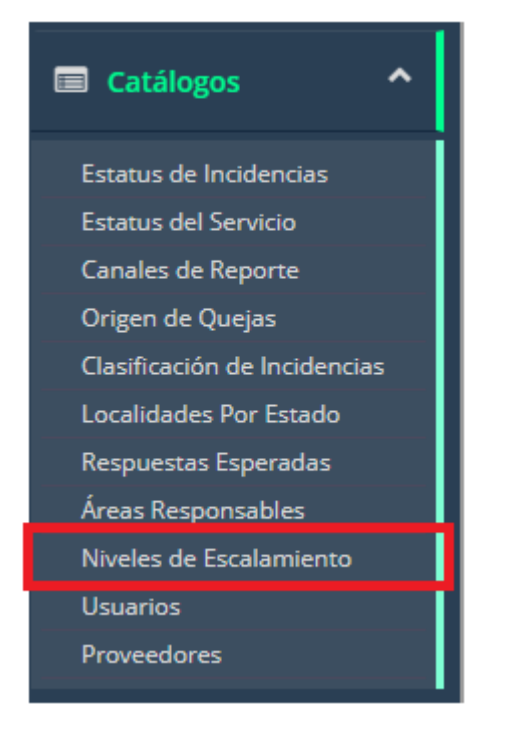

*Figura 4.9.a Imagen de la pantalla para seleccionar del menú "Catálogos" la opción "*Niveles de Escalamiento*"*.

## 4.9.1 Vista General

Al seleccionar la opción de "Niveles de Escalamiento" se muestra una pantalla similar a la figura 4.9.1.a

En la cual se listan los registros en orden jerárquico. Cada registro podrá ser modificado dando clic en el icono correspondiente.

|           | Catálogo - Niveles de Escalamiento |                |                               |                     |                               |                    |  |  |
|-----------|------------------------------------|----------------|-------------------------------|---------------------|-------------------------------|--------------------|--|--|
| Buscar el | dato                               | 3              |                               |                     |                               | 📥 Exportar a Excel |  |  |
| ⊕ Agregar | Estatus                            | s Nombre       | Tiempo de Respuesta<br>Mínimo | Enviar Alerta a las | Tiempo de Respuesta<br>Máximo |                    |  |  |
| Ø         | ALTA                               | ESCALAMIENTO 0 | 1 HRS                         |                     | 2 HRS                         |                    |  |  |
| Ø         | ALTA                               | ESCALAMIENTO 1 | 1 HRS                         | 24 HRS              | 48 HRS                        |                    |  |  |
|           | ALTA                               | ESCALAMIENTO 2 | 49 HRS                        | 60 HRS              | 72 HRS                        |                    |  |  |
| Ø         | ALTA                               | ESCALAMIENTO 3 | 73 HRS                        | 84 HRS              | 99999 HRS                     |                    |  |  |

Figura 4.9.1.a Imagen de la pantalla que muestra el listado del catálogo.

Campos y botones en la pantalla:

**Buscar el dato:** Permite la búsqueda de cualquier nombre que se encuentre en la lista. No importa si es en mayúsculas o minúsculas. Al ir tecleando se estarán mostrando los nombres coincidentes con el texto de la búsqueda.

Para volver a mostrar todos se debe dar clic en el icono de "refrescar" localizado aún lado del campo de "Buscar el dato".

*Exportar a Excel*: Genera la importación del catálogo correspondiente a los canales de reporte en formato de Excel.

Agregar: Permite agregar nuevos registros al catálogo.

## 4.9.2 Alta

Para agregar un nuevo registro se debe dar clic en el botón "Agregar" que se encuentra en la pantalla del listado similar a la figura 4.9.2.a

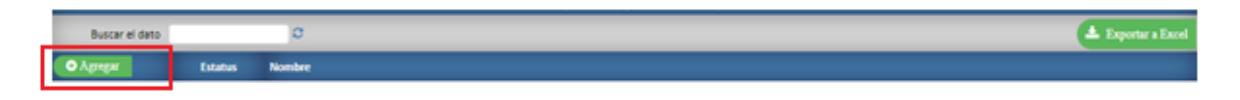

*Figura 4.9.2.a* Imagen de la pantalla que muestra el botón para agregar un nuevo registro.

|                            | ALTA                 |
|----------------------------|----------------------|
| Estatus                    | ALTA 💙               |
| Nombre                     |                      |
| Reporta a Siguiente Nivel  | Seleccione: 💙        |
| Se Coordina por Estados    | Seleccione: 🗙        |
| Tiempo de Respuesta Mínimo | HRS                  |
| Enviar Alerta a las        | HRS                  |
| Tiempo de Respuesta Máximo | HRS                  |
|                            | 🗸 Aceptar 🛛 🎽 Cerrar |

Al dar clic en este botón se muestra una pantalla similar a la figura 4.9.2.b

*Figura 4.9.2.b Imagen de la pantalla que muestra la captura de un nuevo registro.* 

*Estatus:* Podrá seleccionar "Alta" que indica que el registro puede utilizarse o "Baja" que indica que el registro ya no puede ser usado.

*Nombre:* Capture el nombre que identifica al nivel de escalamiento. El texto será guardado en mayúsculas.

**Reporta a Siguiente Nivel:** Seleccione la opción "SI" para indicar que el nivel de escalamiento que está registrando va ligado a un siguiente nivel. Seleccione la opción "NO" para indicar que no se liga ni escala a otro nivel.

**Se Coordina por Estados:** Seleccione la opción "SI" para indicar que el nivel de escalamiento que está registrando se coordina por estados. Seleccione la opción "NO" para indicar que no se coordina por estados.

*Tiempo de Respuesta Mínimo:* Ingrese las horas que deben transcurrir como mínimo para dar respuesta a una incidencia. Al rebasar las horas establecidas y no dar respuesta el sistema enviará la notificación al nivel que está registrando como alerta.

*Enviar Alerta a las:* Ingrese la hora en la que se enviarán las alertas o notificaciones al siguiente nivel de escalamiento.

*Tiempo de Respuesta Máximo:* Ingrese las horas que deben transcurrir como máximo para dar respuesta a una incidencia. Al rebasar las horas establecidas y no dar respuesta el sistema enviará la notificación al siguiente nivel de escalamiento como alerta.

**Botón "Aceptar":** Para guardar el registro se debe dar clic en el botón "Aceptar". Se validará que se hayan ingresado todos los datos mandatorios.

Cuando no se capturo algún dato mandatorio se enviará el mensaje "Favor de llenar correctamente la información". Deberá capturar los datos mandatorios para continuar.

Cuando el registro fue guardado se enviará el mensaje "Registro guardado correctamente.". Se cerrará la ventana de captura y se regresará al listado del catálogo.

# 4.9.3 Modificación

Para modificar un registro se debe dar clic en el icono correspondiente de modificar como se muestra en la figura 4.9.3.a

|          | Catálogo - Niveles de Escalamiento |       |            |      |                           |                     |                               |
|----------|------------------------------------|-------|------------|------|---------------------------|---------------------|-------------------------------|
| Busi     | Buscar el dato                     |       |            |      |                           |                     |                               |
| والولا ف | a Luta                             | us No | mbre       | Tiem | po de Respuesta<br>Minimo | Enviar Alerta a las | Tiempo de Respuesta<br>Máximo |
|          | ALTA                               | ESCA  | LAMIENTO 0 |      | 1 MRS                     |                     | 2 HRS                         |
| 18       | ALTA                               | ESCA  | LAMIENTO 1 |      | 1 HRS                     | 24 HRS              | 48 HR5                        |
| 8        | ALTA                               | ESCA  | LAMIENTO 2 | 4    | 19 HRS                    | 60 HRS              | 72 HR5                        |
| ß        | ALTA                               | ESCA  | LAMIENTO 3 | 7    | 73 HRS                    | 84 HRS              | 99999 HRS                     |

Figura 4.9.3.a Imagen de la pantalla que muestra la selección de modificar un registro.

|                            | MODIFICANDO      |   |  |  |  |  |  |  |
|----------------------------|------------------|---|--|--|--|--|--|--|
| Estatus                    | ALTA 💙           |   |  |  |  |  |  |  |
| Nombre                     | ESCALAMIENTO 0   | ] |  |  |  |  |  |  |
| Reporta a Siguiente Nivel  | NO V             |   |  |  |  |  |  |  |
| Se Coordina por Estados    | NO V             |   |  |  |  |  |  |  |
| Tiempo de Respuesta Mínimo | 1 HRS            |   |  |  |  |  |  |  |
| Enviar Alerta a las        | HRS              |   |  |  |  |  |  |  |
| Tiempo de Respuesta Máximo | 2 HRS            |   |  |  |  |  |  |  |
|                            | Modificar Kerrar |   |  |  |  |  |  |  |

Al dar clic en este botón se muestra una pantalla similar a la figura 4.9.3.b.

*Figura 4.9.3.b* Imagen de la pantalla que muestra los datos a modificar de un registro.

Los datos del registro se muestran como una consulta y para modificar sus datos se debe dar clic en el botón "Modificar". Al dar clic en este botón se mostrará una pantalla similar a la imagen 4.9.3.c

| MODIFICANDO                |                      |  |  |  |  |  |  |  |
|----------------------------|----------------------|--|--|--|--|--|--|--|
| Estatus                    | ALTA 💙               |  |  |  |  |  |  |  |
| Nombre                     | ESCALAMIENTO 0       |  |  |  |  |  |  |  |
| Reporta a Siguiente Nivel  | NO 💙                 |  |  |  |  |  |  |  |
| Se Coordina por Estados    | NO V                 |  |  |  |  |  |  |  |
| Tiempo de Respuesta Mínimo | 1 HRS                |  |  |  |  |  |  |  |
| Enviar Alerta a las        | HRS                  |  |  |  |  |  |  |  |
| Tiempo de Respuesta Máximo | 2 HRS                |  |  |  |  |  |  |  |
|                            | 🗸 Aceptar 🛛 🎽 Cerrar |  |  |  |  |  |  |  |

Figura 4.9.3.c Imagen de la pantalla que muestra la selección de un registro para modificar.

*Estatus:* Podrá seleccionar "Alta" que indica que el registro puede utilizarse o "Baja" que indica que el registro ya no puede ser usado.

Nombre: Capture el nombre que identifica al nivel de escalamiento. El texto será guardado en mayúsculas.

**Reporta a Siguiente Nivel:** Seleccione la opción "SI" para indicar que el nivel de escalamiento que está registrando va ligado a un siguiente nivel. Seleccione la opción "NO" para indicar que no se liga ni escala a otro nivel.

*Se Coordina por Estados:* Seleccione la opción "SI" para indicar que el nivel de escalamiento que está registrando se coordina por estados. Seleccione la opción "NO" para indicar que no se coordina por estados.

*Tiempo de Respuesta Mínimo:* Ingrese las horas que deben transcurrir como mínimo para dar respuesta a una incidencia. Al rebasar las horas establecidas y no dar respuesta el sistema enviará la notificación al nivel que está registrando como alerta.

*Enviar Alerta a las:* Ingrese la hora en la que se enviarán las alertas o notificaciones al siguiente nivel de escalamiento.

*Tiempo de Respuesta Máximo:* Ingrese las horas que deben transcurrir como máximo para dar respuesta a una incidencia. Al rebasar las horas establecidas y no dar respuesta el sistema enviará la notificación al siguiente nivel de escalamiento como alerta.

**Botón "Aceptar":** Para guardar el registro con las modificaciones se debe dar clic en el botón "Aceptar". Se validará que se hayan ingresado todos los datos mandatorios.

Cuando no se capturo algún dato mandatorio se enviará el mensaje "Favor de llenar correctamente la información". Deberá capturar los datos mandatorios para continuar.

Cuando el registro fue guardado se enviará el mensaje "Registro guardado correctamente.". Se cerrará la ventana de captura y se regresará al listado del catálogo.

# 4.9.4 Baja

Para dar de baja un registro se debe dar clic en el icono correspondiente de modificar como se muestra en la figura 4.9.4.a

|        | Catálogo - Niveles de Escalamiento |        |                |      |                           |                     |                               |  |  |
|--------|------------------------------------|--------|----------------|------|---------------------------|---------------------|-------------------------------|--|--|
| Bus    | car el dat                         | •      | C              |      |                           |                     |                               |  |  |
| • Apre |                                    | status | Nombre         | Tiem | po de Respuesta<br>Minimo | Enviar Alerta a las | Tiempo de Respuesta<br>Máximo |  |  |
|        | ) A                                | LTA    | ESCALAMIENTO 0 | 1    | 1 HRS                     |                     | 2 HRS                         |  |  |
| LØ.    | A                                  | LTA    | ESCALAMIENTO 1 | 1    | 1 HRS                     | 24 HRS              | 48 HR5                        |  |  |
| R      | A                                  | LTA.   | ESCALAMIENTO 2 | 4    | 9 HRS                     | 60 HRS              | 72 HR5                        |  |  |
| C      | A                                  | ATA    | ESCALAMIENTO 3 | 7    | 3 HRS                     | 84 HRS              | 99999 HRS                     |  |  |

*Figura 4.9.4.a* Imagen de la pantalla que muestra la selección de un registro para dar de baja.

|                            | MODIFICANDO      |   |
|----------------------------|------------------|---|
| Estatus                    | ALTA 💙           |   |
| Nombre                     | ESCALAMIENTO 0   | ] |
| Reporta a Siguiente Nivel  | NO V             |   |
| Se Coordina por Estados    | NO V             |   |
| Tiempo de Respuesta Mínimo | 1 HRS            |   |
| Enviar Alerta a las        | HRS              |   |
| Tiempo de Respuesta Máximo | 2 HRS            |   |
|                            | Modificar Kerrar |   |

Al dar clic en este botón se muestra una pantalla similar a la figura 4.9.4.b.

*Figura 4.9.4.b* Imagen de la pantalla que muestra los datos del registro a dar de baja.

Los datos del registro se muestran como una consulta y para darlo de baja se debe dar clic en el botón "Modificar". Al dar clic en este botón se mostrará una pantalla similar a la imagen 4.9.4.c

| MODIFICANDO                |                      |  |  |  |  |  |  |  |  |
|----------------------------|----------------------|--|--|--|--|--|--|--|--|
| Estatus                    | ALTA 💙               |  |  |  |  |  |  |  |  |
| Nombre                     | ESCALAMIENTO 0       |  |  |  |  |  |  |  |  |
| Reporta a Siguiente Nivel  | NO 🗸                 |  |  |  |  |  |  |  |  |
| Se Coordina por Estados    | NO V                 |  |  |  |  |  |  |  |  |
| Tiempo de Respuesta Mínimo | 1 HRS                |  |  |  |  |  |  |  |  |
| Enviar Alerta a las        | HRS                  |  |  |  |  |  |  |  |  |
| Tiempo de Respuesta Máximo | 2 HRS                |  |  |  |  |  |  |  |  |
|                            | 🗸 Aceptar 🛛 🥰 Cerrar |  |  |  |  |  |  |  |  |

*Figura 4.9.4.c Imagen de la pantalla que muestra los datos del registro a modificar.* 

*Estatus:* Seleccione la opción "Baja" que indica que el registro ya no puede ser usado.

Nombre: Mantenga el dato que se muestra.

Reporta a Siguiente Nivel: Mantenga el dato que se muestra.

Se Coordina por Estados: Mantenga el dato que se muestra.

Tiempo de Respuesta Mínimo: Mantenga el dato que se muestra.

Enviar Alerta a las: Mantenga el dato que se muestra.

Tiempo de Respuesta Máximo: Mantenga el dato que se muestra.

**Botón "Aceptar":** Para guardar el registro y cambiar el estatus se debe dar clic en el botón "Aceptar". Se validará que se hayan ingresado todos los datos mandatorios.

Cuando no se capturo algún dato mandatorio se enviará el mensaje "Favor de llenar correctamente la información". Deberá capturar los datos mandatorios para continuar.

Cuando el registro fue guardado se enviará el mensaje "Registro eliminado correctamente.". Se cerrará la ventana de captura y se regresará al listado del catálogo.

# 4.9.5 Reporte

Para generar un reporte del catálogo debe dar clic en el botón "Exportar a Excel" que se encuentra en la pantalla del listado del catálogo como se muestra en la figura 4.9.5.a

| Catálogo - Niveles de Escalamiento |         |                |                               |                     |                               |  |  |  |
|------------------------------------|---------|----------------|-------------------------------|---------------------|-------------------------------|--|--|--|
| Buscar el                          | dato 🗌  | Ø              |                               |                     |                               |  |  |  |
| ОАдондат                           | Estatus | Nombre         | Tiempo de Respuesta<br>Minimo | Enviar Alerta a las | Tiempo de Respuesta<br>Máximo |  |  |  |
| R                                  | ALTA    | ESCALAMIENTO 0 | 1 HRS                         |                     | 2 HRS                         |  |  |  |
| ß                                  | ALTA    | ESCALAMIENTO 1 | 1 HR5                         | 24 HRS              | 48 HR5                        |  |  |  |
| 8                                  | ALTA    | ESCALAMIENTO 2 | 49 HRS                        | 60 HRS              | 72 HR5                        |  |  |  |
| ß                                  | ALTA    | ESCALAMIENTO 3 | 73 HRS                        | 84 HRS              | 99999 HRS                     |  |  |  |

*Figura 4.9.5.a* Imagen de la pantalla que muestra la opción para generar el reporte del catálogo.

El portal bajará el listado en formato de Excel con el nombre "Niveles\_Escalamiento.xlsx" al directorio predeterminado de descargas del usuario.

#### 4.10 Usuarios

Objetivo: Controlar el acceso al portal por medio de los usuarios registrados y según su nivel de escalamiento; la asignación automática o manual como usuario que debe dar respuesta para atender una incidencia o queja.

Para seleccionar la opción dar clic en "Catálogos" del menú de opciones y después clic en "Usuarios". Las opciones se muestran como en la figura 4.10.a

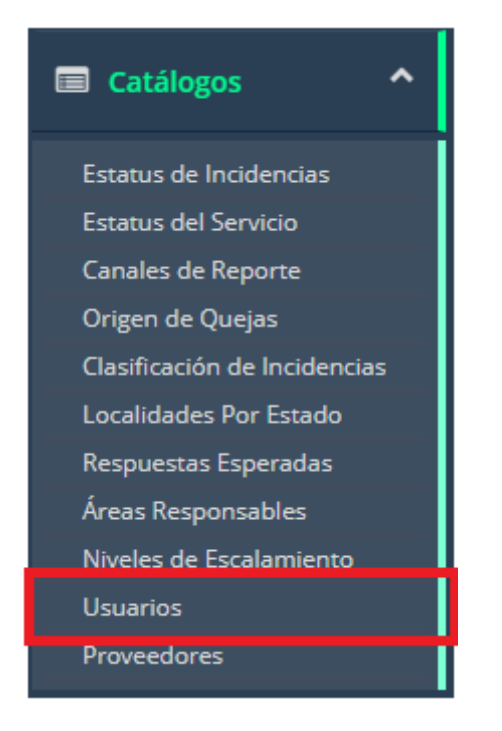

Figura 4.10.a Imagen de la pantalla para seleccionar del menú "Catálogos" la opción "Usuarios".

## 4.10.1 Vista General

Al seleccionar la opción de "Usuarios" se muestra una pantalla similar a la figura 4.10.1.a

En la cual se listan los registros en orden jerárquico de nivel de escalamiento. Cada registro podrá ser modificado dando clic en el icono correspondiente.

|                | Catálogo - Usuarios |         |                  |                    |                                   |            |                    |  |  |  |
|----------------|---------------------|---------|------------------|--------------------|-----------------------------------|------------|--------------------|--|--|--|
| Buscar el dato | 0                   | ;       |                  |                    |                                   | Estructura | 📥 Exportar a Excel |  |  |  |
| • Agregar      |                     | Estatus | Área Responsable | Nivel Escalamiento | Nombre                            |            |                    |  |  |  |
| đ              |                     | ALTA    |                  | ESCALAMIENTO 0     | AMERICA NANCY CASTAÑEDA HERNANDEZ |            |                    |  |  |  |
| Ø              |                     | ALTA    |                  | ESCALAMIENTO 0     | ARLINE ADRIANA VALERIO REYES      |            |                    |  |  |  |
| Ø              |                     | ALTA    |                  | ESCALAMIENTO 0     | CRISTINA COLLAZO GARCIA           |            |                    |  |  |  |
| Ø              |                     | ALTA    |                  | ESCALAMIENTO 0     | EDITH SIERRA GARZA                |            |                    |  |  |  |
| Ø              |                     | ALTA    |                  | ESCALAMIENTO 0     | ERIKA TATIANA MONCADA MARTINEZ    |            |                    |  |  |  |
| đ              |                     | ALTA    |                  | ESCALAMIENTO 0     | EVELYN DENISSE VARGAS PIÑON       |            |                    |  |  |  |
| Ø              |                     | ALTA    |                  | ESCALAMIENTO 0     | FABIOLA ITZEL CASTILLO FLORES     |            |                    |  |  |  |
| ľ              |                     | ALTA    |                  | ESCALAMIENTO 0     | JAVIER ARTURO GARZA MOYEDA        |            |                    |  |  |  |
| Ø              |                     | ALTA    |                  | ESCALAMIENTO 0     | JORGE LUIS SALGADO CASTILLO       |            |                    |  |  |  |
| I              |                     | ALTA    |                  | ESCALAMIENTO 0     | RUTH GONZALEZ MOLINA              |            |                    |  |  |  |
| Ø              | <b>Q</b>            | ALTA    | ALIANZAS         | ESCALAMIENTO 1     | EMILIO BOCANEGRA                  |            |                    |  |  |  |
| I              | <b>Q</b>            | ALTA    | ALIANZAS         | ESCALAMIENTO 1     | FERNANDA SALINAS A                |            |                    |  |  |  |
| Ø              | <b>Q</b>            | ALTA    | ALIANZAS         | ESCALAMIENTO 1     | GERARDO DEL ANGEL                 |            |                    |  |  |  |
| I              | <b>Q</b>            | ALTA    | ALIANZAS         | ESCALAMIENTO 1     | JONATHAN GÓMEZ VILLALOBOS         |            |                    |  |  |  |
| đ              | •                   | ALTA    | ALIANZAS         | ESCALAMIENTO 1     | MARGARITA LARA CATAÑO             |            |                    |  |  |  |
| đ              | <b>Q</b>            | ALTA    | ALIANZAS         | ESCALAMIENTO 1     | ROSARIO RAMIREZ VAZQUEZ           |            |                    |  |  |  |

Figura 4.10.1.a Imagen de la pantalla que muestra el listado del catálogo.

Campos y botones en la pantalla:

**Buscar el dato:** Permite la búsqueda de cualquier nombre que se encuentre en la lista. No importa si es en mayúsculas o minúsculas. Al ir tecleando se estarán mostrando los nombres coincidentes con el texto de la búsqueda.

Para volver a mostrar todos se debe dar clic en el icono de "refrescar" localizado aún lado del campo de "Buscar el dato".

*Estructura*: Genera la importación del catálogo correspondiente a los canales de reporte en formato de Excel.

*Exportar a Excel*: Genera la importación del catálogo correspondiente a los canales de reporte en formato de Excel.

Agregar: Permite agregar nuevos registros al catálogo.

#### 4.10.2 Alta

Para agregar un nuevo registro se debe dar clic en el botón "Agregar" que se encuentra en la pantalla del listado similar a la figura 4.10.2.a

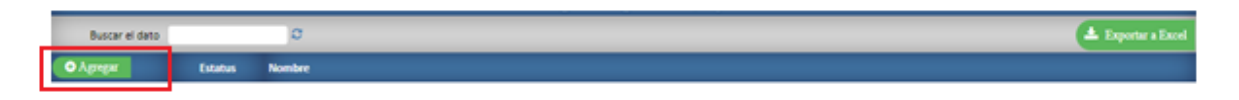

*Figura 4.10.2.a* Imagen de la pantalla que muestra el botón para agregar un nuevo registro.

|                            | ALTA                 |
|----------------------------|----------------------|
| Estatus                    | ALTA 💙               |
| Nombre                     |                      |
| Reporta a Siguiente Nivel  | Seleccione: 💙        |
| Se Coordina por Estados    | Seleccione: 💙        |
| Tiempo de Respuesta Mínimo | HRS                  |
| Enviar Alerta a las        | HRS                  |
| Tiempo de Respuesta Máximo | HRS                  |
|                            | 🗸 Aceptar 🛛 🏹 Cerrar |

Al dar clic en este botón se muestra una pantalla similar a la figura 4.10.2.b

Figura 4.10.2.b Imagen de la pantalla que muestra la captura de un nuevo registro.

*Estatus:* Podrá seleccionar "Alta" que indica que el registro puede utilizarse o "Baja" que indica que el registro ya no puede ser usado.

Nombre: Capture el nombre que identifica al nivel de escalamiento. El texto será guardado en mayúsculas.

**Reporta a Siguiente Nivel:** Seleccione la opción "SI" para indicar que el nivel de escalamiento que está registrando va ligado a un siguiente nivel. Seleccione la opción "NO" para indicar que no se liga ni escala a otro nivel.

**Se Coordina por Estados:** Seleccione la opción "SI" para indicar que el nivel de escalamiento que está registrando se coordina por estados. Seleccione la opción "NO" para indicar que no se coordina por estados.

*Tiempo de Respuesta Mínimo:* Ingrese las horas que deben transcurrir como mínimo para dar respuesta a una incidencia. Al rebasar las horas establecidas y no dar respuesta el sistema enviará la notificación al nivel que está registrando como alerta.

*Enviar Alerta a las:* Ingrese la hora en la que se enviarán las alertas o notificaciones al siguiente nivel de escalamiento.

*Tiempo de Respuesta Máximo:* Ingrese las horas que deben transcurrir como máximo para dar respuesta a una incidencia. Al rebasar las horas establecidas y no dar respuesta el sistema enviará la notificación al siguiente nivel de escalamiento como alerta.

**Botón "Aceptar":** Para guardar el registro se debe dar clic en el botón "Aceptar". Se validará que se hayan ingresado todos los datos mandatorios.

Cuando no se capturo algún dato mandatorio se enviará el mensaje "Favor de llenar correctamente la información". Deberá capturar los datos mandatorios para continuar.

Cuando el registro fue guardado se enviará el mensaje "Registro guardado correctamente.". Se cerrará la ventana de captura y se regresará al listado del catálogo.

# 4.10.3 Modificación

Para modificar un registro se debe dar clic en el icono correspondiente de modificar como se muestra en la figura 4.10.3.a

|          | Catálogo - Niveles de Escalamiento |       |            |      |                           |                     |                               |  |  |
|----------|------------------------------------|-------|------------|------|---------------------------|---------------------|-------------------------------|--|--|
| Busi     | car el dato                        |       | C          |      |                           |                     |                               |  |  |
| والولا ف | a Luta                             | us No | mbre       | Tiem | po de Respuesta<br>Minimo | Enviar Alerta a las | Tiempo de Respuesta<br>Máximo |  |  |
|          | ALTA                               | ESCA  | LAMIENTO 0 |      | 1 MRS                     |                     | 2 HRS                         |  |  |
| 18       | ALTA                               | ESCA  | LAMIENTO 1 |      | 1 HRS                     | 24 HRS              | 48 HR5                        |  |  |
| 8        | ALTA                               | ESCA  | LAMIENTO 2 | 4    | 19 HRS                    | 60 HRS              | 72 HR5                        |  |  |
| ß        | ALTA                               | ESCA  | LAMIENTO 3 | 7    | 73 HRS                    | 84 HRS              | 99999 HRS                     |  |  |

Figura 4.10.3.a Imagen de la pantalla que muestra la selección de modificar un registro.

|                            | MODIFICANDO      |  |
|----------------------------|------------------|--|
| Estatus                    | ALTA 💙           |  |
| Nombre                     | ESCALAMIENTO 0   |  |
| Reporta a Siguiente Nivel  | NO V             |  |
| Se Coordina por Estados    | NO V             |  |
| Tiempo de Respuesta Mínimo | 1 HRS            |  |
| Enviar Alerta a las        | HRS              |  |
| Tiempo de Respuesta Máximo | 2 HRS            |  |
|                            | Modificar Cerrar |  |

Al dar clic en este botón se muestra una pantalla similar a la figura 4.10.3.b.

*Figura 4.10.3.b* Imagen de la pantalla que muestra los datos a modificar de un registro.

Los datos del registro se muestran como una consulta y para modificar sus datos se debe dar clic en el botón "Modificar". Al dar clic en este botón se mostrará una pantalla similar a la imagen 4.10.3.c

| MODIFICANDO                |                      |  |  |  |  |  |  |  |  |
|----------------------------|----------------------|--|--|--|--|--|--|--|--|
| Estatus                    | ALTA 💙               |  |  |  |  |  |  |  |  |
| Nombre                     | ESCALAMIENTO 0       |  |  |  |  |  |  |  |  |
| Reporta a Siguiente Nivel  | NO V                 |  |  |  |  |  |  |  |  |
| Se Coordina por Estados    | NO V                 |  |  |  |  |  |  |  |  |
| Tiempo de Respuesta Mínimo | 1 HRS                |  |  |  |  |  |  |  |  |
| Enviar Alerta a las        | HRS                  |  |  |  |  |  |  |  |  |
| Tiempo de Respuesta Máximo | 2 HRS                |  |  |  |  |  |  |  |  |
|                            | 🗸 Aceptar 🛛 🎽 Cerrar |  |  |  |  |  |  |  |  |

*Figura 4.10.3.c Imagen de la pantalla que muestra la selección de un registro para modificar.* 

*Estatus:* Podrá seleccionar "Alta" que indica que el registro puede utilizarse o "Baja" que indica que el registro ya no puede ser usado.

*Nombre:* Capture el nombre que identifica al nivel de escalamiento. El texto será guardado en mayúsculas.

**Reporta a Siguiente Nivel:** Seleccione la opción "SI" para indicar que el nivel de escalamiento que está registrando va ligado a un siguiente nivel. Seleccione la opción "NO" para indicar que no se liga ni escala a otro nivel.

*Se Coordina por Estados:* Seleccione la opción "SI" para indicar que el nivel de escalamiento que está registrando se coordina por estados. Seleccione la opción "NO" para indicar que no se coordina por estados.

*Tiempo de Respuesta Mínimo:* Ingrese las horas que deben transcurrir como mínimo para dar respuesta a una incidencia. Al rebasar las horas establecidas y no dar respuesta el sistema enviará la notificación al nivel que está registrando como alerta.

*Enviar Alerta a las:* Ingrese la hora en la que se enviarán las alertas o notificaciones al siguiente nivel de escalamiento.

*Tiempo de Respuesta Máximo:* Ingrese las horas que deben transcurrir como máximo para dar respuesta a una incidencia. Al rebasar las horas establecidas y no dar respuesta el sistema enviará la notificación al siguiente nivel de escalamiento como alerta.

**Botón "Aceptar":** Para guardar el registro con las modificaciones se debe dar clic en el botón "Aceptar". Se validará que se hayan ingresado todos los datos mandatorios.

Cuando no se capturo algún dato mandatorio se enviará el mensaje "Favor de llenar correctamente la información". Deberá capturar los datos mandatorios para continuar.

Cuando el registro fue guardado se enviará el mensaje "Registro guardado correctamente.". Se cerrará la ventana de captura y se regresará al listado del catálogo.

# 4.10.4 Baja

Para dar de baja un registro se debe dar clic en el icono correspondiente de modificar como se muestra en la figura 4.10.4.a

|          | Catálogo - Niveles de Escalamiento |     |                |                  |                     |                    |                                  |  |  |
|----------|------------------------------------|-----|----------------|------------------|---------------------|--------------------|----------------------------------|--|--|
| Busc     | car el dato                        |     | C              |                  |                     |                    |                                  |  |  |
| وبيو ۸ ف | ar Esta                            | tus | Nombre         | Tiempo de<br>Mir | e Respuesta<br>nimo | Enviar Alerta a la | ns Tiempo de Respuesta<br>Máximo |  |  |
|          | ALTA                               |     | ESCALAMIENTO 0 | 1 HRS            | ;                   |                    | 2 HRS                            |  |  |
| LØ.      | ALT                                |     | ESCALAMIENTO 1 | 1 HR5            | }                   | 24 HRS             | 48 HR5                           |  |  |
| 8        | ALTA                               |     | ESCALAMIENTO 2 | 49 HR            | s                   | 60 HRS             | 72 HR5                           |  |  |
| ß        | ALT                                |     | ESCALAMIENTO 3 | 73 HR            | s                   | 84 HRS             | 99999 HRS                        |  |  |

*Figura 4.10.4.a* Imagen de la pantalla que muestra la selección de un registro para dar de baja.

|                            | MODIFICANDO      |  |
|----------------------------|------------------|--|
| Estatus                    | ALTA 💙           |  |
| Nombre                     | ESCALAMIENTO 0   |  |
| Reporta a Siguiente Nivel  | NO V             |  |
| Se Coordina por Estados    | NO V             |  |
| Tiempo de Respuesta Mínimo | 1 HRS            |  |
| Enviar Alerta a las        | HRS              |  |
| Tiempo de Respuesta Máximo | 2 HRS            |  |
|                            | Modificar Kerrar |  |

Al dar clic en este botón se muestra una pantalla similar a la figura 4.10.4.b.

Figura 4.10.4.b Imagen de la pantalla que muestra los datos del registro a dar de baja.

Los datos del registro se muestran como una consulta y para darlo de baja se debe dar clic en el botón "Modificar". Al dar clic en este botón se mostrará una pantalla similar a la imagen 4.10.4.c

| MODIFICANDO                |                      |  |  |  |  |  |
|----------------------------|----------------------|--|--|--|--|--|
| Estatus                    | ALTA 💙               |  |  |  |  |  |
| Nombre                     | ESCALAMIENTO 0       |  |  |  |  |  |
| Reporta a Siguiente Nivel  | NO 🗸                 |  |  |  |  |  |
| Se Coordina por Estados    | NO V                 |  |  |  |  |  |
| Tiempo de Respuesta Mínimo | 1 HRS                |  |  |  |  |  |
| Enviar Alerta a las        | HRS                  |  |  |  |  |  |
| Tiempo de Respuesta Máximo | 2 HRS                |  |  |  |  |  |
|                            | 🗸 Aceptar 🛛 🥰 Cerrar |  |  |  |  |  |

*Figura 4.10.4.c Imagen de la pantalla que muestra los datos del registro a modificar.* 

*Estatus:* Seleccione la opción "Baja" que indica que el registro ya no puede ser usado.

Nombre: Mantenga el dato que se muestra.

Reporta a Siguiente Nivel: Mantenga el dato que se muestra.

Se Coordina por Estados: Mantenga el dato que se muestra.

Tiempo de Respuesta Mínimo: Mantenga el dato que se muestra.

Enviar Alerta a las: Mantenga el dato que se muestra.

Tiempo de Respuesta Máximo: Mantenga el dato que se muestra.

**Botón "Aceptar":** Para guardar el registro y cambiar el estatus se debe dar clic en el botón "Aceptar". Se validará que se hayan ingresado todos los datos mandatorios.

Cuando no se capturo algún dato mandatorio se enviará el mensaje "Favor de llenar correctamente la información". Deberá capturar los datos mandatorios para continuar.

Cuando el registro fue guardado se enviará el mensaje "Registro eliminado correctamente.". Se cerrará la ventana de captura y se regresará al listado del catálogo.

## 4.10.5 Reporte

Para generar un reporte del catálogo debe dar clic en el botón "Exportar a Excel" que se encuentra en la pantalla del listado del catálogo como se muestra en la figura 4.10.5.a

| Catálogo - Niveles de Escalamiento |         |                |                               |                     |                               |  |
|------------------------------------|---------|----------------|-------------------------------|---------------------|-------------------------------|--|
| Buscar el                          | dato    | Ø              |                               |                     |                               |  |
| ОАрнул                             | Estatus | Nombre         | Tiempo de Respuesta<br>Minimo | Enviar Alerta a las | Tiempo de Respuesta<br>Máximo |  |
| R                                  | ALTA    | ESCALAMIENTO 0 | 1 HRS                         |                     | 2 HRS                         |  |
| ß                                  | ALTA    | ESCALAMIENTO 1 | 1 HR5                         | 24 HRS              | 48 HR5                        |  |
| 8                                  | ALTA    | ESCALAMIENTO 2 | 49 HRS                        | 60 HRS              | 72 HR5                        |  |
| ß                                  | ALTA    | ESCALAMIENTO 3 | 73 HRS                        | 84 HRS              | 99999 HRS                     |  |

Figura 4.10.5.a Imagen de la pantalla que muestra la opción para generar el reporte del catálogo.

El portal bajará el listado en formato de Excel con el nombre "Niveles\_Escalamiento.xlsx" al directorio predeterminado de descargas del usuario.

### 4.10.6 Asignación de Estados

Para asignar estados de la república a un usuario se debe dar clic en el icono correspondiente de asignación de estados como se muestra en la figura 4.10.6.a

|                | Catálogo - Usuarios |         |                  |                    |                        |  |              |                    |
|----------------|---------------------|---------|------------------|--------------------|------------------------|--|--------------|--------------------|
| Buscar el dato |                     | 0       |                  |                    |                        |  | 📥 Estructura | 🛓 Exportar a Excel |
| Agregar        |                     | Estatus | Área Responsable | Nivel Escalamiento | Nombre                 |  |              |                    |
|                | -                   | AuA     |                  | ESCALAWIENTO O     | NOTIT CONCRECE MICEINA |  |              |                    |
| I              | ()                  | ALTA    | ALIANZAS         | ESCALAMIENTO 1     | EMILIO BOCANEGRA       |  |              |                    |
| ß              | <b>Q</b>            | ALTA    | ALIANZAS         | ESCALAMIENTO 1     | FERNANDA SALINAS A     |  |              |                    |

Figura 4.10.6.a Imagen de la pantalla que muestra la opción para asignar estados de la república.

Al dar clic en este botón se muestra una pantalla similar a la figura 4.10.6.b.

| Usu      | arios - Asignación de Es | stados     |
|----------|--------------------------|------------|
| Área     | ALIANZAS                 |            |
| Nivel    | ESCALAMIENTO 1           |            |
| Usuario  | EMILIO BOCANEGRA         |            |
| Zona     | Estado                   | Asignar    |
| NORTE    | NUEVO LEÓN               | <b>Z</b> [ |
| CENTRO   | AGUASCALIENTES           |            |
| CENTRO   | CIUDAD DE MÉXICO         |            |
| CENTRO   | COLIMA                   |            |
| CENTRO   | ESTADO DE MÉXICO         |            |
| CENTRO   | GUANAJUATO               |            |
| CENTRO   | HIDALGO                  |            |
| CENTRO   | JALISCO                  |            |
| 001170.0 |                          |            |
|          | ✓ Aceptar X Cancelar     |            |

Figura 4.10.6.b Imagen de la pantalla que muestra como asignar estados de la república.

Se muestran los datos del usuario seleccionado: área, nivel de escalamiento y nombre.

Se muestra la lista de estados de la república ordenados alfabéticamente por zona y nombre del estado.

Los estados de la república que han sido asignados a un usuario se muestran al inicio de la lista y marcados en la casilla de asignación.

Para asignar un estado de la república se debe dar clic en la casilla de asignación como se muestra en la figura 4.10.6.c

| Usu     | arios - Asignación de Estado | s    |
|---------|------------------------------|------|
| Área    | ALIANZAS                     |      |
| Nivel   | ESCALAMIENTO 1               |      |
| Usuario | EMILIO BOCANEGRA             |      |
| Zona    | Estado Asig                  | gnar |
| CENTRO  | D COLIMA                     | 2    |
| CENTRO  | D AGUASCALIENTES             |      |
| CENTRO  | CIUDAD DE MÉXICO             | יכ   |
| CENTRO  | D ESTADO DE MÉXICO           |      |
| CENTRO  | D GUANAJUATO                 |      |
| CENTRO  | D HIDALGO                    |      |
| CENTRO  | D JALISCO (                  |      |
| CENTRO  | D MICHOACAN                  |      |
|         | - HODELOG                    | ٦.   |
|         | ✓ Aceptar X Cancelar         |      |

Figura 4.10.6.c Imagen de la pantalla que muestra como asignar un estado de la república.

Podrá asignar los estados de la república que requiera para el usuario seleccionado y después guardar la información.

Para quitar una asignación al usuario seleccionado se debe dar clic en la casilla de asignación del estado de la república para desmarcarlo.

Para guardar los estados de la república asignados o desmarcados se debe dar clic en el botón "Aceptar".

**Botón "Aceptar":** Guarda los cambios registrados en la asignación de estados de la república para el usuario seleccionado.

Cuando el registro fue guardado se enviará el mensaje "La información ha sido registrada.". Se cerrará la ventana de captura y se regresará al listado del catálogo.

# 4.10.7 Estructura de Áreas

Para visualizar la estructura organizacional de las áreas responsables se debe dar clic en el icono "Estructura" como se muestra en la figura 4.10.7.a

|                             | Catálogo - Usuarios |                  |                    |                                   |  |              |                    |
|-----------------------------|---------------------|------------------|--------------------|-----------------------------------|--|--------------|--------------------|
| Buscar el dato              | C                   |                  |                    |                                   |  | 📥 Estructura | 🛓 Exportar a Excel |
| <ul> <li>Agregar</li> </ul> | Estatus             | Área Responsable | Nivel Escalamiento | Nombre                            |  |              |                    |
| Ø                           | ALTA                |                  | ESCALAMIENTO 0     | AMERICA NANCY CASTAÑEDA HERNANDEZ |  |              |                    |
| Ø                           | ALTA                |                  | ESCALAMIENTO 0     | ARLINE ADRIANA VALERIO REYES      |  |              |                    |
|                             | ALTA                |                  | ESCALAMIENTO 0     | CRISTINA COLLAZO GARCIA           |  |              |                    |

*Figura 4.10.7.a* Imagen de la pantalla que muestra la opción para visualizar la estructura de las áreas responsables.

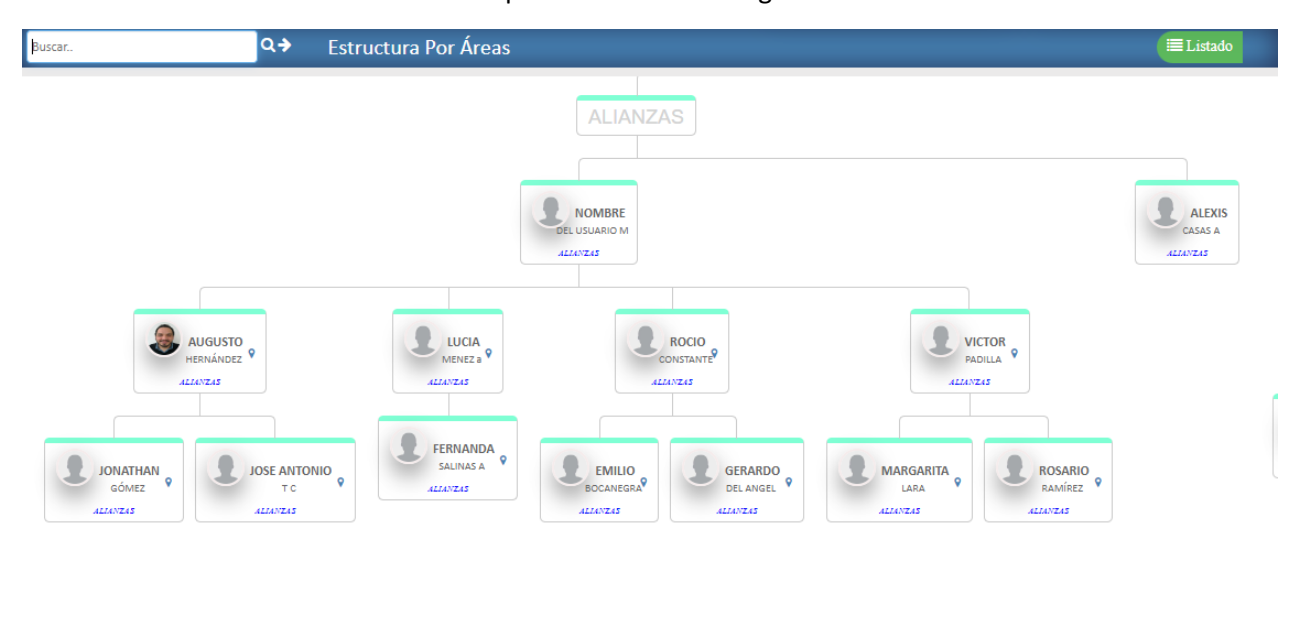

Al dar clic en este botón se muestra una pantalla similar a la figura 4.10.7.b.

Figura 4.10.7.b Imagen de la pantalla que muestra la estructura de las áreas responsables.

Para ver las diferentes áreas en la estructura debe mover la barra de "scroll" de la ventana hacia la derecha.

Para buscar un usuario debe ingresar el nombre correspondiente en el campo de búsqueda como se muestra en la figura 4.10.7.c

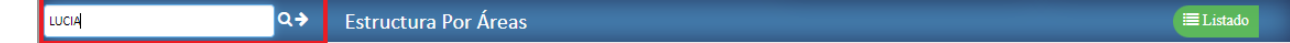

Figura 4.10.7.b Imagen de la pantalla que muestra el campo de búsqueda de usuarios.

Después de ingresar el nombre del usuario que desea buscar en la estructura debe dar clic en el icono de "Búsqueda" como se muestra en la figura 4.10.7.c

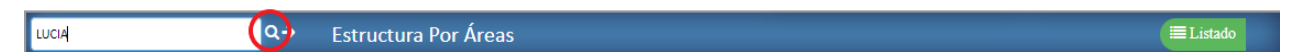

*Figura 4.10.7.c* Imagen de la pantalla que muestra la opción para iniciar la búsqueda de un usuario en la estructura.

Cuando el usuario es localizado en la estructura el nombre correspondiente es marcado en color naranja como se muestra en la figura 4.10.7.d

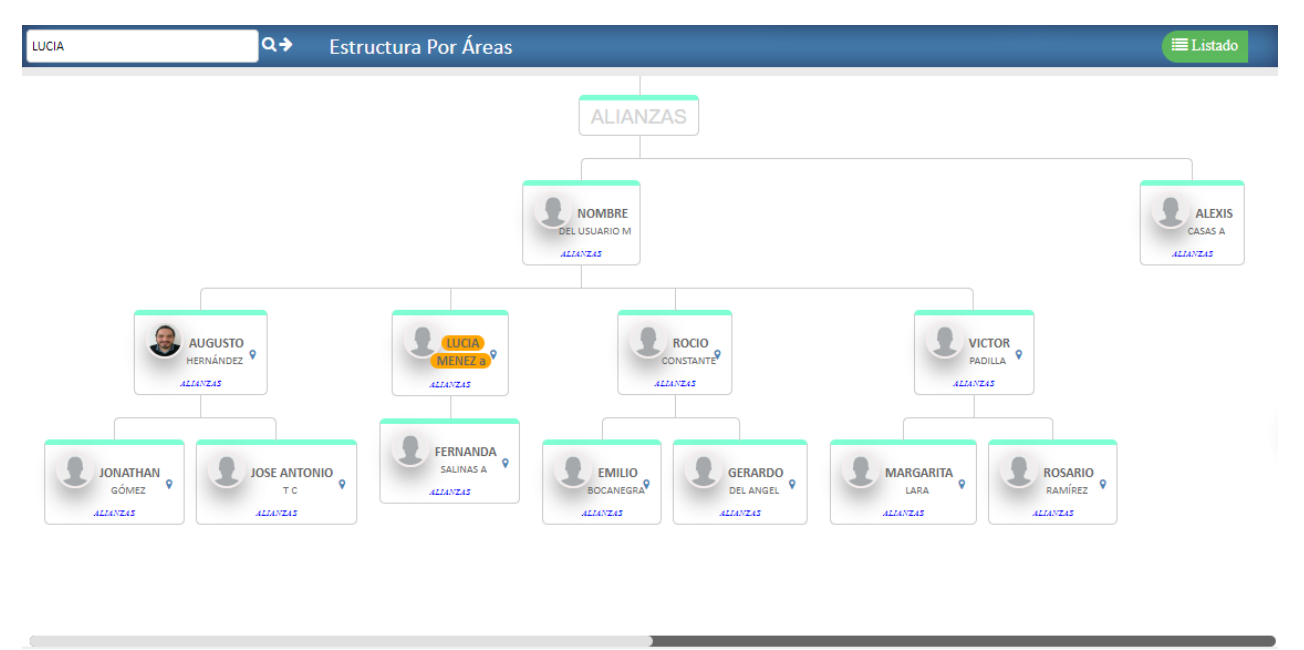

*Figura 4.10.7.d* Imagen de la pantalla que muestra la búsqueda de un usuario en la estructura.

En la visualización de la estructura podrá consultar o modificar los datos de los usuarios y la asignación de los estados de la república.

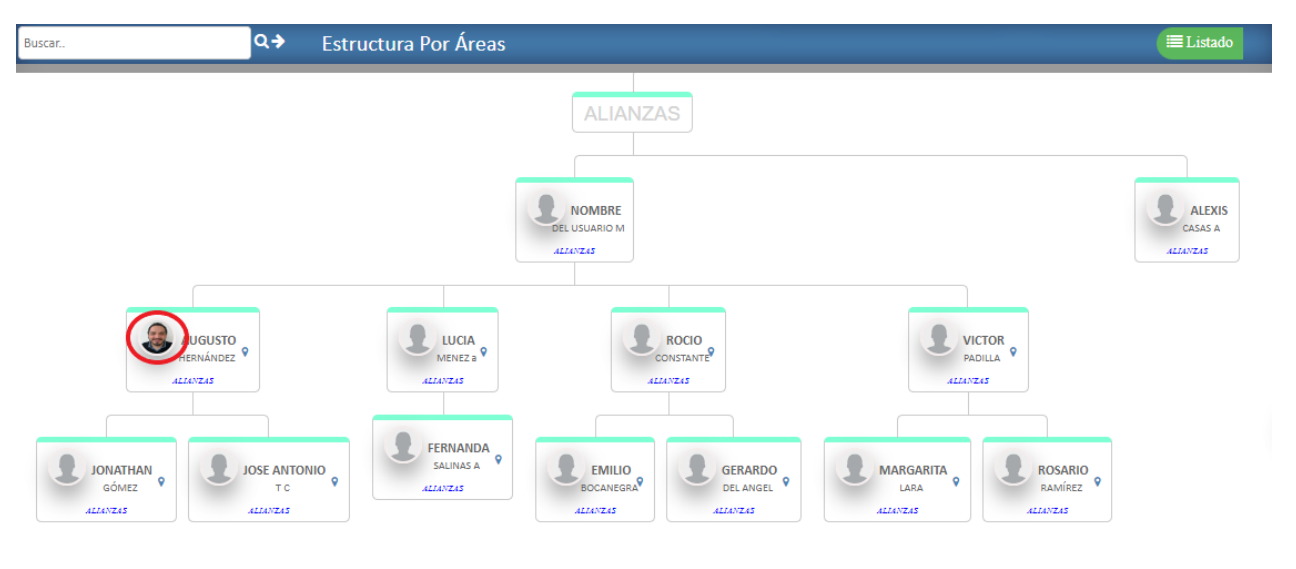

## Para modificar los datos deberá dar clic en la imagen del usuario como se muestra en la figura 4.10.7.e

*Figura 4.10.7.e* Imagen de la pantalla que muestra la opción para consultar o modificar datos del usuario desde la estructura.

Al dar clic en la imagen del usuario correspondiente se muestra la ventana para modificar los datos del usuario seleccionado.

Puede referirse al punto 4.10.3 a partir la imagen 4.10.3.b para las indicaciones de como modificar los datos del usuario.

Para asignar o quitar la asignación de estados de la república a un usuario desde la estructura se debe dar clic en el icono correspondiente como se muestra en la figura 4.10.7.f

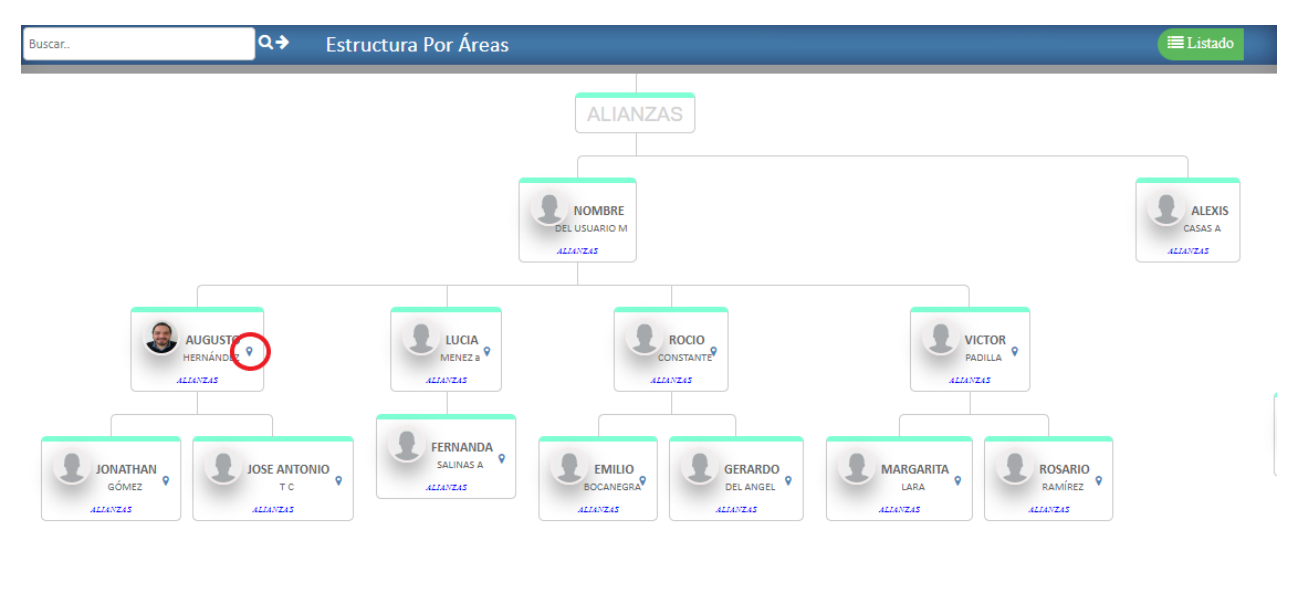

*Figura 4.10.7.f* Imagen de la pantalla que muestra la opción para asignar o quitar estados de la república a usuarios desde la estructura.

Al dar clic en el icono de asignación se muestra la venta para asignar o quitar estados de la república para el usuario seleccionado.

Puede referirse al punto 4.10.6 a partir la imagen 4.10.6.b para las indicaciones de como asignar o quitar estados de la república del usuario seleccionado.

Para regresar al listado de usuarios se debe dar clic en el icono "Listado" como se muestra en la figura 4.10.7.g

| Buscar. | Q≯ | Estructura Por Áreas | ≣ Listado |
|---------|----|----------------------|-----------|
|         |    |                      |           |

*Figura 4.10.7.g* Imagen de la pantalla que muestra la opción para regresar al listado de usuarios.

Al dar clic en el icono de "Listado" se muestra la venta del listado del catálogo de usuarios.

#### **4.11** Proveedores

Objetivo: Asignar a un proveedor en específico el o los usuarios responsables para dar seguimiento a las incidencias o quejas relacionadas al proveedor.

Para seleccionar la opción dar clic en "Catálogos" del menú de opciones y después clic en "Proveedores". Las opciones se muestran como en la figura 4.11.a

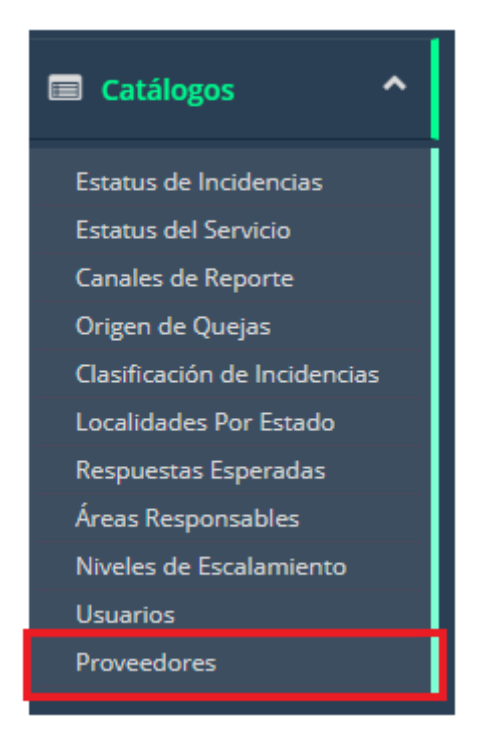

Figura 4.11.a Imagen de la pantalla para seleccionar del menú "Catálogos" la opción "Proveedores".

# 4.11.1 Vista General

Al seleccionar la opción de "Proveedores" se muestra una pantalla similar a la figura 4.11.1.a

En la cual se listan los registros en orden alfabético por nombre de proveedor. Cada registro podrá ser modificado dando clic en el icono correspondiente.

|                | Catálogo - Proveedores |        |                                               |                    |  |  |  |  |
|----------------|------------------------|--------|-----------------------------------------------|--------------------|--|--|--|--|
| Buscar el dato |                        |        | C                                             | 🛓 Exportar a Excel |  |  |  |  |
|                | Estatus                | Número | Nombre                                        | Especialidad       |  |  |  |  |
| đ              | ALTA                   | 65666  | ALIANZA SALUD PROFESIONAL SC DE C DE RL DE CV | Laboratorio        |  |  |  |  |
| I              | ALTA                   | 64038  | ALIVIA CLINICA DE ALTA ESPECIALIDAD           | Quimioterapia      |  |  |  |  |
| Ø              | ALTA                   | 64042  | ALIVIA CLINICA DE ALTA ESPECIALIDAD           | Farmacia           |  |  |  |  |
| ß              | ALTA                   | 60575  | BIOLOGICOS ESPECIALIZADOS SA DE CV            | Quimioterapia      |  |  |  |  |
| Ø              | ALTA                   | 62829  | BIOLOGICOS ESPECIALIZADOS SA DE CV            | Farmacia           |  |  |  |  |
| ß              | ALTA                   | 65393  | CENTRO DE ADMINISTRACION BIOLOGICA SA DE CV   | Quimioterapia      |  |  |  |  |
| Ø              | ALTA                   | 65433  | CENTRO HOSPITALARIO MAC S.A DE C.V.           | Farmacia           |  |  |  |  |
| ß              | ALTA                   | 65506  | CENTRO HOSPITALARIO MAC S.A DE C.V.           | Gabinete           |  |  |  |  |
| ß              | ALTA                   | 50716  | CENTRO HOSPITALARIO MAC S.A. DE C.V.          | Hospital           |  |  |  |  |

Figura 4.11.1.a Imagen de la pantalla que muestra el listado de proveedores.

Campos y botones en la pantalla:

**Buscar el dato:** Permite la búsqueda de cualquier nombre, número o especialidad que se encuentre en la lista. No importa si es en mayúsculas o minúsculas. Al ir tecleando se estarán mostrando los registros coincidentes con el texto de la búsqueda.

Para volver a mostrar todos se debe dar clic en el icono de "refrescar" localizado aún lado del campo de "Buscar el dato".

*Exportar a Excel*: Genera la importación del catálogo correspondiente a los proveedores en formato de Excel.

Agregar: Permite agregar nuevos registros al catálogo.

#### 4.11.2 Alta

Para agregar un nuevo registro se debe dar clic en el botón "Agregar" que se encuentra en la pantalla del listado similar a la figura 4.11.2.a

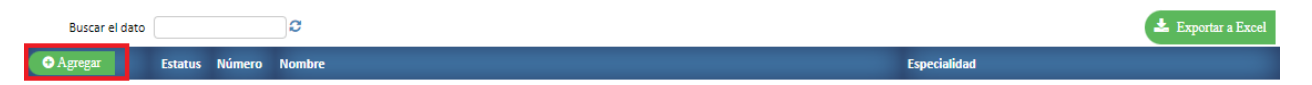

*Figura 4.11.2.a* Imagen de la pantalla que muestra el botón para agregar un nuevo registro.

ALTA ALTA 🗸 Estatus Q Buscar por Nombre Número de Proveedor Nombre del Proveedor Especialidad Zona Estado **Responsable Asignado** 2 CENTRO AGUASCALIENTES CIUDAD DE MÉXICO 2 CENTRO CENTRO COLIMA 2 ESTADO DE MÉXICO CENTRO CENTRO GUANAJUATO 2 2 CENTRO HIDALGO 2 JALISCO CENTRO 2 CENTRO MICHOACAN ۹ CENTRO MORFLOS Aceptar Ă Cerrar

Al dar clic en este botón se muestra una pantalla similar a la figura 4.11.2.b

Figura 4.11.2.b Imagen de la pantalla que muestra la captura de un nuevo registro.

*Estatus:* Podrá seleccionar "Alta" que indica que el registro puede utilizarse o "Baja" que indica que el registro ya no puede ser usado.

Número de Proveedor: Se mostrará cuando seleccione al proveedor en el botón "Buscar por Nombre".

Nombre del Proveedor: Se mostrará cuando seleccione al proveedor en el botón "Buscar por Nombre".

Especialidad: Se mostrará cuando seleccione al proveedor en el botón "Buscar por Nombre".

Botón "Buscar por Nombre": Dar clic en este botón para dar de alta un nuevo proveedor en el portal.

|                     |               |                     | ×   |
|---------------------|---------------|---------------------|-----|
|                     | Busqueda de P | roveedor por Nombre |     |
| Nombre              |               |                     | Q   |
| Código<br>Proveedor | Nombre        | Especialida         | d   |
|                     |               |                     |     |
|                     |               |                     |     |
|                     |               |                     | - L |
|                     |               |                     |     |

Al dar clic en este botón se muestra una pantalla similar a la figura 4.11.2.c

Figura 4.11.2.c Imagen de la pantalla que muestra la búsqueda y selección de un proveedor.

Para buscar un proveedor podrá ingresar el nombre o razón social en el campo "Nombre" como se muestra en la imagen similar a la figura 4.11.2.d

|        | Busqueda de Proveedor por Nombre |   |
|--------|----------------------------------|---|
| Nombre | SAN MIGUEL                       | Q |

Figura 4.11.2.d Imagen de la pantalla que muestra donde ingresar el nombre del proveedor a buscar.

Para iniciar la búsqueda del nombre ingresado debe dar clic en el botón de búsqueda como se muestra en la imagen similar a la figura 4.11.2.e

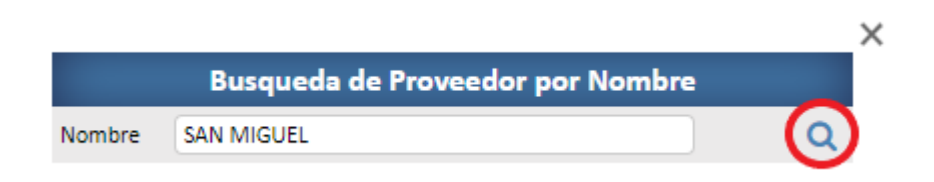

Figura 4.11.2.e Imagen de la pantalla que muestra como iniciar la búsqueda del nombre del proveedor.

Al dar clic en el botón de búsqueda el portal se conectará al web service para obtener los registros de proveedores coincidentes con el nombre del proveedor a buscar. Al concluir la búsqueda se mostrará el listado de proveedores similar a la figura 4.11.2.f
|                                  |                                                           |                |   | × |  |
|----------------------------------|-----------------------------------------------------------|----------------|---|---|--|
| Busqueda de Proveedor por Nombre |                                                           |                |   |   |  |
| Nombre S                         | AN MIGUEL                                                 |                | Q |   |  |
| Código<br>Proveedor              | Nombre                                                    | Especialidad   |   |   |  |
| 52372                            | HOSPITAL FRAY JUAN DE SAN MIGUEL<br>DE URUAPAN S.A DE C.V | Hospital       | ~ |   |  |
| 93395                            | IRAZABAL SAN MIGUEL JORGE                                 | Anestesiología | ~ |   |  |
| 59238                            | UNIDAD DE DIAGNOSTICO SAN<br>MIGUEL SC                    | Gabinete       | ~ |   |  |
|                                  |                                                           |                |   |   |  |

*Figura 4.11.2.f* Imagen de la pantalla que muestra el listado de los proveedores coincidentes con el nombre a buscar.

Para seleccionar un proveedor debe dar clic en el icono de selección correspondiente como se muestra en la imagen de la figura 4.11.2.g

| Busqueda de Proveedor por Nombre |                                                           |                |         |  |  |
|----------------------------------|-----------------------------------------------------------|----------------|---------|--|--|
| Nombre S                         | AN MIGUEL                                                 |                | Q       |  |  |
| Código<br>Proveedor              | Nombre                                                    | Especialidad   |         |  |  |
| 52372                            | HOSPITAL FRAY JUAN DE SAN MIGUEL<br>DE URUAPAN S.A DE C.V | Hospital       | $\odot$ |  |  |
| 93395                            | IRAZABAL SAN MIGUEL JORGE                                 | Anestesiología | ~       |  |  |
| 59238                            | UNIDAD DE DIAGNOSTICO SAN<br>MIGUEL SC                    | Gabinete       | ~       |  |  |

*Figura 4.11.2.g Imagen de la pantalla que muestra la selección de un proveedor.* 

Al dar clic en el botón de selección del proveedor se retornará a la pantalla de captura de un nuevo proveedor mostrando los datos correspondientes al proveedor seleccionado como se muestra en la imagen de la figura 4.11.2.h

| ALTA                 |                                                        |  |  |  |  |
|----------------------|--------------------------------------------------------|--|--|--|--|
| Estatus              | ALTA 🗸                                                 |  |  |  |  |
| Número de Proveedor  | 52372 Q Buscar por Nombre                              |  |  |  |  |
| Nombre del Proveedor | HOSPITAL FRAY JUAN DE SAN MIGUEL DE URUAPAN S.A DE C.V |  |  |  |  |
| Especialidad         | Hospital                                               |  |  |  |  |

*Figura 4.11.2.h* Imagen de la pantalla que muestra los datos de un proveedor seleccionado.

Asignar usuarios que atenderán las incidencias o quejas del proveedor que se está registrando:

Para asignar a un usuario se debe seleccionar el icono "Usuario" similar a como se muestra en la imagen de la figura 4.11.2.i

|                      | ALTA                          |                            |   |
|----------------------|-------------------------------|----------------------------|---|
| Estatus              | ALTA 💙                        |                            |   |
| Número de Proveedor  | 52372                         | <b>Q</b> Buscar por Nombre |   |
| Nombre del Proveedor | HOSPITAL FRAY JUAN DE SAN MIG | SUEL DE URUAPAN S.A DE C.V |   |
| Especialidad         | Hospital                      |                            | J |
| Zona E               | stado                         | Responsable Asignado       |   |
| CENTRO A             | GUASCALIENTES                 | <b>4</b>                   | Î |
| CENTRO CI            | IUDAD DE MÉXICO               |                            |   |
| CENTRO CO            | OLIMA                         | <b>4</b>                   |   |

*Figura 4.11.2.i* Imagen de la pantalla que muestra cómo asignar usuarios a un proveedor.

## Al dar clic en el botón de "Usuario" se mostrará una imagen similar a la figura 4.11.2.j

|        |                | Catálogo - Usuarios |   |          |
|--------|----------------|---------------------|---|----------|
|        | Buscar el dato |                     | 3 |          |
| Código |                | Nombre              |   | Selecc.  |
| 6      |                | EMILIO BOCANEGRA    |   | <b>V</b> |
| 7      |                | FERNANDA SALINAS A  |   | <b>V</b> |
| 8      |                | GERARDO DEL ANGEL   |   | <b>v</b> |
| 9      |                | JONATHAN GÓMEZ      |   | <b>V</b> |
| 37     |                | JOSE ANTONIO T C    |   | <b>v</b> |
| 10     |                | MARGARITA LARA      |   | <b>V</b> |
| 11     |                | ROSARIO RAMÍREZ     |   | <b>v</b> |
| 14     |                | ANGELICA GUZMAN     |   | <b>V</b> |
| 15     |                | MIGUEL HUERTAS      |   | ×        |

**Figura 4.11.2.j** Imagen de la pantalla que muestra el listado de usuarios responsables de atender proveedores en el estado de la república seleccionado.

**Buscar el dato:** Permite la búsqueda de cualquier nombre que se encuentre en la lista. No importa si es en mayúsculas o minúsculas. Al ir tecleando se estarán mostrando los nombres coincidentes con el texto de la búsqueda.

Para volver a mostrar todos se debe dar clic en el icono de "refrescar" localizado aún lado del campo de "Buscar el dato".

Para seleccionar un usuario se debe dar clic en el icono de selección como se muestra en la imagen similar a la figura 4.11.2.k

|        |                | Catálogo - Usuarios |   |            |
|--------|----------------|---------------------|---|------------|
|        | Buscar el dato |                     | 0 |            |
| Código |                | Nombre              |   | Selecc.    |
| 6      |                | EMILIO BOCANEGRA    |   | ~          |
| 7      |                | FERNANDA SALINAS A  |   | $\bigcirc$ |
| 8      |                | GERARDO DEL ANGEL   |   | ~          |
| 9      |                | JONATHAN GÓMEZ      |   | <b>v</b>   |

*Figura 4.11.2.k* Imagen de la pantalla que muestra la selección de un usuario que será asignado a un proveedor.

Al dar clic en botón de selección del usuario se retornará a la pantalla de registro y se asignará el usuario desplegando el nombre de éste en el estado de la república seleccionado como se muestra en la imagen similar a la figura 4.11.2.

| ALTA               |                             |                                |  |  |  |
|--------------------|-----------------------------|--------------------------------|--|--|--|
| Estat              | us ALTA 💙                   |                                |  |  |  |
| Número de Proveed  | lor 52372                   | Q Buscar por Nombre            |  |  |  |
| Nombre del Proveed | or HOSPITAL FRAY JUAN DE SA | N MIGUEL DE URUAPAN S.A DE C.V |  |  |  |
| Especialida        | ad Hospital                 |                                |  |  |  |
| Zona               | Estado                      | Responsable Asignado           |  |  |  |
| CENTRO             | AGUASCALIENTES              | <b>4</b>                       |  |  |  |
| CENTRO             | CIUDAD DE MÉXICO            | 🚔 FERNANDA SALINAS A           |  |  |  |
| CENTRO             | COLIMA                      | <b>A</b>                       |  |  |  |
| CENTRO             | ESTADO DE MÉXICO            | <b>A</b>                       |  |  |  |

*Figura 4.11.2.1* Imagen de la pantalla que muestra al usuario seleccionado que será asignado a un proveedor.

Eliminar un usuario asignado:

Para eliminar a un usuario asignado al proveedor se debe dar clic en botón "Usuario" correspondiente como se muestra en la imagen similar a la figura 4.11.2.m

|                      | ALTA                          |                            |
|----------------------|-------------------------------|----------------------------|
| Estatus              | ALTA 💙                        |                            |
| Número de Proveedor  | 52372                         | <b>Q</b> Buscar por Nombre |
| Nombre del Proveedor | HOSPITAL FRAY JUAN DE SAN MIG | UEL DE URUAPAN S.A DE C.V  |
| Especialidad         | Hospital                      |                            |
| Zona Es              | stado                         | Responsable Asignado       |
| CENTRO AG            | GUASCALIENTES                 | I                          |
| CENTRO CI            | IUDAD DE MÉXICO               | FERNANDA SALINAS A         |
| CENTRO CO            | OLIMA                         | <u> </u>                   |
| CENTRO ES            | STADO DE MÉXICO               | 4                          |

*Figura 4.11.2.m* Imagen de la pantalla que muestra cómo eliminar una asignación de usuario.

Al dar clic en el botón de eliminar una asignación se quitará el nombre del usuario asignado.

Botón "Aceptar": Guarda los cambios registrados del proveedor y usuarios asignados.

Cuando no se seleccionó ningún proveedor se enviará el mensaje "Seleccione un proveedor". Deberá seleccionar al proveedor correspondiente y después puede modificar el registro para asignarle usuarios.

Cuando el registro fue guardado se enviará el mensaje "Registro guardado correctamente.". Se cerrará la ventana de captura y se regresará al listado del catálogo.

**Botón "Cerrar":** Para cancelar el proceso de captura se debe dar clic en el botón "Cerrar". Se cerrará la ventana de captura y se regresará al listado del catálogo.

## 4.11.3 Modificación

Para modificar un registro se debe dar clic en el icono correspondiente de modificar como se muestra en la figura 4.11.3.a

|                | Catálogo - Proveedores |        |                                              |                    |  |
|----------------|------------------------|--------|----------------------------------------------|--------------------|--|
| Buscar el dato |                        |        | C                                            | 📥 Exportar a Excel |  |
| O Agregat      | Estatus                | Número | Nombre                                       | Especialidad       |  |
| ~              | ALTA                   | 65666  | ALIANZA SALUD PROFESIONAL SCIDE CIDE RUDE CV | Laboratorio        |  |
|                | ALTA                   | 64038  | AUVIA CUNICA DE ALTA ESPECIALIDAD            | Quimioterapia      |  |
| 100            | ALTA                   | 64042  | ALIVIA CLINICA DE ALTA ESPECIALIDAD          | Farmacia           |  |
| ß              | ALTA                   | 60575  | BIOLOGICOS ESPECIALIZADOS SA DE CV           | Quimioterapia      |  |
| R              | ALTA                   | 62829  | BIOLOGICOS ESPECIALIZADOS SA DE CV           | Farmacia           |  |
| ß              | ALTA                   | 65393  | CENTRO DE ADMINISTRACION BIOLOGICA SA DE CV  | Quimioterapia      |  |
| R              | ALTA                   | 65433  | CENTRO HOSPITALARIO MAC S.A DE C.V.          | Farmacia           |  |
| ß              | ALTA                   | 65506  | CENTRO HOSPITALARIO MAC S.A DE C.V.          | Gabinete           |  |
| R              | ALTA                   | 50716  | CENTRO HOSPITALARIO MAC S.A. DE C.V.         | Hospital           |  |

*Figura 4.11.3.a* Imagen de la pantalla que muestra la selección de modificar un registro.

Al dar clic en este botón se muestra una pantalla similar a la figura 4.11.3.b.

|                      | MODIFICANDO                         |                      |
|----------------------|-------------------------------------|----------------------|
| Estatus              | ALTA 💙                              |                      |
| Número de Proveedor  | 65666                               |                      |
| Nombre del Proveedor | ALIANZA SALUD PROFESIONAL SC DE C D | E RL DE CV           |
| Especialidad         | Laboratorio                         |                      |
| Zona E               | stado                               | Responsable Asignado |
| CENTRO CI            | IUDAD DE MÉXICO                     | GERARDO DEL ANGEL    |
| CENTRO ES            | STADO DE MÉXICO                     | GERARDO DEL ANGEL    |
| NORTE N              | IUEVO LEÓN                          | GERARDO DEL ANGEL    |
| CENTRO A             | GUASCALIENTES                       |                      |
| CENTRO CO            | OLIMA                               |                      |
| CENTRO G             | OTAULANU                            |                      |
| CENTRO H             | IIDALGO                             |                      |
| CENTRO JA            | ALISCO                              |                      |
| CENTRO M             | /ICHOACAN                           |                      |
| CENTRO M             | IORELOS                             |                      |
|                      | Modificar 🛛 📈 C                     | Cerrar               |

*Figura 4.11.3.b* Imagen de la pantalla que muestra los datos a modificar de un registro.

Los datos del registro se muestran como una consulta y para modificar sus datos se debe dar clic en el botón "Modificar". Al dar clic en este botón se mostrará una pantalla similar a la imagen 4.11.3.c

|                     | MODIFICA                       | NDO                  |
|---------------------|--------------------------------|----------------------|
| Estatu              | s ALTA 💙                       |                      |
| Número de Proveedo  | r 65666                        |                      |
| Nombre del Proveedo | r ALIANZA SALUD PROFESIONAL SO | DE C DE RL DE CV     |
| Especialidad        | d Laboratorio                  |                      |
| Zona                | Estado                         | Responsable Asignado |
| CENTRO              | CIUDAD DE MÉXICO               | 🚔 GERARDO DEL ANGEL  |
| CENTRO              | ESTADO DE MÉXICO               | 🚔 GERARDO DEL ANGEL  |
| NORTE               | NUEVO LEÓN                     | 🚔 GERARDO DEL ANGEL  |
| CENTRO              | AGUASCALIENTES                 | 4                    |
| CENTRO              | COLIMA                         | ۵.                   |
| CENTRO              | GUANAJUATO                     | 4                    |
| CENTRO              | HIDALGO                        | ۵.                   |
| CENTRO              | JALISCO                        | 4                    |
| CENTRO              | ΜΙΓΗΟΔΓΔΝ                      | <b>A</b>             |
|                     | 🗹 Aceptar                      | 🔀 Cerrar             |

*Figura 4.11.3.c Imagen de la pantalla que muestra la selección de un registro para modificar.* 

*Estatus:* Podrá seleccionar "Alta" que indica que el registro puede utilizarse o "Baja" que indica que el registro ya no puede ser usado.

En la modificación también puede asignar o eliminar usuarios al proveedor seleccionado.

Botón "Aceptar": Para guardar el registro con las modificaciones se debe dar clic en el botón "Aceptar".

Cuando el registro fue guardado se enviará el mensaje "Registro guardado correctamente.". Se cerrará la ventana de captura y se regresará al listado del catálogo.

**Botón "Cerrar":** Para cancelar el proceso de captura se debe dar clic en el botón "Cerrar". Se cerrará la ventana de captura y se regresará al listado del catálogo.

## 4.11.4 Baja

Para dar de baja un registro se debe dar clic en el icono correspondiente de modificar como se muestra en la figura 4.11.4.a

|                                       | Catálogo - Proveedores |        |                                              |                    |  |  |
|---------------------------------------|------------------------|--------|----------------------------------------------|--------------------|--|--|
| Buscar el dato                        |                        |        | o                                            | 📥 Exportar a Excel |  |  |
| O Agregat                             | Estatus                | Número | Nombre                                       | Especialidad       |  |  |
| ~                                     | ALTA                   | 65565  | ALIANZA SALUD PROFESIONAL SCIDE CIDE RUDE CV | Laboratorio        |  |  |
|                                       | ALTA                   | 64038  | ALIVIA CUNICA DE ALTA ESPECIALIDAD           | Quimioterapia      |  |  |
| 100                                   | ALTA                   | 64042  | ALIVIA CLINICA DE ALTA ESPECIALIDAD          | Farmacia           |  |  |
| ß                                     | ALTA                   | 60575  | BIOLOGICOS ESPECIALIZADOS SA DE CV           | Quimioterapia      |  |  |
| C.                                    | ALTA                   | 62829  | BIOLOGICOS ESPECIALIZADOS SA DE CV           | Farmacia           |  |  |
| 8                                     | ALTA                   | 65393  | CENTRO DE ADMINISTRACION BIOLOGICA SA DE CV  | Quimioterapia      |  |  |
| C C                                   | ALTA                   | 65433  | CENTRO HOSPITALARIO MAC S.A DE C.V.          | Farmacia           |  |  |
| C C C C C C C C C C C C C C C C C C C | ALTA                   | 65506  | CENTRO HOSPITALARIO MAC S.A. DE C.V.         | Gabinete           |  |  |
| 8                                     | ALTA                   | 50716  | CENTRO HOSPITALARIO MAC S.A. DE C.V.         | Hospital           |  |  |

*Figura 4.11.4.a* Imagen de la pantalla que muestra la selección de un registro para dar de baja.

Al dar clic en este botón se muestra una pantalla similar a la figura 4.11.4.b.

|                      | MODIFICANDO                         |                      |
|----------------------|-------------------------------------|----------------------|
| Estatus              | ALTA 🗸                              |                      |
| Número de Proveedor  | 65666                               |                      |
| Nombre del Proveedor | ALIANZA SALUD PROFESIONAL SC DE C D | E RL DE CV           |
| Especialidad         | Laboratorio                         |                      |
| Zona Es              | stado                               | Responsable Asignado |
| CENTRO CI            | IUDAD DE MÉXICO                     | GERARDO DEL ANGEL    |
| CENTRO ES            | STADO DE MÉXICO                     | GERARDO DEL ANGEL    |
| NORTE N              | UEVO LEÓN                           | GERARDO DEL ANGEL    |
| CENTRO AG            | GUASCALIENTES                       |                      |
| CENTRO CO            | OLIMA                               |                      |
| CENTRO G             | UANAJUATO                           |                      |
| CENTRO HI            | IDALGO                              |                      |
| CENTRO JA            | ALISCO                              |                      |
| CENTRO M             | IICHOACAN                           |                      |
| CENTRO M             | IORELOS                             |                      |
|                      | Modificar 🛛 🛛 K                     | errar                |

Figura 4.11.4.b Imagen de la pantalla que muestra los datos del registro a dar de baja.

Los datos del registro se muestran como una consulta y para darlo de baja se debe dar clic en el botón "Modificar". Al dar clic en este botón se mostrará una pantalla similar a la imagen 4.11.4.c

|                     | мо                        | DIFICANDO               |
|---------------------|---------------------------|-------------------------|
| Estatu              | us ALTA 💙                 |                         |
| Número de Proveedo  | or 65666                  |                         |
| Nombre del Proveedo | or ALIANZA SALUD PROFESIO | NAL SC DE C DE RL DE CV |
| Especialida         | ad Laboratorio            |                         |
| Zona                | Estado                    | Responsable Asignado    |
| CENTRO              | CIUDAD DE MÉXICO          | 🚔 GERARDO DEL ANGEL     |
| CENTRO              | ESTADO DE MÉXICO          | 🚔 GERARDO DEL ANGEL     |
| NORTE               | NUEVO LEÓN                | 🚔 GERARDO DEL ANGEL     |
| CENTRO              | AGUASCALIENTES            | 4                       |
| CENTRO              | COLIMA                    | <b>A</b>                |
| CENTRO              | GUANAJUATO                | 4                       |
| CENTRO              | HIDALGO                   | <b>A</b>                |
| CENTRO              | JALISCO                   | 4                       |
| CENTRO              | ΜΙCHOΔCΔΝ                 | <b>A</b>                |
|                     | 🛛 🗸 Acept                 | ar 🛛 🎽 Cerrar           |

*Figura 4.11.4.c Imagen de la pantalla que muestra los datos del registro a modificar.* 

*Estatus:* Seleccione la opción "Baja" que indica que el registro ya no puede ser usado.

Botón "Aceptar": Para guardar el registro y cambiar el estatus se debe dar clic en el botón "Aceptar".

Cuando el registro fue guardado se enviará el mensaje "Registro eliminado correctamente.". Se cerrará la ventana de captura y se regresará al listado del catálogo.

**Botón "Cerrar":** Para cancelar el proceso de captura se debe dar clic en el botón "Cerrar". Se cerrará la ventana de captura y se regresará al listado del catálogo.

## 4.11.5 Reporte

Para generar un reporte del catálogo debe dar clic en el botón "Exportar a Excel" que se encuentra en la pantalla del listado del catálogo como se muestra en la figura 4.11.5.a

|                |         |        | Catálogo - Proveedores                        |               |                    |
|----------------|---------|--------|-----------------------------------------------|---------------|--------------------|
| Buscar el dato |         |        | C                                             |               | 📥 Exportar a Excel |
| O Agregat      | Estatus | Número | Nombre                                        | Especialidad  |                    |
| R              | ALTA    | 65666  | ALIANZA SALUD PROFESIONAL SCIDE CIDE RLIDE CV | Laboratorio   |                    |
| ß              | ALTA    | 64038  | AUVIA CUNICA DE ALTA ESPECIALIDAD             | Quimioterapia |                    |
| ß              | ALTA    | 64042  | ALIVIA CUNICA DE ALTA ESPECIALIDAD            | Farmacia      |                    |
| C C            | ALTA    | 60575  | BIOLOGICOS ESPECIALIZADOS SA DE CV            | Quimioterapia |                    |
| 8              | ALTA    | 62829  | BIOLOGICOS ESPECIALIZADOS SA DE CV            | Farmacia      |                    |
| ß              | ALTA    | 65393  | CENTRO DE ADMINISTRACION BIOLOGICA SA DE CV   | Quimioterapia |                    |
| 8              | ALTA    | 65433  | CENTRO HOSPITALARIO MAC S.A DE C.V.           | Farmacia      |                    |
| ß              | ALTA    | 65506  | CENTRO HOSPITALARIO MAC S.A DE C.V.           | Gabinete      |                    |
| 8              | ALTA    | 50716  | CENTRO HOSPITALARIO MAC S.A. DE C.V.          | Hospital      |                    |

*Figura 4.11.5.a* Imagen de la pantalla que muestra la opción para generar el reporte del catálogo.

El portal bajará el listado en formato de Excel con el nombre "Proveedores.xlsx" al directorio predeterminado de descargas del usuario.

# 119

## **5** Operaciones

## 5.1 Panel Registro de Incidencias o Quejas

Objetivo: Registrar las incidencias y quejas recibidas de los afiliados y proveedores para dar seguimiento y respuesta en tiempo.

Para seleccionar la opción dar clic en "Operación" del menú de opciones y después clic en "Panel Registro de Incidencias". Las opciones se muestran como en la figura 5.1.a

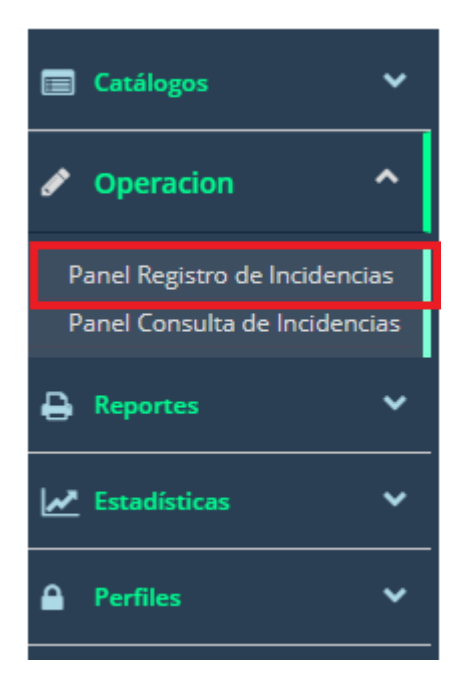

*Figura 5.1.a Imagen de la pantalla para seleccionar del menú "Operación" la opción "*Panel Registro de Incidencias*"*.

## 5.1.1 Vista General

Al seleccionar la opción de "Panel Registro de Incidencias" se muestra una pantalla similar a la figura 5.1.1.a

El listado de las incidencias y quejas se ordena acorde al flujo establecido por el estatus y por horas de respuesta en orden descendente.

|                        |              |                            | Par                    | nel - Registro de l  | ncidencias y Quejas                        |                              |                |
|------------------------|--------------|----------------------------|------------------------|----------------------|--------------------------------------------|------------------------------|----------------|
| <b>8</b><br>Registrada | as en el Año | =                          | 0<br>Reg               | jistradas en el Mes  | <sup>1</sup> / <sub>2</sub> / <sub>3</sub> | 0<br>Vistas Sin Respuesta    | Ū              |
| Buscar Folio           | ٩            | k                          |                        |                      | Página 17 de 24                            |                              |                |
| Or Agregar             | Folio        | Estatus Incidencia         | Horas Sin<br>Respuesta | Fecha del Reporte    | Cliente                                    | Canal de Reporte             |                |
| 8                      | 149          | PROCESO DE REGISTRO        | 1882                   | 14 Apr 2023 00:00:00 | 0                                          | CORREO ELECTRONICO           | FALTA DE MÉDI  |
| 6                      | 150          | PROCESO DE REGISTRO        | 1882                   | 14 Apr 2023 00:00:00 | 0                                          | CORREO ELECTRONICO           | FALTA DE MÉDI  |
| C                      | 151          | PROCESO DE REGISTRO        | 1882                   | 14 Apr 2023 00:00:00 | 0                                          | CORREO ELECTRONICO           | FALTA DE MÉDI  |
| 2                      | 147          | PROCESO DE REGISTRO        | 1 2446                 | 13 Mar 2023 12:34:00 |                                            | CORREO ELECTRONICO           | FALTA DE MÉDIC |
| 7                      | 146          | ASIGNADA                   | 1 2446                 | 13 Mar 2023 12:34:00 |                                            | CORREO ELECTRONICO           | FALTA DE MÉDIC |
| Ø                      | 4304         | EN PROCESO                 | 137                    | 25 Jul 2023 17:02:16 | 134399 INFONAV                             | IT LLAMADA TELEFÓNICA        | PROVEEDO       |
| 6                      | 33           | EN PROCESO                 | 1 3498                 | 10 Jan 2023 16:02:00 | 118648 CHUBB SEGUROS                       | MEXICO SA CORREO ELECTRONICO | PROVEEDC       |
| Ø                      | 2265         | CERRADA SE AGENDÓ SERVICIO | 🔒 o                    | 13 Jun 2023 16:19:37 | 134399 INFONAV                             | IT LLAMADA TELEFÓNICA        | PROVEEDO       |
|                        |              |                            |                        |                      |                                            |                              |                |
|                        |              |                            |                        |                      |                                            |                              |                |

*Figura 5.1.1.a* Imagen de la pantalla que muestra el listado de incidencias y quejas.

## 5.1.1.1 Tarjetas de Información

Las tarjetas de información muestran el conteo de incidencias o quejas del usuario que está registrando.

Se muestran al inicio del panel similar a la figura 5.1.1.1.a.

|                       | Panel - Registro de Incidenci | ias y Quejas |                      |   |
|-----------------------|-------------------------------|--------------|----------------------|---|
| 8 III                 | 0                             | 123          | 0                    | Ū |
| Registradas en el Año | Registradas en el Mes         | 3            | Vistas Sin Respuesta |   |

*Figura 5.1.1.1.a* Imagen de la pantalla que muestra las tarjetas de información.

*Registradas en el Año*: Muestra el número de incidencias o quejas registradas en el año actual del usuario que está registrando.

*Registradas en el Mes*: Muestra el número de incidencias o quejas registradas en el año y mes actual del usuario que está registrando.

*Vistas Sin Respuesta*: Muestra el número de incidencias o quejas registradas en el año y mes actual del usuario que está registrando y que no han tenido seguimiento por el usuario que debe dar respuesta.

## 5.1.1.2 Agregar Incidencias o Quejas

Para registrar una nueva incidencia se debe dar clic en el botón "Agregar" que se encuentra en la sección de encabezados de la consulta similar a la figura 5.1.1.2.a.

| Buscar Folio | ٩     | I                  |                        |                   | Página 1 de 26 |                  |
|--------------|-------|--------------------|------------------------|-------------------|----------------|------------------|
|              | Folio | Estatus Incidencia | Horas Sin<br>Respuesta | Fecha del Reporte | Cliente        | Canal de Reporte |

*Figura 5.1.1.2.a* Imagen de la pantalla que muestra el icono para registrar una nueva incidencia.

Al dar clic en el botón "Agregar" se abrirá la ventana de registro de incidencias y quejas similar a la figura 5.1.1.2.b.

| Folio                                 |             |          | Fecha del Reporte          | 24/08/2023 14:46 |             |
|---------------------------------------|-------------|----------|----------------------------|------------------|-------------|
| Quién Genera la<br>Incidencia o Queja | Seleccione: | <b>~</b> |                            |                  |             |
| Estatus del Servicio                  | Seleccione: | ~        |                            |                  |             |
| Número de Afiliación                  |             |          | <b>Q</b> Buscar por Nombre | )                |             |
| Nombre del Afiliado<br>Afectado       |             |          |                            |                  |             |
| Pyme                                  |             |          |                            |                  |             |
| Teléfono del Afiliado                 |             | C c      | onfirmado 🔿 Modificar      |                  |             |
| Nuevo Teléfono                        |             |          |                            |                  |             |
| Correo Electrónico del<br>Afiliado    |             |          |                            | O Confirmado     | ○ Modificar |
| Nuevo Correo                          |             |          |                            |                  |             |
| Producto                              |             |          |                            |                  |             |
|                                       |             |          |                            |                  |             |

*Figura 5.1.1.2.b* Imagen de la pantalla que muestra la ventana de registro de incidencias y quejas.

En esta ventana deben ingresar los datos requeridos para el registro de una nueva incidencia.

Cuando se inicia el registro o consulta de una incidencia o queja todos los campos de captura no alcanzan a mostrarse al iniciar el registro, por lo que cada vez que se avanza a un siguiente campo la información se irá desplazando hacia arriba. Puede usar la barra de "scroll" para deslizar los campos según se requiera.

## Descripción de los campos de captura y selección:

Folio: Es asignado por el portal después de aceptar el registro de la nueva incidencia o queja.

*Fecha del Reporte:* Es asignada por el portal mostrando la fecha y hora de inicio del registro de la nueva incidencia o queja.

\*Quién Genera la Incidencia o Queja: Se debe dar clic para mostrar las opciones y seleccionar una de ellas para especificar quién genera el levantamiento de la incidencia o queja.

\**Estatus del Servicio:* Se debe dar clic para mostrar las opciones y seleccionar una ellas para especificar el estatus del servicio actual otorgado al afiliado.

*Número de Afiliación:* Si la incidencia o queja hace referencia a un afiliado se debe se debe ingresar el número de afiliación correspondiente. De lo contrario se debe dejar en blanco este dato.

Al ingresar el número de afiliación y desplazarse a un nuevo campo se realiza la búsqueda vía web service conectando con la base de datos de SASS. Si la búsqueda fue satisfactoria se mostrarán los datos relacionados al afiliado de lo contrario se mostrará el mensaje "El número de afiliado no fue localizado.".

El portal permite la búsqueda del afiliado para obtener su número de afiliación. Para esto debe dar clic en el botón "Buscar por Nombre" que se encuentra a un lado del campo similar a la figura 5.1.1.2.c.

Número de Afiliación Q Buscar por Nombre

*Figura 5.1.1.2.c Imagen de la pantalla que muestra el botón para buscar por nombre a un afiliado.* 

## Al dar clic en el botón "Buscar por Nombre" se muestra una ventana similar a la figura 5.1.1.2.d.

|              |         |              |            |       | >        |
|--------------|---------|--------------|------------|-------|----------|
|              | Busqued | la de Afilia | ado por No | ombre |          |
| Nombre(s)    |         | Apellio      | do Paterno |       | <b>Q</b> |
| No. Afiliado | Nombre  |              |            |       |          |
|              |         |              |            |       |          |
|              |         |              |            |       |          |
|              |         |              |            |       |          |
|              |         |              |            |       |          |
|              |         |              |            |       |          |
|              |         |              |            |       |          |
|              |         |              |            |       |          |
|              |         |              |            |       |          |
|              |         |              |            |       |          |

*Figura 5.1.1.2.d* Imagen de la pantalla que muestra la ventana para buscar por nombre a un afiliado.

Nombre(s): Debe ingresar el nombre o nombres del afiliado.

**Apellido Paterno:** Es opcional ingresar el apellido paterno del afiliado. Es recomendable su captura ya que es más rápida y precisa la consulta.

Debe dar clic en el icono para iniciar la búsqueda. Este se encuentra a un lado del campo de apellido paterno similar a la figura 5.1.1.2.e.

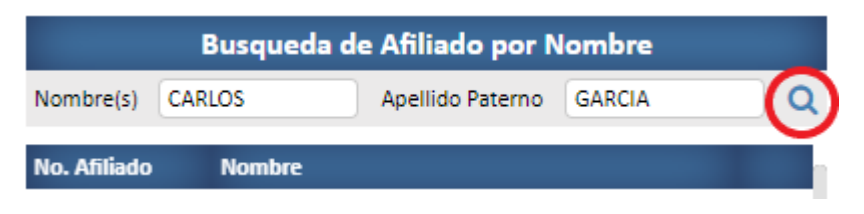

*Figura 5.1.1.2.e* Imagen de la pantalla que muestra el icono para iniciar la búsqueda del nombre de un afiliado.

El resultado de la consulta desplegará los afiliados que cumplan con el filtro de nombre y/o apellido paterno similar a la figura 5.1.1.2.f.

|              | Busqueda de Afiliado por Nombre |                       |
|--------------|---------------------------------|-----------------------|
| Nombre(s) C/ | ARLOS Apellido Paterno GARCIA   | Q                     |
| No. Afiliado | Nombre                          |                       |
| 204802       | CARLOS MANUEL GARCIA DIAZ       | ~                     |
| 552488       | ROBERTO CARLOS GARCIA CERVANTES | *                     |
| 103627201    | JUAN CARLOS GARCIA SALGADO      | <ul> <li>✓</li> </ul> |
| 103627204    | CARLOS MAURICIO GARCIA RAMIREZ  | <ul> <li>✓</li> </ul> |
| 106730503    | CARLOS ESTEBAN GARCIA DE RAMON  | ✓                     |
| 108358901    | JUAN CARLOS GARCIA REYES        | <ul> <li>✓</li> </ul> |
| 109117601    | CARLOS DANIEL GARCIA VALLE      | × .                   |
| 3290138401   | CARLOS ENRIQUE GARCIA MARRON    | <ul> <li>✓</li> </ul> |
| 3290152501   | JUAN CARLOS GARCIA MUÑOZ        | ~                     |

*Figura 5.1.1.2.f* Imagen de la pantalla que muestra el resultado de la búsqueda de afiliados según el filtro de nombre y apellido paterno.

Para elegir un afiliado debe dar clic en el icono correspondiente de selección similar a la figura 5.1.1.2.g.

|              | Busqueda de Afiliado por Nombre | 2 |
|--------------|---------------------------------|---|
| Nombre(s)    | CARLOS Apellido Paterno GARCIA  | Q |
| No. Afiliado | Nombre                          |   |
| 204802       | CARLOS MANUEL GARCIA DIAZ       | ~ |
| 552488       | ROBERTO CARLOS GARCIA CERVANTES |   |
| 103627201    | JUAN CARLOS GARCIA SALGADO      | ~ |
| 400000004    |                                 |   |

Figura 5.1.1.2.g Imagen de la pantalla que muestra el icono de selección para elegir un afiliado.

Al dar clic en el icono de selección se cerrará la ventana de búsqueda de afiliados y se retornará a la ventana del registro de una nueva incidencia mostrando el número de afiliado, nombre y Pyme correspondientes similar a la figura 5.1.1.2.h.

| Número de Afiliación            | 552488                  | Q Buscar por Nombre |
|---------------------------------|-------------------------|---------------------|
| Nombre del Afiliado<br>Afectado | ROBERTO CARLOS GARCIA C | ERVANTES            |
| Pyme                            | 122887                  |                     |

*Figura 5.1.1.2.h* Imagen de la pantalla que muestra los datos del afiliado seleccionado.

*Nombre del Afiliado Afectado:* Es asignado por el portal cuando el usuario ha seleccionado de la consulta de búsqueda por nombre a un afiliado.

*Pyme:* Es asignado por el portal cuando el usuario ha seleccionado de la consulta de búsqueda por nombre a un afiliado mostrando el código y nombre de la Pyme relacionada.

*Teléfono del Afiliado:* Es asignado por el portal cuando el usuario ha seleccionado de la consulta de búsqueda por nombre a un afiliado.

\***Confirmado o Modificar:** Si el teléfono mostrado no ha cambiado debe seleccionar la opción "Confirmado". De lo contrario si el teléfono del afiliado es otro debe seleccionar la opción "Modificar" para activar el campo de "Nuevo Teléfono".

\**Nuevo Teléfono:* Se activa cuando ha seleccionado la opción "Modificar" y se debe ingresar el nuevo número de teléfono del afiliado.

*Correo Electrónico del Afiliado:* Es asignado por el portal cuando el usuario ha seleccionado de la consulta de búsqueda por nombre a un afiliado.

\***Confirmado o Modificar:** Si el correo electrónico mostrado no ha cambiado debe seleccionar la opción "Confirmado". De lo contrario si el correo electrónico del afiliado es otro debe seleccionar la opción "Modificar" para activar el campo de "Nuevo Correo Electrónico".

\**Nuevo Correo:* Se activa cuando ha seleccionado la opción "Modificar" y se debe ingresar el nuevo correo electrónico del afiliado.

**Producto:** Es asignado por el portal cuando el usuario ha seleccionado de la consulta de búsqueda por nombre a un afiliado.

*Persona Que Llama en Caso de NO Ser el Titula o Afectado:* Se debe ingresar el nombre de la persona que está reportando la incidencia o queja cuando no es directamente afiliado.

*Parentesco:* Se debe dar clic para mostrar las opciones y seleccionar una opción que relacione el parentesco entre a persona que reporta la incidencia y el afiliado.

Teléfono: Se debe ingresar el número de teléfono de la persona que reporta la incidencia.

*Correo Electrónico:* Se debe ingresar el correo electrónico de la persona que reporta la incidencia.

*Se Solicita Contactar al Afiliado:* Seleccione la opción "SI" para indicar que se debe contactar al afiliado de lo contrario seleccione "NO".

**Estado Donde Ocurrió la Incidencia:** Se debe dar clic para mostrar el listado de estados de la república. Seleccione el estado requerido o bien teclee el nombre de éste y se irá posicionado en el nombre que coincida con lo tecleado. Para elegir el estado de clic sobre el nombre o la tecla de "enter".

*Localidad Recibida de SASS (No localizada en el portal):* Se muestra sólo para las incidencias recibidas de SASS y cuando la localidad no existe en el portal.

*Localidad del Estado de la Incidencia:* Se debe dar clic para mostrar el listado de localidades del estado de la república seleccionado en el campo anterior. Seleccione la localidad requerida o bien teclee el nombre de ésta y se irá posicionado en el nombre que coincida con lo tecleado. Para elegir la localidad de clic sobre el nombre o la tecla de "enter".

*Canal de Reporte:* Se debe dar clic para mostrar las opciones y seleccionar una de ellas para especificar la forma en que fue reportada la incidencia o queja.

*Número de Proveedor:* Si la incidencia o queja hace referencia a un proveedor se debe se debe ingresar el número de proveedor correspondiente. De lo contrario se debe dejar en blanco este dato.

Al ingresar el número de proveedor y desplazarse a un nuevo campo se realiza la búsqueda vía web service conectando con la base de datos de SASS. Si la búsqueda fue satisfactoria se mostrarán los datos relacionados al proveedor de lo contrario se mostrará el mensaje "El número de proveedor no fue localizado.".

El portal permite la búsqueda del proveedor para obtener su número correspondiente. Para esto debe dar clic en el botón "Buscar por Nombre" que se encuentra a un lado del campo similar a la figura 5.1.1.2.i.

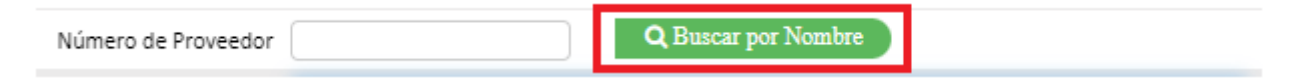

*Figura 5.1.1.2.i* Imagen de la pantalla que muestra el botón para buscar por nombre a un proveedor.

Al dar clic en el botón "Buscar por Nombre" se muestra una ventana similar a la figura 5.1.1.2.j.

|                     |                 |               |              | × |
|---------------------|-----------------|---------------|--------------|---|
|                     | Busqueda de Pro | veedor por No | ombre        |   |
| Nombre              |                 |               |              | Q |
| Código<br>Proveedor | Nombre          |               | Especialidad |   |
|                     |                 |               |              |   |
|                     |                 |               |              |   |
|                     |                 |               |              |   |
|                     |                 |               |              |   |
|                     |                 |               |              | 1 |
|                     |                 |               |              |   |
|                     |                 |               |              |   |

*Figura 5.1.1.2.j* Imagen de la pantalla que muestra la ventana para buscar por nombre a un proveedor.

Nombre: Debe ingresar una palabra completa que contenga el nombre del proveedor.

Debe dar clic en el icono para iniciar la búsqueda. Este se encuentra a un lado del campo de captura similar a la figura 5.1.1.2.k.

| Busqueda de Proveedor por Nombre |    |        |              |  |  |  |
|----------------------------------|----|--------|--------------|--|--|--|
| Nombre                           | fa | rmacia |              |  |  |  |
| Código<br>Proveedo               | or | Nombre | Especialidad |  |  |  |

*Figura 5.1.1.2.k* Imagen de la pantalla que muestra el icono para iniciar la búsqueda del nombre de un proveedor.

| Busqueda de Proveedor por Nombre |                                                |              |   |  |  |  |  |
|----------------------------------|------------------------------------------------|--------------|---|--|--|--|--|
| Nombre                           | farmacia                                       |              | Q |  |  |  |  |
| Código<br>Proveedor              | Nombre                                         | Especialidad |   |  |  |  |  |
| 54616                            | ARTICULOS MEDICOS Y FARMACIA<br>GLORIA S DE RL | Farmacia     | ~ |  |  |  |  |
| 51513                            | CLINICA Y FARMACIA MEXICO SA                   | Hospital     | ~ |  |  |  |  |
| 50702                            | CONTROLADORA DE FARMACIAS SAPI<br>DE CV        | Farmacia     | ~ |  |  |  |  |
| 51720                            | DISTRIBUIDORA DE FARMACIAS GYM<br>SA DE CV     | Farmacia     | ~ |  |  |  |  |
| 51833                            | FARMACIA AMAJ BAUCO                            | Farmacia     | ~ |  |  |  |  |
| 50806                            | FARMACIA CERNEF SA DE CV                       | Farmacia     | ~ |  |  |  |  |
| 50693                            | FARMACIA DERMATOLOGICA SA DE CV                | Farmacia     | × |  |  |  |  |
|                                  |                                                |              |   |  |  |  |  |

*Figura 5.1.1.2.I* Imagen de la pantalla que muestra el resultado de la búsqueda de proveedores según el filtro de la palabra ingresada.

Para elegir un proveedor debe dar clic en el icono correspondiente de selección similar a la figura 5.1.1.2.m.

| Busqueda de Proveedor por Nombre |                                                |              |            |  |  |  |
|----------------------------------|------------------------------------------------|--------------|------------|--|--|--|
| Nombre                           | farmacia                                       |              | Q          |  |  |  |
| Código<br>Proveedo               | r Nombre                                       | Especialidad |            |  |  |  |
| 54616                            | ARTICULOS MEDICOS Y FARMACIA<br>GLORIA S DE RL | Farmacia     | ~          |  |  |  |
| 51513                            | CLINICA Y FARMACIA MEXICO SA                   | Hospital     | $\bigcirc$ |  |  |  |
|                                  | CONTROLADORA DE FARMACIAS SAPI                 |              |            |  |  |  |

Figura 5.1.1.2.m Imagen de la pantalla que muestra el icono de selección para elegir un proveedor.

Al dar clic en el icono de selección se cerrará la ventana de búsqueda de proveedores y se retornará a la ventana del registro de la nueva incidencia mostrando el número de proveedor, nombre y especialidad correspondientes similar a la figura 5.1.1.2.n.

| Número de Proveedor                                            | 51513 Q Buscar por Nombre    |
|----------------------------------------------------------------|------------------------------|
| Nombre del Proveedor                                           | CLINICA Y FARMACIA MEXICO SA |
| Sucursal                                                       |                              |
| Especialidad o Tipo de<br>Servicio Que Genera la<br>Incidencia | Hospital                     |

Figura 5.1.1.2.n Imagen de la pantalla que muestra los datos del proveedor seleccionado.

*Nombre del Proveedor:* Es asignado por el portal cuando el usuario ha seleccionado de la consulta de búsqueda por nombre a un proveedor.

\**Sucursal:* Se activa cuando el tipo de proveedor seleccionado está clasificado como una farmacia y se debe ingresar el nombre de la sucursal correspondiente.

\**Especialidad o Tipo de Servicio Que Genera la Incidencia:* Se debe dar clic para mostrar las opciones y seleccionar una de ellas para especificar la especialidad o tipo de incidencia o queja.

**\*Fecha de la Incidencia:** Se debe ingresar la fecha en que ocurrió la incidencia o queja o bien puede dar clic en el botón de fecha para seleccionar del calendario la fecha correspondiente.

\**Hora de la Incidencia:* Se debe ingresar la hora en que ocurrió la incidencia o queja o bien puede dar clic en el botón de hora para seleccionar el horario correspondiente.

\***Descripción de la Incidencia:** Se debe ingresar ampliamente la descripción de la incidencia para tener la mejor atención.

Puede adjuntar los archivos necesarios que respalden la incidencia o queja. Para esto debe dar clic en el botó de "Importar archivos" similar a la figura 5.1.1.2.o.

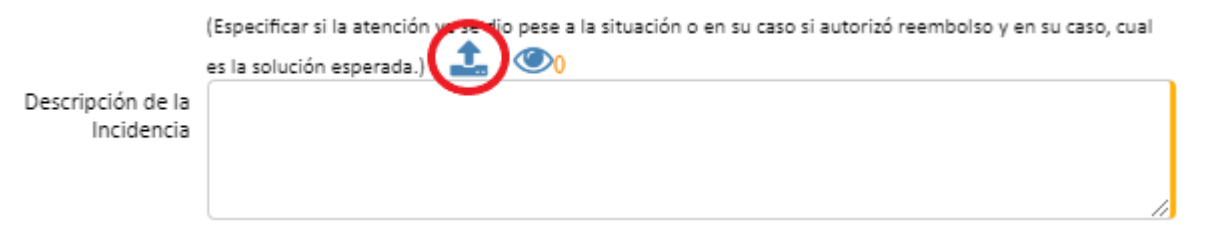

Figura 5.1.1.2.0 Imagen de la pantalla que muestra el icono para adjuntar archivos a la incidencia o queja.

Después de dar clic en el icono para adjuntar archivos se muestra la ventana de windows para seleccionar el archivo similar a la figura 5.1.1.2.p.

| 🧿 Abrir              |                           |                        |                                              | ×                                 |
|----------------------|---------------------------|------------------------|----------------------------------------------|-----------------------------------|
| ← → • ↑ 🔒 « DA       | TA (D:) > Descargas > Doc | umentos 🗸              | ල 🔎 Busca                                    | ar en Documentos                  |
| Organizar 🔻 Nueva ca | arpeta                    |                        |                                              | ==                                |
| Este equipo          | Nombre                    | Fecha                  | Тіро                                         | Tamaño Etiquetas                  |
| 🖊 Descargas          | Credencial Santiago       | 25/08/2023 02:28 p. m. | Archivo PDF                                  | 211 KB                            |
| Documentos           | 📄 Imagen de WhatsA        | 25/08/2023 02:28 p.m.  | Archivo JPG                                  | 229 KB                            |
| Escritorio           |                           |                        |                                              |                                   |
| 🛌 Imágenes           |                           |                        |                                              |                                   |
| 👌 Música             |                           |                        |                                              |                                   |
| 🧊 Objetos 3D         |                           |                        |                                              |                                   |
| P Videos             |                           |                        |                                              |                                   |
| Lindows (C:)         |                           |                        |                                              |                                   |
| DATA (D:)            | <                         |                        |                                              | >                                 |
| Nomt                 | ore de archivo:           |                        | <ul><li>✓ Archivos p</li><li>Abrir</li></ul> | ersonalizados (*.pdf;<br>Cancelar |

*Figura 5.1.1.2.p* Imagen de la pantalla que muestra la ventana de windows para adjuntar archivos a la incidencia o queja.

Los tipos de archivos que se muestran son con la extensión PDF o JPG. Seleccione el archivo que desea adjuntar.

Se validará que el archivo no haya sido seleccionado anteriormente para esta incidencia o queja.

| Seleccione el tipo de archivo: | Х |
|--------------------------------|---|
| O Formato MediAccess           |   |
| Receta Particular              |   |
| Credencial del Servicio        |   |
| O Identificación Oficial       |   |
| ◯ Estado de Cuenta             |   |
| ○ Otro                         |   |
| ✓Aceptar ★Cancelar             |   |

*Figura 5.1.1.2.q* Imagen de la pantalla que muestra la ventana con las opciones para seleccionar el tipo de archivo que está adjuntando a la incidencia o queja.

Seleccione el tipo de archivo que está adjuntando y después dar clic en el botón "Aceptar".

Si no corresponde a ningún tipo de archivo puede seleccionar la opción "Otro" y se mostrará el campo de captura para que ingrese el otro nombre de tipo de archivo.

Al dar clic en el botón "Aceptar" y haber seleccionado la opción "Otro" se validará que haya ingresado el nombre correspondiente.

Después de aceptar el tipo de archivo se retornará a la ventana de registro de la nueva incidencia o queja mostrando el número de archivos que lleva adjuntados similar a la figura 5.1.1.2.r.

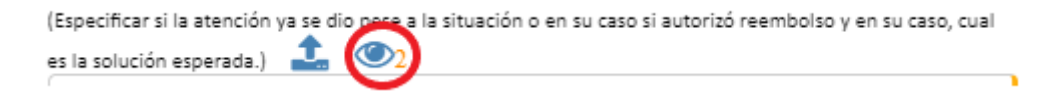

*Figura 5.1.1.2.r* Imagen de la pantalla que muestra el icono de archivos adjuntos a la incidencia o queja.

Puede dar clic en el icono de archivos adjuntos para ver el listado de archivos y visualizar o eliminar alguno.

Al dar clic en icono de archivos adjuntos se muestra la ventana con e listado de archivos adjuntados similar a la figura 5.1.1.2.s.

| Listado de Archivos Relacionados |                                                      |     |  |  |  |
|----------------------------------|------------------------------------------------------|-----|--|--|--|
| Tipo de Archivo                  | Nombre del Archivo                                   |     |  |  |  |
| Formato<br>MediAccess            | Credencial Santiago Casas<br>Zuñiga.pdf              | 🖪 💼 |  |  |  |
| Receta<br>Particular             | Imagen de WhatsApp 2023-08-<br>17 a las 10.24.25.jpg | 🖪 💼 |  |  |  |
|                                  |                                                      |     |  |  |  |

Figura 5.1.1.2.s Imagen de la pantalla que muestra el listado de archivos adjuntados a la incidencia o queja.

Para visualizar el contenido de un archivo en la lista se debe dar clic en el icono correspondiente similar a la figura 5.1.1.2.t.

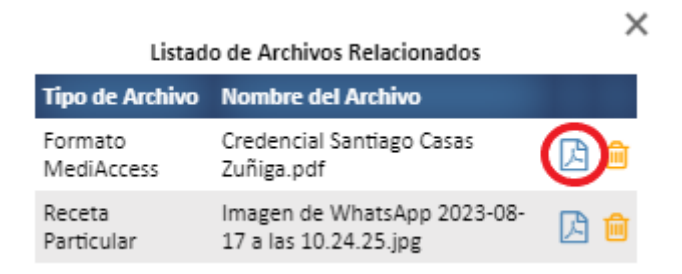

*Figura 5.1.1.2.t* Imagen de la pantalla que muestra el icono para visualizar el archivo adjunto a la incidencia o queja.

Al dar clic en el icono para visualizar el archivo adjunto se abrirá una nueva pestaña en el navegador para mostrar el contenido del archivo.

Para eliminar un archivo en la lista se debe dar clic en el icono correspondiente similar a la figura 5.1.1.2.u.

| Listado de Archivos Relacionados |                                                      |     |  |  |  |
|----------------------------------|------------------------------------------------------|-----|--|--|--|
| Tipo de Archivo                  | Nombre del Archivo                                   |     |  |  |  |
| Formato<br>MediAccess            | Credencial Santiago Casas<br>Zuñiga.pdf              | 🛆 💼 |  |  |  |
| Receta<br>Particular             | Imagen de WhatsApp 2023-08-<br>17 a las 10.24.25.jpg |     |  |  |  |

**Figura 5.1.1.2.u** Imagen de la pantalla que muestra el icono para eliminar el archivo adjunto a la incidencia o queja.

Después de dar clic en el icono para eliminar el archivo adjunto se pedirá la confirmación de la eliminación del archivo similar a la figura 5.1.1.2.v.

Cuidado ... !!!

En realidad quiere eliminar el archivo:

Tipo: [Receta Particular] Nombre: [Imagen de WhatsApp 2023-08-17 a las 10.24.25.jpg]

SI, ELIMINAR CANCELAR

*Figura 5.1.1.2.u* Imagen de la pantalla que muestra si se confirma la eliminación del archivo adjunto a la incidencia o queja.

Se debe dar clic en el botón "SI, ELIMINAR" para que efectivamente se elimine el archivo de la incidencia o queja.

Si no se desea eliminar el archivo se debe dar clic en el botón "CANCELAR".

Para regresar al registro de la nueva incidencia o queja se debe cerrar la ventana del listado de archivos adjuntos.

\**Respuesta Esperada:* Se debe dar clic para mostrar las opciones y seleccionar una de ellas para especificar la respuesta que se requiere dar a la incidencia o queja.

**Especifique la Respuesta Esperada:** Ingresar una breve descripción para complementar la respuesta esperada a la incidencia o queja.

\**Persona Que Debe Dar Respuesta:* Este dato es asignado por el portal cuando se ha proporcionado lo siguiente:

1. Se ha seleccionado el estado donde ocurrió la incidencia o queja.

2. Se ha ingresado el proveedor.

3. Se ha seleccionado la clasificación de la incidencia.

En prima instancia se valida si el proveedor debe ser atendido de forma directa por un colaborador. Esto según la configuración del catálogo de proveedores donde se asigna que colaborador atiende por estado.

De lo contrario acorde a la configuración de la matriz de escalamientos se obtiene el responsable según el estado donde ocurrió la incidencia o queja, el tipo de proveedor (persona física o moral) y la clasificación de está ya que se encuentra ligada al área responsable.

Cuando exista más de un responsable o no se encuentre alguno se mostrará el icono de búsqueda para seleccionar al usuario correspondiente similar a la figura 5.1.1.2.v.

| Persona Que Debe Dar<br>Respuesta | ALIANZAS | ٩ | ERNANDA SALINAS   |     |
|-----------------------------------|----------|---|-------------------|-----|
| Responsable                       | ALIANZAS |   | LUCIA MENEZ LOPEZ | ) l |

**Figura 5.1.1.2.v** Imagen de la pantalla que muestra el icono para seleccionar al usuario responsable de atender la incidencia o queja.

Al dar clic en el icono de búsqueda de usuarios se mostrará la ventana con el listado de usuarios relacionados al área asignada a la clasificación de la incidencia o queja seleccionada similar a la figura 5.1.1.2.w.

|        | Catálogo - Usuarios |                |   |         |  |  |  |
|--------|---------------------|----------------|---|---------|--|--|--|
| Bus    | car el dato         |                | 0 |         |  |  |  |
| Código | Non                 | nbre           |   | Selecc. |  |  |  |
| 10     | ELITH HERNA         | NDEZ BAILON    |   | × 1     |  |  |  |
| 7      | FERNAND             | A SALINAS      |   | × .     |  |  |  |
| 39     | ISRAEL CABAL        | LERO VARGAS    |   | ×       |  |  |  |
| 9      | JONATHAN GÓN        | /IEZ VILLALOBO | s | ~       |  |  |  |
| 11     | ROSARIO RAM         | IIREZ VAZQUEZ  |   | ~       |  |  |  |
|        |                     |                |   |         |  |  |  |
|        |                     |                |   |         |  |  |  |
|        |                     |                |   |         |  |  |  |
|        |                     |                |   |         |  |  |  |

**Figura 5.1.1.2.w** Imagen de la pantalla que muestra la ventana con el listado de usuarios responsables de atender una incidencia o queja según el área de la clasificación.

Se deber dar clic en el icono correspondiente del usuario que debe dar respuesta similar a la figura 5.1.1.2.x.

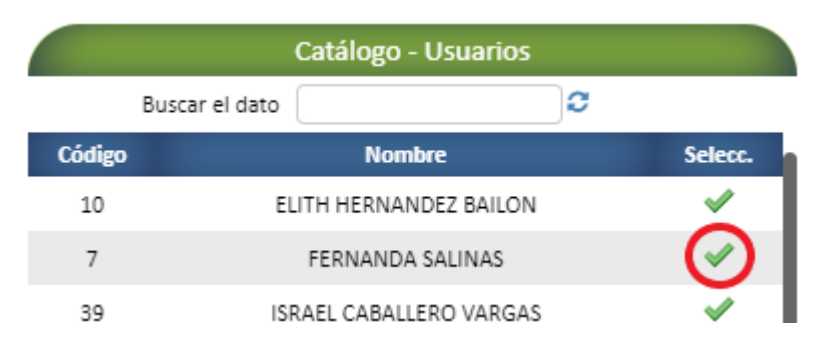

**Figura 5.1.1.2.x** Imagen de la pantalla que muestra el icono para seleccionar al usuario que debe dar respuesta a la incidencia o queja.

Al seleccionar el usuario que atenderá la incidencia o queja el portal retornará al registro de la misma mostrando el área, nombre del usuario que debe dar respuesta y el área y nombre del responsable similar a la figura 5.1.1.2.y.

| Persona Que Debe Dar<br>Respuesta | ALIANZAS | ٩ | FERNANDA SALINAS  |
|-----------------------------------|----------|---|-------------------|
| Responsable                       | ALIANZAS | ) | LUCIA MENEZ LOPEZ |

*Figura 5.1.1.2.y* Imagen de la pantalla que muestra al usuario y al responsable que debe dar respuesta a la incidencia o queja.

Botón "Aceptar": Para guardar el registro de la incidencia o queja se debe dar clic en el botón "Aceptar".

Se valida que los datos mandatorios fueron capturados de lo contrario se mostrará el mensaje "Favor de llenar correctamente la información". Los datos que no fueron llenados y son mandatorios el borde de éstos son marcados en color naranja en este manual son identificados con un "\*" asterisco.

Se valida que se haya ingresado un afiliado y/o proveedor ligado a la incidencia o queja de lo contrario se muestra el mensaje "Deberá asignar la incidencia a un afiliado y/o a un proveedor".

Cuando el registro fue guardado se enviará el mensaje "Registro guardado correctamente.". Se cerrará la ventana de captura y se regresará al listado de la consulta de incidencias o quejas.

**Botón "Cerrar":** Para cancelar el proceso de captura se debe dar clic en el botón "Cerrar". Se cerrará la ventana de captura y se regresará al listado de la consulta de incidencias o quejas.

## 5.1.1.3 Búsqueda por Folio

Permite la búsqueda de un folio asignado a una incidencia o queja. El campo de captura se muestra arriba de los encabezados de la consulta similar a la figura 5.1.1.3.a

| Buscar Folio | ٩     |                    | H I                    | Þ N               | Página 17 de 24 |                  |
|--------------|-------|--------------------|------------------------|-------------------|-----------------|------------------|
| O Agregat    | Folio | Estatus Incidencia | Horas Sin<br>Respuesta | Fecha del Reporte | Cliente         | Canal de Reporte |

*Figura 5.1.1.3.a* Imagen de la pantalla que muestra el campo de búsqueda por folio.

Buscar Folio: Debe ingresar el número de folio asignado a la incidencia o queja que desea buscar.

Después de ingresar el folio debe dar clic en el icono de búsqueda. Si el folio es localizado se mostrará el renglón correspondiente de lo contrario dejará en blanco la consulta.

Al dar clic en el icono de búsqueda se activa el botón "Quitar Filtros" similar a la figura 5.1.1.3.b.

| Buscar Folio 150 | Q     |                     |                        |                      | Página 1 de 1 | <b>T</b> Quitar Filtros          |
|------------------|-------|---------------------|------------------------|----------------------|---------------|----------------------------------|
| ◆ Agregar        | Folio | Estatus Incidencia  | Horas Sin<br>Respuesta | Fecha del Reporte    | Cliente       | Canal de Reporte                 |
| 7                | 150   | PROCESO DE REGISTRO | 1 2267                 | 14 Apr 2023 00:00:00 | 0             | CORREO ELECTRONICO FALTA DE MÉDI |

*Figura 5.1.1.3.b* Imagen de la pantalla que muestra el icono para quitar los filtros de la consulta.

**Quitar Filtros:** Permite eliminar los filtros de la consulta. Deja en blanco el campo de buscar folio y cualquier filtro establecido obteniendo nuevamente la consulta.

## 5.1.1.4 Paginación

Cuando el resultado de una consulta rebaza el límite de renglones que se pueden desplegar se muestra el número de páginas similar a la figura 5.1.1.4.a.

| Buscar Folio | Q     |                    | K                      |                   | Página 1 de 26 |                  |
|--------------|-------|--------------------|------------------------|-------------------|----------------|------------------|
|              | Folio | Estatus Incidencia | Horas Sin<br>Respuesta | Fecha del Reporte | Cliente        | Canal de Reporte |

*Figura 5.1.1.4.a* Imagen de la pantalla que muestra la paginación de la consulta.

Con los botones de la paginación permite ir al inicio, final, avanzando o retrocediendo en la consulta.

Si se requiere ir a una página en específico se debe ingresar el número de página y dar clic en el botón de "Ir a Página" que se encuentra al lado derecho del contador de última página similar a la figura 5.1.1.4.b.

| Buscar Folio | Q     |                    |                        |                   | Página 1 de 26 |                  |
|--------------|-------|--------------------|------------------------|-------------------|----------------|------------------|
| • Agregar    | Folio | Estatus Incidencia | Horas Sin<br>Respuesta | Fecha del Reporte | Cliente        | Canal de Reporte |

Figura 5.1.1.4.b Imagen de la pantalla que muestra el icono para ir a una página en específico.

## 5.1.1.5 Filtros de Consulta

Permiten filtrar el listado según el registro del catálogo seleccionado del encabezado correspondiente similar a la figura 5.1.1.5.a.

| Buscar Folio | ٩     | (                 | K                      |                   | Página 1 de 26 |                  |
|--------------|-------|-------------------|------------------------|-------------------|----------------|------------------|
| • Agregar    | Folio | Estatus Incidence | Horas Sin<br>Respuesta | Fecha del Reporte | Cliente        | Canal de Reporte |

*Figura 5.1.1.5.a* Imagen de la pantalla que muestra el icono del catálogo correspondiente a la columna del encabezado.

Al dar clic en el icono del filtro el portal mostrará la ventana con el listado del catálogo correspondiente a la columna del encabezado similar a la figura 5.1.1.5.b.

| Catálogo - Estatus de Incidencias |                                    |                                                                                                    |  |  |  |  |  |
|-----------------------------------|------------------------------------|----------------------------------------------------------------------------------------------------|--|--|--|--|--|
|                                   | Buscar el dato 🧲                   |                                                                                                    |  |  |  |  |  |
| Cóc                               | ligo Nombre                        | Selecc.                                                                                                    |  |  |  |  |  |
| 1                                 | PROCESO DE REGISTRO                | ~                                                                                                    |  |  |  |  |  |
| 2                                 | RECIBIDA                           | <ul> <li>Image: A second second s</li></ul> |  |  |  |  |  |
| 3                                 | ASIGNADA                           | ~                                                                                                    |  |  |  |  |  |
| 4                                 | RECORDATORIO                       | ~                                                                                                    |  |  |  |  |  |
| 5                                 | VISTA SIN RESPUESTA                | <ul> <li>✓</li> </ul>                                                                                                    |  |  |  |  |  |
| 6                                 | EN PROCESO                         | <b>~</b>                                                                                                    |  |  |  |  |  |
| 7                                 | ATENDIDA                           | <b>~</b>                                                                                                    |  |  |  |  |  |
| 8                                 | A ESPERA DE MÁS INFORMACIÓN        | <b>~</b>                                                                                                    |  |  |  |  |  |
| 9                                 | RÉPLICA A SOLICITUD DE INFORMACIÓN | <b>~</b>                                                                                                    |  |  |  |  |  |
|                                   |                                    |                                                                                                    |  |  |  |  |  |

*Figura 5.1.1.5.b* Imagen de la pantalla que muestra el icono del catálogo correspondiente a la columna del encabezado.

Para elegir el registro por el cual se requiere realizar el filtro de la consulta se debe dar clic en el icono de selección similar a la figura 5.1.1.5.c.

|    |                     | X              |
|----|---------------------|----------------|
|    | Catálogo - Estatus  | de Incidencias |
|    | Buscar el dato      | 0              |
| Có | digo Nombre         | Selecc.        |
| 1  | PROCESO DE REGISTRO | ×              |
| 2  | RECIBIDA            | ×              |
| 3  | ASIGNADA            | ×              |
| 4  | RECORDATORIO        | ×              |
| 5  | VISTA SIN RESPUESTA | × 1            |
| 6  | EN PROCESO          |                |
| 7  | ATENDIDA            | ~              |

*Figura 5.1.1.5.c* Imagen de la pantalla que muestra el icono de selección para realizar el filtro de la consulta.

Al dar clic en el icono de selección el portal retornará a la ventana del listado de la consulta y mostrará los registros que cumplan con el filtro seleccionado similar a la figura 5.1.1.5.d.

|                 |       |                    | Par                    | nel - Registro de Ir | ncidencias y Quejas            |                    | _              |
|-----------------|-------|--------------------|------------------------|----------------------|--------------------------------|--------------------|----------------|
| 10<br>Registrad |       |                    | 2<br>Reg               | istradas en el Mes   | 2<br>Vistas Sin Respues        | ta                 |                |
| Buscar Folio    | Q     | ŀ                  |                        |                      | Página 1 de 1                  |                    | Quitar Filtros |
| • Agregar       | Folio | Estatus Incidencia | Horas Sin<br>Respuesta | Fecha del Reporte    | Cliente                        | Canal de Reporte   |                |
|                 | 33    | EN PROCESO         | 1 3931                 | 10 Jan 2023 16:02:00 | 118648 CHUBB SEGUROS MEXICO SA | CORREO ELECTRONICO | PROVEEDC       |
| Ø               | 4304  | EN PROCESO         | <b>1</b> 570           | 25 Jul 2023 17:02:16 | 134399 INFONAVIT               | LLAMADA TELEFÓNICA | PROVEEDC       |

*Figura 5.1.1.5.d* Imagen de la pantalla que muestra la ventana del listado de la consulta con el filtro seleccionado.

Al establecer un filtro éste se marca en color naranja en el encabezado de la columna correspondiente similar a la figura 5.1.1.5.e.

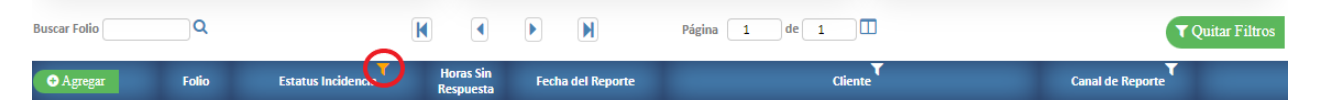

*Figura 5.1.1.5.e* Imagen de la pantalla que muestra el icono marcado como filtro de la consulta.

Cuando se establece un filtro para la consulta se muestra el botón "Quitar Filtros" que permite eliminar cualquier filtro de la consulta similar a la figura 5.1.1.5.f.

| Buscar Folio | Q     |                    | K                      |                      | Página 1 de 1                  | <b>v</b> Quitar Filtros     |
|--------------|-------|--------------------|------------------------|----------------------|--------------------------------|-----------------------------|
|              | Folio | Estatus Incidencia | Horas Sin<br>Respuesta | Fecha del Reporte    | Cliente                        | Canal de Reporte            |
| Ø            | 33    | EN PROCESO         | 1 3931                 | 10 Jan 2023 16:02:00 | 118648 CHUBB SEGUROS MEXICO SA | CORREO ELECTRONICO PROVEEDO |
| 7            | 4304  | EN PROCESO         | <b>1</b> 570           | 25 Jul 2023 17:02:16 | 134399 INFONAVIT               | LLAMADA TELEFÓNICA PROVEEDC |

*Figura 5.1.1.5.f* Imagen de la pantalla que muestra el icono para quitar los filtros de la consulta.

Al dar clic en el botón "Quitar Filtros" se oculta este botón, se pone en color blanco todos los iconos de los filtros y se reestablece la consulta.

## 5.1.1.6 Listado de Incidencias o Quejas

Para realizar la consulta se valida la configuración del usuario; si tiene la opción de gestionar las incidencias de SASS, se mostrarán las incidencias o quejas recibidas por el web service y/o sólo aquellas que el usuario haya registrado.

Los datos de la consulta son mostrados en las siguientes columnas:

*Bloque de Iconos:* Muestra los iconos para consultar o modificar y ver la trazabilidad de una incidencia o queja similar a la figura 5.1.1.6.a.

|          | Folio | Estatus Incidencia | Horas Sin<br>Respuesta | Fecha del Reporte    | Cliente                        | Canal de Reporte            |
|----------|-------|--------------------|------------------------|----------------------|--------------------------------|-----------------------------|
| <b>@</b> | 33    | EN PROCESO         | 3953                   | 10 Jan 2023 16:02:00 | 118648 CHUBB SEGUROS MEXICO SA | CORREO ELECTRONICO PROVEEDO |
| 2 👁      | 4304  | EN PROCESO         | 592                    | 25 Jul 2023 17:02:16 | 134399 INFONAVIT               | LLAMADA TELEFÓNICA PROVEEDO |

**Figura 5.1.1.6.a** Imagen de la pantalla que muestra los iconos para consultar o modificar y ver la trazabilidad de una incidencia o queja.

*Folio:* Es el número asignado por el portal al registrar una nueva incidencia o queja.

*Estatus Incidencia:* Identifica el estatus en la que se encuentra actualmente una incidencia o queja. Esta columna tiene la opción de poder filtrar la consulta por estatus.

*Horas Sin Respuesta:* Muestra el número de horas que pasaron desde que se registró hasta que se atendió una incidencia o queja. Si ésta no ha sido atendida mostrará las horas que han pasado sin atender y se estará actualizando de manera automática.

Para verificar la prioridad de atención de las incidencias o quejas el portal identifica a éstas de la siguiente forma:

- a. Color rojo: Rebasaron las 48 horas del tiempo límite de respuesta para el primer nivel de escalamiento.
- b. Color naranja: Han rebasado las primeras 24 horas de tiempo de respuesta para el primer nivel de escalamiento.
- c. Color verde: Están en tiempo dentro de las primeras 24 horas de respuesta para el primer nivel de escalamiento.

*Fecha del Reporte:* Muestra la fecha y hora en la que fue registrada la incidencia o queja.

*Cliente:* Muestra el nombre del cliente que está ligado al afiliado, por lo que sólo se muestra el dato si la incidencia o queja tiene registrado un afiliado. Esta columna tiene la opción de poder filtrar la consulta por cliente.

*Canal de Reporte:* Identifica cómo fue reportada la incidencia o queja. Esta columna tiene la opción de poder filtrar la consulta por canal de reporte.

*Clasificación:* Identifica la clasificación asignada a la incidencia o queja. Esta columna tiene la opción de poder filtrar la consulta por clasificación.

**Proveedor:** Muestra el nombre del proveedor asignado, por lo que sólo se muestra el dato si la incidencia o queja tiene registrado un proveedor. Esta columna tiene la opción de poder filtrar la consulta por proveedor.

*Fecha de la Incidencia:* Muestra la fecha y hora en la que sucedió la incidencia o queja.

Descripción de la Incidencia: Muestra la descripción registrada en la incidencia o queja.

**Responsable Nivel 1:** Identifica el nombre del usuario asignado la incidencia o queja que debe dar respuesta. Esta columna tiene la opción de poder filtrar la consulta por responsable.

Área que da Respuesta: identifica el área del usuario que debe dar respuesta a la incidencia o queja.

Usuario que Registró: Muestra el nombre del usuario que registró la incidencia o queja.
Para consultar o modificar se deba dar clic en el icono correspondiente de la incidencia o queja similar a la figura 5.1.1.7.b.

|   | ◆ Agregar | Folio | Estatus Incidencia | Horas Sin<br>Respuesta | Fecha del Reporte    | Cliente                        | Canal de Reporte   |          |
|---|-----------|-------|--------------------|------------------------|----------------------|--------------------------------|--------------------|----------|
| ( | 2 0       | 33    | EN PROCESO         | 3953                   | 10 Jan 2023 16:02:00 | 118648 CHUBB SEGUROS MEXICO SA | CORREO ELECTRONICO | PROVEEDC |
|   | 3 💿       | 4304  | EN PROCESO         | 592                    | 25 Jul 2023 17:02:16 | 134399 INFONAVIT               | LLAMADA TELEFÓNICA | PROVEEDC |

*Figura 5.1.1.7.b* Imagen de la pantalla que muestra el icono para consultar o modificar una incidencia o queja.

Al dar clic para consultar o modificar se muestra la ventana con los datos de la incidencia o queja correspondiente similar a la figura 5.1.1.7.c

| Folio                                     | 33                 |                 | Fecha del Reporte     | 10/01/2023 16:02:00 |  |
|-------------------------------------------|--------------------|-----------------|-----------------------|---------------------|--|
| Quién Genera la<br>Incidencia o Queja     | ASEGURADO          | ~               |                       |                     |  |
| Estatus del Servicio                      | PENDIENTE          | ~               |                       |                     |  |
| Número de Afiliación                      | 104109002          |                 |                       |                     |  |
| Nombre del Afiliado<br>Afectado           | ISABEL CRISTINA A  | VAREZ MEND      | OZA                   |                     |  |
| Pyme                                      | 118648             | СН              | JBB SEGUROS MEXICO SA |                     |  |
| Teléfono del Afiliado                     |                    |                 |                       |                     |  |
| Nuevo Teléfono                            |                    |                 |                       |                     |  |
| Correo Electrónico del<br>Afiliado        |                    |                 |                       |                     |  |
| Nuevo Correo                              |                    |                 |                       |                     |  |
| Producto                                  | Plan de Seguro Col | ectivo Básico P | Plus                  |                     |  |
| Persona Que Llama en<br>Caso de NO Ser el |                    |                 |                       |                     |  |

*Figura 5.1.1.7.c* Imagen de la pantalla que muestra la ventana para consultar o modificar una incidencia o queja.

Para continuar consultando los datos de la incidencia o queja se debe oprimir la tecla de avance o retroceso de página o bien usar la barra de scroll.

Si se requiere modificar los datos de la incidencia o queja se debe dar clic en el botón "Modificar".

Sólo las incidencias o quejas con los siguientes estatus pueden ser modificadas:

- 1. PROCESO DE REGISTRO
- 2. RECIBIDA
- 3. ASIGNADA
- 4. RECORDATORIO
- 5. VISTA SIN RESPUESTA
- 6. EN PROCESO

Al dar clic en el botón "Modificar" se habilitarán los campos de captura y los campos pueden ser modificados. Para mayor referencia de la descripción de los campos dirigirse al apartado 5.1.1.2 "Agregar Incidencias o Quejas".

## 5.1.1.8 Solicitar Más Información Para Una Incidencia o Queja

Cuando una incidencia o queja ha tenido respuesta por el usuario al que le fue asignada, se puede solicitar más información si esta respuesta no es satisfactoria.

Para realizar la solicitud se debe dar clic en el icono para consultar o modificar la incidencia o queja correspondiente similar a la figura 5.1.1.8.a.

| ◆ Agregar | Folio | Estatus Incidencia | Horas Sin<br>Respuesta | Fecha del Reporte    | Cliente                                                           | Canal de Reporte   |                |
|-----------|-------|--------------------|------------------------|----------------------|-------------------------------------------------------------------|--------------------|----------------|
|           | 5332  | ATENDIDA           | œ                      | 18 Aug 2023 12:21:14 | 157162 ADEMCO COMERCIAL Y CENTRO DE INVESTIGACION Y<br>DESARROLLO | LLAMADA TELEFÓNICA | FALTA DE MÉDIC |

*Figura 5.1.1.8.a* Imagen de la pantalla que muestra el icono para consultar o modificar una incidencia o queja y solicitar más información.

Al dar clic en el icono se muestra la ventana con los datos de la incidencia o queja correspondiente similar a la figura 5.1.1.8.b.

|                                           | Registro d                | e Incidencias y Q      | uejas                              |
|-------------------------------------------|---------------------------|------------------------|------------------------------------|
| Folio                                     | 5332                      | Fecha del Repor        | te 18/08/2023 12:21:14             |
| Quién Genera la<br>Incidencia o Queja     | ASEGURADO 🗸               | )                      |                                    |
| Estatus del Servicio                      | PENDIENTE V               | )                      |                                    |
| Número de Afiliación                      | 39891211093616            |                        |                                    |
| Nombre del Afiliado<br>Afectado           | ARACELI VELAZQUEZ ZAPAT/  | A                      |                                    |
| Pyme                                      | 157162                    | ADEMCO COMERCIAL Y CEI | NTRO DE INVESTIGACION Y DESARROLLO |
| Teléfono del Afiliado                     |                           |                        |                                    |
| Nuevo Teléfono                            |                           |                        |                                    |
| Correo Electrónico del<br>Afiliado        |                           |                        |                                    |
| Nuevo Correo                              |                           |                        |                                    |
| Producto                                  | Plan Acceso Médico Modula | ar                     |                                    |
| Persona Que Llama en<br>Caso de NO Ser el | Sin registro              |                        |                                    |
|                                           | 🕼 Solicitar Más           | s Información 🛛 🗶 Cei  | rar                                |

*Figura 5.1.1.8.b* Imagen de la pantalla que muestra los datos de una incidencia o queja para solicitar más información.

Para ingresar la descripción de la solicitud de más información se debe dar clic en el botón "Solicitar Más Información" similar a la figura 5.1.1.8.c.

| Producto<br>Persona Que Llama en | Plan Acceso Wedico Wodular |          |  |
|----------------------------------|----------------------------|----------|--|
| Caso de NO Ser el                | Sin registro               |          |  |
| - · · ·                          |                            |          |  |
|                                  | Solicitar Más Información  | 🗙 Cerrar |  |

*Figura 5.1.1.8.c* Imagen de la pantalla que muestra el botón "Solicitar Más Información" de una incidencia o queja.

Al dar clic en el botón "Solicitar Más Información" el portal habilita el campo para ingresar la descripción de la 1ra. solicitud de más información similar a la figura 5.1.1.8.d.

|                                                | Registro de Incidencias y Quejas                                                                                                    |
|------------------------------------------------|----------------------------------------------------------------------------------------------------|
|                                                | pase:Folio: BE0000422721-5fecha : 10/08/23Elegibilidad: E010597643Solicitamos de su apoyo para brindarle alternativas al paciente.Datos de pacienteTeléfono 1: 9931137357Teléfono 2:                                                                                                    |
| Respuesta Esperada                             | BUSQUEDA DE PROVEEDOR SOLICITADO                                                                                                    |
| Especifique la<br>Respuesta Esperada           |                                                                                                    |
| Persona Que Debe Dar<br>Respuesta              | ALIANZAS FERNANDA SALINAS                                                                                                    |
| Responsable                                    | ALIANZAS LUCIA MENEZ LOPEZ                                                                                                    |
| Respuesta a la<br>Incidencia                   | respuesta                                                                                                    |
| 1. Solicitud de Más<br>Información (Réplica 1) | Especificar la causa por la que no fue una respuesta satisfactoria y en su caso, especificar lo requerido para<br>complementar y cerrar el caso. Es importante buscar mucha precisión en lo que se espera del caso para que<br>sea claro para el responsable de la solución, y se ejecute el cierre en una sola réplica.) |
|                                                | ✓ Aceptar X Cerrar                                                                                                    |

*Figura 5.1.1.8.d* Imagen de la pantalla que muestra el campo para ingresar la 1ra solicitud de información de una incidencia o queja.

Después de ingresar la descripción de la solicitud de información de la incidencia o queja se debe dar clic en el botón "Aceptar" similar a la figura 5.1.1.10.e.

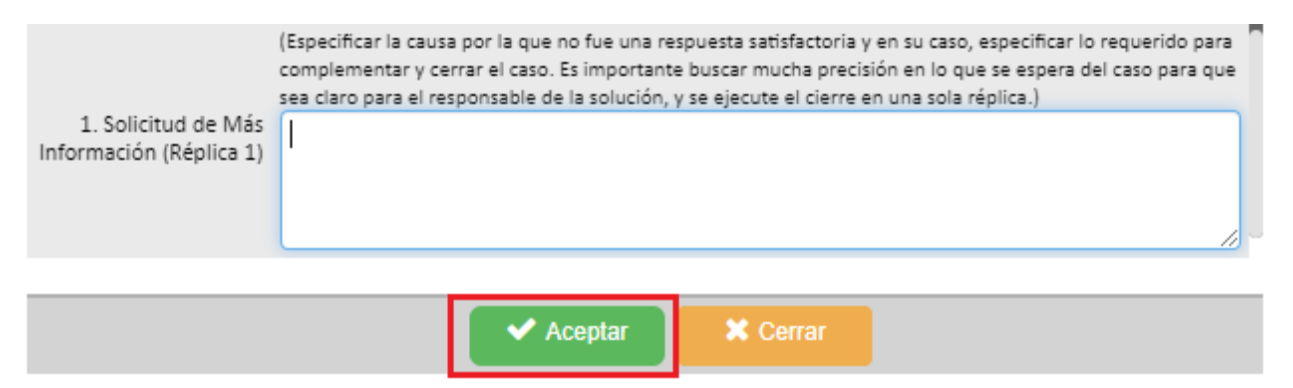

*Figura 5.1.1.8.e* Imagen de la pantalla que muestra el botón para aceptar la solicitud de información de una incidencia o queja.

El portal valida que se haya ingresado la descripción de la solicitud de información y cambiara el estatus de "Atendida" a "A ESPERA DE MÁS INFORMACIÓN".

El usuario que debe dar respuesta verá la incidencia o queja con el nuevo estatus y deberá dar réplica a la solicitud de más información.

Se podrán dar hasta 3 solicitudes de información con sus correspondientes réplicas cambiando el estatus de la solicitud de:

A ESPERA DE MÁS INFORMACIÓN: Cuando el usuario que registro la incidencia o queja solicita información adicional a la respuesta inicial cuando fue atendida o a una réplica de la solicitud realizada por el usuario que dio respuesta.

RÉPLICA A SOLICITUD DE INFORMACIÓN: Cuando el usuario que debe dar respuesta da réplica a la solicitud de información. En este estatus el usuario que registró podrá nuevamente solicitar una segunda y hasta una tercera solicitud de información. El estatus cambiará nuevamente a "A ESPERA DE MÁS INFORMACIÓN".

#### 5.1.1.9 Ver la Trazabilidad de Una Incidencia o Queja

La trazabilidad permite ver los estatus por los que ha pasado una incidencia o queja en orden cronológico.

Para ver la trazabilidad se debe dar clic en el icono correspondiente al folio similar a la figura 5.1.1.9.a.

| <ul> <li>Agregar</li> </ul> | Folio | Estatus Incidencia | Horas Sin<br>Respuesta | Fecha del Reporte    | Cliente                                                           | Canal de Reporte   |                |
|-----------------------------|-------|--------------------|------------------------|----------------------|-------------------------------------------------------------------|--------------------|----------------|
|                             | 5332  | ATENDIDA           | (Ø                     | 18 Aug 2023 12:21:14 | 157162 ADEMCO COMERCIAL Y CENTRO DE INVESTIGACION Y<br>DESARROLLO | LLAMADA TELEFÓNICA | FALTA DE MÉDIC |

*Figura 5.1.1.9.a* Imagen de la pantalla que muestra el icono para ver la trazabilidad de una incidencia o queja.

Al dar clic en el icono para ver la trazabilidad se muestra la ventana con los diferentes estatus por los que ha pasado una trazabilidad similar a la figura 5.1.1.9.b.

|                      | Trazal  | bilidad de la Inci  | idencia                     |  |
|----------------------|---------|---------------------|-----------------------------|--|
| Folio No.<br>Estatus | 5332    | Usuario             | Fecha                       |  |
| PROCESO DE F         | EGISTRO | RECIBIDA DE SASS    | 18 Aug 2023<br>12:21:14:943 |  |
| ASIGNADA             |         | ALEXIS CASAS CANELA | 18 Aug 2023<br>12:25:22:663 |  |
| VISTA SIN RESP       | PUESTA  | FERNANDA SALINAS    | 18 Aug 2023<br>12:33:32:910 |  |
| EN PROCESO           |         | FERNANDA SALINAS    | 18 Aug 2023<br>12:33:40:930 |  |
| ATENDIDA             |         | FERNANDA SALINAS    | 18 Aug 2023<br>12:34:46:213 |  |

*Figura 5.1.1.9.b* Imagen de la pantalla que muestra la ventana para ver la trazabilidad de una incidencia o queja.

Se muestra el estatus, el usuario que tuvo la acción y la fecha y hora del momento de la acción.

#### 5.2 Panel Consulta de Incidencias o Quejas

Objetivo: Consultar y dar seguimiento a las incidencias y quejas asignadas dando respuesta dentro de los tiempos de escalamiento.

Para seleccionar la opción dar clic en "Operación" del menú de opciones y después clic en "Panel Consulta de Incidencias". Las opciones se muestran como en la figura 5.2.a

| 🚍 Catálogos 🔹 🗸               |
|-------------------------------|
| 🖋 Operación 🔷 🔨               |
| Panel Registro de Incidencias |
| Panel Consulta de Incidencias |
| 🔒 Reportes 🔹 👻                |
| Estadísticas 🗸                |
| •                             |
| Perfiles V                    |

*Figura 5.2.a Imagen de la pantalla para seleccionar del menú "Operación" la opción "*Panel Consulta de Incidencias*"*.

# 5.2.1 Vista General

Al seleccionar la opción de "Panel Consulta de Incidencias" se muestra una pantalla similar a la figura 5.2.1.a

El listado de las incidencias y quejas se ordena acorde al flujo establecido por el estatus y por horas de respuesta en orden descendente.

|              |                       |           |                 |                   | Panel - C              | onsulta de Incid     | encias y Quejas Asignada                              | S                     |                    |               |
|--------------|-----------------------|-----------|-----------------|-------------------|------------------------|----------------------|-------------------------------------------------------|-----------------------|--------------------|---------------|
| 19<br>Asig   | ) <b>1</b><br>nadas e | en el Año | 1<br>2<br>3     | <b>39</b><br>En P | roceso en e            | l Año                | 152<br>Cerradas en el Año                             | ~                     | Efectividad        | 58%           |
| Buscar Folic |                       | ٩         |                 | [                 |                        |                      | Página 1 de 28 🛄                                      |                       |                    |               |
|              |                       | Folio     | Estatus Incide  | ncia              | Horas Sin<br>Respuesta | Fecha del Reporte    | Cliente                                               |                       | Canal de Reporte   |               |
| Ø            | ۲                     | 148       | PROCESO DE REG  | GISTRO            | 2386                   | 14 Apr 2023 00:00:00 | 0                                                     |                       | CORREO ELECTRONICO | FALTA DE MÉD  |
| Ø            | ۲                     | 149       | PROCESO DE REG  | GISTRO            | 2386                   | 14 Apr 2023 00:00:00 | 0                                                     |                       | CORREO ELECTRONICO | FALTA DE MÉD  |
| Ø            | ۲                     | 150       | PROCESO DE REG  | GISTRO            | 2386                   | 14 Apr 2023 00:00:00 | 0                                                     |                       | CORREO ELECTRONICO | FALTA DE MÉD  |
| Ø            | ۲                     | 151       | PROCESO DE REG  | GISTRO            | 2386                   | 14 Apr 2023 00:00:00 | 0                                                     |                       | CORREO ELECTRONICO | FALTA DE MÉD  |
| Ø            | ۲                     | 4308      | ASIGNADA        |                   | 618                    | 26 Jul 2023 16:33:00 | 134399 INSTITUTO DEL FONDO NACION<br>LOS TRABAJADORES | AL DE LA VIVIENDA PAI | LLAMADA TELEFÓNICA | FALTA DE MÉDI |
| Ø            | ۲                     | 4311      | ASIGNADA        |                   | 473                    | 03 Aug 2023 17:15:00 | 134399 INSTITUTO DEL FONDO NACION<br>LOS TRABAJADORES | AL DE LA VIVIENDA PAI | CORREO ELECTRONICO | PROVEEDO      |
| đ            | ۲                     | 4316      | ASIGNADA        |                   | 473                    | 03 Aug 2023 17:28:48 | 118274 HALLIBURTON DE MEXICO S DE                     | RL DE CV              | LLAMADA TELEFÓNICA | PROVEED       |
| Ø            | ۲                     | 146       | VISTA SIN RESPU | JESTA             | 2950                   | 13 Mar 2023 12:34:00 |                                                       |                       | CORREO ELECTRONICO | FALTA DE MÉDI |

*Figura 5.2.1.a* Imagen de la pantalla que muestra el listado de incidencias y quejas.

### 5.2.1.1 Tarjetas de Información

Las tarjetas de información muestran el conteo de incidencias o quejas del usuario que está consultando, es decir las que le han sido asignadas para dar respuesta.

Si quien está consultando es un usuario de segundo o tercer nivel se mostrarán las incidencias o quejas de los usuarios que le reportan.

Se muestran al inicio del panel similar a la figura 5.2.1.1.a.

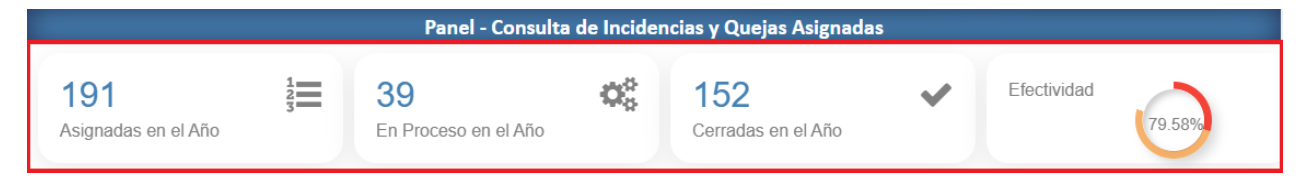

*Figura 5.2.1.1.a* Imagen de la pantalla que muestra las tarjetas de información del año actual de consulta.

Asignadas en el Año: Muestra el número de incidencias o quejas asignadas en el año actual del usuario que está consultando.

**En Proceso en el Año:** Muestra el número de incidencias o quejas asignadas en el año al usuario que está consultando, que siguen en proceso de atención y no han sido cerradas. Si el usuario que está consultando es de segundo o tercer nivel es el total de incidencias de los usuarios que le reportan.

*Cerradas en el Año*: Muestra el número de incidencias o quejas asignadas en el año al usuario que está consultando y han sido cerradas. Si el usuario que está consultando es de segundo o tercer nivel es el total de incidencias de los usuarios que le reportan.

*Efectividad*: Muestra un gráfico que indica la efectividad de respuesta a las incidencias o quejas asignadas en el año al usuario que está consultando. Si el usuario que está consultando es de segundo o tercer nivel es la efectividad de los usuarios que le reportan.

El porcentaje de efectividad es el total de incidencias o quejas asignadas entre el total de incidencias o quejas atendidas en tiempo (antes de 24 horas).

Al dar clic en cualquiera de las tarjeas de información se mostrarán las tarjetas de información del mes actual de consulta similar a la figura 5.2.1.1.b.

|                                  |         | Panel - Consulta           | de Incider | ncias y Quejas Asignadas       |   |             |        |
|----------------------------------|---------|----------------------------|------------|--------------------------------|---|-------------|--------|
| <b>23</b><br>Asignadas en el Mes | 12<br>3 | 19<br>En Proceso en el Mes | 00         | <b>4</b><br>Cerradas en el Mes | ~ | Efectividad | 17.39% |

*Figura 5.2.1.1.a* Imagen de la pantalla que muestra las tarjetas de información del mes actual de consulta.

*Asignadas en el Mes*: Muestra el número de incidencias o quejas asignadas en el mes actual del usuario que está consultando.

**En Proceso en el Mes:** Muestra el número de incidencias o quejas asignadas en el mes al usuario que está consultando, que siguen en proceso de atención y no han sido cerradas. Si el usuario que está consultando es de segundo o tercer nivel es el total de incidencias de los usuarios que le reportan.

*Cerradas en el Mes*: Muestra el número de incidencias o quejas asignadas en el mes al usuario que está consultando y han sido cerradas. Si el usuario que está consultando es de segundo o tercer nivel es el total de incidencias de los usuarios que le reportan.

*Efectividad*: Muestra un gráfico que indica la efectividad de respuesta a las incidencias o quejas asignadas en el mes al usuario que está consultando. Si el usuario que está consultando es de segundo o tercer nivel es la efectividad de los usuarios que le reportan.

El porcentaje de efectividad es el total de incidencias o quejas asignadas entre el total de incidencias o quejas atendidas en tiempo (antes de 24 horas).

## 5.2.1.2 Búsqueda por Folio

Permite la búsqueda de un folio asignado a una incidencia o queja. El campo de captura se muestra arriba de los encabezados de la consulta similar a la figura 5.2.1.2.a

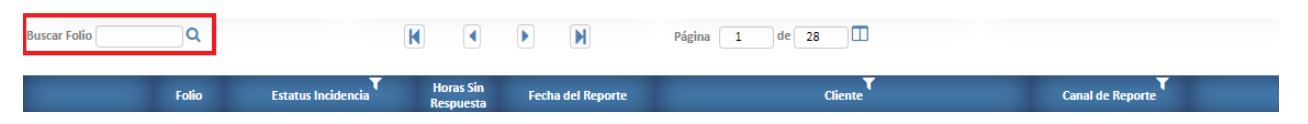

Figura 5.2.1.2.a Imagen de la pantalla que muestra el campo de búsqueda por folio.

Buscar Folio: Debe ingresar el número de folio asignado a la incidencia o queja que desea buscar.

Después de ingresar el folio debe dar clic en el icono de búsqueda. Si el folio es localizado se mostrará el renglón correspondiente de lo contrario dejará en blanco la consulta.

Al dar clic en el icono de búsqueda se activa el botón "Quitar Filtros" similar a la figura 5.2.1.2.b.

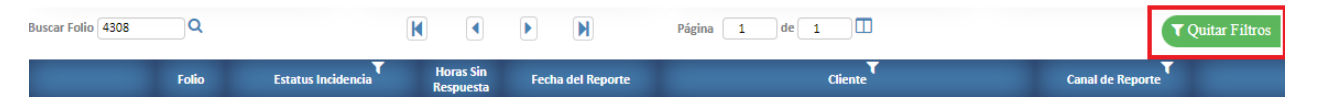

Figura 5.2.1.2.b Imagen de la pantalla que muestra el icono para quitar los filtros de la consulta.

**Quitar Filtros:** Permite eliminar los filtros de la consulta. Deja en blanco el campo de buscar folio y cualquier filtro establecido obteniendo nuevamente la consulta.

## 5.2.1.3 Paginación

Cuando el resultado de una consulta rebaza el límite de renglones que se pueden desplegar se muestra el número de páginas similar a la figura 5.2.1.3.a.

| Buscar Folio | Q     |                    | K                      |                   | Página 1 de 28 |                  |
|--------------|-------|--------------------|------------------------|-------------------|----------------|------------------|
|              | Folio | Estatus Incidencia | Horas Sin<br>Respuesta | Fecha del Reporte | Cliente        | Canal de Reporte |

*Figura 5.2.1.3.a Imagen de la pantalla que muestra la paginación de la consulta.* 

Con los botones de la paginación permite ir al inicio, final, avanzando o retrocediendo en la consulta.

Si se requiere ir a una página en específico se debe ingresar el número de página y dar clic en el botón de "Ir a Página" que se encuentra al lado derecho del contador de última página similar a la figura 5.2.1.3.b.

| Buscar Folio |                    | K                      |                   | Página 1 de 28 |                  |
|--------------|--------------------|------------------------|-------------------|----------------|------------------|
| Folio        | Estatus Incidencia | Horas Sin<br>Respuesta | Fecha del Reporte | Cliente        | Canal de Reporte |

*Figura 5.2.1.3.b* Imagen de la pantalla que muestra el icono para ir a una página en específico.

#### 5.2.1.4 Filtros de Consulta

Permiten filtrar el listado según el registro del catálogo seleccionado del encabezado correspondiente similar a la figura 5.2.1.4.a.

| Buscar Folio | ٩     |                   |                        |                   | Página 1 de 28 |                  |
|--------------|-------|-------------------|------------------------|-------------------|----------------|------------------|
| _            | Folio | Estatus Incidence | Horas Sin<br>Respuesta | Fecha del Reporte | Cliente        | Canal de Reporte |

*Figura 5.2.1.4.a* Imagen de la pantalla que muestra el icono del catálogo correspondiente a la columna del encabezado.

Al dar clic en el icono del filtro el portal mostrará la ventana con el listado del catálogo correspondiente a la columna del encabezado similar a la figura 5.2.1.4.b.

|       | Catálogo - Estatus de Incid     | encias  |
|-------|---------------------------------|---------|
| В     | uscar el dato                   | C       |
| Códig | o Nombre                        | Selecc. |
| 1 P   | ROCESO DE REGISTRO              | ×       |
| 2 R   | ECIBIDA                         | ×       |
| 3 A   | SIGNADA                         | ×       |
| 4 R   | ECORDATORIO                     | ×       |
| 5 V   | ISTA SIN RESPUESTA              | ×       |
| 6 E   | N PROCESO                       | ×       |
| 7 A   | TENDIDA                         | ×       |
| 8 A   | ESPERA DE MÁS INFORMACIÓN       | ×       |
| 9 R   | ÉPLICA A SOLICITUD DE INFORMACI | ÓN 🖌    |
|       |                                 |         |

*Figura 5.2.1.4.b* Imagen de la pantalla que muestra el icono del catálogo correspondiente a la columna del encabezado.

Para elegir el registro por el cual se requiere realizar el filtro de la consulta se debe dar clic en el icono de selección similar a la figura 5.2.1.4.c.

|    |                      |               | X |
|----|----------------------|---------------|---|
|    | Catálogo - Estatus d | e Incidencias | ~ |
|    | Buscar el dato       | 3             |   |
| Có | digo Nombre          | Selecc.       |   |
| 1  | PROCESO DE REGISTRO  | ×             |   |
| 2  | RECIBIDA             | ×             |   |
| 3  | ASIGNADA             | ~             |   |
| 4  | RECORDATORIO         | ×             |   |
| 5  | VISTA SIN RESPUESTA  | × 1           |   |
| 6  | EN PROCESO           |               |   |
| 7  | ATENDIDA             | $\sim$        |   |

*Figura 5.2.1.4.c* Imagen de la pantalla que muestra el icono de selección para realizar el filtro de la consulta.

Al dar clic en el icono de selección el portal retornará a la ventana del listado de la consulta y mostrará los registros que cumplan con el filtro seleccionado similar a la figura 5.2.1.4.d.

|             | Panel - Consulta de Incidencias y Quejas Asignadas |           |                  |                         |               |                     |                                                         |                     |                      |                |
|-------------|----------------------------------------------------|-----------|------------------|-------------------------|---------------|---------------------|---------------------------------------------------------|---------------------|----------------------|----------------|
| 19<br>Asig  | ) <b>1</b><br>Inadas e                             | en el Año | 12<br>3          | <b>39</b><br>En Proceso | en el Añ      | •                   | <b>152</b><br>Cerradas en el Año                        | ~                   | Efectividad          | 8%.            |
| Buscar Foli | D                                                  | Q         |                  | K                       |               |                     | Página 1 de 2                                           |                     |                      | Quitar Filtros |
|             |                                                    | Folio     | Estatus Incidenc | ia Horas<br>Respu       | Sin I<br>esta | Fecha del Reporte   | Cliente                                                 |                     | Canal de Reporte     |                |
| ß           | ۲                                                  | 33        | EN PROCESO       | 4002                    | 10            | ) Jan 2023 16:02:00 | 118648 CHUBB SEGUROS MEXICO SA                          |                     | CORREO ELECTRONICO   | PROVEEDC       |
| Ø           | ۲                                                  | 43        | EN PROCESO       | 3986                    | 11            | L Jan 2023 08:21:00 | 134399 INSTITUTO DEL FONDO NACIONAL<br>LOS TRABAJADORES | DE LA VIVIENDA PARA | A CORREO ELECTRONICO | 1.1            |

*Figura 5.2.1.4.d* Imagen de la pantalla que muestra la ventana del listado de la consulta con el filtro seleccionado.

Al establecer un filtro éste se marca en color naranja en el encabezado de la columna correspondiente similar a la figura 5.2.1.4.e.

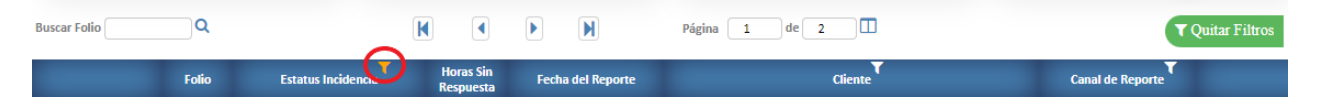

*Figura 5.2.1.4.e* Imagen de la pantalla que muestra el icono marcado como filtro de la consulta.

Cuando se establece un filtro para la consulta se muestra el botón "Quitar Filtros" que permite eliminar cualquier filtro de la consulta similar a la figura 5.2.1.4.f.

| Buscar Foli | 0 | ٩     |                    | K                      |                      | Página 1 de 2                                                               | <b>v</b> Quitar Filtro   |
|-------------|---|-------|--------------------|------------------------|----------------------|-----------------------------------------------------------------------------|--------------------------|
|             |   | Folio | Estatus Incidencia | Horas Sin<br>Respuesta | Fecha del Reporte    | Cliente                                                                     | Canal de Reporte         |
| Ø           | ٢ | 33    | EN PROCESO         | 4002                   | 10 Jan 2023 16:02:00 | 118648 CHUBB SEGUROS MEXICO SA                                              | CORREO ELECTRONICO PROVE |
| Ø           | ۲ | 43    | EN PROCESO         | 3986                   | 11 Jan 2023 08:21:00 | 134399 INSTITUTO DEL FONDO NACIONAL DE LA VIVIENDA PARA<br>LOS TRABAJADORES | CORREO ELECTRONICO       |

*Figura 5.2.1.4.f* Imagen de la pantalla que muestra el icono para quitar los filtros de la consulta.

Al dar clic en el botón "Quitar Filtros" se oculta este botón, se pone en color blanco todos los iconos de los filtros y se reestablece la consulta.

## 5.2.1.5 Listado de Incidencias o Quejas

Se muestran las incidencias o quejas que ha sido asignadas al usuario que está realizando la consulta. Si el usuario es de nivel 2 o 3 se mostrarán todas las incidencias o quejas asignadas a los usuarios que le reportan.

Los datos de la consulta son mostrados en las siguientes columnas:

*Bloque de Iconos:* Muestra los iconos para consultar o dar seguimiento, cerrar y ver la trazabilidad de una incidencia o queja similar a la figura 5.2.1.5.a.

|          | Folio | Estatus Incidencia         | Horas Sin<br>Respuesta | Fecha del Reporte    | Cliente                                                           | Canal de Reporte   |                |
|----------|-------|----------------------------|------------------------|----------------------|-------------------------------------------------------------------|--------------------|----------------|
| <b>@</b> | 77    | EN PROCESO                 | 3864                   | 18 Jan 2023 12:22:00 | 689 MEDI ACCESS SAPI DE CV                                        | CORREO ELECTRONICO | DESABAS'       |
| C 🔒 👁    | 5332  | ATENDIDA                   | 00                     | 18 Aug 2023 12:21:14 | 157162 ADEMCO COMERCIAL Y CENTRO DE INVESTIGACION Y<br>DESARROLLO | LLAMADA TELEFÓNICA | FALTA DE MÉDIC |
| 2 🔒 👁    | 144   | CERRADA SE AGENDÓ SERVICIO | 1364                   | 13 Mar 2023 12:34:00 |                                                                   | CORREO ELECTRONICO | FALTA DE MÉDIC |

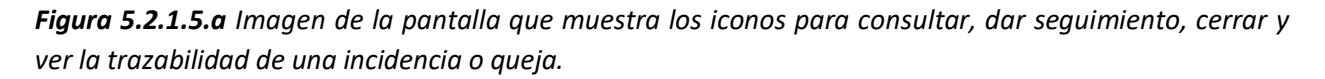

Folio: Es el número asignado por el portal al registrar una nueva incidencia o queja.

*Estatus Incidencia:* Identifica el estatus en la que se encuentra actualmente una incidencia o queja. Esta columna tiene la opción de poder filtrar la consulta por estatus.

*Horas Sin Respuesta:* Muestra el número de horas que pasaron desde que se registró hasta que se atendió una incidencia o queja. Si ésta no ha sido atendida mostrará las horas que han pasado sin atender y se estará actualizando de manera automática.

Para verificar la prioridad de atención de las incidencias o quejas el portal identifica a éstas de la siguiente forma:

- a. Color rojo: Rebasaron las 48 horas del tiempo límite de respuesta para el primer nivel de escalamiento.
- b. Color naranja: Han rebasado las primeras 24 horas de tiempo de respuesta para el primer nivel de escalamiento.
- c. Color verde: Están en tiempo dentro de las primeras 24 horas de respuesta para el primer nivel de escalamiento.

*Fecha del Reporte:* Muestra la fecha y hora en la que fue registrada la incidencia o queja.

*Cliente:* Muestra el nombre del cliente que está ligado al afiliado, por lo que sólo se muestra el dato si la incidencia o queja tiene registrado un afiliado. Esta columna tiene la opción de poder filtrar la consulta por cliente.

*Canal de Reporte:* Identifica cómo fue reportada la incidencia o queja. Esta columna tiene la opción de poder filtrar la consulta por canal de reporte.

*Clasificación:* Identifica la clasificación asignada a la incidencia o queja. Esta columna tiene la opción de poder filtrar la consulta por clasificación.

*Proveedor:* Muestra el nombre del proveedor asignado, por lo que sólo se muestra el dato si la incidencia o queja tiene registrado un proveedor. Esta columna tiene la opción de poder filtrar la consulta por proveedor.

*Fecha de la Incidencia:* Muestra la fecha y hora en la que sucedió la incidencia o queja.

Descripción de la Incidencia: Muestra la descripción registrada en la incidencia o queja.

**Responsable Nivel 1:** Identifica el nombre del usuario asignado la incidencia o queja que debe dar respuesta. Esta columna tiene la opción de poder filtrar la consulta por responsable y también asignar la incidencia o queja a otro usuario.

Área que da Respuesta: identifica el área del usuario que debe dar respuesta a la incidencia o queja.

Usuario que Registró: Muestra el nombre del usuario que registró la incidencia o queja.

### 5.2.2 Seguimiento a Una Incidencia o Queja

Después de que una incidencia o queja ha sido registrada y asignada al usuario que debe dar respuesta, éste debe dar seguimiento a la misma ingresando la respuesta correspondiente y en su momento dar réplica a la solicitud de más información si se requiere.

## 5.2.2.1 Respuesta a Una Incidencia o Queja

Para dar respuesta a una incidencia o queja el usuario que dará respuesta debe ir al panel de consulta de incidencias como se describe en el punto 5.2 de este manual.

Cuando el usuario que debe dar respuesta ingresa al panel de consulta de incidencias el portal relacionará todas aquellas incidencias o quejas que le han sido asignadas. En este momento el portal cambiará el estatus de sus incidencias o quejas asignadas a "VISTA SIN RESPUESTA".

Para indicar que una incidencia o queja está en proceso de revisión el usuario que debe dar respuesta deberá dar clic en el icono de consulta o modificación correspondiente similar a la figura 5.2.2.1.a.

|   | Folio | Estatus Incidencia | Horas Sin<br>Respuesta | Fecha del Reporte    | Cliente                                                                     | Canal de Reporte   |               |
|---|-------|--------------------|------------------------|----------------------|-----------------------------------------------------------------------------|--------------------|---------------|
| ۲ | 4308  | ASIGNADA           | 644                    | 26 Jul 2023 16:33:00 | 134399 INSTITUTO DEL FONDO NACIONAL DE LA VIVIENDA PARA<br>LOS TRABAJADORES | LLAMADA TELEFÓNICA | FALTA DE MÉDI |
| ۲ | 4311  | ASIGNADA           | 499                    | 03 Aug 2023 17:15:00 | 134399 INSTITUTO DEL FONDO NACIONAL DE LA VIVIENDA PARA<br>LOS TRABAJADORES | CORREO ELECTRONICO | PROVEEDO      |

*Figura 5.2.2.1.a* Imagen de la pantalla que muestra el icono para consultar o modificar una incidencia o queja y dar respuesta.

Se podrá dar respuesta a una incidencia o queja cuando ésta se encuentra en alguno de los siguientes estatus:

- a. ASIGNADA
- b. RECORDATORIO
- c. VISTA SIN RESPUESTA
- d. EN PROCESO

Al dar clic en el icono de consultar o modificar se mostrará la ventana con los datos de la incidencia o queja similar a la figura 5.2.2.1.b.

|                                           | Registro de Incidencias y Quejas |                            |                                   |  |  |  |  |  |
|-------------------------------------------|----------------------------------|----------------------------|-----------------------------------|--|--|--|--|--|
| Folio                                     | 4308                             | Fecha del Reporte          | 26/07/2023 16:33:00               |  |  |  |  |  |
| Quién Genera la<br>Incidencia o Queja     | ASEGURADO 🗸                      | ]                          |                                   |  |  |  |  |  |
| Estatus del Servicio                      | PENDIENTE V                      |                            |                                   |  |  |  |  |  |
| Número de Afiliación                      | 33781703                         |                            |                                   |  |  |  |  |  |
| Nombre del Afiliado<br>Afectado           | ALINNA NUÑEZ BARRON              |                            |                                   |  |  |  |  |  |
| Pyme                                      | 134399                           | INSTITUTO DEL FONDO NACION | NAL DE LA VIVIENDA PARA LOS TRABA |  |  |  |  |  |
| Teléfono del Afiliado                     | 5615334316                       |                            |                                   |  |  |  |  |  |
| Nuevo Teléfono                            | 5615334316                       |                            |                                   |  |  |  |  |  |
| Correo Electrónico del<br>Afiliado        |                                  |                            |                                   |  |  |  |  |  |
| Nuevo Correo                              |                                  |                            |                                   |  |  |  |  |  |
| Producto                                  | SEGURO DE GASTO MÉDICO           | MENOR INFONAVIT            |                                   |  |  |  |  |  |
| Persona Que Llama en<br>Caso de NO Ser el |                                  |                            |                                   |  |  |  |  |  |
|                                           | G Mod                            | ificar 🗙 Cerrar            |                                   |  |  |  |  |  |

*Figura 5.2.2.1.b* Imagen de la pantalla que muestra la ventana de la incidencia o queja a la que se dará respuesta.

Para ingresar la respuesta a se debe dar clic en el botón "Modificar" similar a la figura 5.2.2.1.c.

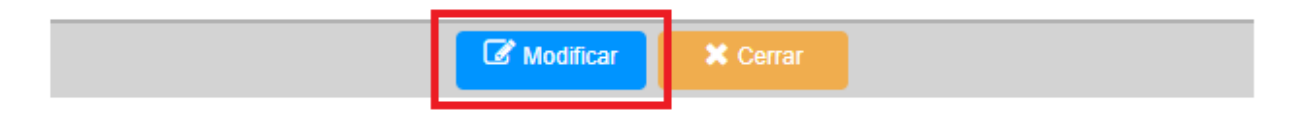

*Figura 5.2.2.1.c* Imagen de la pantalla que muestra el botón para modificar y dar respuesta a una incidencia o queja.

|                                      | Registro de Incidencias y Quejas                                                                                                    |  |  |  |  |  |  |  |
|--------------------------------------|----------------------------------------------------------------------------------------------------|--|--|--|--|--|--|--|
| Incidencia                           |                                                                                                    |  |  |  |  |  |  |  |
| Fecha de la Incidencia               | 25/07/2023 Hora de la Incidencia 05:34 p. m.                                                                                                    |  |  |  |  |  |  |  |
| Descripción de la<br>Incidencia      | (Especificar si la atención ya se dio pese a la situación o en su caso si autorizó reembolso y en su caso, cual<br>es la solución esperada.)<br>Prueba celular |  |  |  |  |  |  |  |
| Respuesta Esperada                   | BUSQUEDA DE PROVEEDOR SOLICITADO                                                                                                    |  |  |  |  |  |  |  |
| Especifique la<br>Respuesta Esperada |                                                                                                    |  |  |  |  |  |  |  |
| Persona Que Debe Dar<br>Respuesta    | ALIANZAS ELITH HERNANDEZ BAILON                                                                                                    |  |  |  |  |  |  |  |
| Responsable                          | ALIANZAS LUCIA MENEZ LOPEZ                                                                                                    |  |  |  |  |  |  |  |
| Respuesta a la<br>Incidencia         | (Soportar con los correos que alimentan la misma.)                                                                                                    |  |  |  |  |  |  |  |
| ✓ Aceptar X Cerrar                   |                                                                                                    |  |  |  |  |  |  |  |

*Figura 5.2.2.1.d Imagen de la pantalla que muestra el campo para dar respuesta una incidencia o queja.* 

**Respuesta a la Incidencia:** Ingrese la descripción de la respuesta a la incidencia o queja y después dar clic en el botón "Aceptar" similar a la figura 5.2.2.1.e.

| 🗸 🗸 Aceptar 🛛 🗶 Cerrar |
|------------------------|
|                        |

*Figura 5.2.2.1.d* Imagen de la pantalla que muestra el botón para aceptar y guardar la respuesta a una incidencia o queja.

Al dar clic en el botón "Aceptar" se registrará la respuesta a la incidencia o queja, se notificará vía correo la respuesta al usuario que registró y se cambiará el estatus de la incidencia o queja a "ATENDIDA".

Se retornará a la ventana de consulta de incidencias.

## 5.2.2.2 Réplica a Una Incidencia o Queja

Para dar réplica a una incidencia o queja el usuario al que se le asignó debe ir al panel de consulta de incidencias como se describe en el punto 5.2 de este manual.

Cuando el usuario que debe dar réplica ingresa al panel de consulta de incidencias el portal relacionará todas aquellas incidencias o quejas que le han sido asignadas. El usuario podrá filtrar los folios con estatus "A ESPERA DE MÁS INFORMACIÓN" o filtrar el folio al que se le dará réplica.

Para ingresar la réplica se debe dar clic en el icono para consultar o modificar una incidencia o queja del folio correspondiente similar a la figura 5.2.2.2.a.

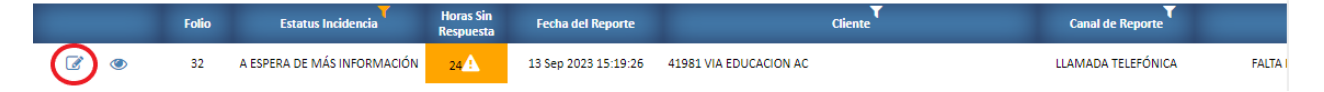

*Figura 5.2.2.2.a* Imagen de la pantalla que muestra el icono para consultar o modificar una incidencia o queja y dar réplica.

Se podrá dar réplica a una incidencia o queja cuando ésta se encuentra sólo en el estatus:

a. A ESPERA DE MÁS INFORMACIÓN

Al dar clic en el icono de consultar o modificar se mostrará la ventana con los datos de la incidencia o queja similar a la figura 5.2.2.2.b.

|                                           | Registro de               | e Incidencias y Que   | jas                 |
|-------------------------------------------|---------------------------|-----------------------|---------------------|
| Folio                                     | 32                        | Fecha del Reporte     | 13/09/2023 15:19:26 |
| Quién Genera la<br>Incidencia o Queja     | ASEGURADO 🗸               |                       |                     |
| Estatus del Servicio                      | PENDIENTE 🗸               |                       |                     |
| Número de Afiliación                      | 604041                    |                       |                     |
| Nombre del Afiliado<br>Afectado           | ROBERTO OLVERA OJEDA      |                       |                     |
| Pyme                                      | 41981                     | VIA EDUCACION AC      |                     |
| Teléfono del Afiliado                     | 8180293450                |                       |                     |
| Nuevo Teléfono                            | 8180293450                |                       |                     |
| Correo Electrónico del<br>Afiliado        | roberto_olvera_ojeda@yaho | oo.com.mx             |                     |
| Nuevo Correo                              | roberto_olvera_ojeda@yah  | oo.com.mx             |                     |
| Producto                                  | Plan de Acceso Médico con | Asistencia Funeraria  |                     |
| Persona Que Llama en<br>Caso de NO Ser el | Sin_registro              |                       |                     |
|                                           | Complementar Re           | spuesta a Réplica 🗙 C | Cerrar              |

*Figura 5.2.2.2.b* Imagen de la pantalla que muestra la ventana de la incidencia o queja a la que se dará réplica.

Para ingresar la réplica a se debe dar clic en el botón "Complementar Respuesta a Réplica" similar a la figura 5.2.2.2.c.

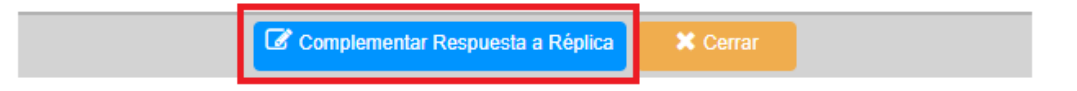

*Figura 5.2.2.2.c Imagen de la pantalla que muestra el botón para modificar y dar réplica a una incidencia o queja.* 

Al dar clic en el botón "Complementar Respuesta a Réplica" se habilita el campo para ingresar la réplica a la incidencia o queja similar a la figura 5.2.2.2.d.

| Registro de Incidencias y Quejas               |                                                                                                    |  |  |  |  |  |  |  |
|------------------------------------------------|----------------------------------------------------------------------------------------------------|--|--|--|--|--|--|--|
| Respuesta                                      |                                                                                                    |  |  |  |  |  |  |  |
| Responsable                                    | ALIANZAS AUGUSTO HERNÁNDEZ PEREZ                                                                                                    |  |  |  |  |  |  |  |
| Respuesta a la<br>Incidencia                   | (Soportar con los correos que alimentan la misma.)<br>Estimados buen día,<br>Nos comunicamos con él proveedor 65787 HOSPITAL ELIPSE y reitera la forma de su proceso<br>para agendar citas para las especialidades:                                                                                                    |  |  |  |  |  |  |  |
| 1. Solicitud de Más<br>Información (Réplica 1) | (Especificar la causa por la que no fue una respuesta satisfactoria y en su caso, especificar lo requerido para complementar y cerrar el caso. Es importante buscar mucha precisión en lo que se espera del caso para que sea claro para el responsable de la solución, y se ejecute el cierre en una sola réplica.)<br>Bue día,<br>Solicitamos de su apoyo en concertar cita con el asegurad con la especialidad antes mencionada.<br>Datos de afiliado:<br>Teléfono 1: 8180293450 (Detallar lo requerido en el cuadro anterior. Es importante entender la solicitud de mayor información y de ser necesario contactar por teléfono al solicitante para poder cerrar a la breveda el caso, en pro de una busca e actividad el caso. |  |  |  |  |  |  |  |
| 1. Complemento de<br>Respuesta (a Réplica 1)   |                                                                                                    |  |  |  |  |  |  |  |
|                                                | ✓ Aceptar X Cerrar                                                                                                    |  |  |  |  |  |  |  |

*Figura 5.2.2.2.d* Imagen de la pantalla que muestra el campo para dar réplica una incidencia o queja.

**Complemento de Respuesta (a Réplica 1):** Ingrese la descripción de la réplica a la incidencia o queja y después dar clic en el botón "Aceptar" similar a la figura 5.2.2.2.e.

| ✓ Aceptar X Cerrar |
|--------------------|

**Figura 5.2.2.2.d** Imagen de la pantalla que muestra el botón para aceptar y guardar la réplica a una incidencia o queja.

Al dar clic en el botón "Aceptar" se registrará la réplica a la incidencia o queja, se notificará vía correo la réplica al usuario que registró y se cambiará el estatus de la incidencia o queja a "RÉPLICA A SOLICITUD DE INFORMACIÓN".

Se retornará a la ventana de consulta de incidencias.

El usuario que registró verá la incidencia o queja con el nuevo estatus "RÉPLICA A SOLICITUD DE INFORMACIÓN".

Se podrán dar solicitar hasta 3 solicitudes de información con sus correspondientes réplicas cambiando el estatus de la solicitud de:

A ESPERA DE MÁS INFORMACIÓN: Cuando el usuario que registro la incidencia o queja solicita información adicional a la respuesta inicial cuando fue atendida o a una réplica de la solicitud realizada por el usuario que dio respuesta.

RÉPLICA A SOLICITUD DE INFORMACIÓN: Cuando el usuario que debe dar respuesta da réplica a la solicitud de información. En este estatus el usuario que registró podrá nuevamente solicitar una segunda y hasta una tercera solicitud de información. El estatus cambiará nuevamente a "A ESPERA DE MÁS INFORMACIÓN".

#### 5.2.2.3 Cerrar Una Incidencia o Queja

Se podrá cerrar una incidencia o queja cuando ésta se encuentra en alguno de los siguientes estatus:

- a. ATENDIDA
- b. A ESPERA DE MÁS INFORMACIÓN
- c. RÉPLICA A SOLICITUD DE INFORMACIÓN

Para cerrar una incidencia o queja el usuario que tiene el perfil correspondiente debe ingresar a la opción del panel de consulta de incidencias como se describe en el punto 5.2 de este manual.

Se debe dar clic en el icono de cerrar una incidencia o queja similar a la figura 5.2.2.3.a.

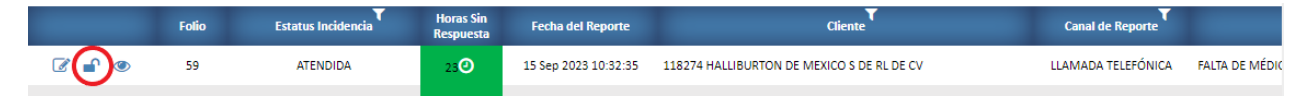

Figura 5.2.2.3.a Imagen de la pantalla que muestra el icono para cerrar una incidencia o queja.

Al dar clic en icono para cerrar una incidencia o queja se muestra el listado de tipos de estatus de cierre similar a la figura 5.2.2.3.b.

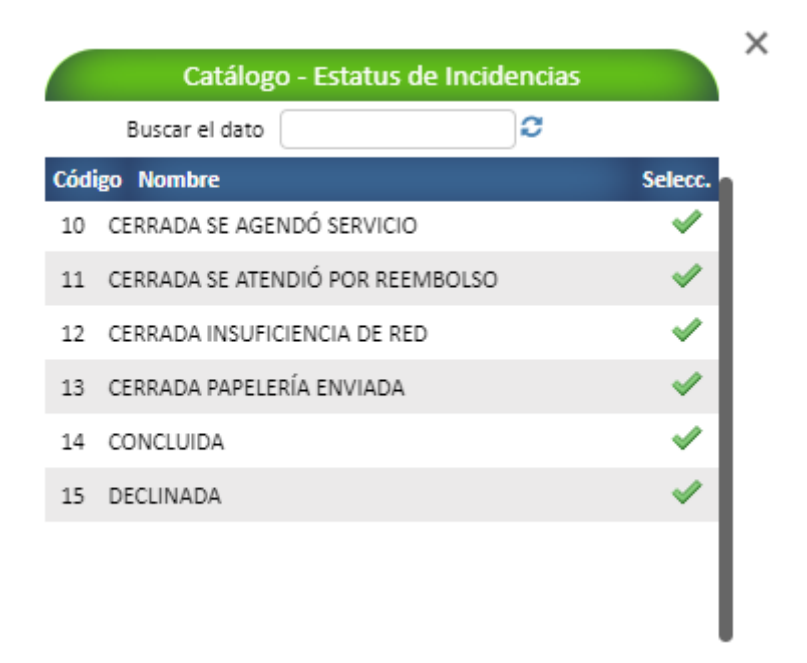

Figura 5.2.2.3.b Imagen de la pantalla que muestra el listado de tipos de estatus de cierre.

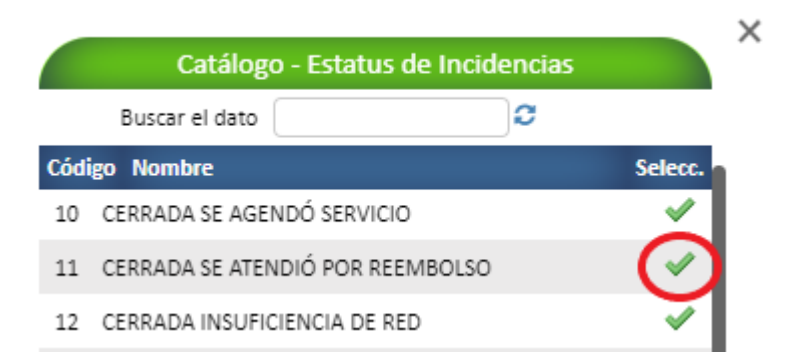

*Figura 5.2.2.3.c* Imagen de la pantalla que muestra el icono para seleccionar el tipo de estatus de cierre para la incidencia o queja.

Al dar clic en el icono correspondiente el portal retorna a la pantalla de consulta de incidencias y quejas notificando vía correo al usuario que registró que la incidencia o queja ha sido cerrada.

#### 5.2.2.4 Ver la Trazabilidad de Una Incidencia o Queja

La trazabilidad permite ver los estatus por los que ha pasado una incidencia o queja en orden cronológico.

Para ver la trazabilidad se debe dar clic en el icono correspondiente al folio similar a la figura 5.2.2.4.a.

|       | Folio | Estatus Incidencia           | Horas Sin<br>Respuesta | Fecha del Reporte    | Cliente                                                                     | Canal de Reporte   |                |
|-------|-------|------------------------------|------------------------|----------------------|-----------------------------------------------------------------------------|--------------------|----------------|
|       | 54    | CERRADA INSUFICIENCIA DE RED | 13                     | 15 Sep 2023 00:50:00 | 134399 INSTITUTO DEL FONDO NACIONAL DE LA VIVIENDA PARA<br>LOS TRABAJADORES | LLAMADA TELEFÓNICA | FALTA DE MÉDIC |
| 6 🔒 👁 | 50    | CERRADA INSUFICIENCIA DE RED | 10                     | 14 Sep 2023 23:42:00 | 134399 INSTITUTO DEL FONDO NACIONAL DE LA VIVIENDA PARA<br>LOS TRABAJADORES | LLAMADA TELEFÓNICA | FALTA DE MÉDIC |

*Figura 5.2.2.4.a* Imagen de la pantalla que muestra el icono para ver la trazabilidad de una incidencia o queja.

Al dar clic en el icono para ver la trazabilidad se muestra la ventana con los diferentes estatus por los que ha pasado una trazabilidad similar a la figura 5.2.2.4.b.

| Trazabilidad de la Incidencia   |                           |                             |   |  |  |  |  |
|---------------------------------|---------------------------|-----------------------------|---|--|--|--|--|
| Folio No. 54<br>Estatus         | Usuario                   | Fecha                       |   |  |  |  |  |
| ASIGNADA                        | ALEXIS CASAS CANELA       | 15 Sep 2023<br>00:50:00:000 |   |  |  |  |  |
| VISTA SIN RESPUESTA             | ELITH HERNANDEZ<br>BAILON | 15 Sep 2023<br>12:29:41:587 |   |  |  |  |  |
| EN PROCESO                      | ADRIANA BRETÓN<br>LAGUNAS | 15 Sep 2023<br>12:49:01:497 |   |  |  |  |  |
| ATENDIDA                        | ELITH HERNANDEZ<br>BAILON | 15 Sep 2023<br>13:01:01:553 | l |  |  |  |  |
| CERRADA INSUFICIENCIA<br>DE RED | ALEXIS CASAS CANELA       | 15 Sep 2023<br>13:06:06:793 |   |  |  |  |  |

*Figura 5.2.2.4.b* Imagen de la pantalla que muestra la ventana para ver la trazabilidad de una incidencia o queja.

Se muestra el estatus, el usuario que tuvo la acción y la fecha y hora del momento de la acción.

### 5.2.2.5 Asignar Nuevo Responsable de Atender Una Incidencia o Queja

Para asignar a un nuevo responsable de atender una incidencia o queja debe ir al panel de consulta de incidencias como se describe en el punto 5.2 de este manual.

El portal muestra la consulta con el listado de incidencias o quejas y se deberá desplazar a la derecha del panel con la barra de scroll hasta llegar a la columna "Responsable Nivel 1".

En la columna "Responsable Nivel 1" se muestran los usuarios a los que les ha sido asignada una incidencia o queja y se muestra al inicio de cada nombre de usuario el icono correspondiente para asignar un nuevo responsable.

El icono para asignar un nuevo responsable sólo se muestra si el usuario que está realizando la consulta tiene el perfil para realizar nuevas asignaciones.

Se podrá asignar un nuevo responsable para aquellas incidencias o quejas que aún no han sido cerradas.

Para asignar un nuevo responsable se debe dar clic en el icono correspondiente al folio de la incidencia o queja similar a la figura 5.2.2.5.a.

| eedor                   | Fecha de la Incidencia | Descripción de la Incidencia                                                                                                   | Responsable Nivel 1         | Área Que da<br>Respuesta | Usuario Que Registró                  |
|-------------------------|------------------------|----------------------------------------------------------------------------------------------------|-----------------------------|--------------------------|---------------------------------------|
|                         | 12 Sep 2023 14:22:00   | Se comunica Srta. Mariana Ganiño, Solicitando autorización de<br>medicamentos, sin embargo al momento de intentar generar l    | IVAN COVARRUBIAS            | SISTEMAS                 | EDUARDO EDIVALDO GONZALEZ<br>MELENDEZ |
|                         | 15 Sep 2023 12:37:47   | Se comunica Srta. Maria Teresa Lopez familiar del asegurado<br>BENJAMIN VILLEGAS MEDINA de la localidad de Puerto Vallarta     | C EITH HERNANDEZ BAILON     | ALIANZAS                 | ALEXIS CASAS CANELA                   |
| CENTROS DE SALUD S.A DE | 15 Sep 2023 14:49:33   | Se comunica la srita. Patricia Ram?rez de SAN ANGEL INN<br>CHAPULTEPEC (65541) Alcald?a Cuauht?moc, CDMX, solicitando<br>autor | C IVAN COVARRUBIAS          | SISTEMAS                 | ALEXIS CASAS CANELA                   |
|                         | 15 Sep 2023 17:50:35   | Se comunica solicitando cita con ginec?logo para LILA ESTHER DE LA<br>CRUZ CARRASCO en Villahermosa, Tabasco, solicito sea     | 🖸 JONATHAN GÓMEZ VILLALOBOS | ALIANZAS                 | ALEXIS CASAS CANELA                   |

*Figura 5.2.2.5.a* Imagen de la pantalla que muestra el icono para asignar un nuevo responsable a una incidencia o queja.

Al dar clic en el icono para asignar un nuevo responsable se mostrará una ventana para seleccionar el nuevo usuario que gestionará la incidencia o queja similar a la figura 5.2.2.5.b.

| Catálogo - Usuarios |                                 |                                                                                                    |  |  |  |  |  |
|---------------------|---------------------------------|----------------------------------------------------------------------------------------------------|--|--|--|--|--|
|                     | Buscar el dato                  |                                                                                                    |  |  |  |  |  |
| Código              | Nombre                          | Selecc.                                                                                                    |  |  |  |  |  |
| 43                  | CELINA YBETH RODRIGUEZ DEL TORO | ×                                                                                                    |  |  |  |  |  |
| 10                  | ELITH HERNANDEZ BAILON          | ×                                                                                                    |  |  |  |  |  |
| 7                   | FERNANDA SALINAS PARRA          | ~                                                                                                    |  |  |  |  |  |
| 9                   | JONATHAN GÓMEZ VILLALOBOS       | ~                                                                                                    |  |  |  |  |  |
| 11                  | ROSARIO RAMIREZ VAZQUEZ         | ~                                                                                                    |  |  |  |  |  |
| 2                   | AUGUSTO HERNÁNDEZ PEREZ         | <ul> <li>Image: A second second s</li></ul> |  |  |  |  |  |
| 3                   | LUCIA MENEZ LOPEZ               | ×                                                                                                    |  |  |  |  |  |
| 4                   | ROCIO GUEVARA CONSTANTE         | ×                                                                                                    |  |  |  |  |  |
| 1                   | ADRIANA BRETÓN LAGUNAS          | <ul> <li>Image: Image: Ima</li></ul> |  |  |  |  |  |

*Figura 5.2.2.5.b* Imagen de la pantalla que muestra la ventana para asignar un nuevo responsable de la incidencia o queja seleccionada.

Para asignar el nuevo responsable se debe dar clic en el icono de selección similar a la figura 5.2.2.5.c.

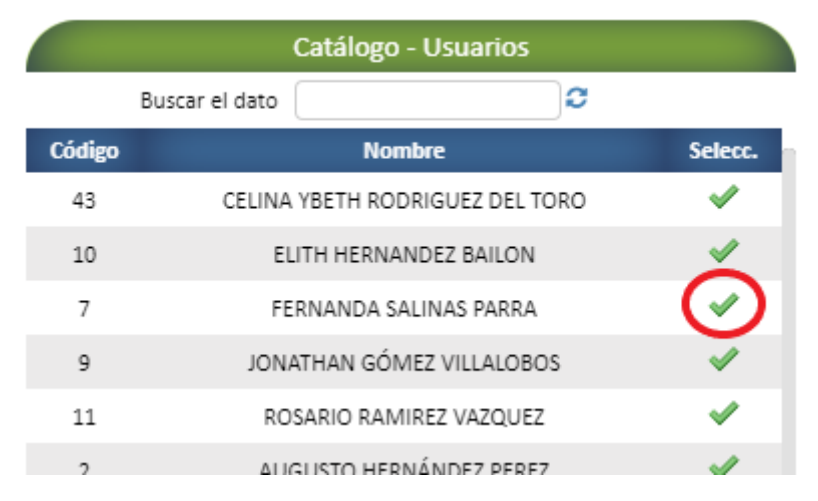

*Figura 5.2.2.5.c* Imagen de la pantalla que muestra el icono de selección para asignar un nuevo responsable a una incidencia o queja.

Al dar clic en el icono de selección se mostrará un mensaje similar a la figura 5.2.2.5.d.

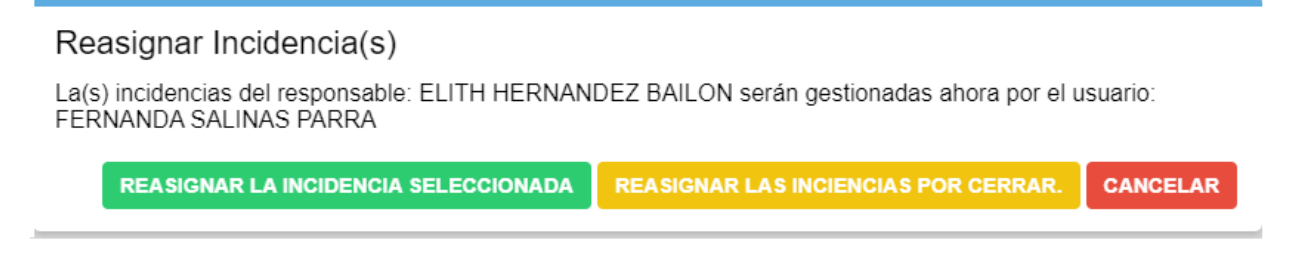

*Figura 5.2.2.5.d* Imagen de la pantalla que muestra el mensaje para confirmar la asignación de un nuevo responsable de la incidencia o queja seleccionada.

Deberá dar clic a la opción que considere necesaria:

- a. REASIGNAR LA INCIDENCIA SELECCIONADA: Se asignará el nuevo responsable al folio de la incidencia o queja seleccionada.
- b. REASIGNAR LAS INCIDENCIAS POR CERRAR: Se asignará el nuevo responsable a todas las incidencias o quejas por cerrar que corresponden al mismo usuario del folio seleccionado.
- c. CANCELAR: Se anulará la asignación del nuevo usuario.

Al dar clic en alguna de las opciones para reasignar, el portal realizará la asignación del nuevo usuario al folio o folios según la respuesta indicada.

# 6 Reportes

## 6.1 Relación de Incidencias

Objetivo: Generar el listado de incidencias o quejas registradas en el portal.

Para seleccionar la opción dar clic en "Reportes" del menú de opciones y después clic en "Relación de Incidencias". Las opciones se muestran como en la figura 6.1.a

| Catálogos               | • |
|-------------------------|---|
| 🖋 Operación             | ~ |
| 🔒 Reportes              | ^ |
| Relación de Incidencias |   |
| Estadísticas            | ~ |
| Perfiles                | * |

*Figura 6.1.a Imagen de la pantalla para seleccionar del menú "Reportes" la opción "*Relación de Incidencias*".* 

Al dar clic en la opción "Relación de Incidencias" se muestra la ventana para configurar los filtros que se aplicarán en el listado correspondiente similar a la figura 6.1.b.

|          | Relación de Incidencias |                                              |     |  |  |  |  |  |  |  |
|----------|-------------------------|----------------------------------------------|-----|--|--|--|--|--|--|--|
|          |                         | Periodo a Reportar Septiembre 💙 2023         |     |  |  |  |  |  |  |  |
|          |                         | Reportar Incidencias del Estado de 💦 Todos 🔹 |     |  |  |  |  |  |  |  |
|          |                         |                                              |     |  |  |  |  |  |  |  |
| Reportar | Estatus                 |                                              |     |  |  |  |  |  |  |  |
|          | PROCESO DE REGISTR      | 0                                            |     |  |  |  |  |  |  |  |
|          | RECIBIDA                |                                              |     |  |  |  |  |  |  |  |
|          | ASIGNADA                |                                              |     |  |  |  |  |  |  |  |
|          | RECORDATORIO            |                                              |     |  |  |  |  |  |  |  |
|          | VISTA SIN RESPUESTA     |                                              |     |  |  |  |  |  |  |  |
|          |                         |                                              |     |  |  |  |  |  |  |  |
|          |                         | Reportar Usuarios del Área 💦 🗸 🗸             |     |  |  |  |  |  |  |  |
| Reportar | Área                    | Responsable                                  |     |  |  |  |  |  |  |  |
|          | ALIANZAS                | CELINA YBETH RODRIGUEZ DEL TORO              |     |  |  |  |  |  |  |  |
|          | SISTEMAS                | CELSO SANTIAGO CAMPERO                       |     |  |  |  |  |  |  |  |
|          | ESTADISTICA / BI / ECE  | CINTLI GARCIA HERNANDEZ                      | - 1 |  |  |  |  |  |  |  |
|          | ALIANZAS                | ELITH HERNANDEZ BAILON                       |     |  |  |  |  |  |  |  |
|          | ALIANZAS                | FERNANDA SALINAS PARRA                       |     |  |  |  |  |  |  |  |
|          | Exportar a Excel        |                                              |     |  |  |  |  |  |  |  |

*Figura 6.1.b* Imagen de la pantalla que muestra la configuración de los filtros para generar el listado de incidencias o quejas.

**Periodo a Reportar:** Permite seleccionar el mes y año para el cual se requiere listar las incidencias o quejas. Se podrá seleccionar la opción "Todos" para listar todos los folios del año indicado.

**Reportar Incidencias del Estado de:** Permite seleccionar el estado de la República para el cual se requiere listar las incidencias o quejas. Se podrá seleccionar la opción "Todos" para listar todos los estados de la República. Esta es la opción por defecto.

**Estatus:** Permite seleccionar uno o varios estatus que se requieran listar en el reporte de las incidencias o quejas. Se podrá dar clic en el casillero "Reportar" para seleccionar todos los estatus.

**Reportar Usuarios del Área:** Permite seleccionar un área o todas para mostrar los usuarios correspondientes y seleccionar los que deberán aparecer en el listado.

Se podrá seleccionar uno o varios usuarios y si se requiere mostrar en el listado a todos se debe dar clic en el casillero "Reportar".

Para generar el listado con los filtros indicados se debe dar clic en el botón "Exportar a Excel" similar a la figura 6.1.c.

| Exportar a Excel |
|------------------|
|------------------|

**Figura 6.1.c** Imagen de la pantalla que muestra el botón "Exportar a Excel" para generar el listado de incidencias o quejas.

Al dar clic en el botón "Exportar a Excel" el portal descargará el listado en la ruta de descargas del usuario que está generando el reporte.

# 7 Estadísticas

Objetivo: Mostrar de forma gráfica los datos que permitan evaluar y analizar los tiempos de respuesta sobre las incidencias o quejas.

Cada tipo de gráfico muestra un bloque de tarjetas de información que se describen en esta sección. Sólo la primera tarjeta que corresponde al filtro de consulta del gráfico se describirá en la sección correspondiente.

# 7.1 Tarjetas de Información

Muestran el contador de incidencias o quejas del año indicado en la tarjeta del filtro de consulta similar a la figura 7.1.a.

| Panel - Estadísticos de Incidencias y Quejas |                         |                               |  |                          |   |                          |   |                                          |   |
|----------------------------------------------|-------------------------|-------------------------------|--|--------------------------|---|--------------------------|---|------------------------------------------|---|
| Seleccione: Septembre V 2023                 | 77 tasignadas en el Año | 24<br>En Proceso en el<br>Año |  | 53<br>Cerradas en el Año | ~ | 42<br>Cerradas En Tiempo | 0 | <b>11</b><br>Cerradas Fuera de<br>Tiempo | 2 |

**Figura 7.1.a** Imagen de la pantalla que muestra las tarjetas de información sobre las incidencias o quejas.

Asignadas en el Año: Informa sobre el número de incidencias recibidas en el año indicado.

**En Proceso en el Año:** Informa sobre el número de incidencias que siguen en proceso y aún no han sido cerradas en el año indicado.

Cerradas en el Año: Informa sobre el número de incidencias cerradas en el año indicado.

**Cerradas en Tiempo:** Informa sobre el número de incidencias cerradas y que fueron atendidas en tiempo en el año indicado.

**Cerradas Fuera de Tiempo:** Informa sobre el número de incidencias cerradas fuera de tiempo en el año indicado.

# 7.2 Gráficos del Día

Muestra el conteo y gráfico de las incidencias o quejas recibidas al día y que están en tiempo o fuera de tiempo de ser atendidas similar a la figura 7.2.a.

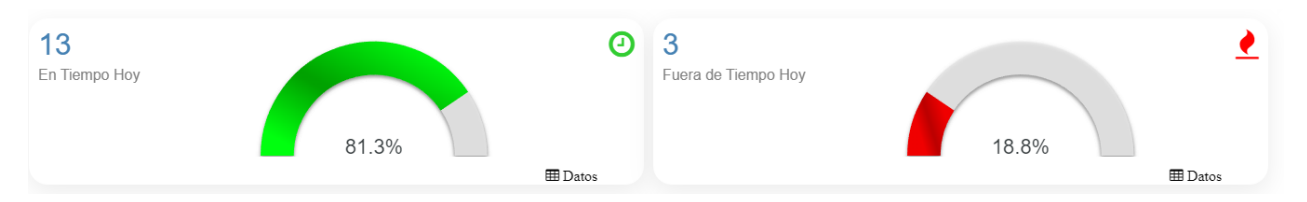

Figura 7.2.a Imagen de la pantalla que muestra los gráficos del día sobre las incidencias o quejas.

**En Tiempo Hoy:** Muestra el contador de las incidencias o quejas al día y que aún están a tiempo de ser atendidas.

**Fuera de Tiempo Hoy:** Muestra el contador de las incidencias o quejas al día y que están fuera de tiempo de ser atendidas.

Se podrá dar clic en el botón "Datos" en cada gráfico para mostrar el contador de las incidencias o quejas similar a la figura 7.2.b.

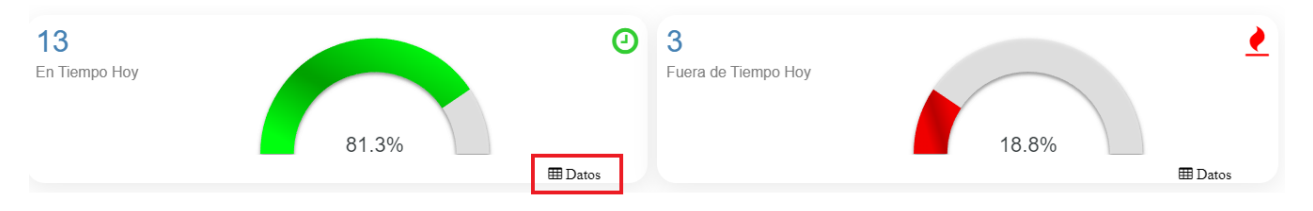

*Figura 7.2.b* Imagen de la pantalla que muestra el botón "Datos" para mostrar el contador de las incidencias o quejas.

Al dar clic en el botón "Datos" se mostrará la tabla con el contador de incidencias similar a la figura 7.2.c.

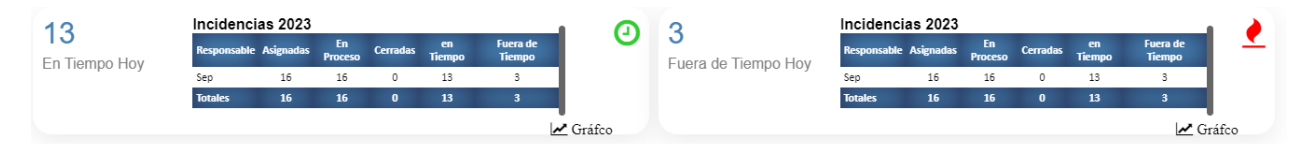

Figura 7.2.b Imagen de la pantalla que muestra la tabla con el contador de las incidencias o quejas.

*Figura 7.2.c* Imagen de la pantalla que muestra el botón "Gráfico" para regresar el gráfico de las incidencias o quejas.

🛃 Gráfco

Al dar clic en el botón "Gráfico" se volverá a mostrar el gráfico correspondiente del día.

🛃 Gráfco
Para seleccionar la opción dar clic en "Estadísticas" del menú de opciones y después clic en "Sobre Incidencias". Las opciones se muestran como en la figura 7.3.a

| 📰 Catálogos         | ~ |
|---------------------|---|
| 🖋 Operación         | * |
| Reportes            | ~ |
| <b>Estadísticas</b> | ^ |
| Sobre Incidencias   |   |
| Sobre Responsables  |   |
| Sobre Zonas         |   |
| Sobre Estados MX    |   |
| A Perfiles          | ~ |

*Figura 7.3.a* Imagen de la pantalla para seleccionar del menú "Estadísticas" la opción "Sobre Incidencias".

Al dar clic en la opción "Sobre Incidencias" se abre una nueva pestaña en el navegador que muestra las estadísticas sobre incidencias similar a la figura 7.3.b.

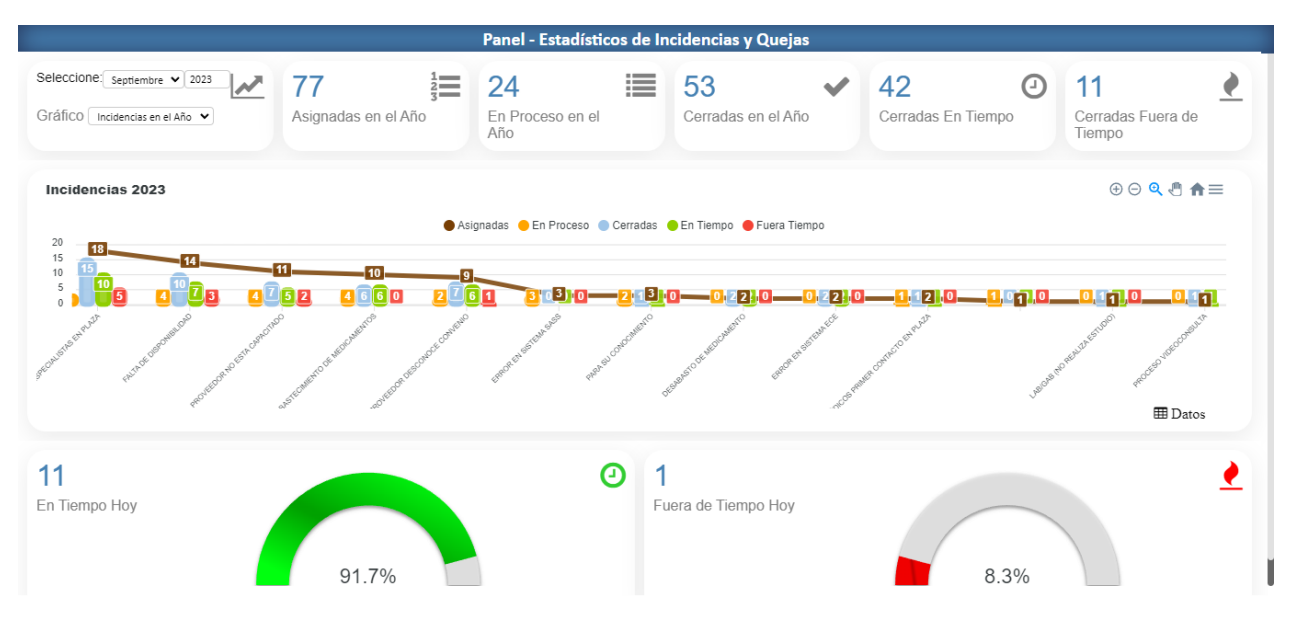

*Figura 7.3.b* Imagen de la pantalla que muestra la pestaña con las estadísticas sobre incidencias o quejas.

Se muestra una sección de tarjetas de información que se describe en la sección 7.1 de este manual.

La tarjeta de filtros de la Consulta para este tipo de gráfico es similar a la figura 7.3.c

| Seleccione: Septiembre V 2023   | 82 123              | 26                      | 56                 | ~ | 45 O               | 11                          | • |
|---------------------------------|---------------------|-------------------------|--------------------|---|--------------------|-----------------------------|---|
| Gráfico Incidencias en el Año ▼ | Asignadas en el Año | En Proceso en el<br>Año | Cerradas en el Año |   | Cerradas En Tiempo | Cerradas Fuera de<br>Tiempo |   |

*Figura 7.3.c* Imagen de la pantalla que muestra la tarjeta de filtros de la consulta para obtener las estadísticas sobre incidencias.

La tarjeta de filtros permite seleccionar varias opciones para mostrar la estadística de los datos en los gráficos.

Periodo: Seleccionar el mes y año que se requiere para obtener las estadísticas correspondientes.

Gráfico: Seleccionar si las estadísticas se obtendrán en base a:

- a. Incidencias en el Año
- b. Incidencias en el Mes
- c. Incidencias Por Mes

Al seleccionar un mes o año o bien al seleccionar alguno de los filtros se actualizará el gráfico correspondiente.

**Incidencias en el Año:** Muestra las incidencias o quejas en el año indicado agrupadas por clasificación de incidencia similar a la figura 7.3.d.

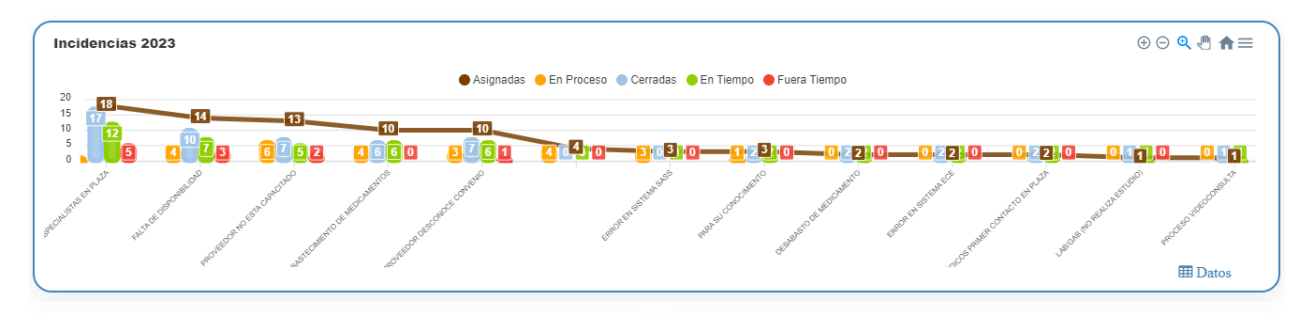

*Figura 7.3.d* Imagen de la pantalla que muestra el gráfico de incidencias o quejas en el año agrupadas por clasificación de incidencia.

El gráfico agrupa cada clasificación en:

- a. Asignadas
- b. En Proceso
- c. Cerradas
- d. En Tiempo
- e. Fuera de Tiempo

**Incidencias en el Mes:** Muestra las incidencias o quejas en el mes y año indicados agrupadas por clasificación de incidencia similar a la figura 7.3.e.

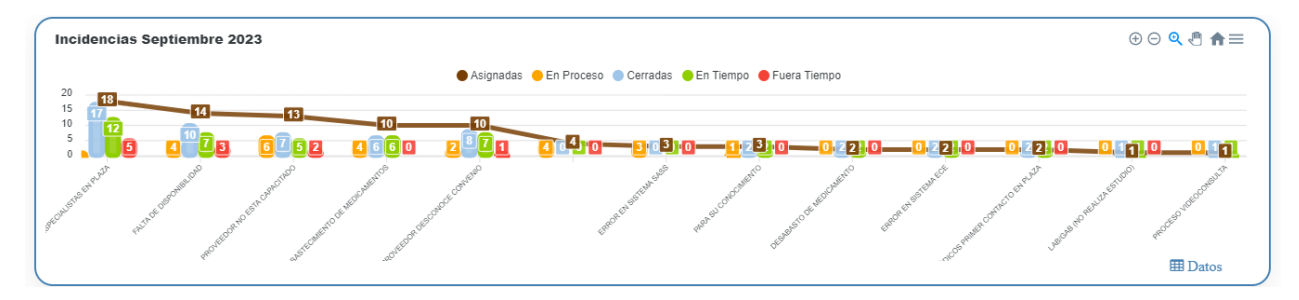

*Figura 7.3.e* Imagen de la pantalla que muestra el gráfico de incidencias o quejas en el mes y año indicados agrupadas por clasificación de incidencia.

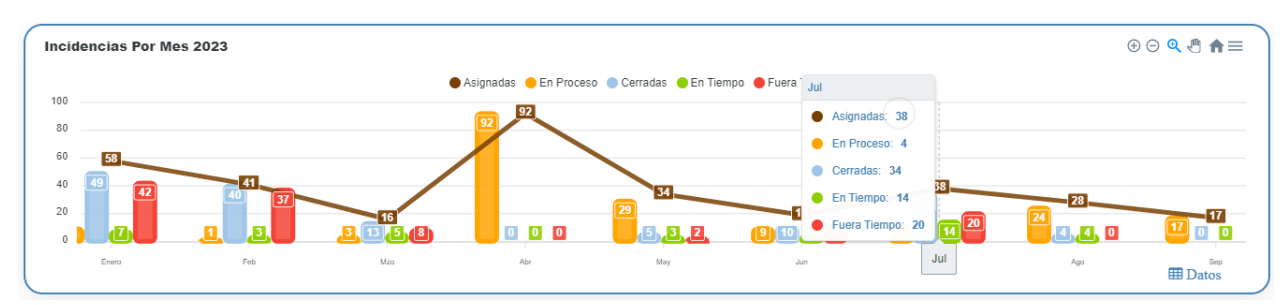

Incidencias Por Mes: Muestra las incidencias o quejas por mes en el año indicado similar a la figura 7.3.f.

*Figura 7.3.f* Imagen de la pantalla que muestra el gráfico de incidencias o quejas por mes en el año indicado.

Para mostrar la tabla del contador de incidencias o quejas del gráfico que está consultando se debe dar clic en el botón "Datos" similar a la figura 7.3.g.

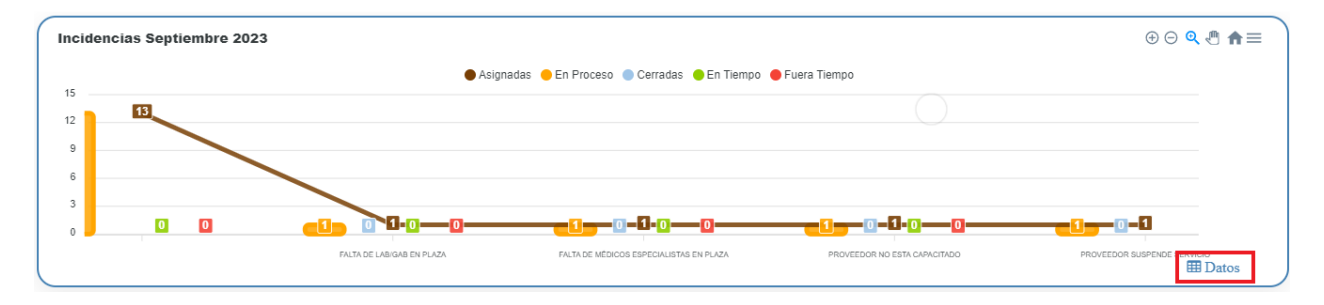

**Figura 7.3.g** Imagen de la pantalla que muestra el botón "Datos" para consultar la tabla del contador de incidencias o quejas del gráfico correspondiente.

Al dar clic en botón "Datos" se mostrará la tabla del contador de incidencias o quejas del gráfico correspondiente similar a la figura 7.3.h.

| Incidencias Septiembre 2023             |           |            |          |           |                 |
|-----------------------------------------|-----------|------------|----------|-----------|-----------------|
| Incidencia                              | Asignadas | En Proceso | Cerradas | en Tiempo | Fuera de Tiempo |
|                                         | 13        | 13         | 0        | 0         | 0               |
| FALTA DE LAB/GAB EN PLAZA               | 1         | 1          | 0        | 0         | 0               |
| FALTA DE MÉDICOS ESPECIALISTAS EN PLAZA | 1         | 1          | 0        | 0         | 0               |
| PROVEEDOR NO ESTA CAPACITADO            | 1         | 1          | 0        | 0         | 0               |
| PROVEEDOR SUSPENDE SERVICIO             | 1         | 1          | 0        | 0         | 0               |
| Totales                                 | 17        | 17         | 0        | 0         | 0               |
|                                         |           |            |          |           |                 |
|                                         |           |            |          |           |                 |
|                                         |           |            |          |           |                 |
|                                         |           |            |          |           | Cráfco          |

*Figura 7.3.h* Imagen de la pantalla que muestra la tabla del contador de incidencias o quejas del gráfico correspondiente.

Para volver a mostrar el gráfico se debe dar clic en el botón "Gráfico" similar a la figura 7.3.i.

| Incidencias Septiembre 2023             |           |            |          |           |                 |
|-----------------------------------------|-----------|------------|----------|-----------|-----------------|
| Incidencia                              | Asignadas | En Proceso | Cerradas | en Tiempo | Fuera de Tiempo |
|                                         | 13        | 13         | 0        | 0         | 0               |
| FALTA DE LAB/GAB EN PLAZA               | 1         | 1          | 0        | 0         | 0               |
| FALTA DE MÉDICOS ESPECIALISTAS EN PLAZA | 1         | 1          | 0        | 0         | 0               |
| PROVEEDOR NO ESTA CAPACITADO            | 1         | 1          | 0        | 0         | 0               |
| PROVEEDOR SUSPENDE SERVICIO             | 1         | 1          | 0        | 0         | 0               |
| Totales                                 | 17        | 17         | 0        | 0         | 0               |
|                                         |           |            |          |           |                 |
|                                         |           |            |          |           |                 |
|                                         |           |            |          |           | 🗠 Gráfco        |

*Figura 7.3.i* Imagen de la pantalla que muestra el botón "Gráfico" para regresar al gráfico de las incidencias o quejas correspondiente.

Al dar clic en el botón "Gráfico" se volverá a mostrar el gráfico correspondiente.

Para seleccionar la opción dar clic en "Estadísticas" del menú de opciones y después clic en "Sobre Responsables". Las opciones se muestran como en la figura 7.4.a

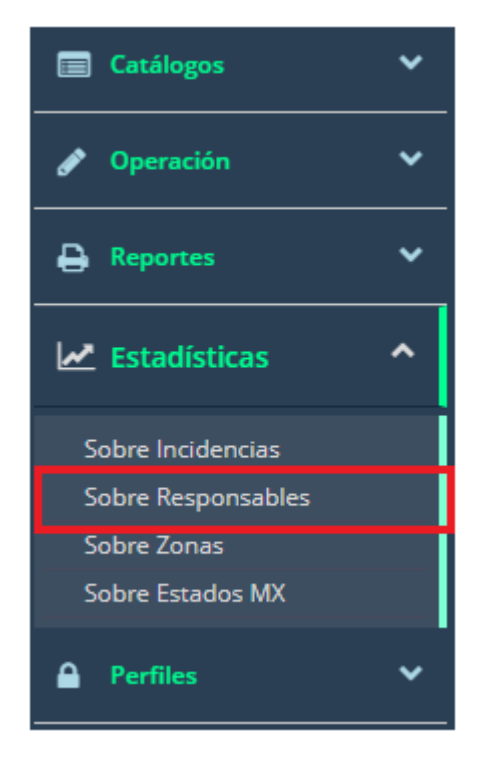

*Figura 7.4.a* Imagen de la pantalla para seleccionar del menú "Estadísticas" la opción "Sobre Responsables".

Al dar clic en la opción "Sobre Responsables" se abre una nueva pestaña en el navegador que muestra las estadísticas sobre responsables similar a la figura 7.4.b.

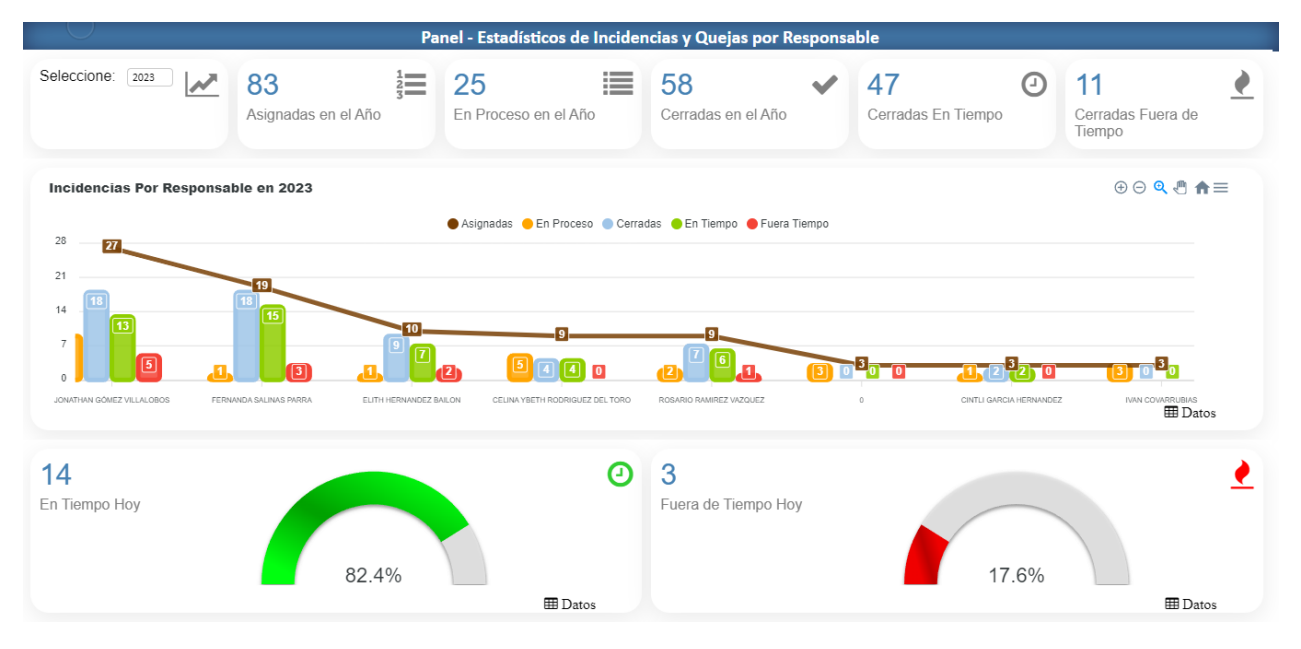

Figura 7.4.b Imagen de la pantalla que muestra la pestaña con las estadísticas sobre responsables.

Se muestra una sección de tarjetas de información que se describe en la sección 7.1 de este manual. La tarjeta de filtros de la Consulta para este tipo de gráfico es similar a la figura 7.4.c

| Seleccione: 2023 | 83 12               | 25                   | 58 🗸               | 47 ②               | 11 🔮                        |  |
|------------------|---------------------|----------------------|--------------------|--------------------|-----------------------------|--|
|                  | Asignadas en el Año | En Proceso en el Año | Cerradas en el Año | Cerradas En Tiempo | Cerradas Fuera de<br>Tiempo |  |

*Figura 7.4.c* Imagen de la pantalla que muestra la tarjeta de filtros de la consulta para obtener las estadísticas sobre responsables.

La tarjeta de filtros permite seleccionar el año para mostrar la estadística de los datos en los gráficos.

Al seleccionar un año se actualizará el gráfico correspondiente.

**Incidencias Por Responsable en el Año:** Muestra las incidencias o quejas en el año indicado agrupadas por responsable de atender las incidencias o quejas similar a la figura 7.4.d.

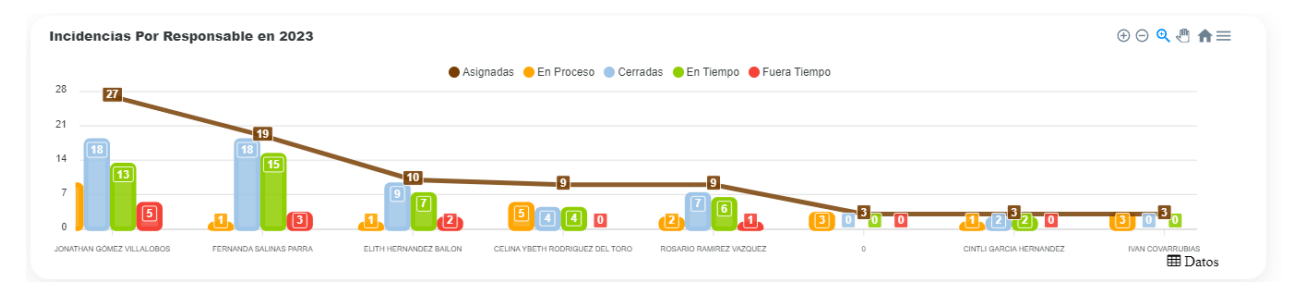

**Figura 7.4.d** Imagen de la pantalla que muestra el gráfico de incidencias o quejas en el año agrupadas por responsable.

El gráfico agrupa cada clasificación en:

- a. Asignadas
- b. En Proceso
- c. Cerradas
- d. En Tiempo
- e. Fuera de Tiempo

Para mostrar la tabla del contador de incidencias o quejas del gráfico que está consultando se debe dar clic en el botón "Datos" similar a la figura 7.4.e.

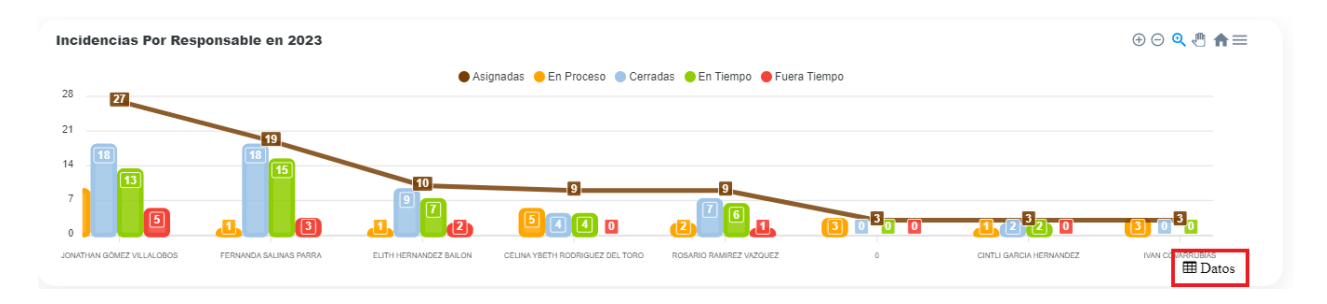

**Figura 7.4.e** Imagen de la pantalla que muestra el botón "Datos" para consultar la tabla del contador de incidencias o quejas del gráfico correspondiente.

Al dar clic en botón "Datos" se mostrará la tabla del contador de incidencias o quejas del gráfico correspondiente similar a la figura 7.4.f.

| ncidencias Por Responsable en 2023 |           |            |          |           |                 |  |  |  |
|------------------------------------|-----------|------------|----------|-----------|-----------------|--|--|--|
| Responsable                        | Asignadas | En Proceso | Cerradas | en Tiempo | Fuera de Tiempo |  |  |  |
| JONATHAN GÓMEZ VILLALOBOS          | 27        | 9          | 18       | 13        | 5               |  |  |  |
| FERNANDA SALINAS PARRA             | 19        | 1          | 18       | 15        | 3               |  |  |  |
| ELITH HERNANDEZ BAILON             | 10        | 1          | 9        | 7         | 2               |  |  |  |
| CELINA YBETH RODRIGUEZ DEL TORO    | 9         | 5          | 4        | 4         | 0               |  |  |  |
| ROSARIO RAMIREZ VAZQUEZ            | 9         | 2          | 7        | 6         | 1               |  |  |  |
| 0                                  | 3         | 3          | 0        | 0         | 0               |  |  |  |
| CINTLI GARCIA HERNANDEZ            | 3         | 1          | 2        | 2         | 0               |  |  |  |
| IVAN COVARRUBIAS                   | 3         | 3          | 0        | 0         | 0               |  |  |  |
| Totales                            | 83        | 25         | 58       | 47        | 11              |  |  |  |
|                                    |           |            |          |           | 🖍 Gráf          |  |  |  |

*Figura 7.4.f* Imagen de la pantalla que muestra la tabla del contador de incidencias o quejas del gráfico correspondiente.

Para volver a mostrar el gráfico se debe dar clic en el botón "Gráfico" similar a la figura 7.4.g.

| Responsable                    | Asignadas | En Proceso | Cerradas | en Tiempo | Fuera de Tiempo |
|--------------------------------|-----------|------------|----------|-----------|-----------------|
| ONATHAN GÓMEZ VILLALOBOS       | 27        | 9          | 18       | 13        | 5               |
| ERNANDA SALINAS PARRA          | 19        | 1          | 18       | 15        | 3               |
| LITH HERNANDEZ BAILON          | 10        | 1          | 9        | 7         | 2               |
| ELINA YBETH RODRIGUEZ DEL TORO | 9         | 5          | 4        | 4         | 0               |
| OSARIO RAMIREZ VAZQUEZ         | 9         | 2          | 7        | 6         | 1               |
|                                | 3         | 3          | 0        | 0         | 0               |
| INTLI GARCIA HERNANDEZ         | 3         | 1          | 2        | 2         | 0               |
| /AN COVARRUBIAS                | 3         | 3          | 0        | 0         | 0               |
| otales                         | 83        | 25         | 58       | 47        | 11              |

**Figura 7.4.g** Imagen de la pantalla que muestra el botón "Gráfico" para regresar al gráfico de las incidencias o quejas correspondiente.

Al dar clic en el botón "Gráfico" se volverá a mostrar el gráfico correspondiente.

### 7.5 Sobre Zonas

Para seleccionar la opción dar clic en "Estadísticas" del menú de opciones y después clic en "Sobre Zonas". Las opciones se muestran como en la figura 7.5.a

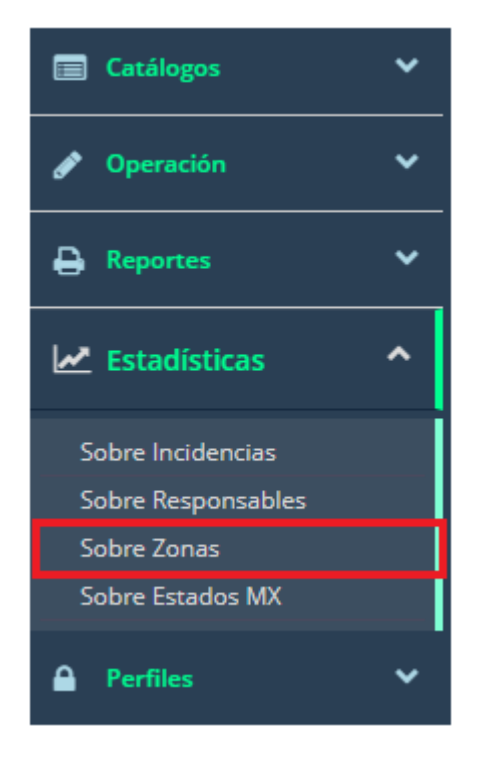

Figura 7.5.a Imagen de la pantalla para seleccionar del menú "Estadísticas" la opción "Sobre Zonas".

Al dar clic en la opción "Sobre Zonas" se abre una nueva pestaña en el navegador que muestra las estadísticas sobre incidencias agrupadas por zonas similar a la figura 7.5.b.

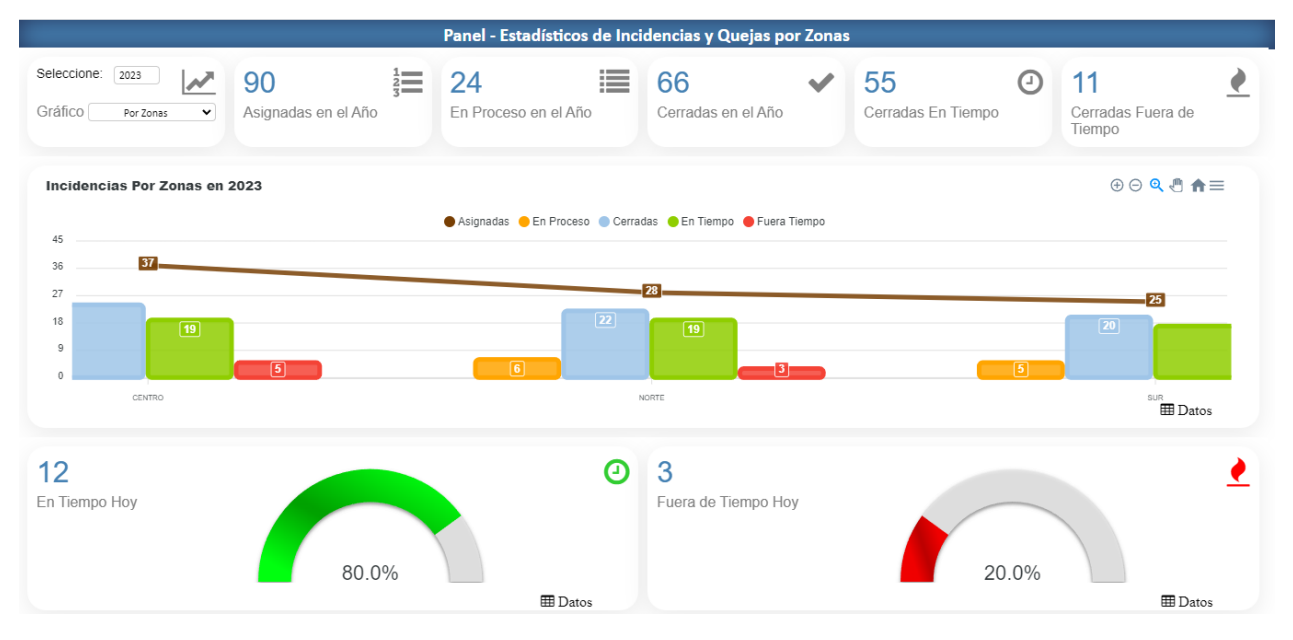

Figura 7.5.b Imagen de la pantalla que muestra la pestaña con las estadísticas sobre zonas.

Se muestra una sección de tarjetas de información que se describe en la sección 7.1 de este manual.

La tarjeta de filtros de la Consulta para este tipo de gráfico es similar a la figura 7.5.c

| Seleccione: 2023    | 90 <sup>1</sup> / <sub>3</sub> | 24                   | 66 🗸               | 55 🕑               | 11 🕐                        |
|---------------------|--------------------------------|----------------------|--------------------|--------------------|-----------------------------|
| Gráfico Por Zonas 👻 | Asignadas en el Año            | En Proceso en el Año | Cerradas en el Año | Cerradas En Tiempo | Cerradas Fuera de<br>Tiempo |

*Figura 7.5.c* Imagen de la pantalla que muestra la tarjeta de filtros de la consulta para obtener las estadísticas sobre zonas.

La tarjeta de filtros permite seleccionar varias opciones para mostrar la estadística de los datos en los gráficos.

Año: Seleccionar el año que se requiere para obtener las estadísticas correspondientes.

Gráfico: Seleccionar si las estadísticas se obtendrán en base a:

- a. Por Zonas
- b. Estados Zona CENTRO
- c. Estados Zona NORTE
- d. Estados Zona SUR

Al seleccionar un año o bien al seleccionar alguno de los filtros se actualizará el gráfico correspondiente.

**Por Zonas:** Muestra las incidencias o quejas en el año indicado agrupadas por zonas similar a la figura 7.5.d.

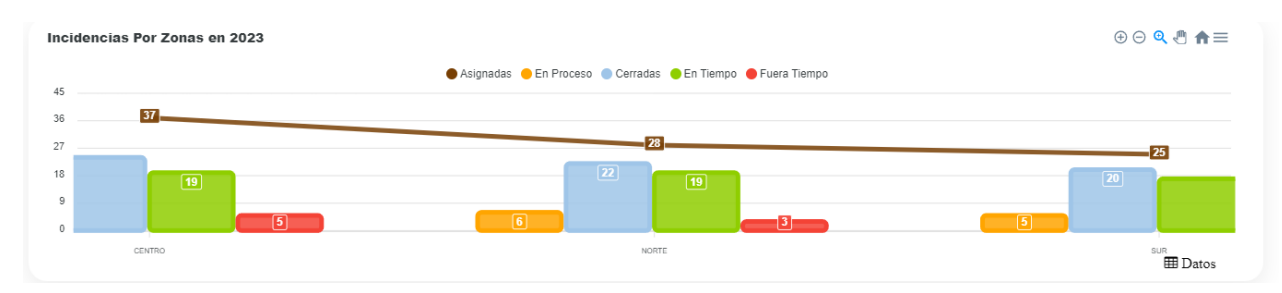

*Figura 7.5.d* Imagen de la pantalla que muestra el gráfico de incidencias o quejas en el año agrupadas por zonas.

El gráfico agrupa cada clasificación en:

- a. Asignadas
- b. En Proceso
- c. Cerradas
- d. En Tiempo
- e. Fuera de Tiempo

**Estados Zona CENTRO:** Muestra las incidencias o quejas del año indicado por estados de la zona centro similar a la figura 7.5.e.

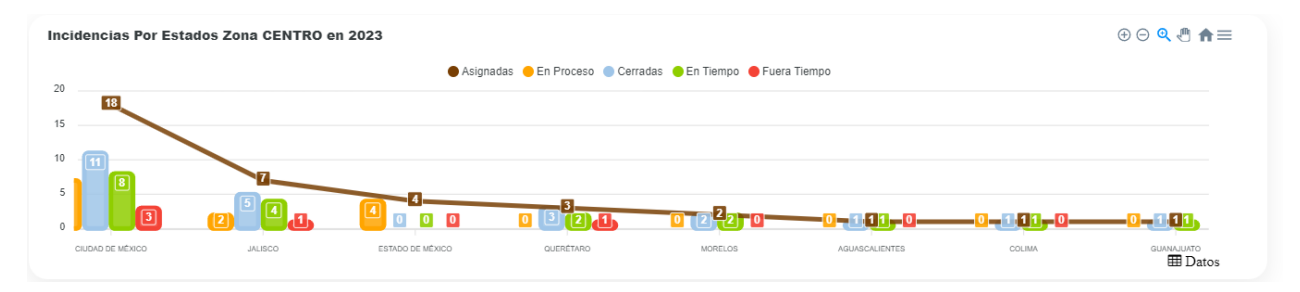

*Figura 7.5.e* Imagen de la pantalla que muestra el gráfico de incidencias o quejas del año indicado por estados de la zona centro.

**Estados Zona NORTE:** Muestra las incidencias o quejas del año indicado por estados de la zona norte similar a la figura 7.5.f.

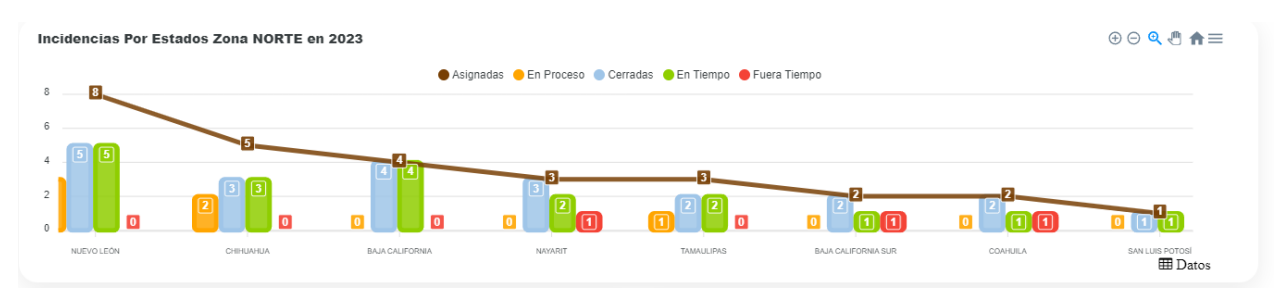

**Figura 7.5.f** Imagen de la pantalla que muestra el gráfico de incidencias o quejas del año indicado por estados de la zona norte.

**Estados Zona SUR:** Muestra las incidencias o quejas del año indicado por estados de la zona sur similar a la figura 7.5.g.

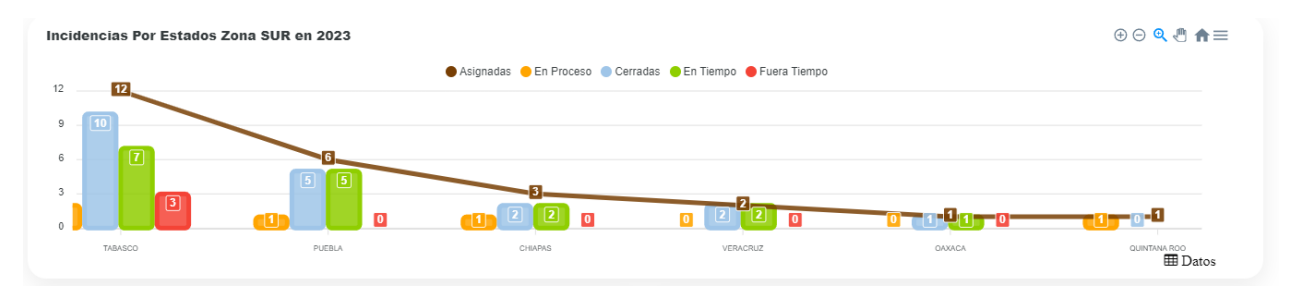

**Figura 7.5.g** Imagen de la pantalla que muestra el gráfico de incidencias o quejas del año indicado por estados de la zona sur.

Para mostrar la tabla del contador de incidencias o quejas del gráfico que está consultando se debe dar clic en el botón "Datos" similar a la figura 7.5.h.

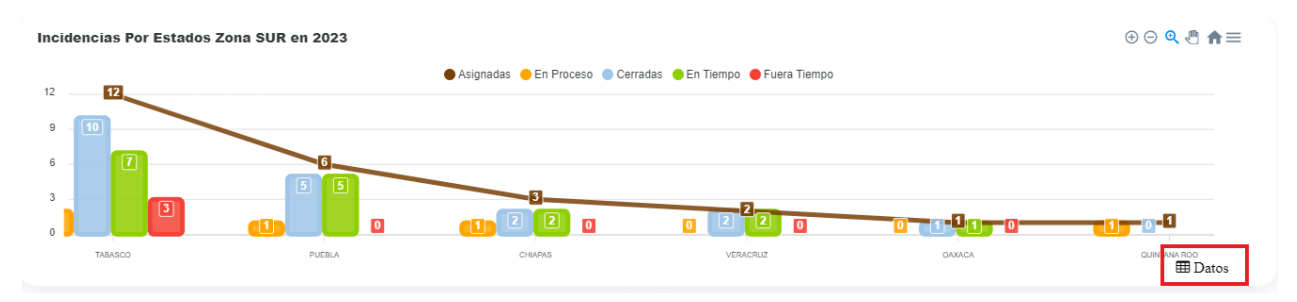

*Figura 7.5.h* Imagen de la pantalla que muestra el botón "Datos" para consultar la tabla del contador de incidencias o quejas del gráfico correspondiente.

Al dar clic en botón "Datos" se mostrará la tabla del contador de incidencias o quejas del gráfico correspondiente similar a la figura 7.5.i.

| Responsable | Asignadas | En Proceso | Cerradas | en Tiempo | Fuera de Tiempo |
|-------------|-----------|------------|----------|-----------|-----------------|
| ABASCO      | 12        | 2          | 10       | 7         | 3               |
| UEBLA       | 6         | 1          | 5        | 5         | 0               |
| CHIAPAS     | 3         | 1          | 2        | 2         | 0               |
| /ERACRUZ    | 2         | 0          | 2        | 2         | 0               |
| DAXACA      | 1         | 0          | 1        | 1         | 0               |
| UINTANA ROO | 1         | 1          | 0        | 0         | 0               |
| otales      | 25        | 5          | 20       | 17        | 3               |

*Figura 7.5.i* Imagen de la pantalla que muestra la tabla del contador de incidencias o quejas del gráfico correspondiente.

Para volver a mostrar el gráfico se debe dar clic en el botón "Gráfico" similar a la figura 7.5.i.

| Incidencias Por Estados Zona SU | R en 2023 |            |          |           |                 |
|---------------------------------|-----------|------------|----------|-----------|-----------------|
| Responsable                     | Asignadas | En Proceso | Cerradas | en Tiempo | Fuera de Tiempo |
| TABASCO                         | 12        | 2          | 10       | 7         | 3               |
| PUEBLA                          | 6         | 1          | 5        | 5         | 0               |
| CHIAPAS                         | 3         | 1          | 2        | 2         | 0               |
| VERACRUZ                        | 2         | 0          | 2        | 2         | 0               |
| OAXACA                          | 1         | 0          | 1        | 1         | 0               |
| QUINTANA ROO                    | 1         | 1          | 0        | 0         | 0               |
| Totales                         | 25        |            | 20       |           |                 |
|                                 |           |            |          |           |                 |
|                                 |           |            |          |           |                 |
|                                 |           |            |          |           | Cráfco          |

*Figura 7.5.i* Imagen de la pantalla que muestra el botón "Gráfico" para regresar al gráfico de las incidencias o quejas correspondiente.

Al dar clic en el botón "Gráfico" se volverá a mostrar el gráfico correspondiente.

Para seleccionar la opción dar clic en "Estadísticas" del menú de opciones y después clic en "Sobre Estados MX". Las opciones se muestran como en la figura 7.6.a

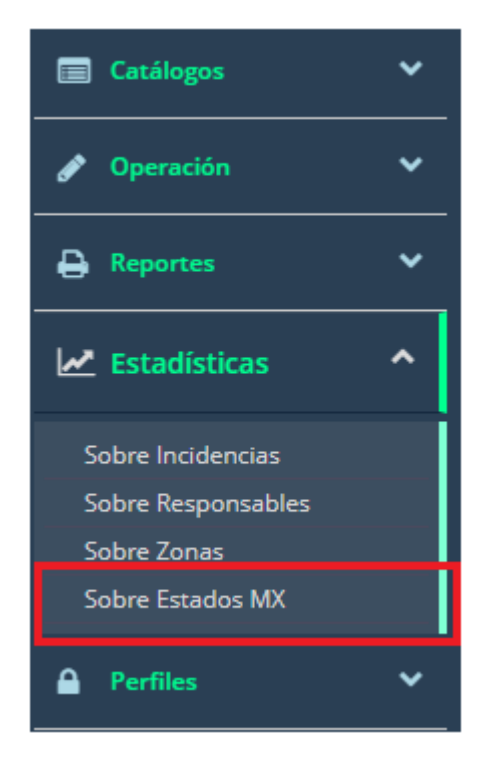

*Figura 7.6.a* Imagen de la pantalla para seleccionar del menú "Estadísticas" la opción "Sobre Estados MX".

Al dar clic en la opción "Sobre Estados MX" se abre una nueva pestaña en el navegador que muestra las estadísticas sobre los estados de la República similar a la figura 7.6.b.

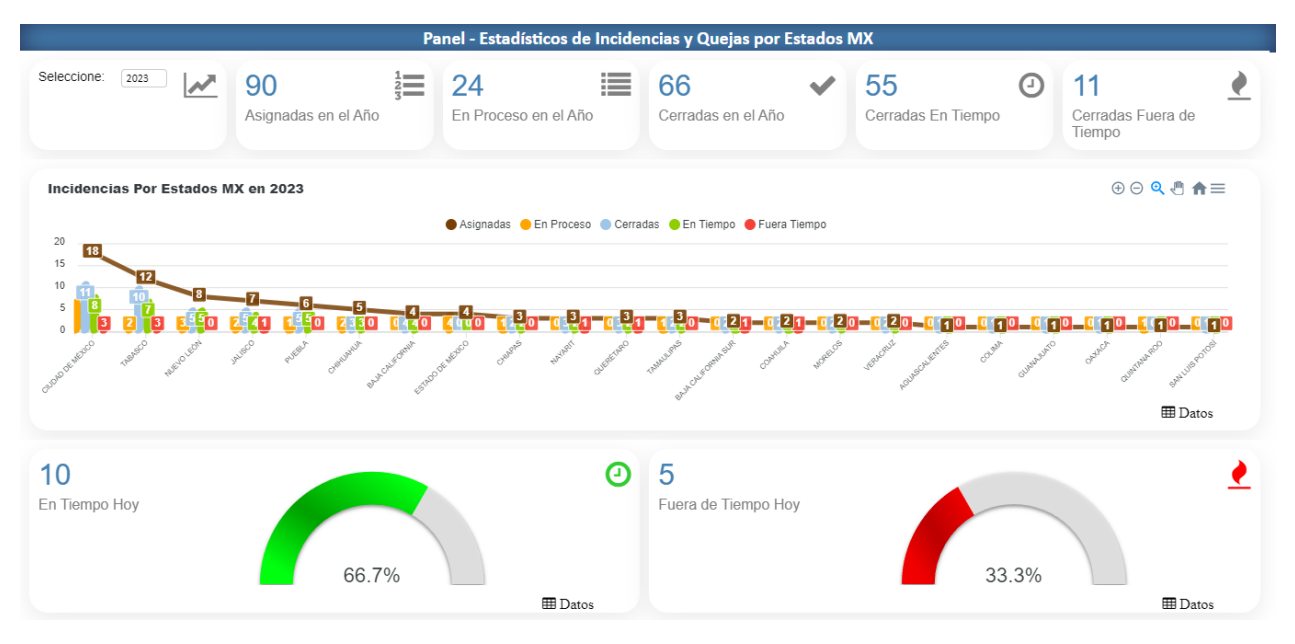

*Figura 7.6.b* Imagen de la pantalla que muestra la pestaña con las estadísticas sobre los estados de la República.

Se muestra una sección de tarjetas de información que se describe en la sección 7.1 de este manual.

La tarjeta de filtros de la Consulta para este tipo de gráfico es similar a la figura 7.6.c

| Seleccione: 2023 | 90 1                | 24                   | 66 🗸               | 55 🕑               | 11 🛃                        |
|------------------|---------------------|----------------------|--------------------|--------------------|-----------------------------|
|                  | Asignadas en el Año | En Proceso en el Año | Cerradas en el Año | Cerradas En Tiempo | Cerradas Fuera de<br>Tiempo |

**Figura 7.6.c** Imagen de la pantalla que muestra la tarjeta de filtros de la consulta para obtener las estadísticas sobre estados de la República.

La tarjeta de filtros permite seleccionar el año para mostrar la estadística de los datos en los gráficos.

Al seleccionar un año se actualizará el gráfico correspondiente.

**Incidencias Por Estados MX:** Muestra las incidencias o quejas en el año indicado agrupadas por estados de la República similar a la figura 7.6.d.

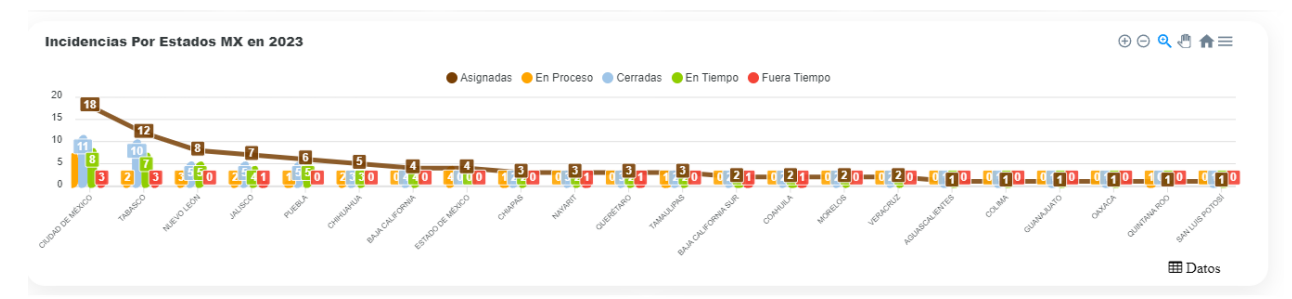

*Figura 7.6.d* Imagen de la pantalla que muestra el gráfico de incidencias o quejas en el año agrupadas por estados de la República.

El gráfico agrupa cada clasificación en:

- a. Asignadas
- b. En Proceso
- c. Cerradas
- d. En Tiempo
- e. Fuera de Tiempo

Para mostrar la tabla del contador de incidencias o quejas del gráfico que está consultando se debe dar clic en el botón "Datos" similar a la figura 7.6.e.

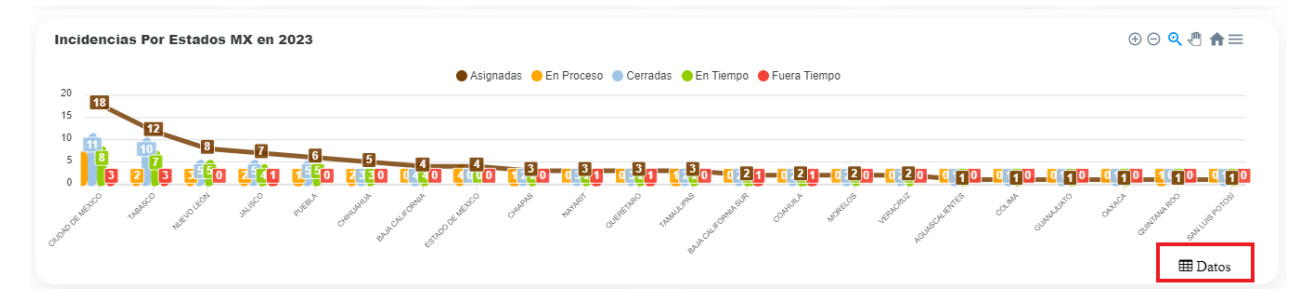

*Figura 7.6.e* Imagen de la pantalla que muestra el botón "Datos" para consultar la tabla del contador de incidencias o quejas del gráfico correspondiente.

Al dar clic en botón "Datos" se mostrará la tabla del contador de incidencias o quejas del gráfico correspondiente similar a la figura 7.6.f.

| Incidencias Por Estados MX en 2023 |           |            |          |           |                 |
|------------------------------------|-----------|------------|----------|-----------|-----------------|
| Responsable                        | Asignadas | En Proceso | Cerradas | en Tiempo | Fuera de Tiempo |
| CIUDAD DE MÉXICO                   | 18        | 7          | 11       | 8         | 3               |
| TABASCO                            | 12        | 2          | 10       | 7         | 3               |
| NUEVO LEÓN                         | 8         | 3          | 5        | 5         | 0               |
| JALISCO                            | 7         | 2          | 5        | 4         | 1               |
| PUEBLA                             | 6         | 1          | 5        | 5         | 0               |
| CHIHUAHUA                          | 5         | 2          | 3        | 3         | 0               |
| BAJA CALIFORNIA                    | 4         | 0          | 4        | 4         | 0               |
| ESTADO DE MÉXICO                   | 4         | 4          | 0        | 0         | 0               |
| CHIAPAS                            | 3         | 1          | 2        | 2         | 0               |
|                                    | -         | -          | -        | -         | ✓ Gráfe         |

*Figura 7.6.f* Imagen de la pantalla que muestra la tabla del contador de incidencias o quejas del gráfico correspondiente.

Para volver a mostrar el gráfico se debe dar clic en el botón "Gráfico" similar a la figura 7.6.g.

| Incidencias Por Estados MX en 2023 |           |            |          |           |                 |  |
|------------------------------------|-----------|------------|----------|-----------|-----------------|--|
| Responsable                        | Asignadas | En Proceso | Cerradas | en Tiempo | Fuera de Tiempo |  |
| CIUDAD DE MÉXICO                   | 18        | 7          | 11       | 8         | 3               |  |
| TABASCO                            | 12        | 2          | 10       | 7         | 3               |  |
| NUEVO LEÓN                         | 8         | 3          | 5        | 5         | 0               |  |
| JALISCO                            | 7         | 2          | 5        | 4         | 1               |  |
| PUEBLA                             | 6         | 1          | 5        | 5         | 0               |  |
| CHIHUAHUA                          | 5         | 2          | 3        | 3         | 0               |  |
| BAJA CALIFORNIA                    | 4         | 0          | 4        | 4         | 0               |  |
| ESTADO DE MÉXICO                   | 4         | 4          | 0        | 0         | 0               |  |
| CHIAPAS                            | 3         | 1          | 2        | 2         | 0               |  |
| NAVADIT                            | 9         | 0          | 9        | 2         | 1 Gráfco        |  |

**Figura 7.6.g** Imagen de la pantalla que muestra el botón "Gráfico" para regresar al gráfico de las incidencias o quejas correspondiente.

Al dar clic en el botón "Gráfico" se volverá a mostrar el gráfico correspondiente.

# 8 Perfiles

### 8.1 Vista General

Para seleccionar la opción dar clic en "Perfiles" del menú de opciones y después clic en "Registro". Las opciones se muestran como en la figura 8.1.a

| 📄 Catálogos  | ~ |
|--------------|---|
| 🔗 Operación  | ~ |
| Reportes     | ~ |
| Estadísticas | ~ |
| Perfiles     | ^ |
| Registro     |   |

Figura 8.1.a Imagen de la pantalla para seleccionar del menú "Perfiles" la opción "Registro".

Al seleccionar la opción de "Registro" se muestra una pantalla similar a la figura 8.1.b

En la cual se listan los registros en orden alfabético. Cada registro podrá ser modificado dando clic en el icono correspondiente.

|           | Catálogo de Perfiles de Acceso |                         |                     |  |  |
|-----------|--------------------------------|-------------------------|---------------------|--|--|
|           |                                | Buscar el dato          | C Lexportar a Excel |  |  |
| ➔ Agregar |                                | Nombre                  |                     |  |  |
| I.        | ٠                              | REGISTRA INCIDENCIAS    |                     |  |  |
| Ø         | •                              | RESPUESTA A INCIDENCIAS |                     |  |  |
|           |                                |                         |                     |  |  |

Figura 8.1.b Imagen de la pantalla que muestra el listado perfiles.

Campos y botones en la pantalla:

**Buscar el dato:** Permite la búsqueda de cualquier nombre que se encuentre en la lista. No importa si es en mayúsculas o minúsculas. Al ir tecleando se estarán mostrando los nombres coincidentes con el texto de la búsqueda.

Para volver a mostrar todos se debe dar clic en el icono de "refrescar" localizado aún lado del campo de "Buscar el dato".

Exportar a Excel: Genera la importación del catálogo correspondiente a los perfiles en formato de Excel.

Agregar: Permite agregar nuevos registros al catálogo.

#### 8.2 Alta

Para agregar un nuevo registro se debe dar clic en el botón "Agregar" que se encuentra en la pantalla del listado similar a la figura 8.2.a

|           | Buscar el dato | C | 🛓 Exportar a Excel |
|-----------|----------------|---|--------------------|
| ➔ Agregar | Nombre         |   |                    |

Figura 8.2.a Imagen de la pantalla que muestra el botón para agregar un nuevo registro.

Al dar clic en este botón se muestra una pantalla similar a la figura 8.2.b

|         | ALTA                 |
|---------|----------------------|
| Estatus | Alta 💙               |
| Nombre  |                      |
|         | 🗸 Aceptar 🛛 🎽 Cerrar |

Figura 8.2.b Imagen de la pantalla que muestra la captura de un nuevo registro.

*Estatus:* Podrá seleccionar "Alta" que indica que el registro puede utilizarse o "Baja" que indica que el registro ya no puede ser usado.

*Nombre:* Capture el nombre que identifica al perfil de acceso. El texto será guardado en mayúsculas.

**Botón "Aceptar":** Para guardar el registro se debe dar clic en el botón "Aceptar". Se validará que se hayan ingresado todos los datos mandatorios.

Cuando no se capturo algún dato mandatorio se enviará el mensaje "Favor de llenar correctamente la información". Deberá capturar los datos mandatorios para continuar.

Cuando el registro fue guardado se enviará el mensaje "Registro guardado correctamente.". Se cerrará la ventana de captura y se regresará al listado del catálogo.

**Botón "Cerrar":** Para cancelar el proceso de captura se debe dar clic en el botón "Cerrar". Se cerrará la ventana de captura y se regresará al listado del catálogo.

## 8.3 Modificación

Para modificar un registro se debe dar clic en el icono correspondiente de modificar como se muestra en la figura 8.3.a

|           | Catálogo de Perfiles de Acceso |                         |                    |  |  |
|-----------|--------------------------------|-------------------------|--------------------|--|--|
|           |                                | Buscar el dato C        | ▲ Exportar a Excel |  |  |
| + Agregar |                                | Nombre                  |                    |  |  |
|           | •                              | REGISTRA INCIDENCIAS    |                    |  |  |
|           | •                              | RESPUESTA A INCIDENCIAS |                    |  |  |

Figura 8.3.a Imagen de la pantalla que muestra la selección de modificar un registro.

Al dar clic en este botón se muestra una pantalla similar a la figura 8.3.b.

|         | MODIFICANDO          |
|---------|----------------------|
| Estatus | Alta 💙               |
| Nombre  | REGISTRA INCIDENCIAS |
|         | Modificar K Cerrar   |

*Figura 8.3.b Imagen de la pantalla que muestra los datos a modificar de un registro.* 

Los datos del registro se muestran como una consulta y para modificar sus datos se debe dar clic en el botón "Modificar". Al dar clic en este botón se mostrará una pantalla similar a la imagen 8.3.c

|         | MODIFICANDO          |
|---------|----------------------|
| Estatus | Alta 💙               |
| Nombre  | REGISTRA INCIDENCIAS |
|         | 🗸 Aceptar 🛛 🎽 Cerrar |

*Figura 8.3.c* Imagen de la pantalla que muestra la selección de un registro para modificar.

*Estatus:* Podrá seleccionar "Alta" que indica que el registro puede utilizarse o "Baja" que indica que el registro ya no puede ser usado.

*Nombre:* Capture el nombre que identifica al perfil de acceso. El texto será guardado en mayúsculas.

**Botón "Aceptar":** Para guardar el registro con las modificaciones se debe dar clic en el botón "Aceptar". Se validará que se hayan ingresado todos los datos mandatorios.

Cuando no se capturo algún dato mandatorio se enviará el mensaje "Favor de llenar correctamente la información". Deberá capturar los datos mandatorios para continuar.

Cuando el registro fue guardado se enviará el mensaje "Registro guardado correctamente.". Se cerrará la ventana de captura y se regresará al listado del catálogo.

**Botón "Cerrar":** Para cancelar el proceso de captura se debe dar clic en el botón "Cerrar". Se cerrará la ventana de captura y se regresará al listado del catálogo.

## 8.4 Baja

Para dar de baja un registro se debe dar clic en el icono correspondiente de modificar como se muestra en la figura 8.4.a

|         | Catálogo de Perfiles de Acceso |                         |                    |  |  |
|---------|--------------------------------|-------------------------|--------------------|--|--|
|         |                                | Buscar el dato          | 🛓 Exportar a Excel |  |  |
| Agregar |                                | Nombre                  |                    |  |  |
|         | •                              | REGISTRA INCIDENCIAS    |                    |  |  |
|         | •                              | RESPUESTA A INCIDENCIAS |                    |  |  |

*Figura 8.1.4.a* Imagen de la pantalla que muestra la selección de un registro para dar de baja.

Al dar clic en este botón se muestra una pantalla similar a la figura 8.4.b.

| MODIFICANDO |                      |  |  |  |
|-------------|----------------------|--|--|--|
| Estatus     | Alta 💙               |  |  |  |
| Nombre      | REGISTRA INCIDENCIAS |  |  |  |
|             | Modificar Kerrar     |  |  |  |

*Figura 8.4.b Imagen de la pantalla que muestra los datos del registro a dar de baja.* 

Los datos del registro se muestran como una consulta y para darlo de baja se debe dar clic en el botón "Modificar". Al dar clic en este botón se mostrará una pantalla similar a la imagen 8.4.c

| MODIFICANDO |                      |  |  |  |  |
|-------------|----------------------|--|--|--|--|
| Estatus     | Alta 💙               |  |  |  |  |
| Nombre      | REGISTRA INCIDENCIAS |  |  |  |  |
|             | 🗸 Aceptar 🛛 🄀 Cerrar |  |  |  |  |

*Figura 8.4.c* Imagen de la pantalla que muestra los datos del registro a modificar.

*Estatus:* Seleccione la opción "Baja" que indica que el registro ya no puede ser usado.

*Nombre:* Mantenga el dato que se muestra.

**Botón "Aceptar":** Para guardar el registro y cambiar el estatus se debe dar clic en el botón "Aceptar". Se validará que se hayan ingresado todos los datos mandatorios.

Cuando no se capturo algún dato mandatorio se enviará el mensaje "Favor de llenar correctamente la información". Deberá capturar los datos mandatorios para continuar.

Cuando el registro fue guardado se enviará el mensaje "Registro eliminado correctamente.". Se cerrará la ventana de captura y se regresará al listado del catálogo.

**Botón "Cerrar":** Para cancelar el proceso de captura se debe dar clic en el botón "Cerrar". Se cerrará la ventana de captura y se regresará al listado del catálogo.

## 8.5 Reporte

Para generar un reporte del catálogo debe dar clic en el botón "Exportar a Excel" que se encuentra en la pantalla del listado del catálogo como se muestra en la figura 8.5.a

|         |   | Catálogo de Perfiles de Acceso |                    |
|---------|---|--------------------------------|--------------------|
|         |   | Buscar el dato 🛛 📿             | 🛓 Exportar a Excel |
| Agregar |   | Nombre                         | -                  |
| Ø       | • | REGISTRA INCIDENCIAS           |                    |
| ľ       | • | RESPUESTA A INCIDENCIAS        |                    |

Figura 8.1.5.a Imagen de la pantalla que muestra la opción para generar el reporte del catálogo.

El portal bajará el listado en formato de Excel con el nombre "Perfiles\_Acceso.xlsx" al directorio predeterminado de descargas del usuario.

#### 8.6 Habilitar Accesos del Perfil

Para habilitar los accesos de un perfil se debe dar clic en el icono "Modificar Perfiles" del registro que se requiere modificar como se muestra en la figura 8.6.a

| Catálogo de Perfiles de Acceso |      |                         |    |                  |  |  |
|--------------------------------|------|-------------------------|----|------------------|--|--|
|                                |      | Buscar el dato          | ⊇≎ | Exportar a Excel |  |  |
| Agregar                        |      | Nombre                  |    |                  |  |  |
| đ                              | (\$) | REGISTRA INCIDENCIAS    |    |                  |  |  |
| đ                              | 0    | RESPUESTA A INCIDENCIAS |    |                  |  |  |

Figura 8.6.a Imagen de la pantalla que muestra la opción para habilitar los accesos a un perfil.

Al dar clic en el icono "Modificar Perfiles" se muestra una pantalla similar a la figura 8.6.b.

| Accesos del Perfil - ALTA - |                 |  |  |  |
|-----------------------------|-----------------|--|--|--|
| Modificar                   | 🔀 Cerrar        |  |  |  |
| - SI M                      | enú             |  |  |  |
| ► Catálogos                 |                 |  |  |  |
| ) S                         | Operaciones     |  |  |  |
| <b>١</b>                    | NO Reportes     |  |  |  |
| •                           | NO Estadísticos |  |  |  |
| •                           | NO Perfiles     |  |  |  |
|                             | I               |  |  |  |
|                             | I               |  |  |  |
|                             | I               |  |  |  |

*Figura 8.6.b* Imagen de la pantalla que muestra las opciones del portal para habilitar los accesos a un perfil.

Las opciones de acceso se muestran como una consulta y para modificar los accesos se debe dar clic en el botón "Modificar". Al dar clic en este botón se mostrará una pantalla similar a la imagen 8.6.c

| Accesos                                                | s del Perfil - ALTA -   |
|--------------------------------------------------------|-------------------------|
| 🗸 Aceptar 🛛 🎽 Cerrar                                   | Marcar o Desmarcar Todo |
| 🕶 SI 🔵 Menú                                            |                         |
| <ul> <li>Catálogos</li> <li>SIO Operaciones</li> </ul> |                         |
| ▶ ● Reportes ▶ ● Reportes ▶ ● Reportes ▶ ● Reportes    |                         |
| ▶ <b>● №</b> Perfiles                                  |                         |

*Figura 8.6.c* Imagen de la pantalla que muestra la selección de un perfil para modificar sus accesos.

*Marcar o Desmarcar Todo:* Al dar clic en este botón si está en modo "NO" se pasa a modo "SI" y habilita todos los accesos poniendo cada una de las opciones en modo "SI" similar a la figura 8.6.d.

|                                                       | Accesos o | lel Perfil - ALTA -     |   |  |
|-------------------------------------------------------|-----------|-------------------------|---|--|
| ✓ Aceptar                                             | 🔀 Cerrar  | Marcar o Desmarcar Todo |   |  |
| <ul> <li>✓ SI Menú</li> <li>▶ SI Catálogos</li> </ul> |           |                         |   |  |
| SI Operaciones     SI Reportes     SI Estadísticos    |           |                         |   |  |
| SI                                                    | Perfiles  |                         | I |  |

Figura 8.6.d Imagen de la pantalla que muestra todos los accesos habilitados.

Si el botón está en modo "SI" y se da clic pasa a modo "NO" y se deshabilitarán todos los accesos poniendo cada una de las opciones en modo "NO".

Para habilitar o deshabilitar una opción por ejemplo habilitar el acceso al catálogo "Canales de Reporte" y deshabilitar el acceso a "Eliminar" se debe ir habilitando o deshabilitando cada opción similar a la figura 8.6.e.

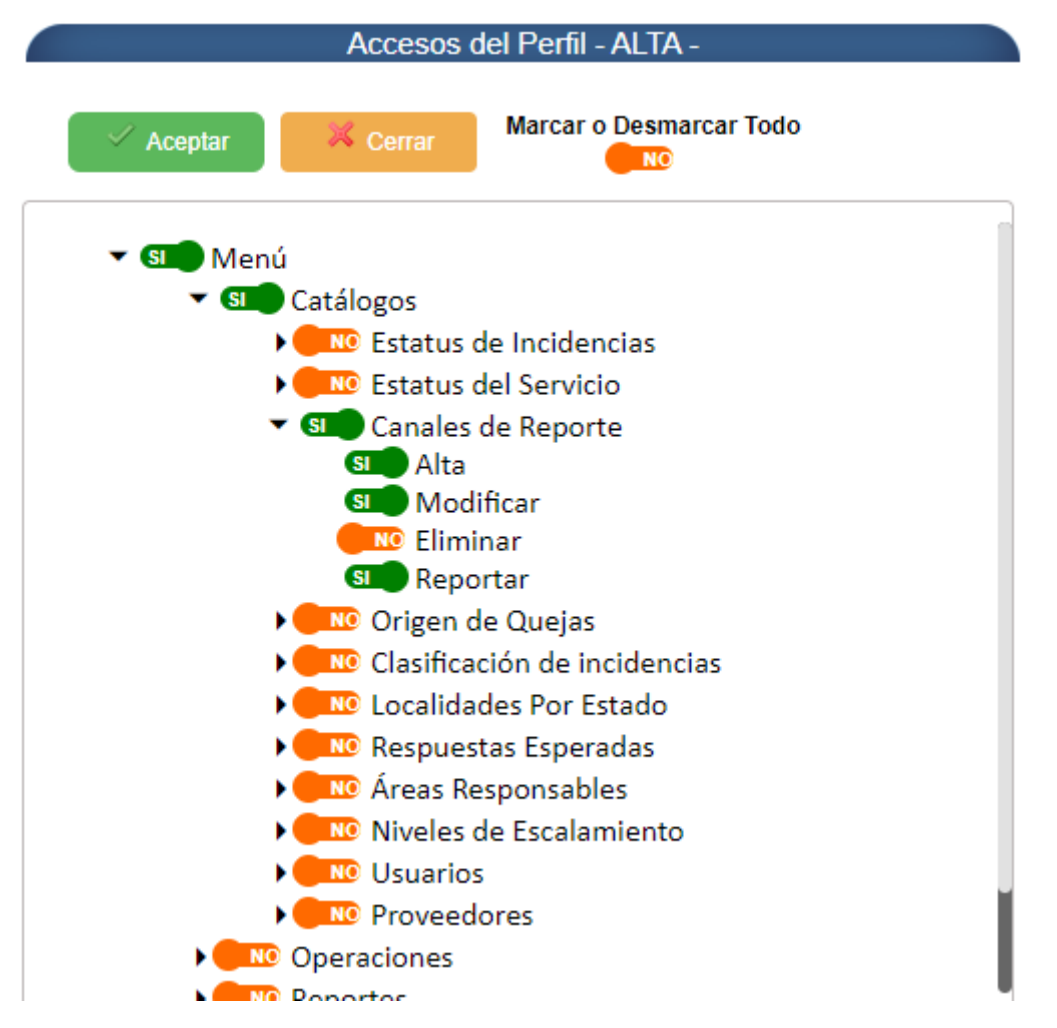

*Figura 8.6.e* Imagen de la pantalla que muestra la habilitación o inhabilitación de los accesos a diferentes opciones.

Botón "Aceptar": Para guardar el registro con las modificaciones se debe dar clic en el botón "Aceptar".

Cuando el registro fue guardado se enviará el mensaje "Registro guardado correctamente.". Se cerrará la ventana de captura y se regresará al listado del catálogo.

**Botón "Cerrar":** Para cancelar el proceso de captura se debe dar clic en el botón "Cerrar". Se cerrará la ventana de captura y se regresará al listado del catálogo.

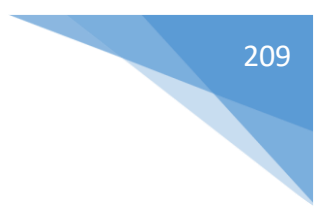

# 9 Procesos Especiales

## 9.1 Notificación de Correos

Cuando un usuario se firma en el portal, de primera instancia se verifica si existen incidencias o quejas que no hayan sido atendidas dentro de las primeras 24 o 48 horas de su registro. Si esto sucede de manera automática se envían los correos de notificación de las incidencias:

- a. No atendidas en las primeras 24 horas se notifica a los usuarios de 2 nivel.
- b. No atendidas en las primeras 48 horas se notifica a los usuarios de 3 nivel.

### 9.2 Registro Masivo de Incidencias

El portal recibe información de incidencias desde el aplicativo de SASS vía web service ejecutando los siguientes pasos:

- a. El aplicativo de SASS registra el reporte de una incidencia y envía la información vía web service al portal GIP-AP.
- b. El portal GIP-AP verifica la información recibida y retorna sobre la misma su validación indicando en cada campo si es o no valida.
- c. Si la incidencia no es válida se retorna 0 en el primer campo "IDINCIDENCIA\_QUEJA: 0".
- d. Si la incidencia es válida se retorna el número de incidencia asignado por el portal GIP-AP en el primer campo IDINCIDENCIA\_QUEJA: ".
- e. Si la incidencia es válida en el portal GIP-AP se registra la incidencia con el estatus "PROCESO DE REGISTRO".

Estructura y datos ejemplo de una incidencia enviada desde SASS vía web service y respuesta de rechazo por el portal GIP-AP:

#### Envío:

```
[
    {
        "IDESTATUS INCIDENCIA": 1,
        "FECHA REPORTE": "2023-06-23",
        "NUMERO_AFILIACION": "39741241055942",
        "NOMBRE AFILIADO": "PAULA VIRGINIA URIBE FUENTES",
        "CORRELATIVO": "2256419",
        "CODIGO EMPRESA": "929",
        "CODIGO PYME": "153149",
        "PYME": "PIRELLI NEUMATICOS",
        "TELEFONO": "",
        "CORREO": "",
        "CODIGO PRODUCTO": "CPAMD0000N3NN-1222",
        "PRODUCTO": "Plan Acceso Médico Modular",
        "NOMBRE REPORTA": "",
        "IDPARENTESCO": 0,
        "REPORTA TELEFONO": "5555262542",
        "REPORTA CORREO": "",
        "CONTACTAR ASEGURADO": 1,
        "IDESTADO PAIS": 12,
        "NOMBRE LOCALIDAD": "SAN PEDRITO DEL RINCON",
        "NOMBRE SUCURSAL": "",
        "IDCANAL REPORTE": 2,
        "CODIGO PROVEEDOR": "",
        "NOMBRE PROVEEDOR": "",
        "TIPO PROVEEDOR": 0,
```

```
"TIPO_CUENTA": 0,
"CODIGO_ESPECIALIDAD": "0",
"ESPECIALIDAD_SERVICIO": "",
"IDCLASIFICACION": 1,
"FECHA_INCIDENCIA": "2023-06-23",
"HORA_INCIDENCIA": "11:08:46",
```

"DESCRIPCION\_INCIDENCIA": "Se comunica Paula Virginia Uribe Fuentes (3974124105 5942) el día 22/06/2023 de León, GuanajuatoSolicita cita a especialidad de dermatología , se valida disponibilidad con el único proveedor en su localidad (57688 // BERNAL RUIZ EDDA), en el cual indican tener disponibilidad hasta el día 23/08/2023, atendió en con sultorio Ana. Solicitamos de su apoyo para brindar opción de servicio a paciente, ya qu e indica solicita cita lo antes posible.Datos de pase:22/06/2023E010554173BE0000414263-2Datos de px.Póliza: Plan Acceso Médico Modular // PIRELLI NEUMATICOSNúmero telefónico 1: 4771442223Número telefónico 2: No proporcionaCorreo electrónico: uribe.paulal@gmail. comVobo. Arturo Vargas",

```
"IDRESPUESTA": 1,
"OTRA_RESPUESTA": "Sin registro",
"IDUSUARIO_COMERCIAL": 1,
"IDAREA_RESPUESTA": 1,
"IDUSUARIO_NIVEL_1": 1,
"IDAREA_RESPONSABLE": 1,
"IDUSUARIO_NIVEL_2": 1,
"IDFUENTE": 9,
"AFECHA_FUENTE": "2023-06-23",
"IDINCIDENCIA_FUENTE": 8999315
}
```

1

**Respuesta de Rechazo:** En el campo de "IDINCIDENCIA\_QUEJA:" se retorna el valor de cero. Para este ejemplo el rechazo es porque el campo "IDINCIDENCIA\_FUENTE:" "8999315" ya fue registrado en el portal GIP-AP.

```
[
    {
        "IDINCIDENCIA QUEJA": 0,
        "IDESTATUS INCIDENCIA": "1",
        "NUMERO AFILIACION": null,
        "NOMBRE AFILIADO": null,
        "CORRELATIVO": null,
        "CODIGO EMPRESA": null,
        "CODIGO PYME": null,
        "PYME": null,
        "TELEFONO": null,
        "CORREO": null,
        "CODIGO PRODUCTO": null,
        "PRODUCTO": null,
        "NOMBRE REPORTA": null,
        "REPORTA TELEFONO": null,
        "IDESTADO PAIS": "12",
```

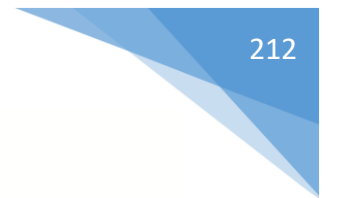

```
"NOMBRE_LOCALIDAD": "SAN PEDRITO DEL RINCON - NO EX",
"IDCANAL_REPORTE": "2",
"CODIGO_PROVEEDOR": null,
"NOMBRE_PROVEEDOR": null,
"TIPO_PROVEEDOR": null,
"TIPO_CUENTA": null,
"CODIGO_ESPECIALIDAD": null,
"ESPECIALIDAD_SERVICIO": null,
"FECHA_INCIDENCIA": "2023-06-23",
"HORA_INCIDENCIA": "11:08",
"DESCRIPCION_INCIDENCIA": null,
"IDFUENTE": "9",
"AFECHA_FUENTE": "2023-06-23 00:00",
"IDINCIDENCIA_FUENTE": "8999315 - YA EXISTE"
}
```

Estructura y datos ejemplo de una incidencia enviada desde SASS vía web service y respuesta de aceptación por el portal GIP-AP:

#### Envío:

1

```
Γ
    {
        "IDESTATUS INCIDENCIA": 1,
        "FECHA REPORTE": "2023-06-23",
        "NUMERO AFILIACION": "39741241055942",
        "NOMBRE AFILIADO": "PAULA VIRGINIA URIBE FUENTES",
        "CORRELATIVO": "2256419",
        "CODIGO EMPRESA": "929",
        "CODIGO PYME": "153149",
        "PYME": "PIRELLI NEUMATICOS",
        "TELEFONO": "",
        "CORREO": "",
        "CODIGO PRODUCTO": "CPAMD0000N3NN-1222",
        "PRODUCTO": "Plan Acceso Médico Modular",
        "NOMBRE REPORTA": "",
        "IDPARENTESCO": 0,
        "REPORTA TELEFONO": "5555262542",
        "REPORTA CORREO": "",
        "CONTACTAR_ASEGURADO": 1,
        "IDESTADO PAIS": 12,
        "NOMBRE LOCALIDAD": "SAN PEDRO DEL RINCON",
        "NOMBRE_SUCURSAL": "",
        "IDCANAL REPORTE": 2,
```

```
213
```

```
"CODIGO_PROVEEDOR": "",
"NOMBRE_PROVEEDOR": "",
"TIPO_PROVEEDOR": 0,
"TIPO_CUENTA": 0,
"CODIGO_ESPECIALIDAD": "0",
"ESPECIALIDAD_SERVICIO": "",
"IDCLASIFICACION": 1,
"FECHA_INCIDENCIA": "2023-06-23",
"HORA_INCIDENCIA": "11:08:46",
```

"DESCRIPCION\_INCIDENCIA": "Se comunica Paula Virginia Uribe Fuentes (3974124105 5942) el día 22/06/2023 de León, GuanajuatoSolicita cita a especialidad de dermatología , se valida disponibilidad con el único proveedor en su localidad (57688 // BERNAL RUIZ EDDA), en el cual indican tener disponibilidad hasta el día 23/08/2023, atendió en con sultorio Ana. Solicitamos de su apoyo para brindar opción de servicio a paciente, ya qu e indica solicita cita lo antes posible.Datos de pase:22/06/2023E010554173BE0000414263-2Datos de px.Póliza: Plan Acceso Médico Modular // PIRELLI NEUMATICOSNúmero telefónico 1: 4771442223Número telefónico 2: No proporcionaCorreo electrónico: uribe.paulal@gmail. comVobo. Arturo Vargas",

```
"IDRESPUESTA": 1,
"OTRA_RESPUESTA": "Sin registro",
"IDUSUARIO_COMERCIAL": 1,
"IDAREA_RESPUESTA": 1,
"IDUSUARIO_NIVEL_1": 1,
"IDAREA_RESPONSABLE": 1,
"IDUSUARIO_NIVEL_2": 1,
"IDFUENTE": 9,
"AFECHA_FUENTE": "2023-06-23",
"IDINCIDENCIA_FUENTE": 8999305
}
```

1

**Respuesta de Aceptación:** En el campo de "IDINCIDENCIA\_QUEJA:" se retorna el valor asignado por el portal GIP-AP. Para este ejemplo el id asignado es 5353 y el estatus de la incidencia queda registrado como "PROCESO DE REGISTRO".

```
[
{
    "IDINCIDENCIA_QUEJA": 5353,
    "IDESTATUS_INCIDENCIA": "1",
    "NUMERO_AFILIACION": null,
    "NOMBRE_AFILIADO": null,
    "CODIGO_EMPRESA": null,
    "CODIGO_PYME": null,
    "PYME": null,
    "TELEFONO": null,
    "CORREO": null,
    "CODIGO_PRODUCTO": null,
    "PRODUCTO": null,
    "PRODUCTO": null,
    "PRODUCTO": null,
    "PRODUCTO": null,
    "PRODUCTO": null,
    "PRODUCTO": null,
    "PRODUCTO": null,
    "PRODUCTO": null,
    "PRODUCTO": null,
    "PRODUCTO": null,
    "PRODUCTO": null,
    "PRODUCTO": null,
    "PRODUCTO": null,
    "PRODUCTO": null,
    "PRODUCTO": null,
    "PRODUCTO": null,
    "PRODUCTO": null,
    "PRODUCTO": null,
    "PRODUCTO": null,
    "PRODUCTO": null,
    "PRODUCTO": null,
    "PRODUCTO": null,
    "PRODUCTO": null,
    "PRODUCTO": null,
    "PRODUCTO": null,
    "PRODUCTO": null,
    "PRODUCTO": null,
    "PRODUCTO": null,
    "PRODUCTO": null,
    "PRODUCTO": null,
    "PRODUCTO": null,
    "PRODUCTO": null,
    "PRODUCTO": null,
    "PRODUCTO": null,
    "PRODUCTO": null,
    "PRODUCTO": null,
    "PRODUCTO": null,
    "PRODUCTO": null,
    "PRODUCTO": null,
    "PRODUCTO": null,
    "PRODUCTO": null,
    "PRODUCTO": null,
    "PRODUCTO": null,
    "PRODUCTO": null,
    "PRODUCTO": null,
    "PRODUCTO": null,
    "PRODUCTO": null,
    "PRODUCTO": null,
    "PRODUCTO": null,
    "PRODUCTO": null,
    "PRODUCTO": null,
    "PRODUCTO": null,
    "PRODUCTO": null,
    "PRODUCTO": null,
    "PRODUCTO": null,
    "PRODUCTO": null,
    "PRODUCTO": null,
    "PRODUCTO": null,
    "PRODUCTO": null,
    "PRODUCTO": null,
    "PRODUCTO": null,
    "PRODUCTO": null,
    "PRODUCTO": null,
    "PRODUCTO": null,
    "PRODUCTO": null,
    "PRODUCTO": null,
    "PRODUCTO": null,
    "PRODUCTO": null,
    "PRODUCTO": null,
    "PRODUCTO": null,
    "PRODUCTO": null,
    "PRODUCTO": null,
    "PRODUCTO": null,
    "PRODUCTO": null,
    "PRODUCTO": null,
    "PRODUCTO": null,
    "PRODUCTO": null,
    "PRODUCTO": null,
    "PRODUCTO": null,
    "PRODUCTO": null,
    "PRODU
```

```
"NOMBRE REPORTA": null,
    "REPORTA TELEFONO": null,
   "IDESTADO PAIS": "12",
    "NOMBRE LOCALIDAD": "SAN PEDRO DEL RINCON - NO EXIS",
   "IDCANAL REPORTE": "2",
    "CODIGO_PROVEEDOR": null,
    "NOMBRE PROVEEDOR": null,
    "TIPO_PROVEEDOR": null,
    "TIPO_CUENTA": null,
    "CODIGO_ESPECIALIDAD": null,
    "ESPECIALIDAD SERVICIO": null,
   "FECHA INCIDENCIA": "2023-06-23",
    "HORA INCIDENCIA": "11:08",
   "DESCRIPCION_INCIDENCIA": null,
   "IDFUENTE": "9",
   "AFECHA FUENTE": "2023-06-23 00:00",
   "IDINCIDENCIA FUENTE": "8999305"
}
```

]

### En el portal GIP-AP queda registrada la incidencia recibida desde SASS similar a la figura 9.2.a.

|     | Panel - Registro de Incidencias y Quejas |           |                     |          |                      |                                            |                        |        |  |
|-----|------------------------------------------|-----------|---------------------|----------|----------------------|--------------------------------------------|------------------------|--------|--|
|     | <b>10</b><br>Registradas e               | en el Año | :=                  | 0<br>Reg | istradas en el Mes   | 5 0<br>Vistas Sin Respues                  | ta                     | ן      |  |
| Bus | car Folio                                | ٩         | K                   |          |                      | Página 19 de 28                            |                        |        |  |
| Ø   | ۲                                        | 5343      | PROCESO DE REGISTRO | 239      | 06 Sep 2023 10:50:57 | 63924 GOODRICH AEROSPACE DE MEXICO         | LLAMADA TELEFÓNICA     |        |  |
| Ø   | ۲                                        | 5344      | PROCESO DE REGISTRO | 238      | 06 Sep 2023 11:02:45 | 63924 GOODRICH AEROSPACE DE MEXICO         | LLAMADA TELEFÓNICA     |        |  |
| Ø   | ۲                                        | 5345      | PROCESO DE REGISTRO | 208      | 07 Sep 2023 17:22:42 | 63924 GOODRICH AEROSPACE DE MEXICO         | LLAMADA TELEFÓNICA     |        |  |
| Ø   | ۲                                        | 5350      | PROCESO DE REGISTRO | 111      | 13 Sep 2023 18:18:54 | 63924 GOODRICH AEROSPACE DE MEXICO         | LLAMADA TELEFÓNICA     |        |  |
| Ø   | ۲                                        | 5351      | PROCESO DE REGISTRO | 111      | 13 Sep 2023 18:24:26 | 63924 GOODRICH AEROSPACE DE MEXICO         | LLAMADA TELEFÓNICA     |        |  |
| Ø   | ۲                                        | 5352      | PROCESO DE REGISTRO | 95       | 14 Sep 2023 10:21:16 | 63924 GOODRICH AEROSPACE DE MEXICO         | LLAMADA TELEFÓNICA     |        |  |
| Ø   | ۲                                        | 5353      | PROCESO DE REGISTRO | Ť        | 20 Sep 2023 08:50:34 | 153149 PIRELLI NEUMATICOS                  | LLAMADA TELEFÓNICA     |        |  |
| Z   | ۲                                        | 4316      | ASIGNADA            | sos      | 03 Aug 2023 17:28:48 | 118274 HALLIBURTON DE MEXICO S DE RL DE CV | LLAMADA TELEFÓNICA PRO | OVEEDC |  |

*Figura 9.2.a* Imagen de la pantalla que muestra el registro en el portal GIP-AP de la incidencia recibida desde SASS .

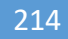